# Service Manual

MF4300 Series

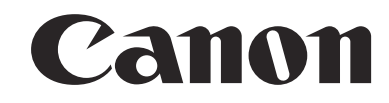

### Application

This manual has been issued by Canon Inc. for qualified persons to learn technical theory, installation, maintenance, and repair of products. This manual covers all localities where the products are sold. For this reason, there may be information in this manual that does not apply to your locality.

### Corrections

This manual may contain technical inaccuracies or typographical errors due to improvements or changes in products. When changes occur in applicable products or in the contents of this manual, Canon will release technical information as the need arises. In the event of major changes in the contents of this manual over a long or short period, Canon will issue a new edition of this manual.

The following paragraph does not apply to any countries where such provisions are inconsistent with local law.

#### Trademarks

The product names and company names used in this manual are the registered trademarks of the individual companies.

#### Copyright

This manual is copyrighted with all rights reserved. Under the copyright laws, this manual may not be copied, reproduced or translated into another language, in whole or in part, without the written consent of Canon Inc.

### COPYRIGHT © 2001 CANON INC.

Printed in Japan

Caution Use of this manual should be strictly supervised to avoid disclosure of confidential information.

# Symbols Used

This documentation uses the following symbols to indicate special information:

#### Symbol Description

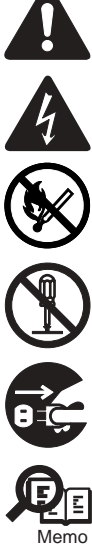

Indicates an item of a non-specific nature, possibly classified as Note, Caution, or Warning.

Indicates an item requiring care to avoid electric shocks.

Indicates an item requiring care to avoid combustion (fire).

Indicates an item prohibiting disassembly to avoid electric shocks or problems.

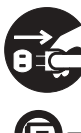

Indicates an item requiring disconnection of the power plug from the electric outlet.

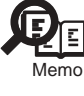

Indicates an item intended to provide notes assisting the understanding of the topic in question.

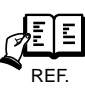

Indicates an item of reference assisting the understanding of the topic in question.

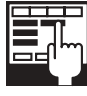

Provides a description of a service mode.

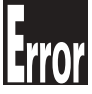

Provides a description of the nature of an error indication.

The following rules apply throughout this Service Manual:

1. Each chapter contains sections explaining the purpose of specific functions and the relationship between electrical and mechanical systems with reference to the timing of operation.

In the diagrams, represents the path of mechanical drive; where a signal name accompanies the symbol, the arrow — indicates the direction of the electric signal. The expression "turn on the power" means flipping on the power switch, closing the front door, and closing the delivery unit door, which results in

The expression "turn on the power" means flipping on the power switch, closing the front door, and closing the delivery unit door, which results in supplying the machine with power.

2. In the digital circuits, 'l'is used to indicate that the voltage level of a given signal is "High", while '0' is used to indicate "Low". (The voltage value, how-ever, differs from circuit to circuit.) In addition, the asterisk (\*) as in "DRMD\*" indicates that the DRMD signal goes on when '0'. In practically all cases, the internal mechanisms of a microprocessor cannot be checked in the field. Therefore, the operations of the microprocessors used in the machines are not discussed: they are explained in terms of from sensors to the input of the DC controller PCB and from the output of the DC controller PCB to the loads.

The descriptions in this Service Manual are subject to change without notice for product improvement or other purposes, and major changes will be communicated in the form of Service Information bulletins.

All service persons are expected to have a good understanding of the contents of this Service Manual and all relevant Service Information bulletins and be able to identify and isolate faults in the machine."

# Contents

# Chapter 1 Introduction

| 1.1 Product Specifications                                            |       |
|-----------------------------------------------------------------------|-------|
| 1.1.1 Names of Parts                                                  |       |
| 1.1.1.1 External View                                                 |       |
| 1.1.1.2 Section View (Host Machine)                                   |       |
| 1.1.1.3 Section View (ADF/DADF)                                       |       |
| 1.1.1.4 Control panel                                                 |       |
| 1.1.2 Safety                                                          |       |
| 1.1.2.1 Safety of the Host Machine's Laser Mechanism                  |       |
| 1.1.2.2 CDRH Regulations                                              |       |
| 1.1.2.3 Handling of the Laser Assembly                                |       |
| 1.1.2.4 Safety of the Toner                                           |       |
| 1.1.2.5 Fire Attention                                                |       |
| 1.1.2.6 Points no Note when Replacing / Disposing the Lithium Battery |       |
| 1.1.3 Product Specifications                                          |       |
| 1.1.3.1 Host Machine Specifications                                   |       |
| 1.1.3.2 ADF/DADF Specifications                                       |       |
| 1.1.3.3 FAX Specifications                                            |       |
| 1.1.4 Function List                                                   | 1- 11 |
| 1.1.4.1 Scanning Range (ADF/DADF)                                     |       |
| 1.1.4.2 Scanning Range (copyboard)                                    |       |
| 1.1.4.3 Recording Range (Copy)                                        |       |
| 1.1.4.4 Recording Range (Reception)                                   |       |
| 1.1.4.5 Recording Range (Printer)                                     |       |
| 1.1.4.6 Operation Environment of the Printer Driver                   |       |
| 1.1.4.7 Network Specifications                                        |       |

# Chapter 2 Basic Operation

| 2.1 Construction               | .2- | 1 |
|--------------------------------|-----|---|
| 2.1.1 Function Configuration   | 2-  | 1 |
| 2.2 Basic Sequence             | .2- | 1 |
| 2.2.1 Basic Operation Sequence | 2-  | 1 |

# Chapter 3 Original Exposure System

| 3.1 Basic Construction                              | 3- 1 |
|-----------------------------------------------------|------|
| 3.1.1 Specifications / Control / Function List      | 3- 1 |
| 3.1.2 Major Components                              | 3- 1 |
| 3.2 Parts Replacement Procedure                     | 3- 3 |
| 3.2.1 Scanner Unit                                  | 3-3  |
| 3.2.1.1 Preparation for Removing the Scanner Unit   | 3- 3 |
| 3.2.1.2 Removing the Scanner Unit                   | 3- 3 |
| 3.2.2 Reader Motor                                  | 3-3  |
| 3.2.2.1 Preparation for Removing the Flat Bed Motor | 3- 3 |
| 3.2.2.2 Removing the Flat Bed Motor                 | 3- 3 |
| 3.2.3 Contact Sensor                                | 3- 5 |
| 3.2.3.1 Removing the Contact Sensor                 | 3- 5 |

# Chapter 4 Original Feeding System

| 4.1 Basic Operation         | 4- | 1 |
|-----------------------------|----|---|
| 4.1.1 Basic Operation (ADF) | 4- | 1 |

| 4.1.2 Basic Operation (DADF)                        | 4- 2  |
|-----------------------------------------------------|-------|
| 4.1.3 Original Detection                            | 4- 4  |
| 4.2 Detection Jams                                  |       |
| 4.2.1 Jam Detection                                 | 4- 5  |
| 4.3 ADF/DADF                                        |       |
| 4.3.1 Pick-up Roller                                | 4- 6  |
| 4.3.1.1 Removing the ADF Pickup Roller              |       |
| 4.3.1.2 Removing the DADF Pickup Roller Unit        |       |
| 4.3.2 ADF Motor                                     | 4- 8  |
| 4.3.2.1 Preparation for Removing the ADF/DADF Motor |       |
| 4.3.2.2 Removing the ADF Motor                      |       |
| 4.3.2.3 Removing the DADF Motor                     |       |
| 4.3.3 Separation Pad                                | 4- 12 |
| 4.3.3.1 Removing the ADF Separation Pad             |       |
| 4.3.3.2 Removing the DADF Separation Pad            |       |

# Chapter 5 Laser Exposure

| 5.1 Overview/Configuration                              | 5- 1 |
|---------------------------------------------------------|------|
| 5.1.1 Overview                                          | 5- 1 |
| 5.2 Controlling the Laser Activation Timing             | 5- 2 |
| 5.2.1 Laser ON / OFF Control                            | 5- 2 |
| 5.3 Controlling the Intensity of Laser Light            | 5- 2 |
| 5.3.1 Auto Photoelectric Current Control (APC)          | 5- 2 |
| 5.4 Controlling the Laser Scanner Motor                 | 5- 4 |
| 5.4.1 Overview                                          | 5- 4 |
| 5.4.2 Scanner Motor Speed Control                       | 5- 4 |
| 5.4.3 Detection of Fault of the Scanner Motor           | 5- 4 |
| 5.5 Parts Replacement Procedure                         | 5- 5 |
| 5.5.1 Laser/Scanner Unit                                | 5- 5 |
| 5.5.1.1 Preparation for Removing the Laser Scanner Unit | 5- 5 |
| 5.5.1.2 Removing the Laser Scanner Unit                 | 5- 5 |

## Chapter 6 Image Formation

| 6.1 Overview/Configuration                          | 6-1  |
|-----------------------------------------------------|------|
| 6.1.1 Configuration                                 | 6- 1 |
| 6.1.2 Print Process                                 | 6- 1 |
| 6.2 Driving and Controlling the High-Voltage System | 6- 2 |
| 6.2.1 Generation of Transfer Charging Bias          | 6- 2 |
| 6.3 Toner Cartridge                                 | 6- 3 |
| 6.3.1 Toner Level Detection                         | 6- 3 |
| 6.4 Parts Replacement Procedure                     | 6- 4 |
| 6.4.1 Transfer Charging Roller                      | 6- 4 |
| 6.4.1.1 Removing the Transfer Charging Roller       | 6- 4 |

# Chapter 7 Pickup and Feed System

| .1 Overview/Configuration   | 7- 1 |
|-----------------------------|------|
| 7.1.1 Overview              | 7- 1 |
| .2 Other Control            | 7-2  |
| 7.2.1 Overview              | 7-2  |
| .3 Detection Jams           | 7-3  |
| 7.3.1 Jam Detection Outline | 7-3  |
| 7.3.1.1 Overview            | 7-3  |
| 7.3.2 Delay Jams            | 7-3  |
| 7.3.2.1 Pickup Delay Jam    | 7-3  |

| 7.3.2.2 Delivery Delay Jam                      |      |
|-------------------------------------------------|------|
| 7.3.3 Stationary Jams                           |      |
| 7.3.3.1 Pickup Stationary Jam                   |      |
| 7.3.3.2 Delivery Stationary Jam                 |      |
| 7.3.4 Other Jams                                |      |
| 7.3.4.1 Door Open Jam                           |      |
| 7.3.4.2 Wrapping Jam                            |      |
| 7.3.4.3 Residual Jam at Startup                 | 7- 5 |
| 7.4 Duplex Unit                                 | 7- 6 |
| 7.4.1 Overview                                  |      |
| 7.5 Parts Replacement Procedure                 | 7-7  |
| 7.5.1 Main Motor                                |      |
| 7.5.1.1 Preparation for Removing Main Motor     |      |
| 7.5.1.2 Removing Main Motor                     |      |
| 7.5.2 Separation Pad                            | 7-7  |
| 7.5.2.1 Preparation for Removing Separation Pad | 7-7  |
| 7.5.2.2 Removing Separation Pad                 |      |
| 7.5.3 Pickup Roller                             | 7-7  |
| 7.5.3.1 Removing Pickup Roller                  |      |
|                                                 |      |

# Chapter 8 Fixing System

| 8.1 Overview/Configuration                           | 8- 1 |
|------------------------------------------------------|------|
| 8.1.1 Specification/Control/Function List            |      |
| 8.1.2 Overview                                       |      |
| 8.2 Various Control Mechanisms                       |      |
| 8.2.1 Controlling the Temperature of the Fixing Unit |      |
| 8.2.1.1 Fixing Temperature Control                   |      |
| 8.3 Protection Function                              |      |
| 8.3.1 Protection Function                            |      |
| 8.4 Parts Replacement Procedure                      |      |
| 8.4.1 Fixing Unit                                    |      |
| 8.4.1.1 Preparation for Removing Fixing Assembly     |      |
| 8.4.1.2 Removing Fixing Assembly                     |      |
| 8.4.2 Fixing Film Unit                               |      |
| 8.4.2.1 Preparation for Removing Fixing Film Unit    |      |
| 8.4.2.2 Removing Fixing Film Unit                    |      |

# Chapter 9 External and Controls

| 9.1 Control Panel                               |      |
|-------------------------------------------------|------|
| 9.1.1 Outline                                   |      |
| 9.2 Power Supply                                | 9- 1 |
| 9.2.1 Power Supply                              |      |
| 9.2.1.1 Power Supply Route                      |      |
| 9.2.2 Protection Function                       | 9- 1 |
| 9.2.2.1 Protecting Function                     |      |
| 9.3 Parts Replacement Procedure                 |      |
| 9.3.1 Front Cover                               |      |
| 9.3.1.1 Removing the Front Cover                |      |
| 9.3.2 Rear Cover                                |      |
| 9.3.2.1 Preparation for Removing the Rear Cover |      |
| 9.3.2.2 Removing the Rear Cover                 |      |
| 9.3.3 Right Cover                               |      |
| 9.3.3.1 Removing the Right Cover                |      |
| 9.3.4 Left Cover                                |      |
| 9.3.4.1 Removing the Left Cover                 |      |
| 9.3.5 Upper Cover                               | 9- 4 |
|                                                 |      |

| 9.3.5.1 Preparation for Removing the Upper Cover       | 9- 4  |
|--------------------------------------------------------|-------|
| 9.3.5.2 Removing the Upper Cover                       | 9- 4  |
| 9.3.6 Cartridge Cover                                  | .9-4  |
| 9.3.6.1 Preparation for Removing the Printer Cover     | 9- 4  |
| 9.3.6.2 Removing the Printer Cover                     | 9- 4  |
| 9.3.7 Operation Panel Unit                             | .9-4  |
| 9.3.7.1 Removing the Control Panel Unit                | 9- 4  |
| 9.3.8 SCNT Board                                       | .9- 5 |
| 9.3.8.1 Preparation for Removing the SCNT PCB          | 9- 5  |
| 9.3.8.2 Removing the SCNT PCB                          | 9- 5  |
| 9.3.8.3 Actions At Replacing the SCNT PCB              | 9- 5  |
| 9.3.9 DCNT Board                                       | .9-6  |
| 9.3.9.1 Preparation for Removing the DCNT PCB          | 9- 6  |
| 9.3.9.2 Removing the DCNT PCB                          | 9- 6  |
| 9.3.10 Power Supply PCB                                | .9-7  |
| 9.3.10.1 Preparation for Removing the Power Supply PCB | 9- 7  |
| 9.3.10.2 Removing the Power Supply PCB                 | 9- 7  |
| 9.3.11 High-voltage Power Supply Board                 | .9-7  |
| 9.3.11.1 Preparation for Removing the High Voltage PCB | 9- 7  |
| 9.3.11.2 Removing the High Voltage PCB                 | 9- 8  |
|                                                        |       |

# Chapter 10 Maintenance and Inspection

| 10.1 Periodically Replaced Parts         |  |
|------------------------------------------|--|
| 10.1.1 Periodically Replaced Parts       |  |
| 10.2 Periodical Service                  |  |
| 10.2.1 Periodically Service Items        |  |
| 10.3 Cleaning                            |  |
| 10.3.1 Cleaning Items                    |  |
| 10.3.2 Cleaning Method (External Covers) |  |
| 10.3.3 Cleaning Method (Reader Unit)     |  |
| 10.3.4 Cleaning Method (Pressure Roller) |  |
|                                          |  |

# Chapter 11 Measurement and Adjustments

| 11.1 Basic Adjustments         |       |
|--------------------------------|-------|
| 11.1.1 Paper Margin Adjustment | 11- 1 |
| 11.1.2 Reading Adjustment      | 11- 1 |
| 11.1.3 Print Adjustment        | 11-2  |

# Chapter 12 Correcting Faulty Images

| 12.1 Outline of Electrical Components |       |
|---------------------------------------|-------|
| 12.1.1 Clutch/Solenoid/Motor/Fan      | 12- 1 |
| 12.1.1.1 List of Solenoids/Motors     | 12- 1 |
| 12.1.2 Sensor                         | 12- 3 |
| 12.1.2.1 List of Sensors              |       |
| 12.1.3 PCBs                           | 12- 5 |
| 12.1.3.1 List of PCBs                 |       |

# Chapter 13 Error Code

| 13.1 Error Code           | 13- | 1   |
|---------------------------|-----|-----|
| 13.1.1 Error Code Outline | 13- | • 1 |
| 13.1.2 Error Code         | 13  | • 1 |

# Chapter 14 Service Mode

| 14.1 Outline                                                                                                    |               |
|----------------------------------------------------------------------------------------------------|---------------|
| 14.1.1 Setting Service Data                                                                                                    |               |
| 14.1.2 How to Activate Service Mode                                                                                                    |               |
| 14.1.3 Service Data Menu                                                                                                    |               |
| 14.2 Service Soft Switch Settings (SSSW)                                                                                                    | 14-4          |
| 14.2.1 Outline                                                                                                    | 14- A         |
| 14.2.1 SOFT SWITCH Explained                                                                                                    | + -+ -+ 14- ۵ |
| 14.2.2.11 SOLT SWITCH Explained                                                                                                    | 14-4<br>14-6  |
| 14.2.2 1 Eurotion List                                                                                                    |               |
| 14.2.2.1 Public Distance 14.2.2.1 Public Distance 14.2.2.1 Public Dista |               |
| 14.2.2.2 Bit 5 Elaborated                                                                                                    |               |
| 14 2 3 SSSW-SW04                                                                                                    | 14- 6         |
| 14.2.3.1 Function List                                                                                                    |               |
| 14.2.3.2 Bit 8 Elaborated                                                                                                    |               |
| 14.2.4 SSSW-SW10                                                                                                    |               |
| 14.2.4.1 Function List                                                                                                    |               |
| 14.2.4.2 Bit 1 Elaborated                                                                                                    |               |
| 14.2.4.3 Bit 2 Elaborated                                                                                                    |               |
| 14.2.5 SSSW-SW16                                                                                                    |               |
| 14.2.5.1 Function List                                                                                                    |               |
| 14.2.6 SSSW-SW20                                                                                                    |               |
| 14.2.6.1 ã@î\àĺóó                                                                                                    |               |
| 14.2.6.2 Bit6ÅA7ÅA8ÇÃè⁄çÞ                                                                                                    |               |
| 14.2.7 SSSW-SW21                                                                                                    |               |
| 14.2.7.1 Function List                                                                                                    |               |
| 14.2.7.2 Bit 4 Elaborated                                                                                                    |               |
| 14.2.8 SSSW-SW23                                                                                                    |               |
| 14.2.8.1 ã@î\àĺóó                                                                                                    |               |
| 14.2.8.2 Bit5ÅA6ÇÃè∕çÞ                                                                                                    |               |
| 14.2.8.3 Bit7ÅA8ÇÃè∕çÞ                                                                                                    |               |
| 14.2.9 SSSW-SW30                                                                                                    |               |
| 14.2.9.1 Function List                                                                                                    |               |
| 14.2.9.2 Bit 7 and 8 Elaborated                                                                                                    |               |
| 14.2.10 SSSW-SW37                                                                                                    |               |
| 14.2.10.1 Function List                                                                                                    |               |
| 14.2.10.2 Bit 1 to Bit 6 Elaborated                                                                                                    |               |
| 14.2.11 SSSW-SW39                                                                                                    |               |
| 14.2.11.1 Function List                                                                                                    |               |
| 14.2.11.2 Bit 7 Elaborated                                                                                                    |               |
|                                                                                                    |               |
| 14.2.12 SSSW-SWST                                                                                                    |               |
| 14.2.12.1 Function List                                                                                                    |               |
| 14.2.12.2 DIL 3 AITU 4 ETADOLATEU                                                                                                    |               |
| 14.2.13 55500-50054                                                                                                    |               |
| 14.2.13.1 Function List                                                                                                    |               |
| 14.3 Test Mode (TEST)                                                                                                    | 14-15         |
| 14.2 1 Overview                                                                                                    | 14 15         |
| 14.3.1 UVELVIEW                                                                                                    |               |
| 14.3.1.1 Outline of lest mode                                                                                                    |               |
| 14.3.1.2 rest mode menu                                                                                                    |               |
| 14.3.2 1 Avully 1651                                                                                                    |               |
| 14.3.2.2 î Molifefit                                                                                                    |               |
| 14.3.2.3 Sensor test                                                                                                    |               |
| 14.3.2.4 Key test                                                                                                    | 14-16         |
|                                                                                                    |               |

Chapter 15 Service Tools

| 15.1 Service Tools |
|--------------------|
|--------------------|

Chapter 1 Introduction

#### Contents

# Contents

| 1.1 Product Specifications                                            | 1-1  |
|-----------------------------------------------------------------------|------|
| 1.1.1 Names of Parts                                                  |      |
| 1.1.1.1 External View                                                 |      |
| 1.1.1.2 Section View (Host Machine)                                   |      |
| 1.1.1.3 Section View (ADF/DADF)                                       |      |
| 1.1.1.4 Control panel                                                 | 1-6  |
| 1.1.2 Safety                                                          |      |
| 1.1.2.1 Safety of the Host Machine's Laser Mechanism                  |      |
| 1.1.2.2 CDRH Regulations                                              |      |
| 1.1.2.3 Handling of the Laser Assembly                                |      |
| 1.1.2.4 Safety of the Toner                                           |      |
| 1.1.2.5 Fire Attention                                                |      |
| 1.1.2.6 Points no Note when Replacing / Disposing the Lithium Battery |      |
| 1.1.3 Product Specifications                                          |      |
| 1.1.3.1 Host Machine Specifications                                   |      |
| 1.1.3.2 ADF/DADF Specifications                                       |      |
| 1.1.3.3 FAX Specifications                                            |      |
| 1.1.4 Function List                                                   |      |
| 1.1.4.1 Scanning Range (ADF/DADF)                                     |      |
| 1.1.4.2 Scanning Range (copyboard)                                    | 1-11 |
| 1.1.4.3 Recording Range (Copy)                                        |      |
| 1.1.4.4 Recording Range (Reception)                                   |      |
| 1.1.4.5 Recording Range (Printer)                                     |      |
| 1.1.4.6 Operation Environment of the Printer Driver                   |      |
| 1.1.4.7 Network Specifications                                        |      |

# **1.1 Product Specifications**

#### 1.1.1 Names of Parts

#### 1.1.1.1 External View

i-SENSYS MF4300dn / i-SENSYS MF4350d / i-SENSYS MF4380dn / i-SENSYS MF4310/4318 / i-SENSYS MF4320d / i-SENSYS MF4330d / i-SENSYS MF4370dn

#### Front View (Body)(In the case of ADF)

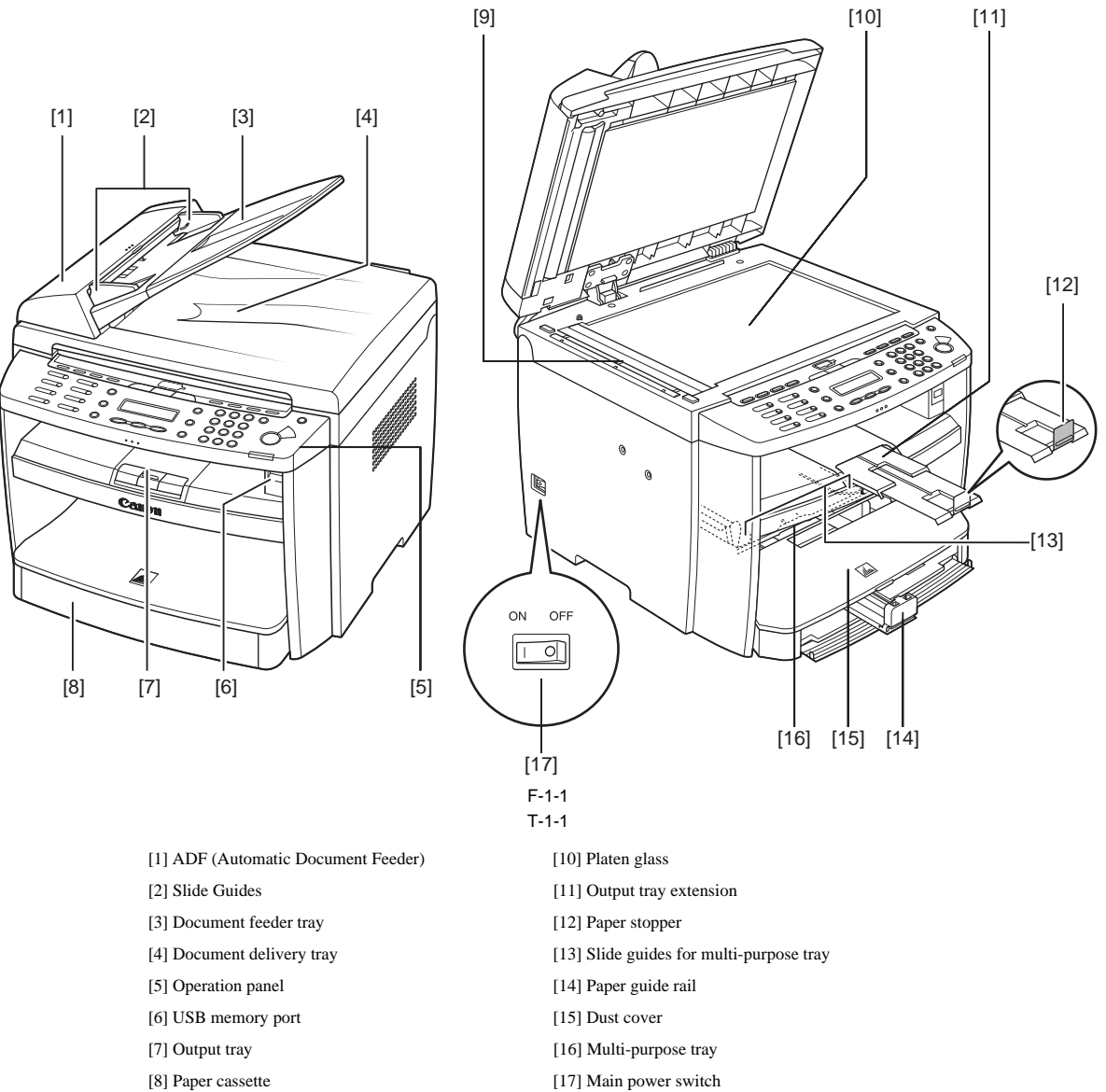

- [9] Scanning area

[17] Main power switch

Rear View (Body)(In the case of ADF)

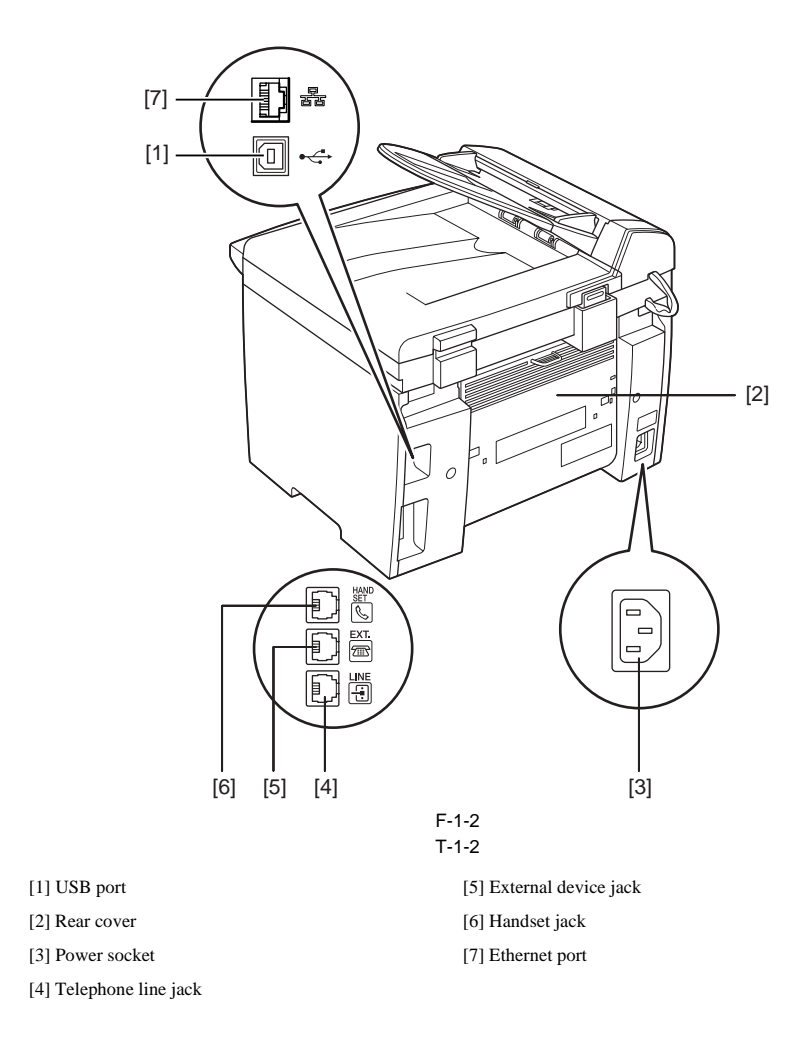

Front View (Body)(In the case of DADF)

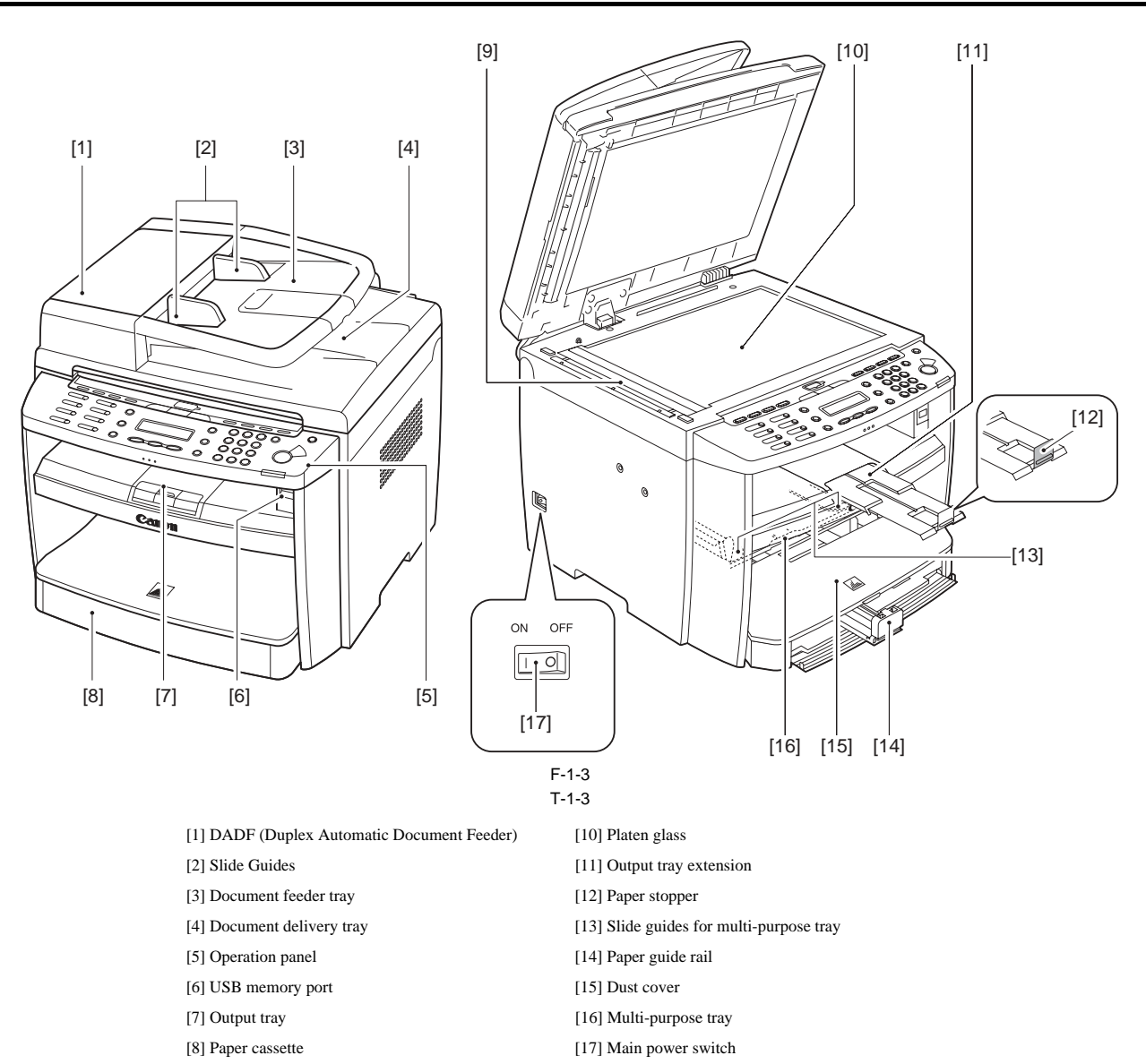

[9] DADF Scanning area

Rear View (Body)(In the case of DADF)

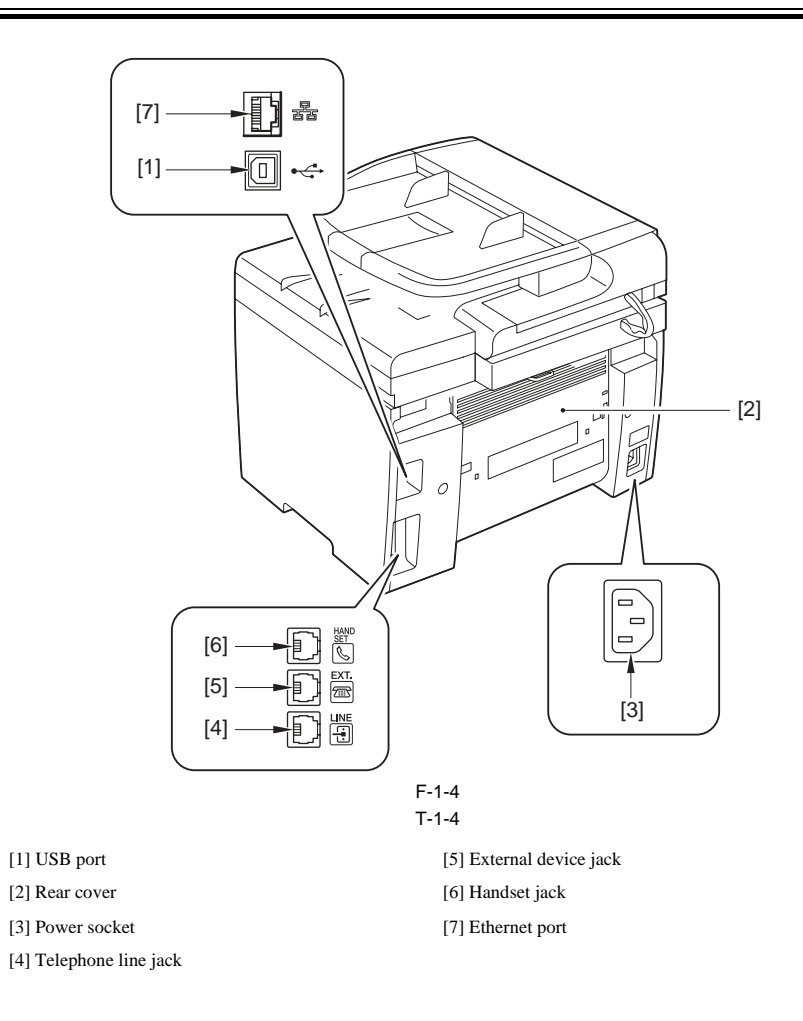

#### 1.1.1.2 Section View (Host Machine)

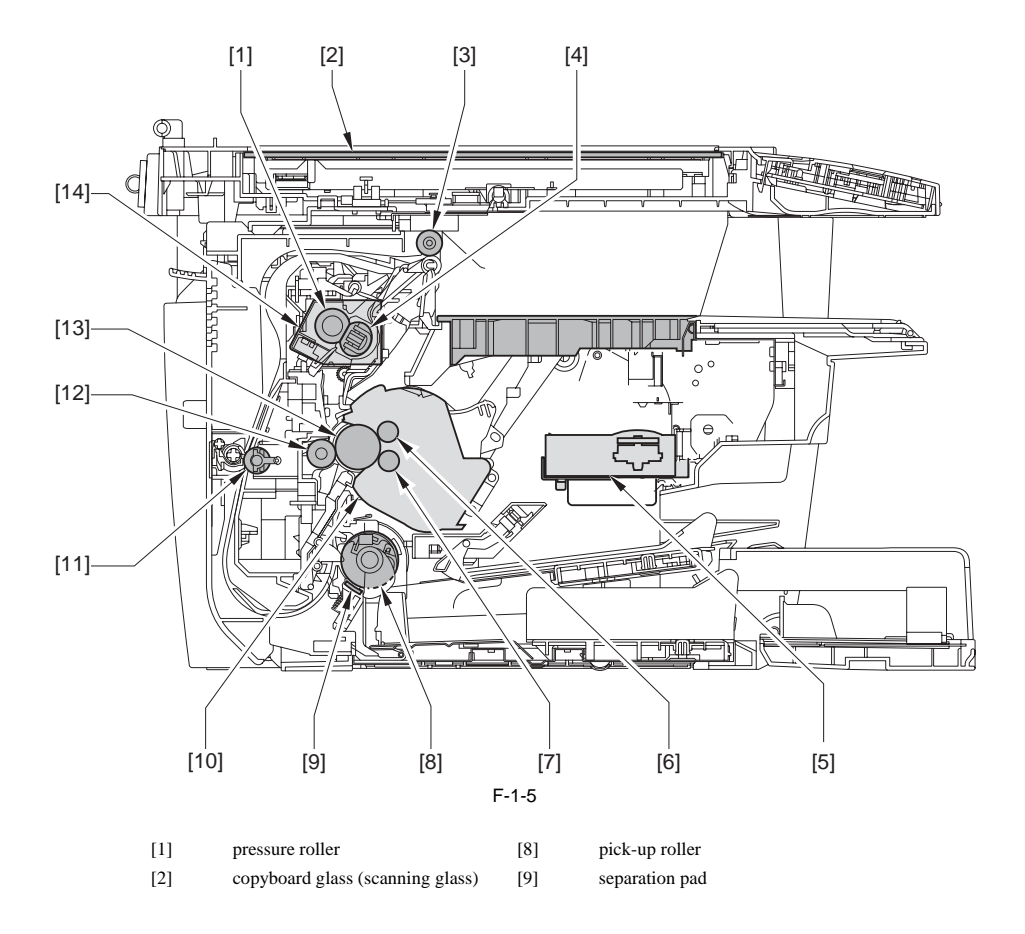

- [3] delivery roller [4]
  - fixing film unit
- [5] laser scanner unit
- [6] primary charging roller
- [7] developing cylinder
- transfer charging roller

cartridge

duplexing feeding roller

- [13] photosensitive drum
- [14] fixing unit

### 1.1.1.3 Section View (ADF/DADF)

i-SENSYS MF4300dn / i-SENSYS MF4350d / i-SENSYS MF4380dn / i-SENSYS MF4310/4318 / i-SENSYS MF4320d / i-SENSYS MF4330d / i-SENSYS MF4370dn

[10]

[11]

[12]

#### **ADF** Section view

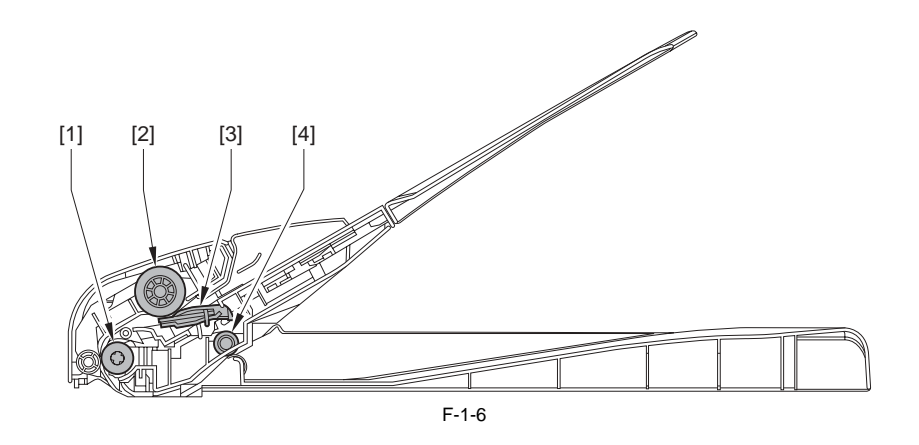

[1] registration roller
 [2] pickup roller
 [3] separation pad
 [4] delivery roller

#### DADF Section View

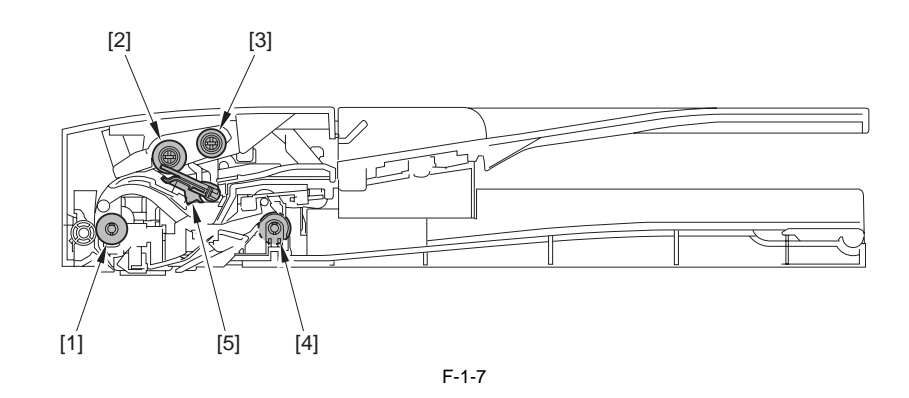

[1] registration roller

[1] registration roller
[2] separation roller
[3] pickup roller
[4] separation pad
[5] delivery roller

#### 1.1.1.4 Control panel

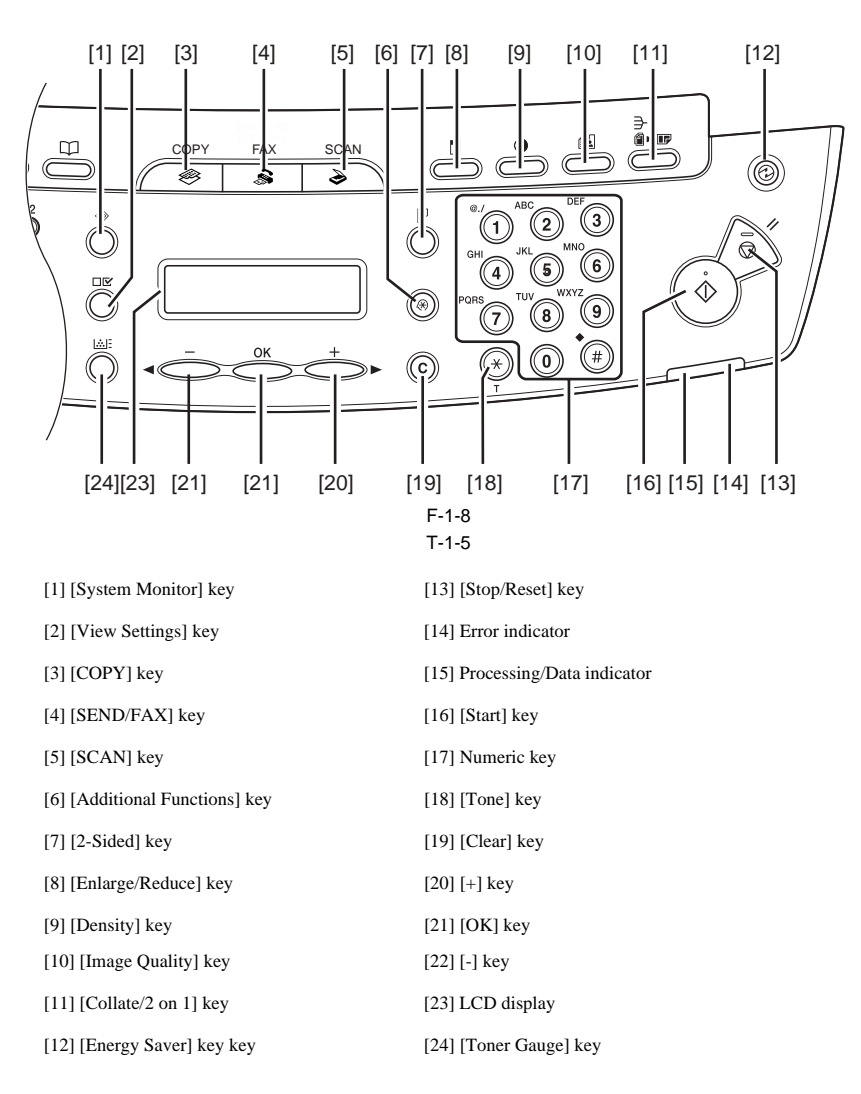

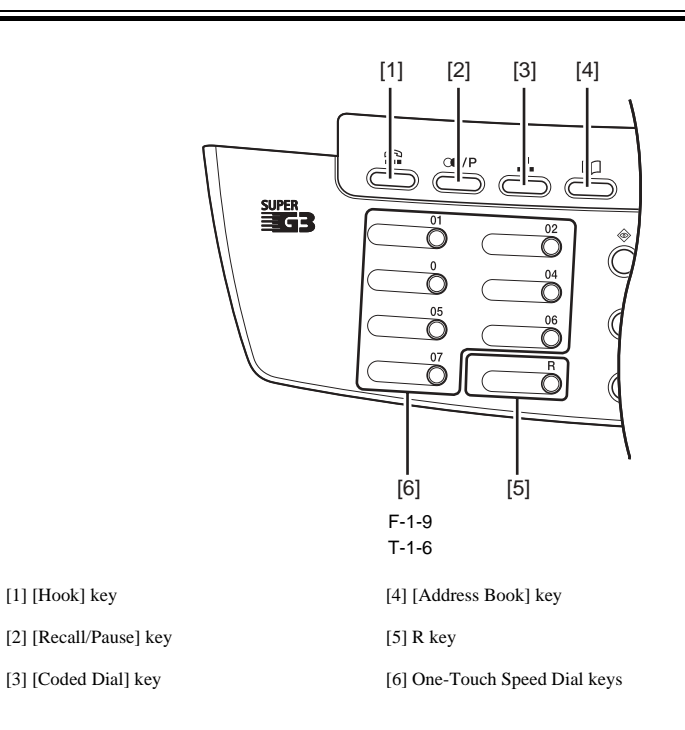

#### 1.1.2 Safety

#### 1.1.2.1 Safety of the Host Machine's Laser Mechanism

i-SENSYS MF4300dn / i-SENSYS MF4350d / i-SENSYS MF4380dn / i-SENSYS MF4310/4318 / i-SENSYS MF4320d / i-SENSYS MF4330d / i-SENSYS MF4370dn

Laser radiation can prove to be harmful to the human body. The host machine's laser scanning system is completely sealed by means of a protective housing and external covers so that its light will not leak outside the host machine as long as the host machine is used normally.

#### 1.1.2.2 CDRH Regulations

i-SENSYS MF4300dn / i-SENSYS MF4350d / i-SENSYS MF4380dn / i-SENSYS MF4310/4318 / i-SENSYS MF4320d / i-SENSYS MF4330d / i-SENSYS MF4370dn

The Center for Devices and Radiological Health (CDRH) of the US Food and Drug Administrator put into forth regulations that relate to laser products on August 2nd, 1976.

These regulations apply to laser products produced on and after August 1st, 1976, and prohibit the sale of laser products without certification. The following labels certify compliance with the CDRH regulations, and must be attached to all laser products that are sold in the US.

# CANON

30-2, SHIMOMARUKO, 3-CHOME, OHTAKU, TOKYO, 146, JAPAN.

# MANUFACTURED:

THIS PRODUCT CONFORMS WITH DHHS RADIATION PERFORMANCE STANDARD 21CFR CHAPTER 1 SUBCHAPTER J.

F-1-10

#### 1.1.2.3 Handling of the Laser Assembly

i-SENSYS MF4300dn / i-SENSYS MF4350d / i-SENSYS MF4380dn / i-SENSYS MF4310/4318 / i-SENSYS MF4320d / i-SENSYS MF4330d / i-SENSYS MF4340d / i-SENSYS D450d / i-SENSYS MF4370dn

When performing servicing work around the laser scanner unit of this machine, be sure not to insert a highly reflective tool such as a driver directly into the laser light path. Also be sure to take off a watch or ring, etc. during servicing work. (Otherwise, the reflected laser beam may enter the eye.) The color of the laser light for this machine is red. The labels [1] and [2] shown in the figure below are attached on the covers where the laser light may be reflected. Further, no adjustment can be made to the laser scanner unit of this machine in the field.

The label [1] shown in the figure below is attached on the cover of the laser scanner assembly.

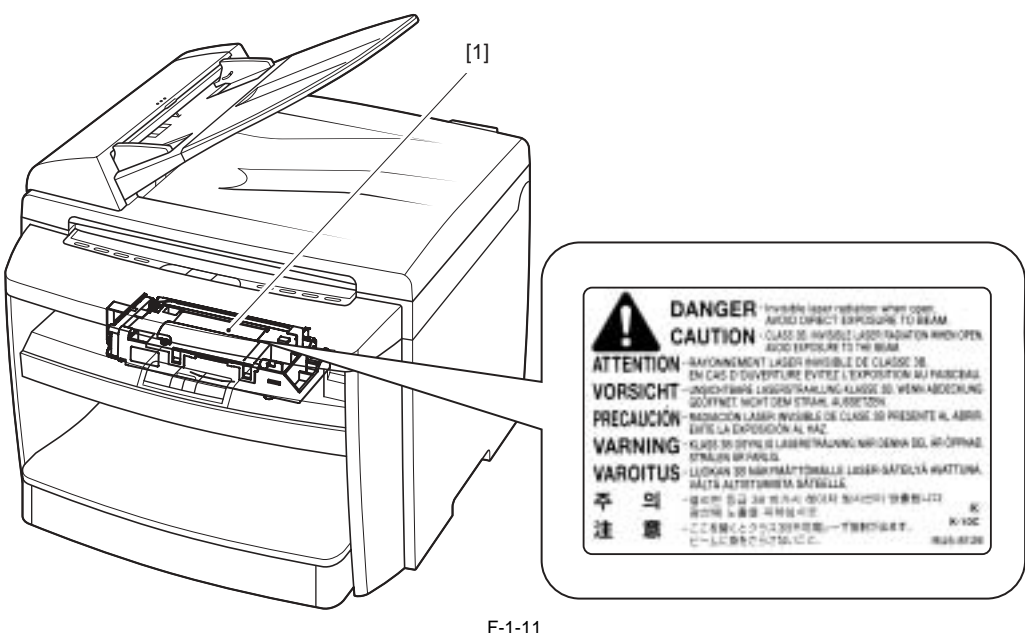

#### 1.1.2.4 Safety of the Toner

i-SENSYS MF4300dn / i-SENSYS MF4350d / i-SENSYS MF4380dn / i-SENSYS MF4310/4318 / i-SENSYS MF4320d / i-SENSYS MF4330d / i-SENSYS MF4340d / i-SENSYS D450d / i-SENSYS MF4370dn

Toner in General

Toner is a non-toxic material made up of plastic, iron, and small amounts of dye.

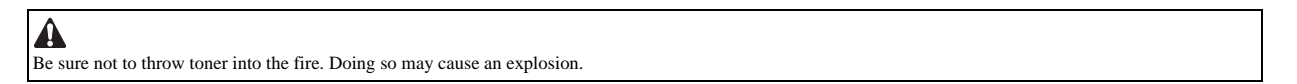

How to handle the toner adhered

- When toner is adhered to the skin or clothing, wipe it off the skin or clothing by a dry tissue and wash the skin or clothing with water.
   If you use hot water, toner is turned into gel and soaks into clothing. Under such a condition, toner cannot be removed.
   Do not make toner come into contact with a vinyl material because they tend to react with each other.

#### 1.1.2.5 Fire Attention

-SENSYS MF4300dn / i-SENSYS MF4350d / i-SENSYS MF4380dn / i-SENSYS MF4310/4318 / i-SENSYS MF4320d / i-SENSYS MF4330d / i-SENSYS MF4340d / i-SENSYS D450d / i-SENSYS MF4370dn

It is dangerous to throw the parts that include combustible materials such as lithium battery and toner cartridge etc., into fire. Any used battery must always be disposed according to the appropriate local regulations.

#### 1.1.2.6 Points no Note when Replacing / Disposing the Lithium Battery

i-SENSYS MF4300dn / i-SENSYS MF4350d / i-SENSYS MF4380dn / i-SENSYS MF4310/4318 / i-SENSYS MF4320d / i-SENSYS MF4330d / i-SENSYS MF4340d / i-SENSYS D450d / i-SENSYS MF4370dn

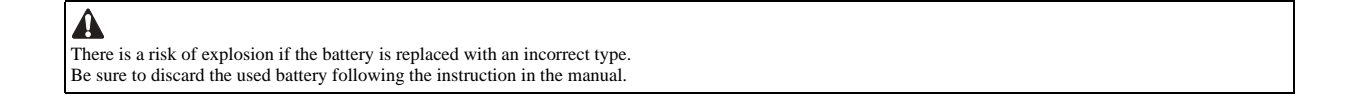

#### 1.1.3 Product Specifications

### 1.1.3.1 Host Machine Specifications

| Copyboard                                    | Fixed                                                                                                    |
|----------------------------------------------|----------------------------------------------------------------------------------------------------|
| Body                                         | Desktop (ADF standard type:MF4130/MF4150 only)                                                                                                    |
| Light source type                            | LED                                                                                                    |
| Image reading method                         | Contact Sensor Reading Method                                                                                                    |
| Photosensitive medium                        | OPD drum                                                                                                    |
| Reproduction method                          | Indirect electrostatic copying method                                                                                                    |
| Exposure method                              | Semiconductor laser                                                                                                    |
| Charging method                              | Roller contact charging method                                                                                                    |
| Development method                           | Dry system - element jumping development method                                                                                                    |
| Transfer method                              | Roller transfer method                                                                                                    |
| Separation method                            | Electrostatic separation (neutralizing needle) and curvature separation                                                                                                    |
| Pickup method                                | Cassette pick-up: 1 cassette<br>Manual feeding pick-up                                                                                                    |
| Cassette pickup method                       | Pad separation method                                                                                                    |
| Multifeeder pickup method                    | Pad separation method                                                                                                    |
| Drum cleaning method                         | Rubber blade                                                                                                    |
| Fixing method                                | On-demand fixing                                                                                                    |
| Toner supply type                            | By drum style toner cartridge                                                                                                    |
| Toner type                                   | Magnetic negative toner                                                                                                    |
| Toner save mode                              |                                                                                                    |
| Original type                                | Sheets, books, solids (up to 2 kg)                                                                                                    |
|                                              | ADF: 216mm x 29/mm<br>ADF: 216mm x 356mm                                                                                                    |
| Reproduction ratio                           | $\begin{array}{c} 1 \text{ to } 1 + 7 - 1.0 \text{ %, } 1 \text{ to } 2.00, 1 \text{ to } 1.29, 1 \text{ to } 0.78, 1 \text{ to } 0.64, 1 \text{ to } 0.50 \\ \text{Zoom: } 0.50 \text{ to } 2.00 \text{ (specified by the percent)} \\ \end{array}$                                                      |
| Reading resolution                           | 600 x 600 dpi                                                                                                    |
| Printing resolution                          | 600 x 600 dpi                                                                                                    |
| Warm-up time                                 | 10.0 seconds or less                                                                                                    |
| First print time                             | 9.0 seconds or less (A4/L1R)                                                                                                    |
| Print speed                                  | One-sided:<br>Approximately 22 sheets / minute (A4)<br>Approximately 23 sheets / minute (LTR)<br>Double-sided:<br>Approximately 11 sheets / minutes                                                                                                    |
| Cassette paper size                          | LTR, LGL, A4, B5, A5, Executive, Envelope (COM10, Monarch, DL,ISO-C5), Oficio, Brazil-Oficio, Mexico-Oficio, Folio, Government-LTR, Government-LGL, Foolscap (76 x 127 to 216 x 356 mm)                                                                                                    |
| Multifeeder paper size                       | LTR, LGL, A4, B5, A5, Executive, Envelope (COM10, Monarch, DL,ISO-C5), Oficio, Brazil-Oficio, Mexico-Oficio, Folio, Government-LTR, Government-LGL, Foolscap (76 x 127 to 216 x 356 mm)                                                                                                    |
| Cassette paper type                          | Plain paper (64 to $90g / m^2$ ), thick paper (105 to $128g / m^2$ ), recycled paper (64 to $80g / m^2$ ), transparency, label, envelop, and postcard                                                                                                    |
| Multifeeder tray paper type                  | Plain paper (64 to 90g / m2), thick paper (105 to 128g / m2), recycled paper (64 to 80g / m2), transparency, label, envelop, and postcard                                                                                                    |
| Cassette capacity                            | 250 sheets (80g / m2 paper)                                                                                                    |
| Multifeeder tray capacity                    | 10 sheets (plain paper: 80g / m2 paper)<br>1 sheet (transparency, envelop)                                                                                                    |
| Delivery tray stack                          | <ul> <li>100 sheets (plain paper: 80g / m2 paper)</li> <li>50 sheets (thick paper: 91 to 105g / m2 paper)</li> <li>30 sheets (thick paper: 106 to 128g / m2 paper)</li> <li>10 sheets (label, transparency, envelop, postcard)</li> </ul>                                                                 |
| Continuous reproduction                      | 1 to 99 sheets                                                                                                    |
| Energy save mode                             | Yes. (Manual ON / OFF, automatically OFF after a set period of time,<br>automatically ON when receiving facsimile / print data, automatically<br>ON when placing paper on ADF, automatically ON when sending<br>facsimile from PC, automatically ON when NW PULL SCAN,<br>automatically ON when USB SCAN) |
| Network                                      | Yes                                                                                                    |
| Operating environment<br>(temperature range) | 15 to 30 degrees C                                                                                                    |
| Operating environment<br>(humidity range)    | 5 to 90 %                                                                                                    |

| Operating environment<br>(atmospheric pressure) | 0.16 to 1.01 hPa (0. 6 to 1 bar)                                                                                                    |
|-------------------------------------------------|----------------------------------------------------------------------------------------------------|
| Power supply rating                             | 120V, or 230V                                                                                                    |
| Power consumption (maximum)                     | Maximum consumption: less than 630W                                                                                                    |
| Power consumption                               | During operation: approximately 440W or less (reference value)At<br>standby: approximately 9.0W (reference velue)<br>In sleep mode: approximately 3W (reference value) |
| Ozone                                           | Maximum: less than 0.05 ppm, average: less than 0.02 ppm                                                                                                    |
| Dimensions                                      | 390 (W) x 432 (D) x 370 (H) mm (with original pick-up tray)                                                                                                    |
| Weight                                          | Approximately 13.4kg (including toner cartridges)                                                                                                    |

### 1.1.3.2 ADF/DADF Specifications

 $i\text{-}SENSYS\ MF4300dn\ /\ i\text{-}SENSYS\ MF4350d\ /\ i\text{-}SENSYS\ MF4380dn\ /\ i\text{-}SENSYS\ MF4310/4318\ /\ i\text{-}SENSYS\ MF4320d\ /\ i\text{-}SENSYS\ MF4330d\ /\ i\text{-}SENSYS\ MF4370dn\ /\ i\text{-}SENSYS\ MF4370dn\ /\ i\text{-}SENSYS\ MF4$ 

| Original orientation      | Face-up method                                                                                                    |
|---------------------------|----------------------------------------------------------------------------------------------------|
| Original position         | center reference                                                                                                    |
| Original processing mode  | ADF:1-sided to 1-sided copy, 1-sided to 2-sided copy<br>DADF:1-sided to 1-sided copy, 1-sided to 2-sided copy,2-sided to 1-<br>sided copy, 2-sided to 2-sided copy |
| Original reading          | stream reading method                                                                                                    |
| Stack                     | ADF:<br>35 sheets (80 g/m2 or less)<br>25 sheets (LGL size)<br>DADF:<br>50 sheets (80 g/m2 or less)<br>50 sheets (LGL size)                                        |
| Mixed original sizes      | No                                                                                                    |
| Original AE detection     | No                                                                                                    |
| Original size recognition | No                                                                                                    |
| Stamp                     | No                                                                                                    |
| Operating environment     | pursuant to the host machine                                                                                                    |

#### 1.1.3.3 FAX Specifications

| Applicable lines            | Analog line (single line)<br>- Telephone subscriber line (PSTN)                                                                                                    |
|-----------------------------|----------------------------------------------------------------------------------------------------|
| Transmission method         | Half-duplex communication                                                                                                    |
| Modulation method           | <g3 image="" signal=""><br/>ITU-T V.27 ter (2.4Kbps, 4.8Kbps)<br/>ITU-T V.29 (7.2Kbps, 9.6Kbps)<br/>ITU-T V.17 (TC7.2Kbps, TC9.6Kbps, 12Kbps, 14.4Kbps)<br/>ITU-T V.34 (2.4Kbps, 4.8Kbps, 7.2Kbps, 9.6Kbps, 12Kbps, 14.4Kbps,<br/>16.8Kbps, 19.2Kbps, 21.6Kbps, 24Kbps, 26.4Kbps, 28.8Kbps,<br/>31.2Kbps, 33.6Kbps)<br/><g3 procedure="" signal=""><br/>ITU-T V.21 No.2 (300bps)<br/>ITU-T V.8, V.34 (1200bps)</g3></g3> |
| Transmission speed          | <ul> <li>33.6Kbps, 31.2Kbps, 28.8Kbps, 26.4Kbps, 24Kbps, 21.6Kbps,</li> <li>19.2Kbps, 16.8Kbps, 14.4Kbps, 12Kbps, TC9.6Kbps, TC7.2Kbps,</li> <li>9.6Kbps, 7.2Kbps, 4.8Kbps, 2.4Kbps</li> <li>With automatic fallback function</li> </ul>                                                                                                    |
| Coding                      | MMR, MR, MH                                                                                                    |
| Error correction            | ITU-T ECM                                                                                                    |
| Minimum receive input level | V.17, V.27ter, V.29: -6 to -43 dBm<br>V.34: -10 to -43 dBm                                                                                                    |
| Modem IC                    | CONEXANT SFX336                                                                                                    |
| Scanning line density       | Standard: 8 dots / mm x 3.85 lines / mm<br>Fine: 8 dots / mm x 7.7 lines / mm<br>Super fine/ 8 dots / mm X 15.4 lines / mm                                                                                                    |
| Half tone                   | 256 gradation sequence                                                                                                    |
| Printing resolution         | 600 dpi x 600 dpi                                                                                                    |
| Reduction for reception     | Fixed reduction: No<br>Automatic reduction: 75 to 100%                                                                                                    |
| FAX/TEL switching           | Yes.                                                                                                    |

| Answering machine connection | Yes.                                                                              |
|------------------------------|-----------------------------------------------------------------------------------|
| Remote reception             | ID entry method<br>ID: 2 digits (default is 25)                                   |
| Memory reception             | Approximately 256 sheets                                                          |
| Auto dialing                 | One-touch dial: 8 (EC; 7)<br>Speed dial: 100<br>Group dial: Maximum 108 (EC; 107) |
| Delayed transmission         | No.                                                                               |
| Broadcast transmission       | Number of Destination: Maximum 124 (one-touch / speed dial: 108, ten key: 16)     |
| Dual access                  | Reservation Capacity: Maximum 256 jobs                                            |
| Image data backup            | No.                                                                               |

#### 1.1.4 Function List

#### 1.1.4.1 Scanning Range (ADF/DADF)

i-SENSYS MF4300dn / i-SENSYS MF4350d / i-SENSYS MF4380dn / i-SENSYS MF4310/4318 / i-SENSYS MF4320d / i-SENSYS MF4330d / i-SENSYS MF4370dn

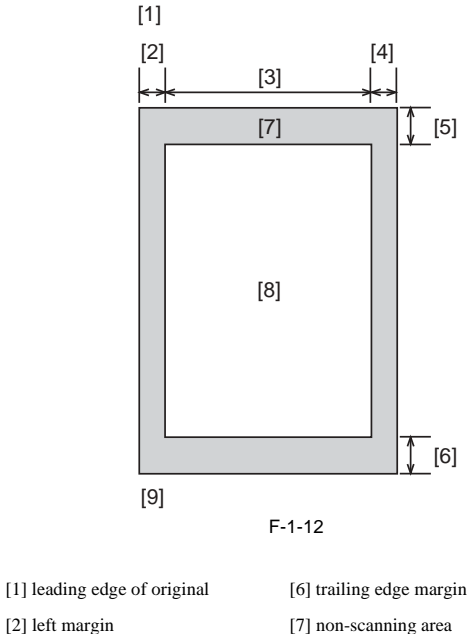

[2] left margin[3] effective scanning width[4] right marginmargin[5] leading edge margin

| [7] non-scanning area         |
|-------------------------------|
| [8] scanning range            |
| [9] trailing edge of original |

T-1-7

| item                     | A4               | Letter           | Legal            |
|--------------------------|------------------|------------------|------------------|
| effective scanning width | 206 +2.0/-2.0 mm | 212 +2.0/-2.0 mm | 212 +2.0/-2.0 mm |
| left margin              | 2.0 +2.0/-2.0 mm | 2.0 +2.0/-2.0 mm | 2.0 +2.0/-2.0 mm |
| right margin             | 2.0 +2.0/-2.0 mm | 2.0 +2.0/-2.0 mm | 2.0 +2.0/-2.0 mm |
| leading edge margin      | 2.0 +2.0/-2.0 mm | 2.0 +2.0/-2.0 mm | 2.0 +2.0/-2.0 mm |
| trailing edge margin     | 2.0 +2.0/-2.0 mm | 2.0 +2.0/-2.0 mm | 2.0 +2.0/-2.0 mm |

#### 1.1.4.2 Scanning Range (copyboard)

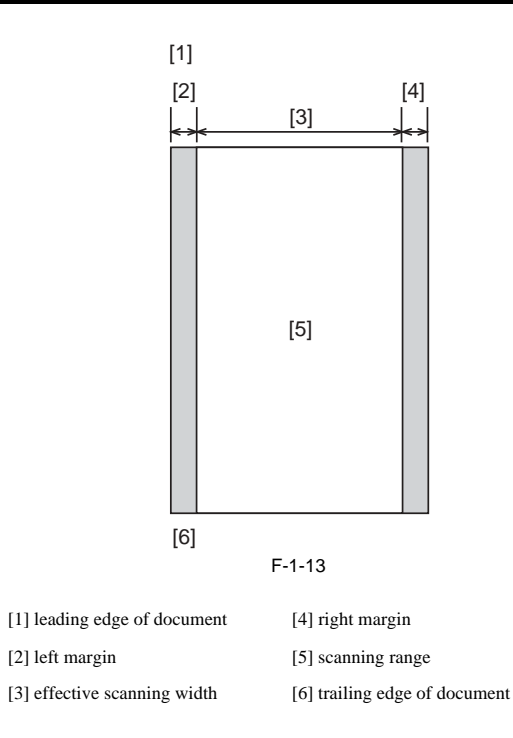

| 1-1-0 |
|-------|
|-------|

| item                     | A4               | Letter           |
|--------------------------|------------------|------------------|
| effective scanning width | 206 mm           | 212 mm           |
| left margin              | 2.0 +2.0/-2.0 mm | 2.0 +2.0/-2.0 mm |
| right margin             | 2.0 +2.0/-2.0 mm | 2.0 +2.0/-2.0 mm |

# 1.1.4.3 Recording Range (Copy)

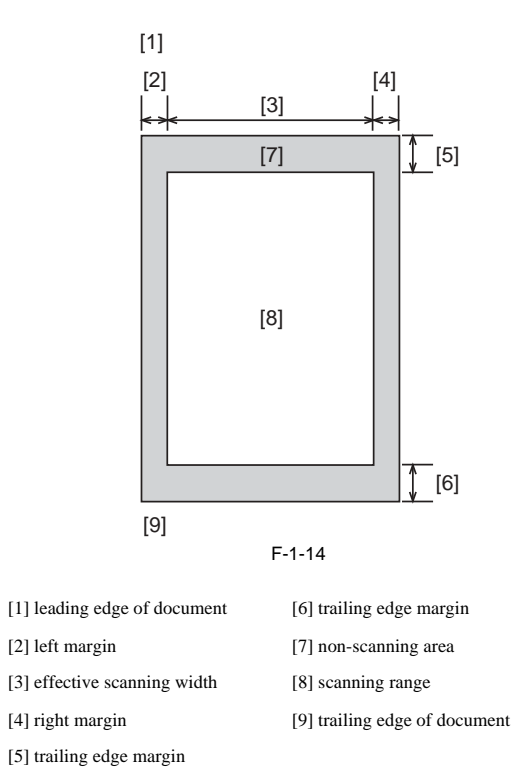

| T-1-9                           |                  |                  |                  |
|---------------------------------|------------------|------------------|------------------|
| item                            | A4               | Letter           | Legal            |
| effective recording width       | 204 +1.0/-2.0 mm | 210 +2.0/-2.0 mm | 210 +2.0/-2.0 mm |
| effective recording left margin | 3.0 +2.0/-2.0 mm | 3.0 +2.0/-2.0 mm | 3.0 +2.0/-2.0 mm |
| right margin                    | 3.0 +2.0/-2.0 mm | 3.0 +2.0/-2.0 mm | 3.0 +2.0/-2.0 mm |
| leading edge margin             | 4.0 +2.0/-2.0 mm | 4.0 +2.0/-2.0 mm | 4.0 +2.0/-2.0 mm |
| trailing edge margin            | 5.0 +2.0/-2.0 mm | 5.0 +2.0/-2.0 mm | 5.0 +2.0/-2.0 mm |

#### 1.1.4.4 Recording Range (Reception)

i-SENSYS MF4300dn / i-SENSYS MF4350d / i-SENSYS MF4380dn / i-SENSYS MF4310/4318 / i-SENSYS MF4320d / i-SENSYS MF4330d / i-SENSYS MF4370dn

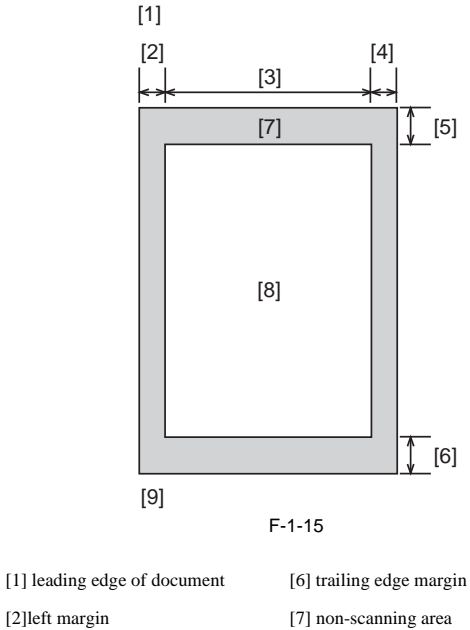

| [2]left margin               | [7] non-scanning area        |
|------------------------------|------------------------------|
| [3] effective scanning width | [8] scanning range           |
| [4] right margin             | [9]trailing edge of document |
| [5] leading edge margin      |                              |

T-1-10

| item                      | A4               | Letter           | Legal            |
|---------------------------|------------------|------------------|------------------|
| effective recording width | 206 +1.0/-2.0 mm | 212 +2.0/-2.0 mm | 212 +2.0/-2.0 mm |
| left margin               | 2.0 +2.0/-2.0 mm | 2.0 +2.0/-2.0 mm | 2.0 +2.0/-2.0 mm |
| right margin              | 2.0 +2.0/-2.0 mm | 2.0 +2.0/-2.0 mm | 2.0 +2.0/-2.0 mm |
| leading edge margin       | 2.0 +2.0/-2.0 mm | 2.0 +2.0/-2.0 mm | 2.0 +2.0/-2.0 mm |
| trailing edge margin      | 6.0 +2.0/-2.0 mm | 6.0 +2.0/-2.0 mm | 6.0 +2.0/-2.0 mm |

#### 1.1.4.5 Recording Range (Printer)

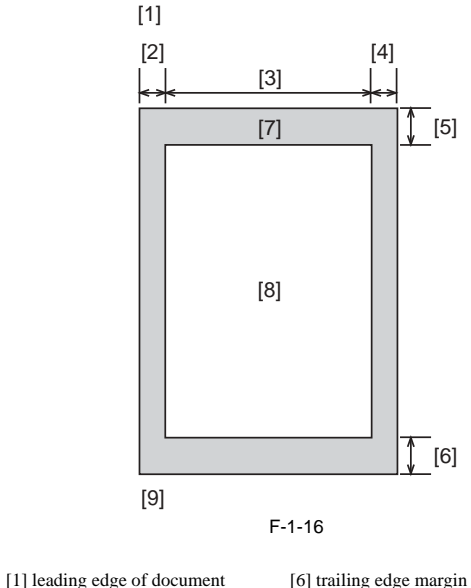

| [1] feading edge of document | [0] training edge margin      |
|------------------------------|-------------------------------|
| [2] left margin              | [7] non-scanning area         |
| [3] effective scanning width | [8] scanning range            |
| [4] right margin             | [9] trailing edge of document |
| [5] leading edge margin      |                               |

| item                 | A4               | Letter           | Legal            |
|----------------------|------------------|------------------|------------------|
| left margin          | 5.0 +2.0/-2.0 mm | 5.0 +2.0/-2.0 mm | 5.0 +2.0/-2.0 mm |
| right margin         | 5.0 +2.0/-2.0 mm | 5.0 +2.0/-2.0 mm | 5.0 +2.0/-2.0 mm |
| leading edge margin  | 6.0 +2.0/-2.0 mm | 6.0 +2.0/-2.0 mm | 6.0 +2.0/-2.0 mm |
| trailing edge margin | 6.0 +2.0/-2.0 mm | 6.0 +2.0/-2.0 mm | 6.0 +2.0/-2.0 mm |

#### 1.1.4.6 Operation Environment of the Printer Driver

i-SENSYS MF4350d / i-SENSYS MF4380dn / i-SENSYS MF4310/4318 / i-SENSYS MF4320d / i-SENSYS MF4330d / i-SENSYS MF4340d / i-SENSYS D450d / i-SENSYS MF4370dn

#### **Operation environment**

Windows 2000, Windows XP, Windows Vista Computer

Computer in which Windows 2000, Windows XP, or Windows Vista runs properly.

Hardware environment - IBM PC or IBM compatible PC - CD-ROM drive or network environment accessible to CD-ROM

- PC equipped with USB port

#### T-1-12

| OS            | СРИ                                       | RAM            |
|---------------|-------------------------------------------|----------------|
| Windows 2000  | Intel Pentium 133 MHz or more             | 128 MB or more |
| Windows XP    | Intel Pentium ii/ Celeron 300 MHz or more | 128 MB or more |
| Windows Vista | Intel Pentium 800MHz or faster            | 512MB or more  |

\* Log in as a user account to which the administrator's right is authorized.

#### 1.1.4.7 Network Specifications

i-SENSYS MF4380dn / i-SENSYS MF4370dn

| Connector           | RJ45                    |
|---------------------|-------------------------|
| Communication speed | 10Base-T/100Base-TX     |
| Communication mode  | FULL DUPLEX/half DUPLEX |

| Supported protocol               | TCP/IP                 |
|----------------------------------|------------------------|
|                                  | Interface; Ethernet II |
| Supported OS (Print application) | Windows2000, XP, Vista |

# Contents

| 2.1 Construction               | 2-1   |
|--------------------------------|-------|
| 2.1.1 Function Configuration   | 2-1   |
| 2.2 Basic Sequence             |       |
| 2.2.1 Basic Operation Sequence | 2-1   |
| 2.2.1 Basic Operation Sequence | ····· |

# 2.1 Construction

#### 2.1.1 Function Configuration

i-SENSYS MF4300dn / i-SENSYS MF4350d / i-SENSYS MF4380dn / i-SENSYS MF4310/4318 / i-SENSYS MF4320d / i-SENSYS MF4330d / i-SENSYS MF4370dn

The functions of this host machine are mainly composed of the 7 blocks: System Control System, Scanning Control System, Printer Control System, Laser Scanner System, Image Formation System, Fixing System, Pickup/Feeding System. Below is the block diagram.

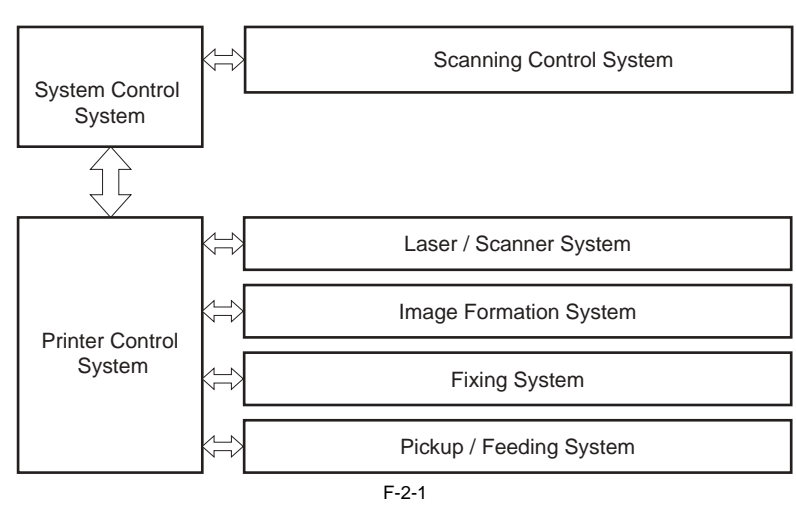

#### 2.2 Basic Sequence

#### 2.2.1 Basic Operation Sequence

i-SENSYS MF4300dn / i-SENSYS MF4350d / i-SENSYS MF4380dn / i-SENSYS MF4310/4318 / i-SENSYS MF4320d / i-SENSYS MF4330d / i-SENSYS MF4370dn

The operations of this host machine are controlled by CPUs of the SCNT PCB within the Reader Controller System and the DCNT PCB within the Engine Control System. The table below shows the purpose of each interval and the outline of the operations of reader unit and the engine from turnon of the power supply to stop of each motor after printing.

| interval name           | definition of interval                                                                                                    | purpose                                                                                                    | remarks                                                                                                    |
|-------------------------|----------------------------------------------------------------------------------------------------|----------------------------------------------------------------------------------------------------|----------------------------------------------------------------------------------------------------|
| WAIT (wait)             | Interval between turnon of the<br>power supply and the end of the<br>initial drive                                                                             | To clear the drum surface potential<br>and to execute the cleaning of<br>transfer charging roller                                                      | Presence/absence of cartridge is detected during this interval.                                                                                                    |
| STBY (standby)          | Interval between the end of WAIT<br>or LSTR and input of print<br>command from SCNT PCB, or<br>interval between the end of LSTR<br>and turnoff of power supply | To make the host machine ready for printing                                                                                                    |                                                                                                    |
| INTR (initial rotation) | Interval between the input of print<br>command from SCNT PCB and<br>turnon of the Cassette pickup<br>solenoid                                                  | To stabilize the photosensitive drum<br>as a preparation for printing<br>Also to clean the transfer charging<br>roller                                 |                                                                                                    |
| PRINT (print)           | Interval between the end of initial<br>rotation and turnoff of the primary<br>high-voltage output                                                              | To form an image onto the<br>photosensitive drum based on the<br>video signal input from the SCNT<br>PCB and to transfer the toner image<br>onto media |                                                                                                    |
| LSTR (last rotation)    | Interval between turnoff of the<br>primary high-voltage output and<br>stop of the main motor                                                                   | To fully deliver the final sheet<br>printed<br>Also to clean the transfer charging<br>roller                                                           | On input of print command from the SCNT PCB, host machine<br>enters INTR immediately after LSTR. However, depending on the<br>conditions shown below, the host machine may not start INTR<br>immediately.<br>-media size<br>-temperature of the fixing assembly |

T-2-1

#### Contents

# Contents

| 3.1 Basic Construction                              |  |
|-----------------------------------------------------|--|
| 3.1.1 Specifications / Control / Function List      |  |
| 3.1.2 Major Components                              |  |
| 3.2 Parts Replacement Procedure                     |  |
| 3.2.1 Scanner Unit                                  |  |
| 3.2.1.1 Preparation for Removing the Scanner Unit   |  |
| 3.2.1.2 Removing the Scanner Unit                   |  |
| 3.2.2 Reader Motor                                  |  |
| 3.2.2.1 Preparation for Removing the Flat Bed Motor |  |
| 3.2.2.2 Removing the Flat Bed Motor                 |  |
| 3.2.3 Contact Sensor                                |  |
| 3.2.3.1 Removing the Contact Sensor                 |  |

## **3.1 Basic Construction**

#### 3.1.1 Specifications / Control / Function List

i-SENSYS MF4300dn / i-SENSYS MF4350d / i-SENSYS MF4380dn / i-SENSYS MF4310/4318 / i-SENSYS MF4320d / i-SENSYS MF4330d / i-SENSYS MF4370dn

| T-3-1                   |                                                                                                    |  |
|-------------------------|----------------------------------------------------------------------------------------------------|--|
| item                    | function / method                                                                                   |  |
| document exposure       | LED                                                                                                 |  |
| document scan           | Book mode: scan by the shift of the contact Book mode: scan by the shift of the contact sensor (CS) |  |
|                         | ADF: document stream reading by fixed contact sensor (CS)                                           |  |
| scanning resolution     | 600 dpi (horizontal scanner) X 600 dpi (vertical scanner)                                           |  |
| number of gradations    | 256 gradations                                                                                      |  |
| magnification           | 50% to 200%                                                                                         |  |
|                         | horizontal: image processing by SCNT PCB                                                            |  |
|                         | vertical: change of carriage shift speed, image processing by SCNT PCB                              |  |
| lens                    | rod lens array                                                                                      |  |
| CMOS sensor             | number of lines: 1 line                                                                             |  |
|                         | number of pixels: 5184 pixels as total pixels (5107 pixels as effective pixels)                     |  |
|                         | maximum document scanning width: 216 mm                                                             |  |
| CS drive control        | drive control by Reader motor (M2)                                                                  |  |
| document size detection | none                                                                                                |  |

#### 3.1.2 Major Components

i-SENSYS MF4300dn / i-SENSYS MF4350d / i-SENSYS MF4380dn / i-SENSYS MF4310/4318 / i-SENSYS MF4320d / i-SENSYS MF4330d / i-SENSYS MF4370dn

Followings are the major components for Document Exposure System.

- The contact sensor to scan document
- The Reader motor (M2), the drive pulley, the drive belt, to shift the contact sensor
In image scanning control, the contact sensor is shifted by rotating the Reader motor based on the drive signal from the DCNT PCB and scan the original on the copyboard glass. When ADF is in use, image is scanned by feeding the originals by ADF instead of shifting the contact sensor.

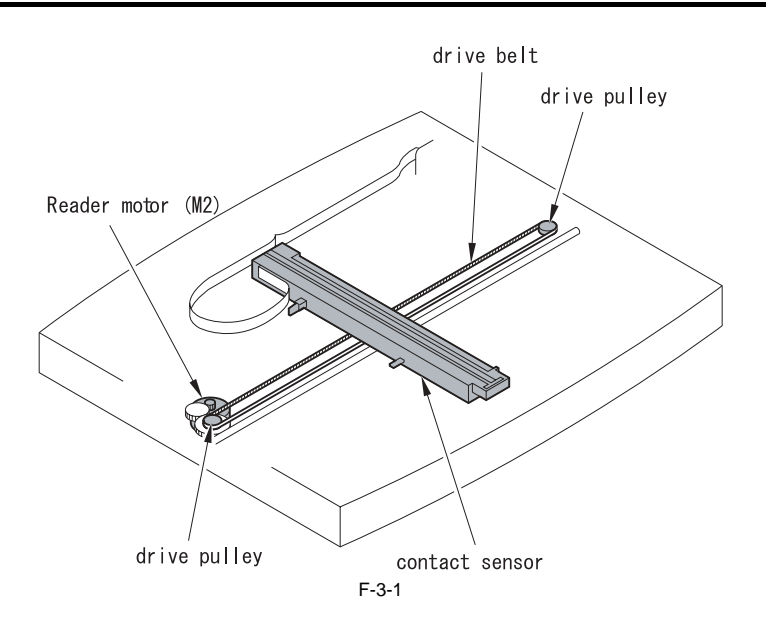

## 3.2 Parts Replacement Procedure

#### 3.2.1 Scanner Unit

#### 3.2.1.1 Preparation for Removing the Scanner Unit

i-SENSYS MF4300d<br/>n / i-SENSYS MF4350d / i-SENSYS MF4380d<br/>n / i-SENSYS MF4310/4318 / i-SENSYS MF4320d / i-SENSYS MF4330d / i-SENSYS MF4340d / i-SENSYS MF4370d<br/>n

- 1) Remove the front cover. (page 9-2) Reference [Removing the Front Cover]
- 2) Remove the right cover. (page 9-2) Reference [Removing the Right Cover]
- 3) Remove the left cover. (page 9-3) Reference[Removing the Left Cover]
- 4) Remove the rear cover. (page 9-2) Reference [Removing the Rear Cover]

#### 3.2.1.2 Removing the Scanner Unit

i-SENSYS MF4300d<br/>n / i-SENSYS MF4350d / i-SENSYS MF4380d<br/>n / i-SENSYS MF4310/4318 / i-SENSYS MF4320d / i-SENSYS MF4330d / i-SENSYS MF4340d / i-SENSYS MF4370d<br/>n

1) Disconnect the 6 connectors [1], and remove the 1 screw [2] of the grounding wire.

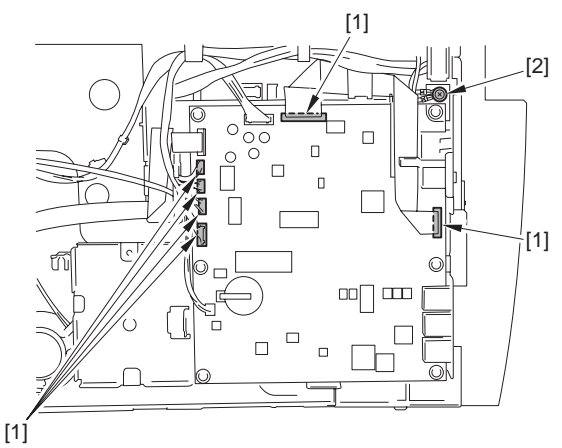

F-3-2

2) Remove the ferrite core [1] and the 2 flat cables [2] from the cable guide [3].

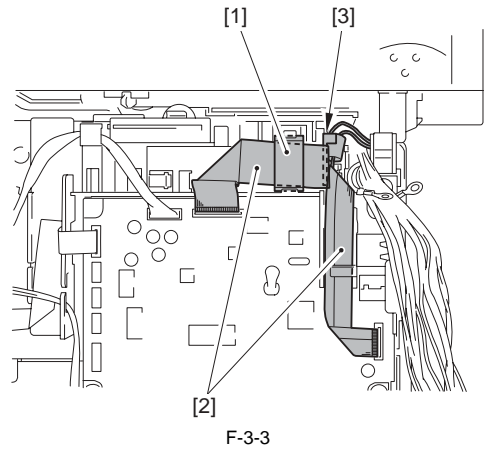

3) Open the scanner unit [1] to remove in the direction of the arrow.

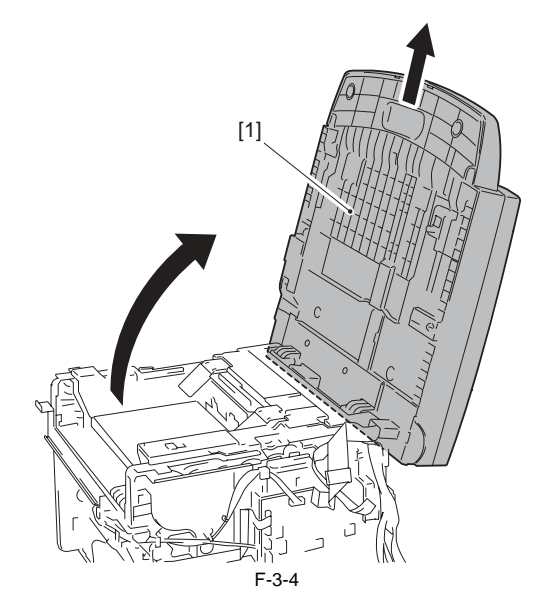

#### 3.2.2 Reader Motor

#### 3.2.2.1 Preparation for Removing the Flat Bed Motor

i-SENSYS MF4300dn / i-SENSYS MF4350d / i-SENSYS MF4380dn / i-SENSYS MF4310/4318 / i-SENSYS MF4320d / i-SENSYS MF4330d / i-SENSYS MF4340d / i-SENSYS MF4370dn

- Remove the front cover. (<u>bage 9-2</u>) Reference[Removing the Front Cover]
- 2) Remove the right cover. (page 9-2) Reference[Removing the Right Cover]
- 3) Remove the left cover. (page 9-3) Reference[Removing the Left Cover]
- 4) Remove the rear cover. (page 9-2) Reference[Removing the Rear Cover]
- 5) Remove the scanner unit. (page 3-3) Reference[Removing the Scanner Unit]

#### 3.2.2.2 Removing the Flat Bed Motor

i-SENSYS MF4300d<br/>n / i-SENSYS MF4350d / i-SENSYS MF4380d<br/>n / i-SENSYS MF4310/4318 / i-SENSYS MF4320d / i-SENSYS MF4330d / i-SENSYS MF4340d / i-SENSYS MF4370d<br/>n

1) Open the copyboard cover unit [1] to remove upward.

Pull out the hinge [2] on the left side while keeping it tilted toward the back.

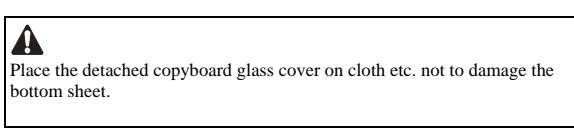

In the case of ADF

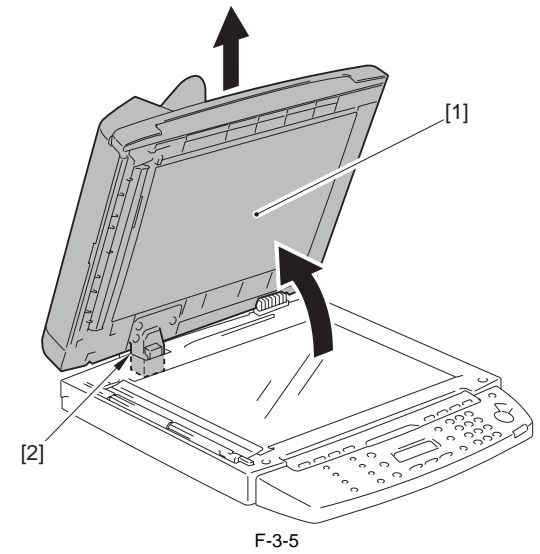

In the case of DADF

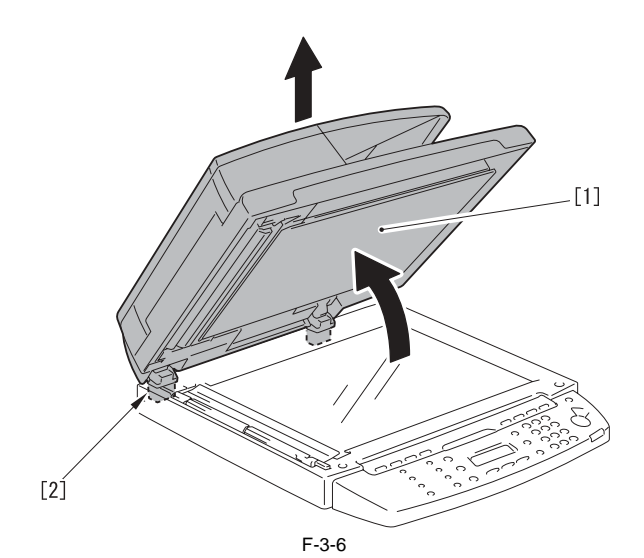

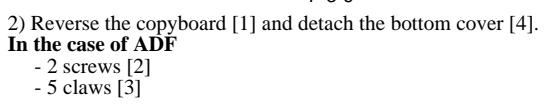

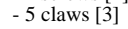

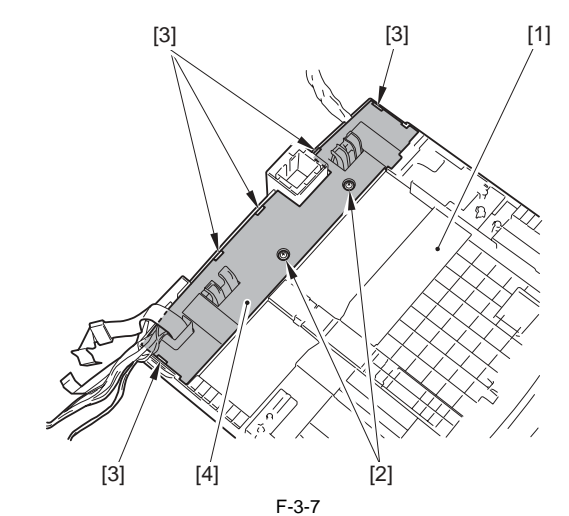

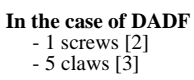

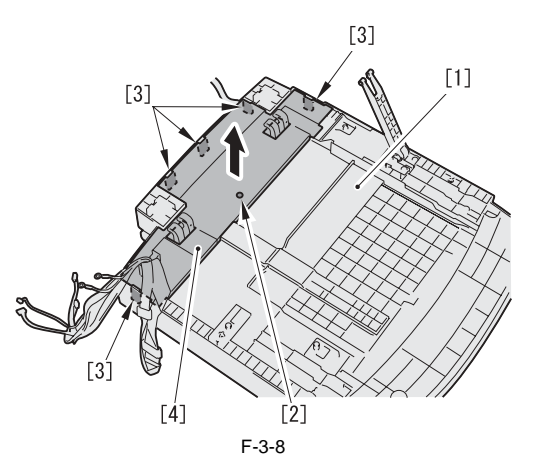

3) Free the cable [1] from the cable guide [2]. In the case of ADF

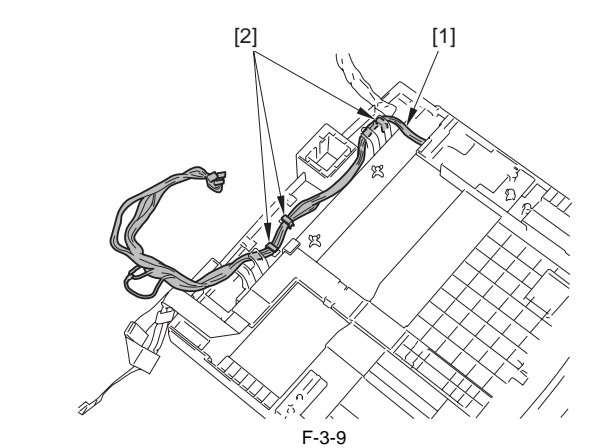

In the case of DADF

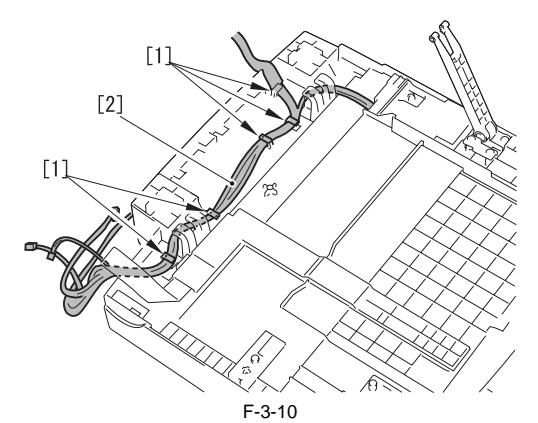

4) Remove the 4 screws and the 2 claws at the back of the control panel unit.

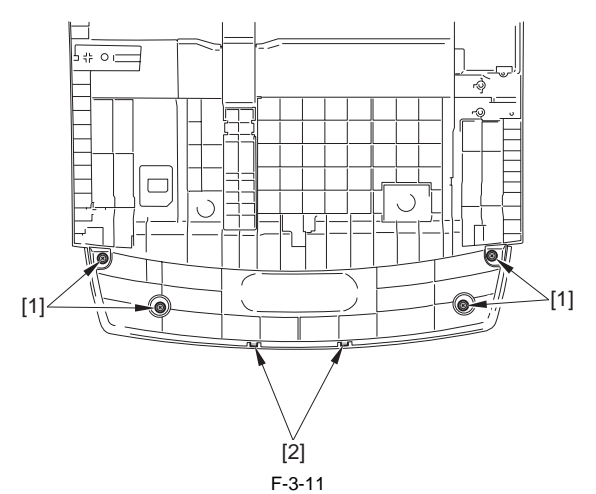

5) Reverse the copyboard [1] again.6) Remove the flat cable [2] to remove the control panel unit [3].

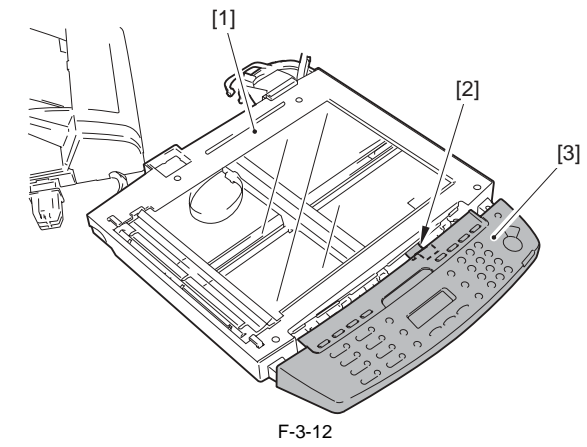

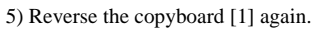
- 6) Remove the flat cable [2] to remove the control panel unit [3].
- 7) Remove the 4 screws [1], and detach the copyboard cover [2].
- 8) Remove the copyboard glass [3].

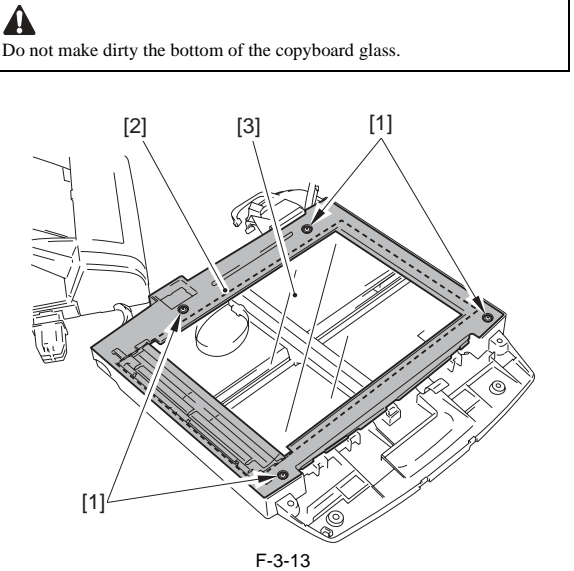

9) Remove the claw [1] to remove the gear [3] together with the belt [2].

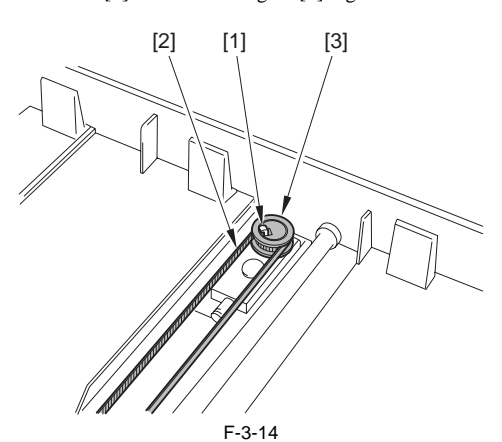

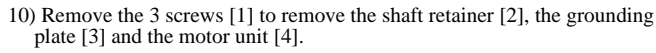

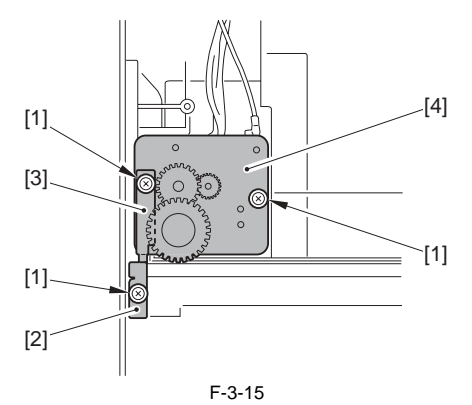

11) Remove the 2 screws [1] to remove the flat bed motor [2].

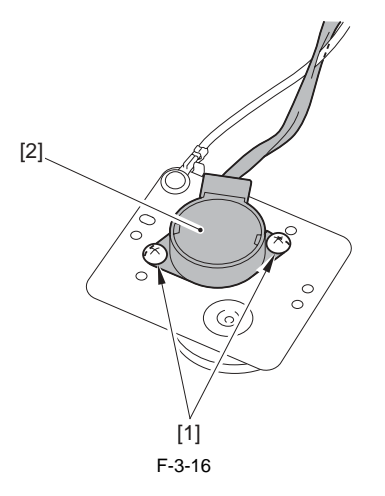

#### 3.2.3 Contact Sensor

#### 3.2.3.1 Removing the Contact Sensor

i-SENSYS MF4300d<br/>n / i-SENSYS MF4350d / i-SENSYS MF4380d<br/>n / i-SENSYS MF4310/4318 / i-SENSYS MF4320d / i-SENSYS MF4330d / i-SENSYS MF4340d / i-SENSYS MF4370d<br/>n

1) Open the copyboard cover unit [1] to remove in the direction of the arrow. Pull out the hinge [2] on the left side while tilting it toward the rear side.

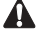

For the removed copyboard cover unit, be sure to place it above a table so that the cable is not damaged.

2) Remove the 4 screws [3], and detach the copyboard glass cover [4].3) Remove the copyboard glass cover [5].

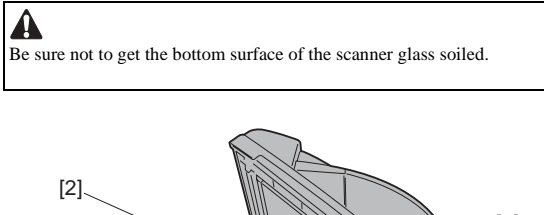

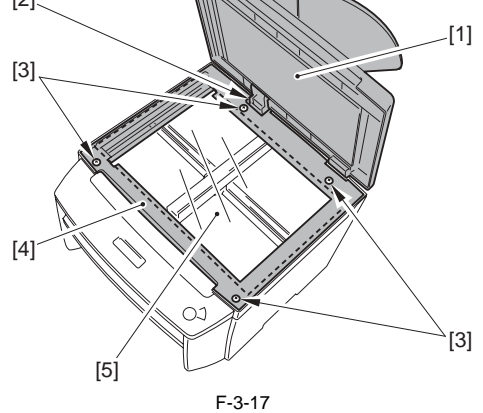

4) Remove the 2 spacers [1].

5) Remove the contact sensor unit [2] upward.

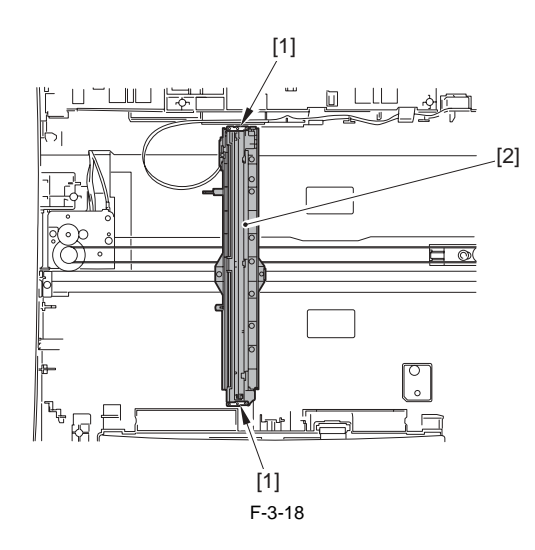

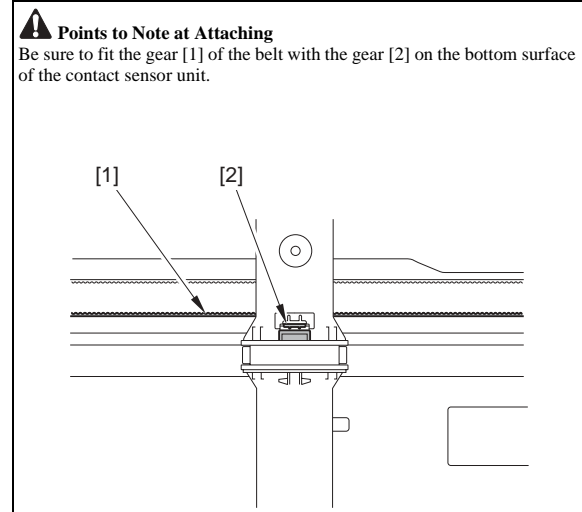

6) Disconnect the connector [1].

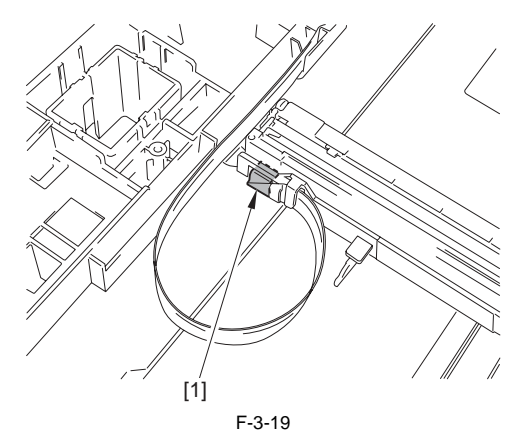

7) Turn the contact sensor [1] in the direction shown by the arrow, remove the 2 shafts [2], and then remove the contact sensor [1].

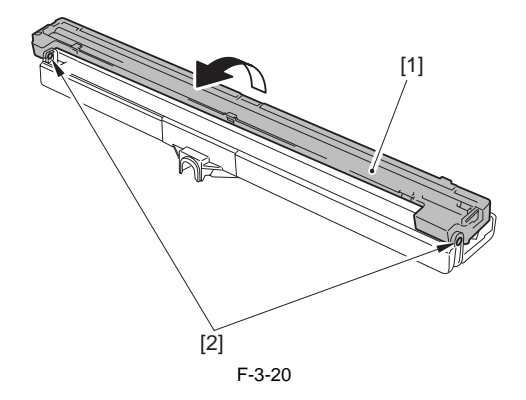

# Contents

| 4.1 Basic Operation                                 | 4-1 |
|-----------------------------------------------------|-----|
| 4.1.1 Basic Operation (ADF)                         |     |
| 4.1.2 Basic Operation (DADF)                        |     |
| 4.1.3 Original Detection                            |     |
| 4.2 Detection Jams                                  |     |
| 4.2.1 Jam Detection                                 |     |
| 4.3 ADF/DADF                                        | 4-6 |
| 4.3.1 Pick-up Roller                                |     |
| 4.3.1.1 Removing the ADF Pickup Roller              |     |
| 4.3.1.2 Removing the DADF Pickup Roller Unit        | 4-6 |
| 4.3.2 ADF Motor                                     |     |
| 4.3.2.1 Preparation for Removing the ADF/DADF Motor | 4-8 |
| 4.3.2.2 Removing the ADF Motor                      |     |
| 4.3.2.3 Removing the DADF Motor                     |     |
| 4.3.3 Separation Pad                                |     |
| 4.3.3.1 Removing the ADF Separation Pad             |     |
| 4.3.3.2 Removing the DADF Separation Pad            |     |
|                                                     |     |

# 4.1 Basic Operation

## 4.1.1 Basic Operation (ADF)

i-SENSYS MF4300dn / i-SENSYS MF4350d / i-SENSYS MF4380dn / i-SENSYS MF4310/4318 / i-SENSYS MF4320d / i-SENSYS MF4330d / i-SENSYS MF4340d / i-SENSYS D450d / i-SENSYS MF4370dn

The Auto Document Feeder (ADF) mounted onto this host machine is dedicated to stream-reading.

I motor (ADF motor: M3) is engaged in pickup/feeding/delivery. At the start of copy/fax/scan, the ADF motor (M3) is driven by the drive command from the SCNT to pickup/feed the originals set face up on the original tray one by one in order from the top. The original is scanned by the contact sensor when moving through the copyboard glass, and then delivered face down to the original delivery assembly.

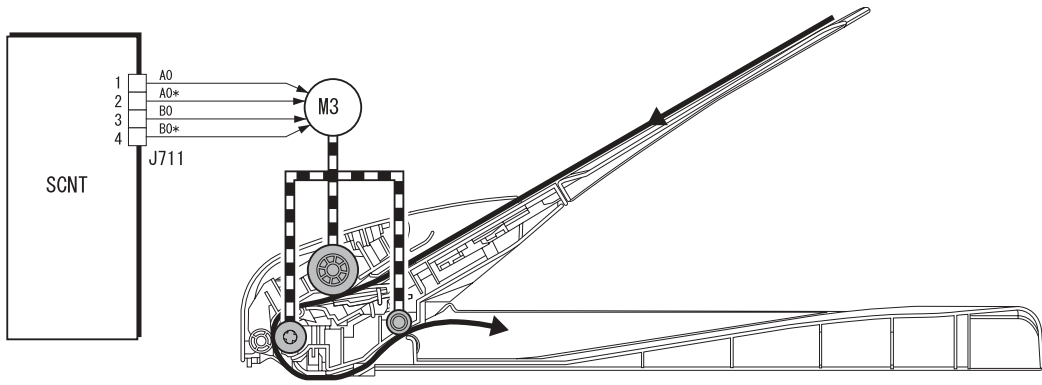

F-4-1

Within the ADF pickup assembly is the stop [1] for the purpose of preventing the push-in of original, which descends/ascends in conjunction with the gear [2] on the end of the pickup roller shaft.

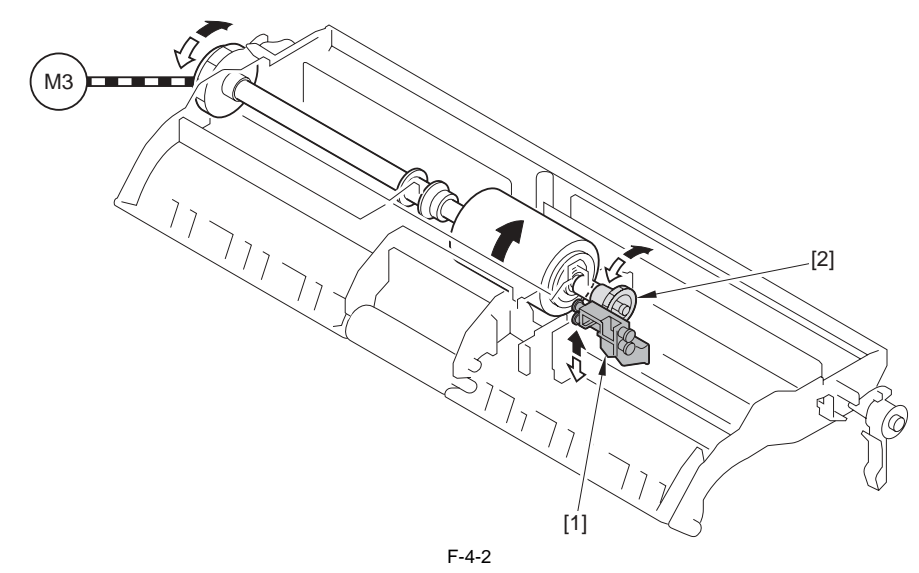

- When the originals are moving through the machine

By the CW drive of the ADF motor (M3), which is transmitted to the pickup roller via the gear/spring clutch and results in positive rotation of the pickup roller, original pickup is performed. At this point, the gear on the pickup roller shaft rotates positively as well, ascending the stop. When the originals are moving through the equipment, the stop is kept ascended.

- At detection of original being set and after delivery of the last sheet of the original

The gear on the pickup roller shaft rotates negatively by the CCW drive of the ADF motor (M3), descending the stop. At the CCW drive, the drive is not transmitted to the pickup roller via the spring clutch, leaving the pickup roller stopped.

## 4.1.2 Basic Operation (DADF)

**Pickup/Feed/Delivery Operation** The Auto Document Feeder (ADF) mounted onto this host machine is dedicated to stream-reading.

In motor (DADF motor: M3) is engaged in pickup/feeding/delivery. At the start of copy/fax/scan, the DADF motor (M3) is driven by the drive command from the SCNT to pickup/feed the originals set face up on the original tray one by one in order from the top. The original is scanned by the contact sensor when moving through the copyboard glass, and then delivered face down to the original delivery assembly.

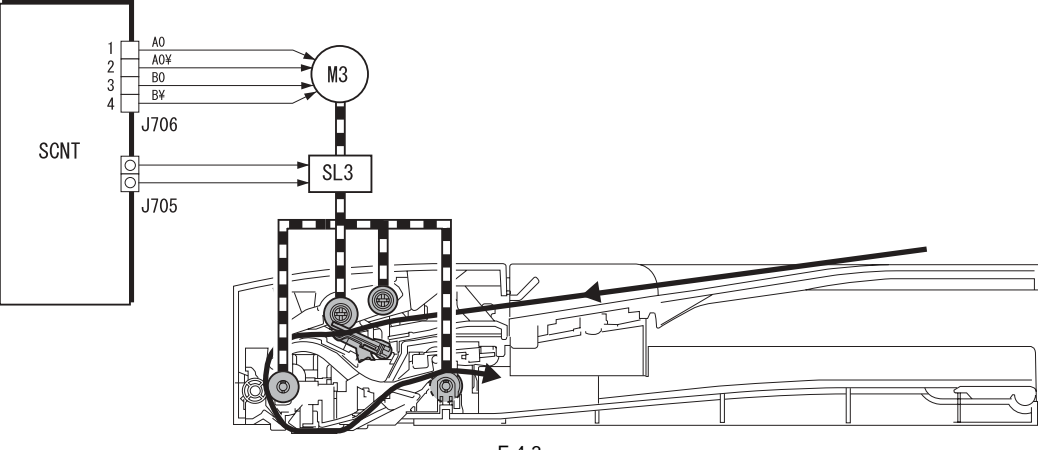

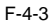

# **Operation at duplex reading** - Pickup to Reading of the 1st side

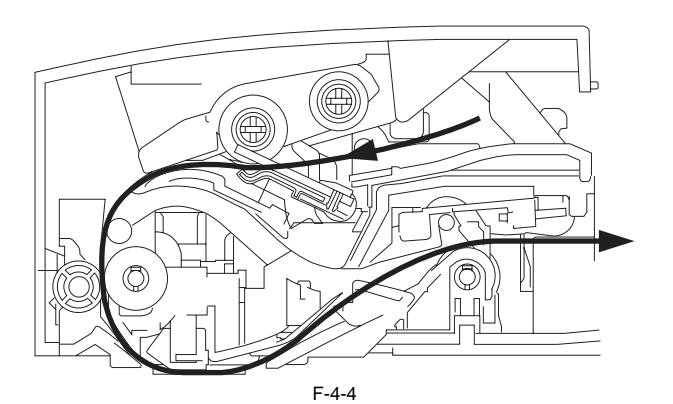

- Reverse to Reading of the 2nd side

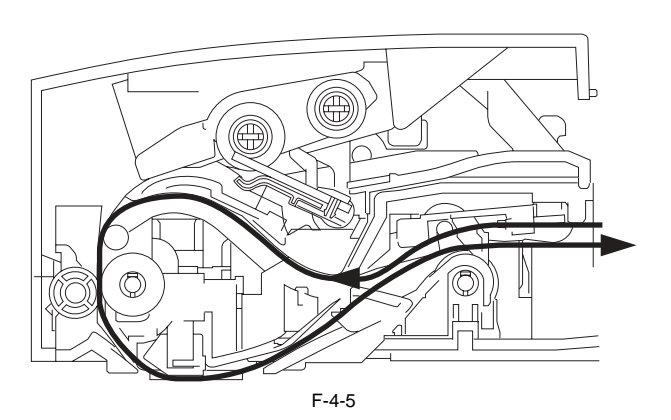

- Delivery

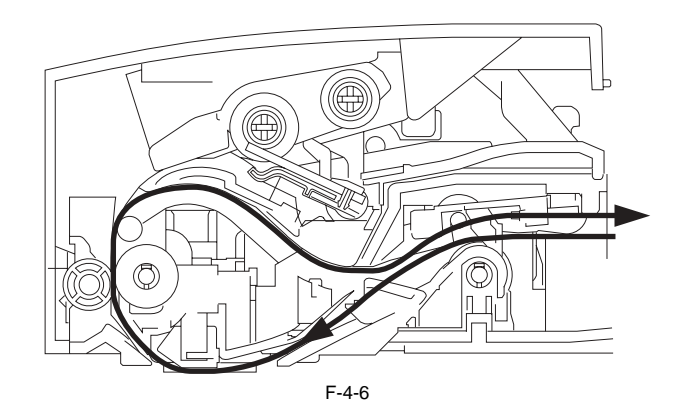

### 4.1.3 Original Detection

i-SENSYS MF4300dn / i-SENSYS MF4350d / i-SENSYS MF4380dn / i-SENSYS MF4310/4318 / i-SENSYS MF4320d / i-SENSYS MF4330d / i-SENSYS MF4370dn

There are two types of original detection in this equipment.

1. Original Presence / Absence Detection

Detected by DS (Document Sensor: PS106) Setting the original onto the original tray pushes up the actuator, activating (light shielded =>light transmitted) the DS (PS106), and resulting in detection of the presence of original.

- 2. Detection of the End of the Original
- Detected by the DES (Document End Sensor: PS105)

The leading edge of the original that is fed pushes up the actuator, activating the DES (PS105) (light shielded =>light transmitted) and resulting in detection of the reach of the leading edge of original. Furthermore, when the trailing edge of the original passes the actuator position, the actuator returns to the original position, inactivating the DES (PS105) (light transmitted => light shielded). The trailing edge of the original is detected by this mechanism. The original length that can be scanned with this equipment is less than 400 mm. Passing of the original longer than this results in jam stop. The original length is calculated by the time it takes from detection of the leading edge of the original to detection of the trailing edge of the original.

#### MEMO:

There is no function to detect the original size (original width, length) in this equipment.

#### In the case of ADF

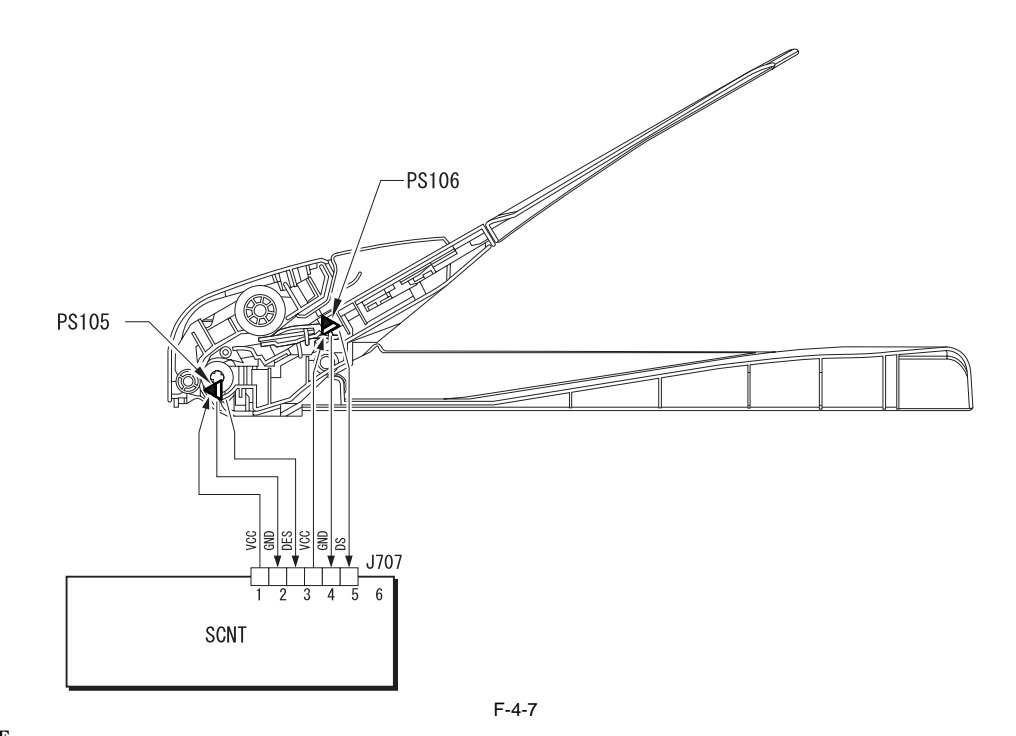

#### In the case of DADF

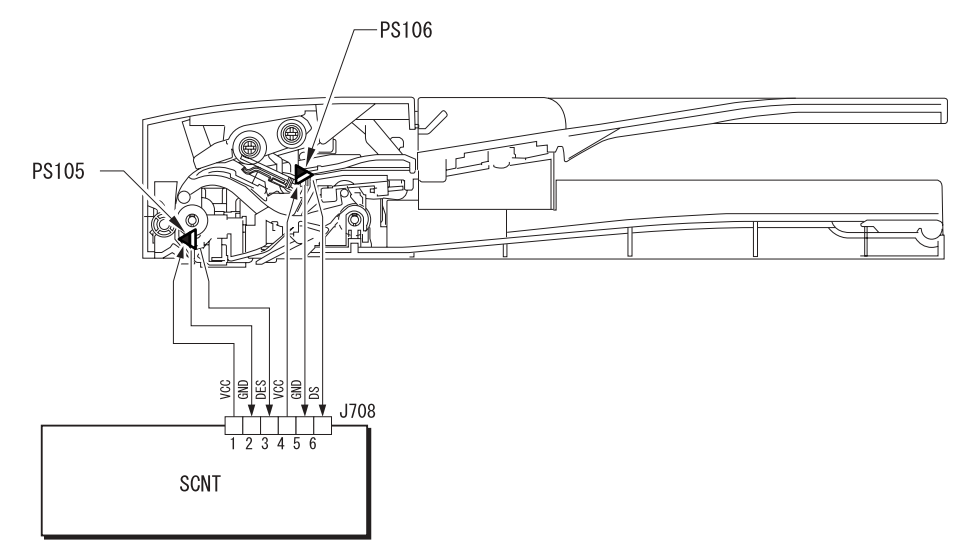

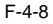

# 4.2 Detection Jams

#### 4.2.1 Jam Detection

i-SENSYS MF4300dn / i-SENSYS MF4350d / i-SENSYS MF4380dn / i-SENSYS MF4310/4318 / i-SENSYS MF4320d / i-SENSYS MF4330d / i-SENSYS MF4370dn

The following cases are judged as jam.

- In case of delay in reaching DS/DES or stationary during scanning of original
   In case DS/DES is detected as ON at power-on (residual paper jam)
   In case of detecting original of which length is 400 mm or longer

- Operation after Detection of Jam The host machine stops scanning operation and displays "CHECK DOCUMENT" on the control panel. No jam code is displayed. In case of the model equipped with fax function (with built-in speaker), the warning beep occurs at the detection of jam.

- How to release Jam Remove the jammed paper and open / close the ADF upper cover

# 4.3 ADF/DADF

#### 4.3.1 Pick-up Roller

#### 4.3.1.1 Removing the ADF Pickup Roller

i-SENSYS MF4300d<br/>n / i-SENSYS MF4350d / i-SENSYS MF4380d<br/>n / i-SENSYS MF4310/4318 / i-SENSYS MF4320d / i-SENSYS MF4330d / i-SENSYS MF4340d / i-SENSYS MF4370d<br/>n

1) Remove the shaft [1] with a screwdriver to remove the ADF pickup unit [2].

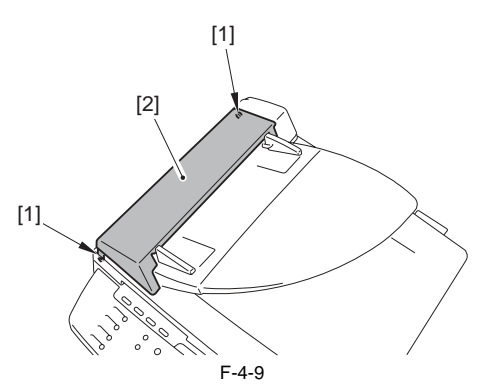

2) Remove the 2 shafts [1] with a screwdriver to remove the upper pickup unit [2].

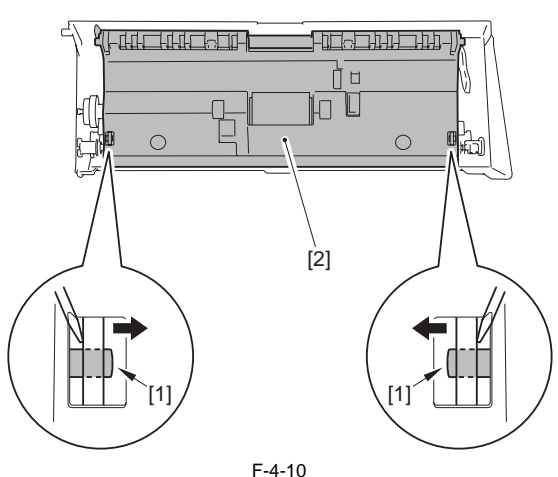

3) Remove the 2 claws [1] to remove the 2 gears [2].

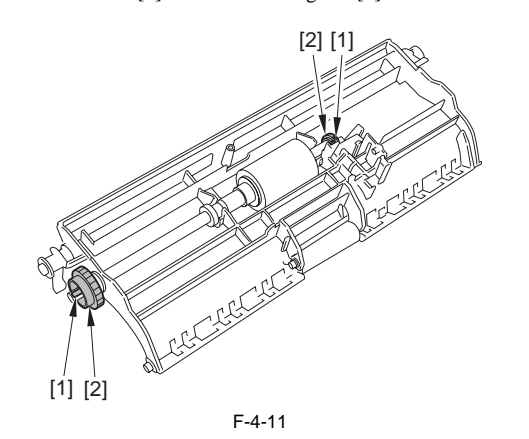

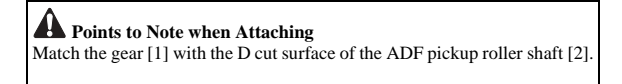

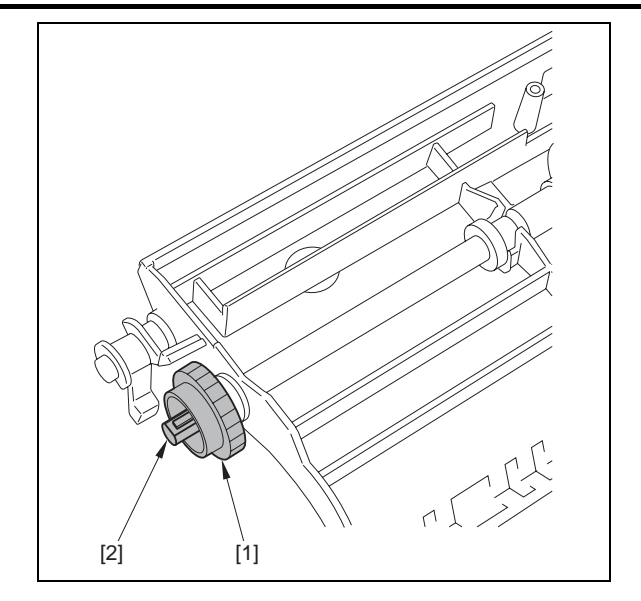

4) Remove the 2 bushings [1].5) Remove the 1 E ring [2] to remove the ADF pick-up roller shaft [3].

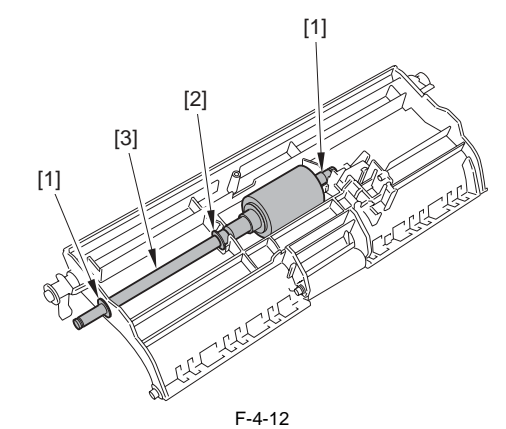

6) Remove the 1 E ring [1] to remove the ADF pickup roller [2].

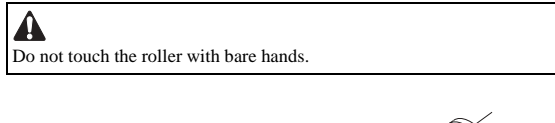

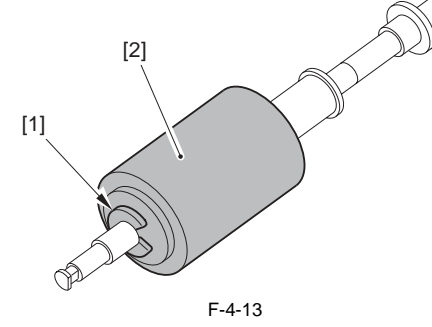

#### 4.3.1.2 Removing the DADF Pickup Roller Unit

i-SENSYS MF4300dn / i-SENSYS MF4350d / i-SENSYS MF4380dn / i-SENSYS MF4310/4318 / i-SENSYS MF4320d / i-SENSYS MF4330d / i-SENSYS MF4340d / i-SENSYS MF4370dn

1) Open the DADF upper cover [1].

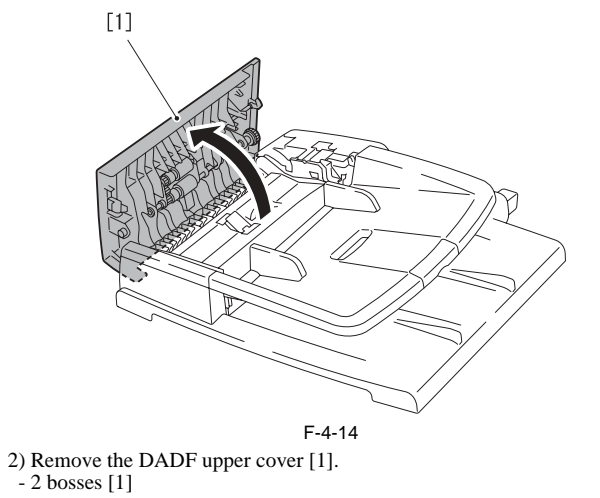

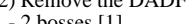

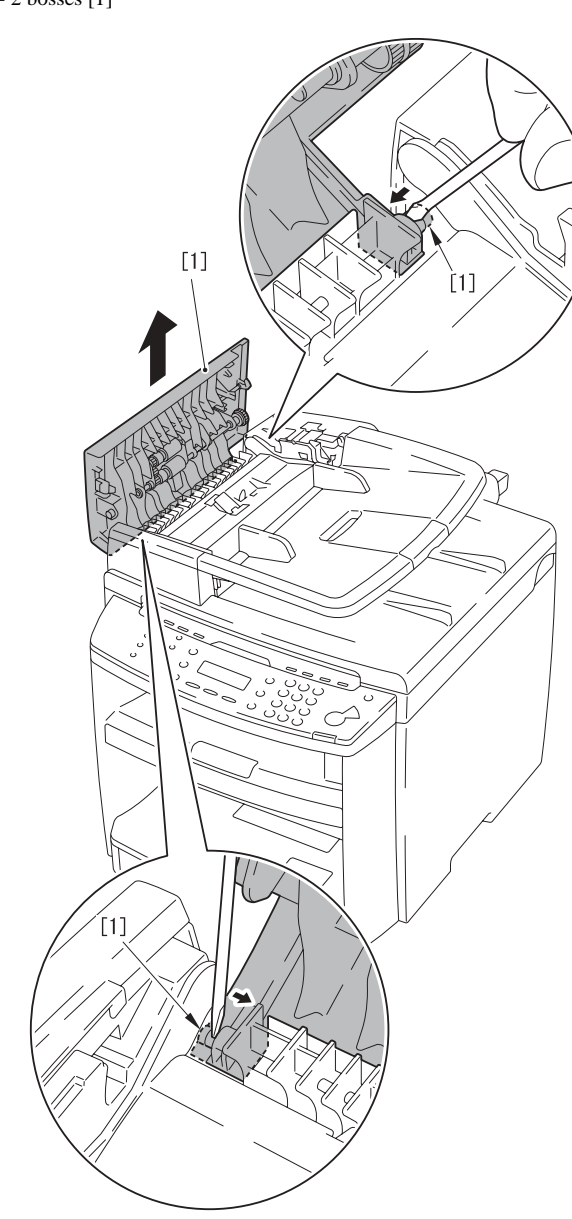

F-4-15 3) Unlock one claw [1] and remove one gear [2].

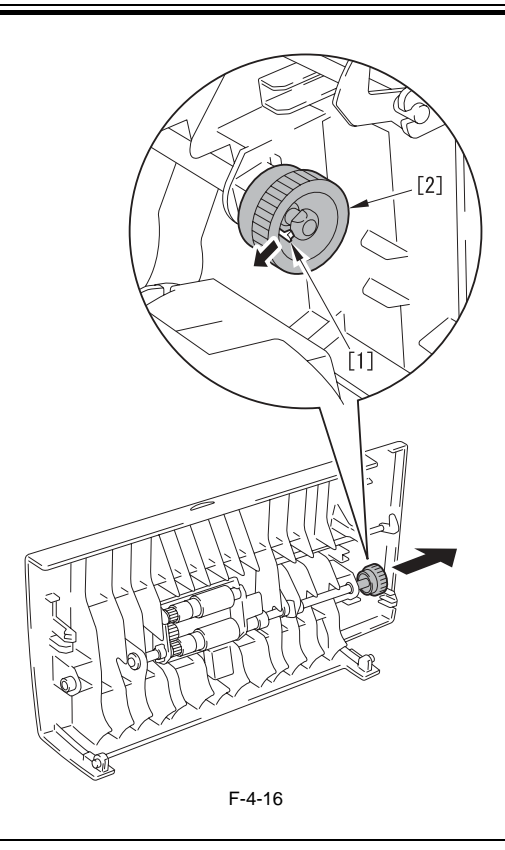

A Points to Note when Attaching Match the gear [1] with the D cut surface of the DADF pickup roller shaft [2].

4) Remove two E-rings [1], one shaft support [2], and one shaft support [3].

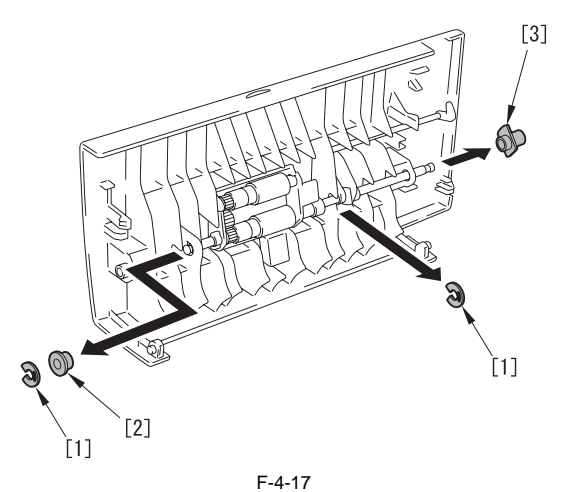

5) Move the DADF separation roller unit [1] to the direction shown by an arrow, and remove it from the DADF upper cover.

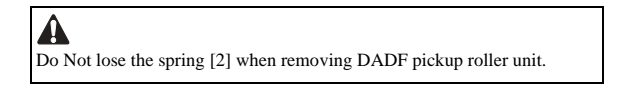

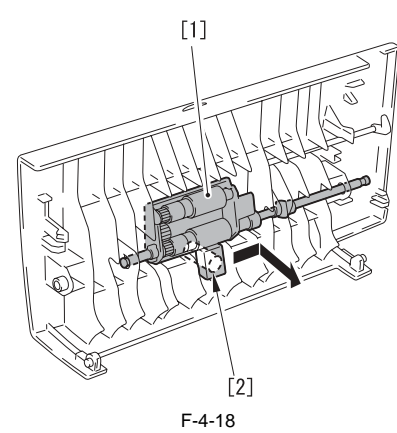

6) Remove the shaft support [1].

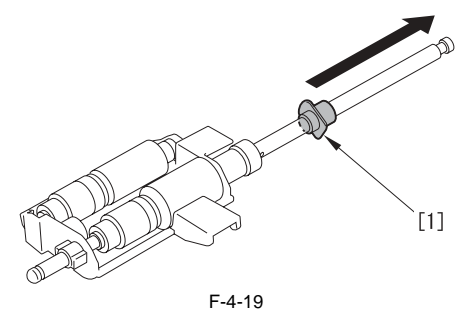

#### 4.3.2 ADF Motor

#### 4.3.2.1 Preparation for Removing the ADF/DADF Motor

i-SENSYS MF4300dn / i-SENSYS MF4350d / i-SENSYS MF4380dn / i-SENSYS MF4310/4318 / i-SENSYS MF4320d / i-SENSYS MF4330d / i-SENSYS MF4340d / i-SENSYS MF4370dn

1) Remove the front cover. (page 9-2) Reference [Removing the Front Cover]

- 2) Remove the right cover. (page 9-2) Reference [Removing the Right Cover]
- 3) Remove the left cover. (page 9-3) Reference [Removing the Left Cover]
- 4) Remove the rear cover. (page 9-2) Reference [Removing the Rear Cover]
  5) Remove the scanner unit. (page 3-3) Reference [Removing the Scanner Unit]

#### 4.3.2.2 Removing the ADF Motor

i-SENSYS MF4300d<br/>n / i-SENSYS MF4350d / i-SENSYS MF4380d<br/>n / i-SENSYS MF4310/4318 / i-SENSYS MF4320d / i-SENSYS MF4330d / i-SENSYS MF4340d / i-SENSYS MF4370d<br/>n

1) Open the copyboard cover unit [1] to remove upward.

Pull out the hinge [2] on the left side while keeping it tilted toward the back.

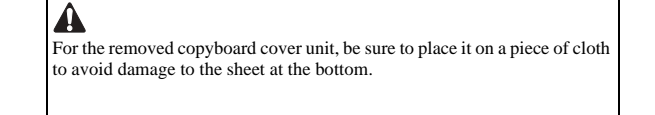

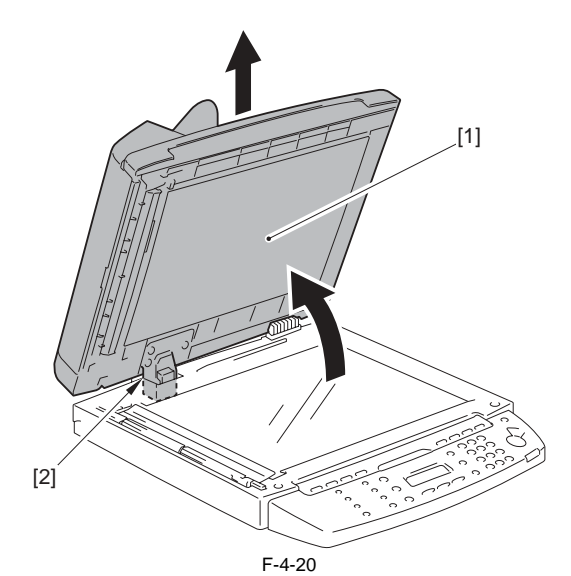

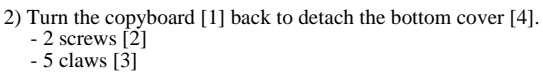

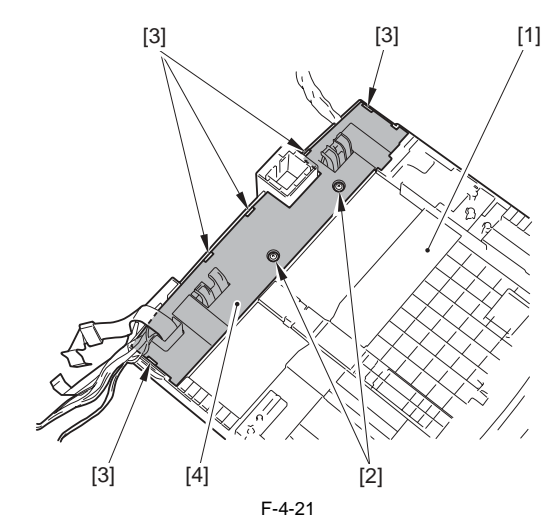

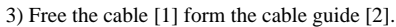

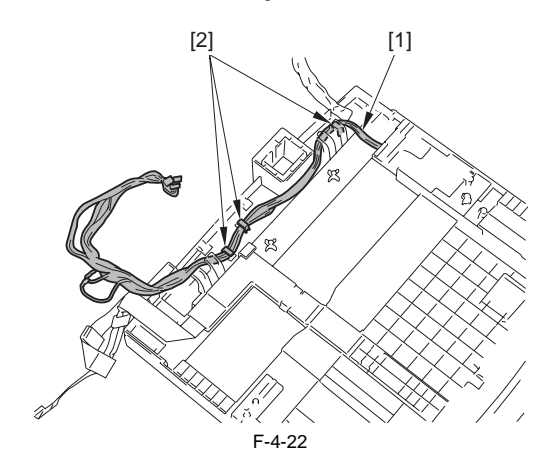

4) Open the ADF cover [1] to remove the 2 claws [2].

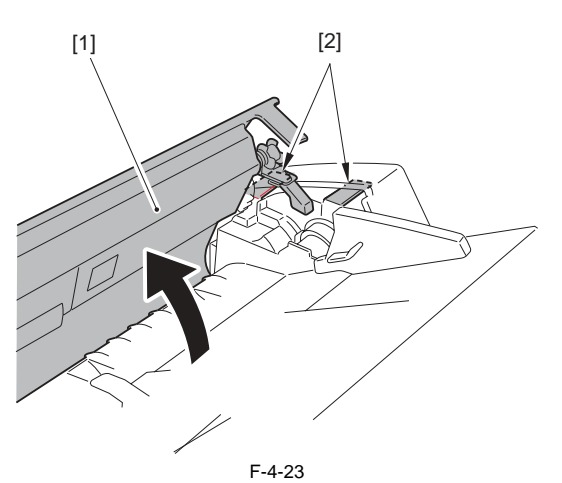

5) Remove the 2 claws [1] to detach the ADF motor cover [2].

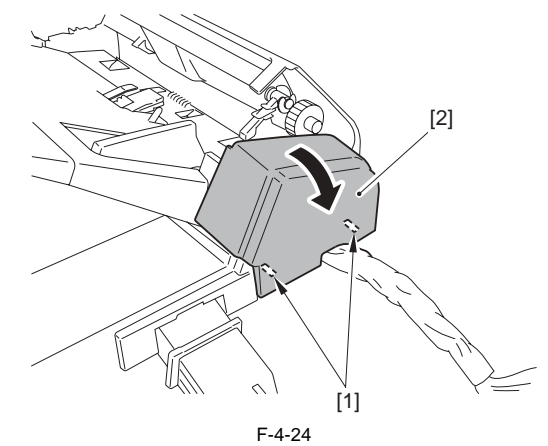

6) Remove the ADF motor [3].

- 2 screws [1] - 1 cable tube [2]

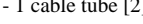

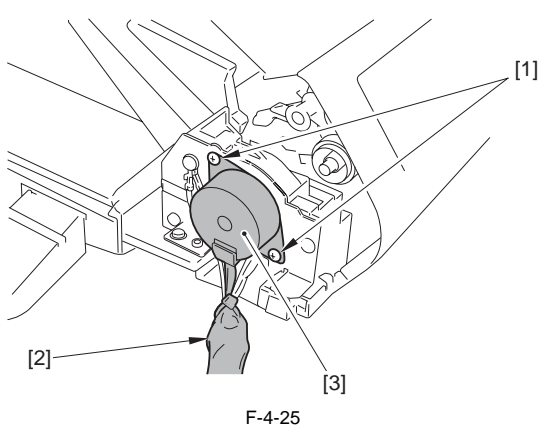

#### 4.3.2.3 Removing the DADF Motor

i-SENSYS MF4300dn / i-SENSYS MF4350d / i-SENSYS MF4380dn / i-SENSYS MF4310/4318 / i-SENSYS MF4320d / i-SENSYS MF4330d / i-SENSYS MF4340d / i-SENSYS MF4370dn

1) Open the copyboard cover unit [1] and remove it in an upward direction. Remove the left-side hinge [2] while lifting it down to the backside.

Place the removed copyboard cover unit on a cloth, etc. so that the bottom sheet is not damaged.

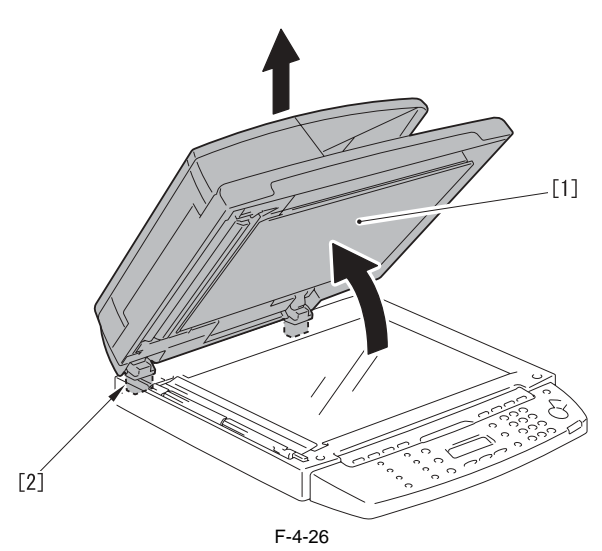

2) Reverse the copyboard [1] and remove the bottom cover [4]. - 1 screw [2] - 5 claws [3]

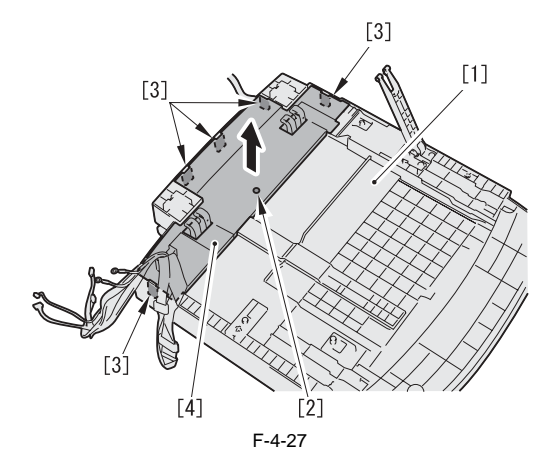

3) Remove the cable [2] from the cable guide [1].

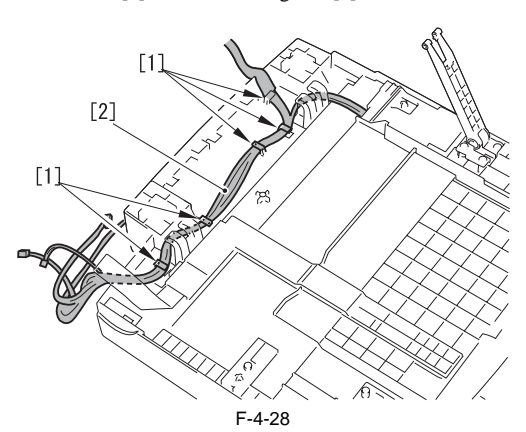

4) Remove the cover [1] in the direction shown by an arrow. - 1 hook [2]

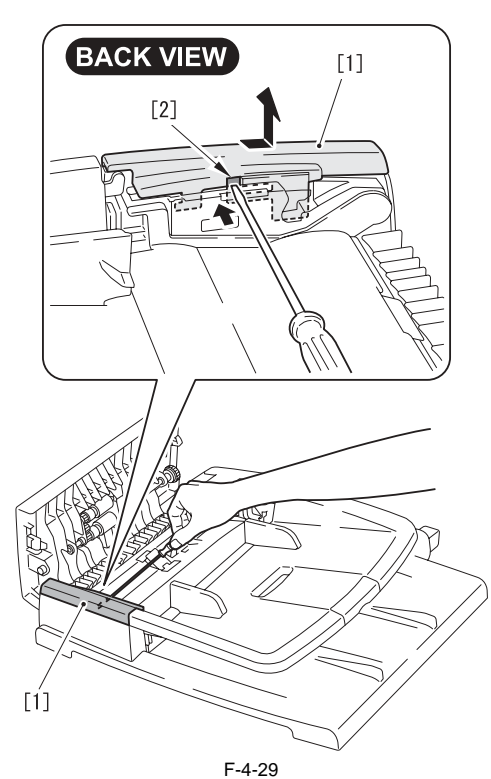

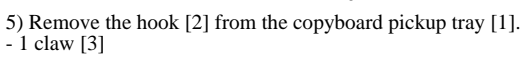

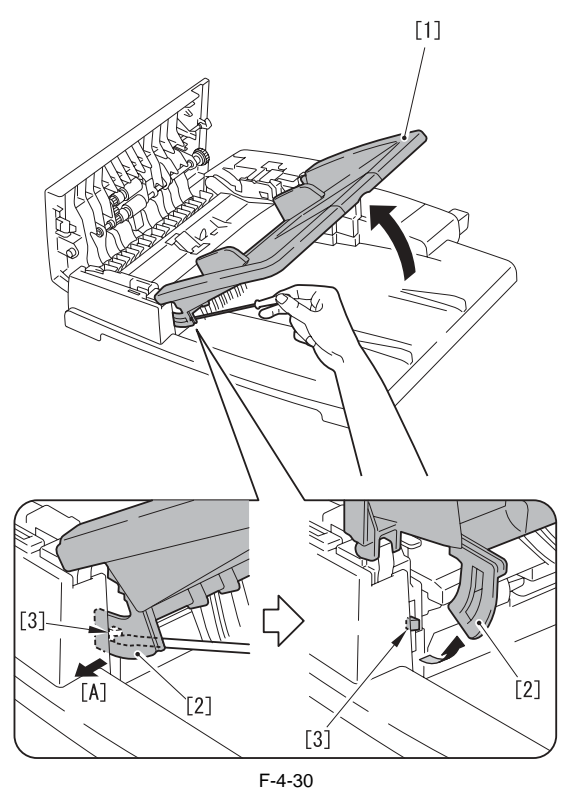

6) Remove the document pickup tray [1] in the direction shown by an arrow.

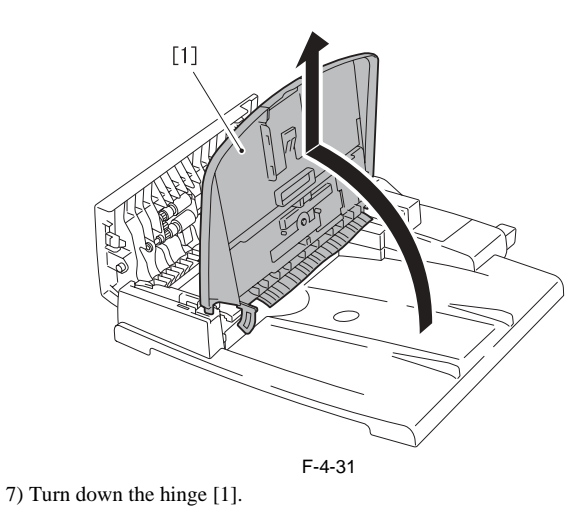

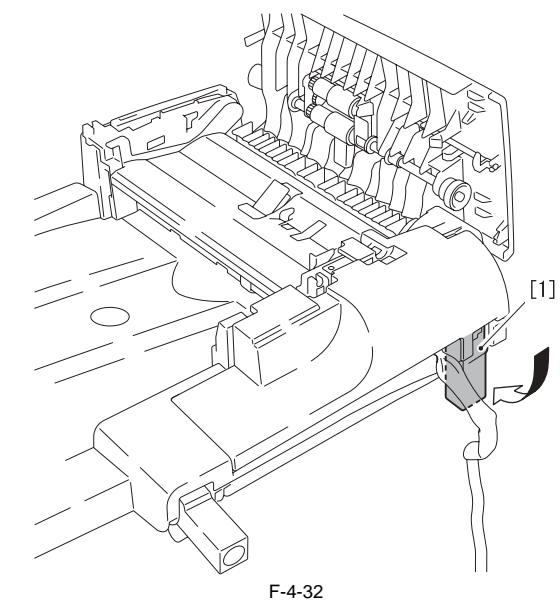

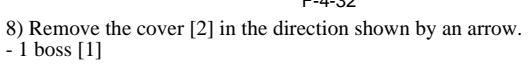

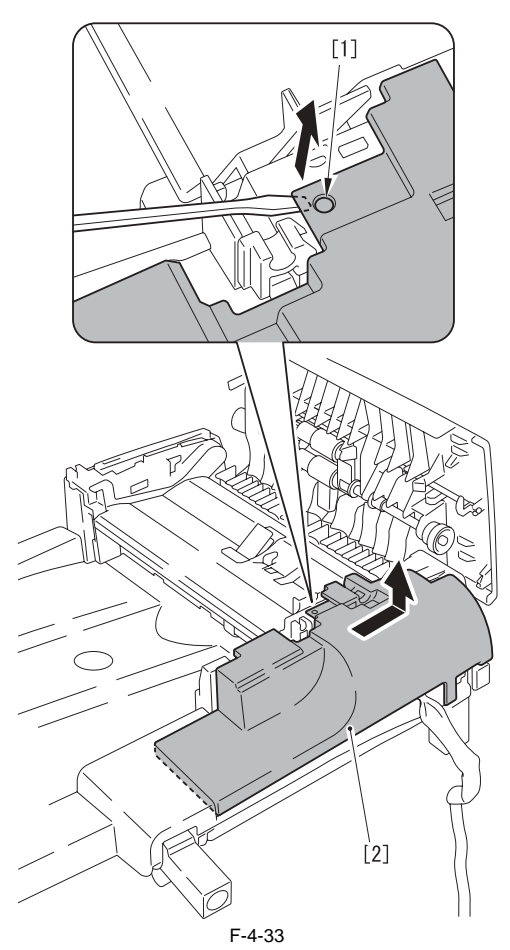

9) Remove the cable [2]. - 2 clamps [1]

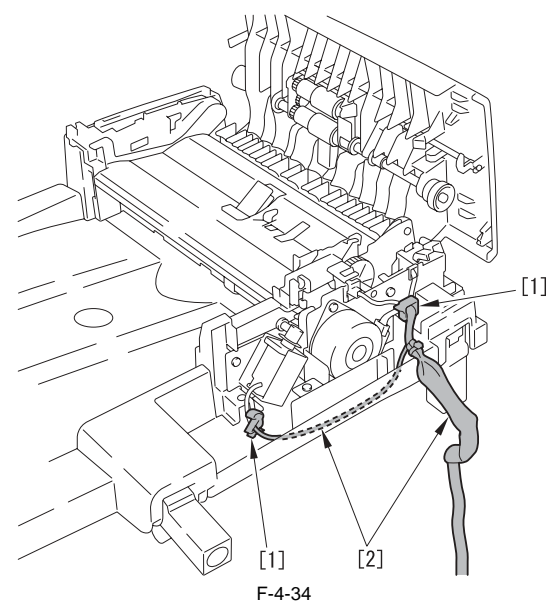

10) Remove five screws [1].

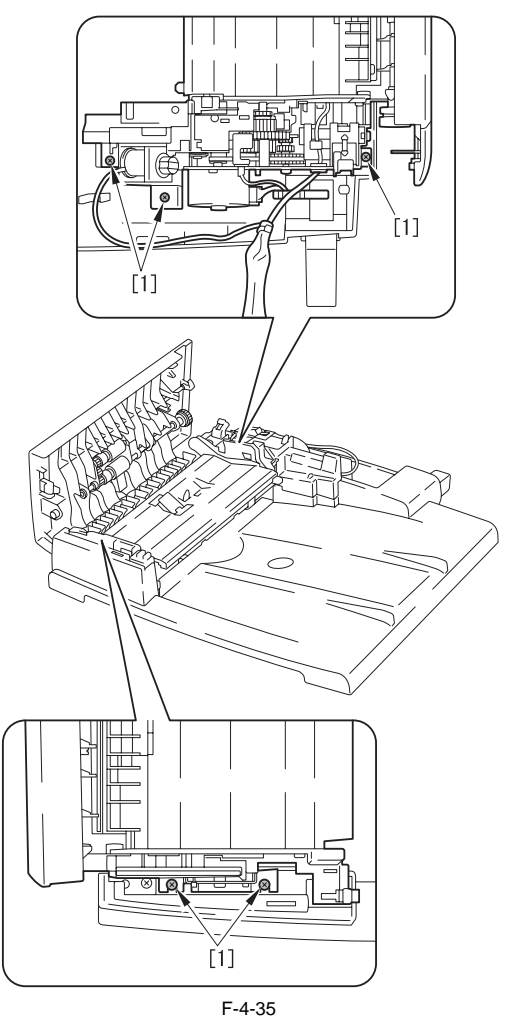

11) Close the ADF cover [1].

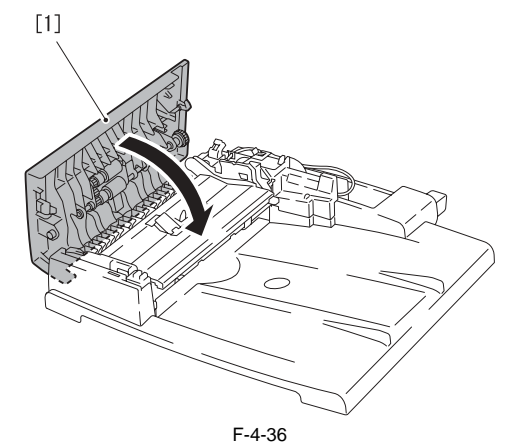

12) Remove the ADF unit [1] in the direction shown by an arrow.

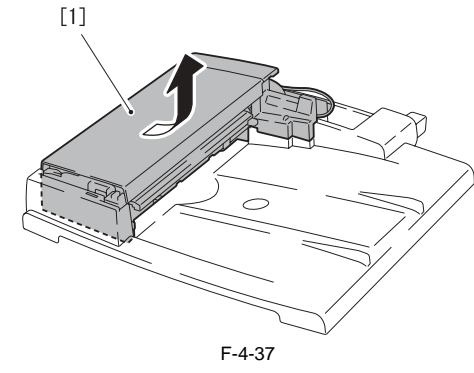

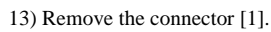

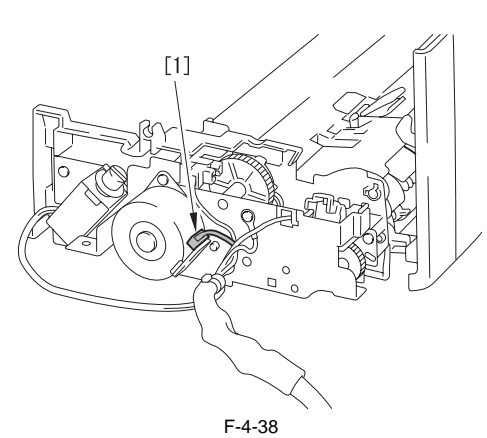

14) Remove the DADF motor [2] in the direction shown by an arrow. - 2 screws [1]

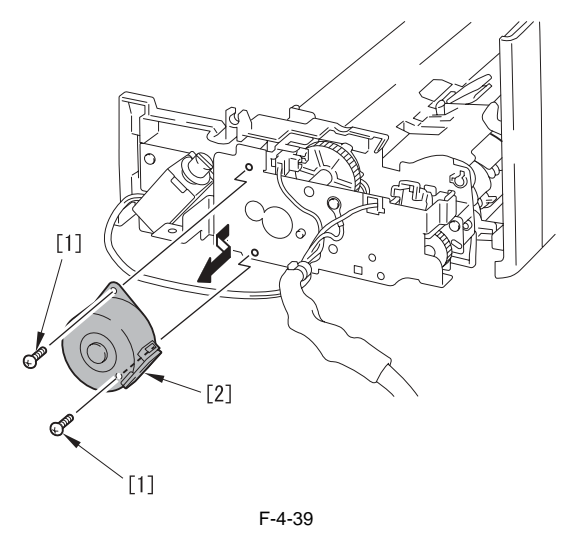

#### 4.3.3 Separation Pad

#### 4.3.3.1 Removing the ADF Separation Pad

i-SENSYS MF4300dn / i-SENSYS MF4350d / i-SENSYS MF4380dn / i-SENSYS MF4310/4318 / i-SENSYS MF4320d / i-SENSYS MF4340d / i-SENSYS MF4340d / i-SENSYS MF4370dn

1) Open the ADF cover [1] in the direction of the arrow.

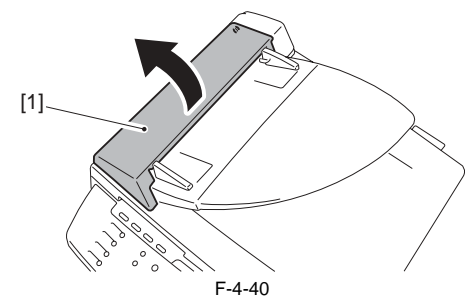

2) Remove the separation pad [1] in the direction of the arrow.

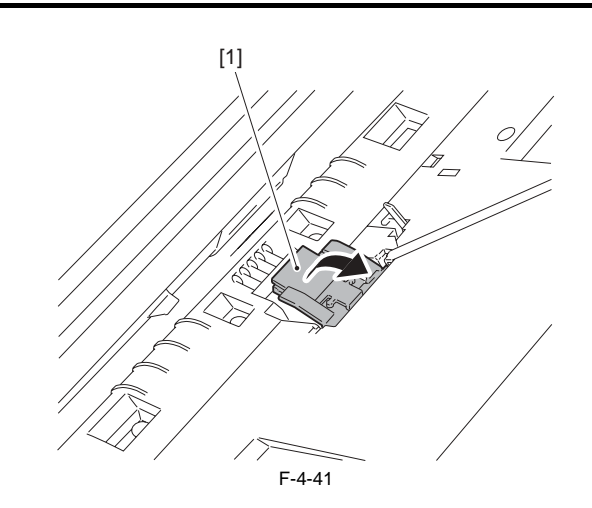

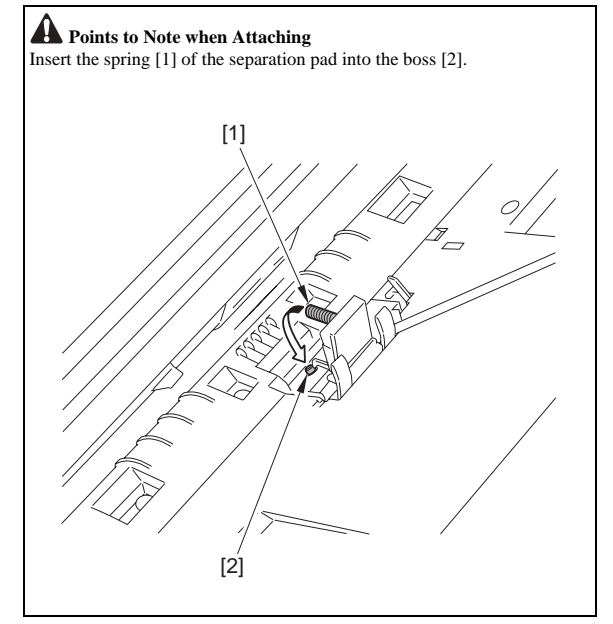

### 4.3.3.2 Removing the DADF Separation Pad

i-SENSYS MF4300dn / i-SENSYS MF4350d / i-SENSYS MF4380dn / i-SENSYS MF4310/4318 / i-SENSYS MF4320d / i-SENSYS MF4330d / i-SENSYS MF4340d / i-SENSYS MF4370dn

1) Open the DADF cover [1] in the direction shown by an arrow.

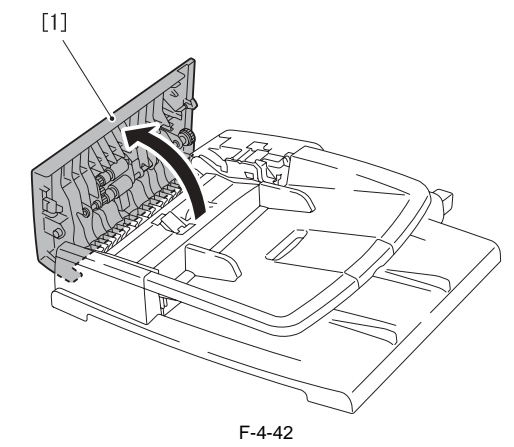

2) Open the inner guide [1] in the direction shown by an arrow.

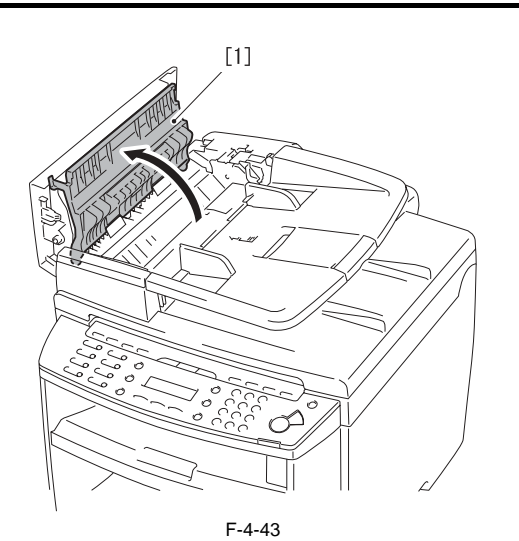

3) Remove two screws [1]. Hold the protrusion [2] and remove the separation pad cover [3].

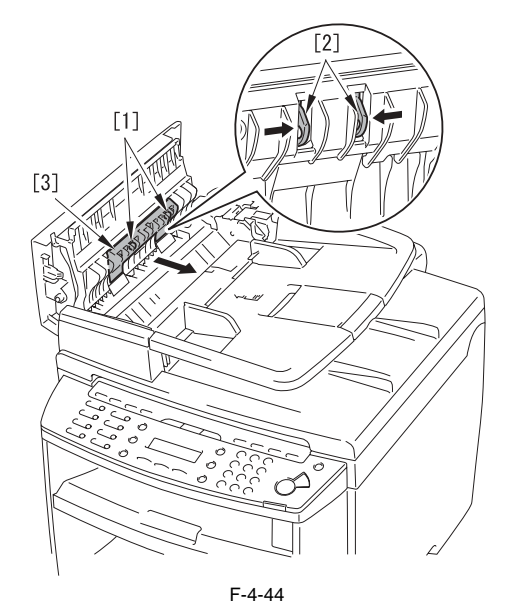

4) Move the separation pad [1] in the direction shown by an arrow [A] and then move it in the direction shown by an arrow [B].

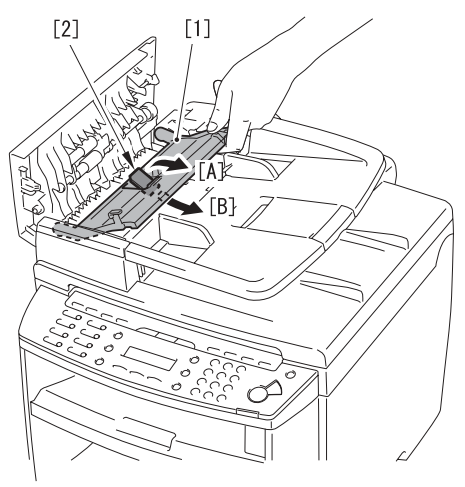

F-4-45

Points to Note when Attaching Insert the spring [1] of the separation pad into the boss [2].

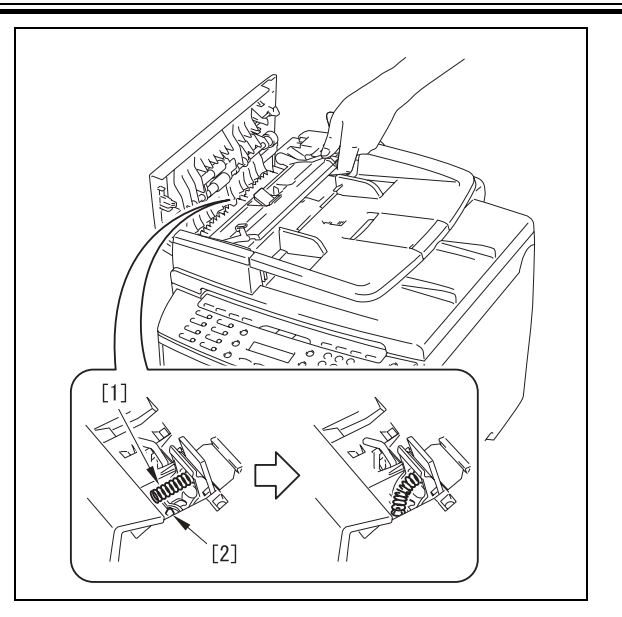

Chapter 5 Laser Exposure

#### Contents

# Contents

| 5.1 Overview/Configuration                              |     |
|---------------------------------------------------------|-----|
| 5.1.1 Overview                                          |     |
| 5.2 Controlling the Laser Activation Timing             |     |
| 5.2.1 Laser ON / OFF Control                            |     |
| 5.3 Controlling the Intensity of Laser Light            |     |
| 5.3.1 Auto Photoelectric Current Control (APC)          |     |
| 5.4 Controlling the Laser Scanner Motor                 | 5-4 |
| 5.4.1 Overview                                          |     |
| 5.4.2 Scanner Motor Speed Control                       |     |
| 5.4.3 Detection of Fault of the Scanner Motor           |     |
| 5.5 Parts Replacement Procedure                         | 5-5 |
| 5.5.1 Laser/Scanner Unit                                |     |
| 5.5.1.1 Preparation for Removing the Laser Scanner Unit |     |
| 5.5.1.2 Removing the Laser Scanner Unit                 | 5-5 |

## 5.1 Overview/Configuration

#### 5.1.1 Overview

i-SENSYS MF4300dn / i-SENSYS MF4350d / i-SENSYS MF4380dn / i-SENSYS MF4310/4318 / i-SENSYS MF4320d / i-SENSYS MF4330d / i-SENSYS MF4370dn

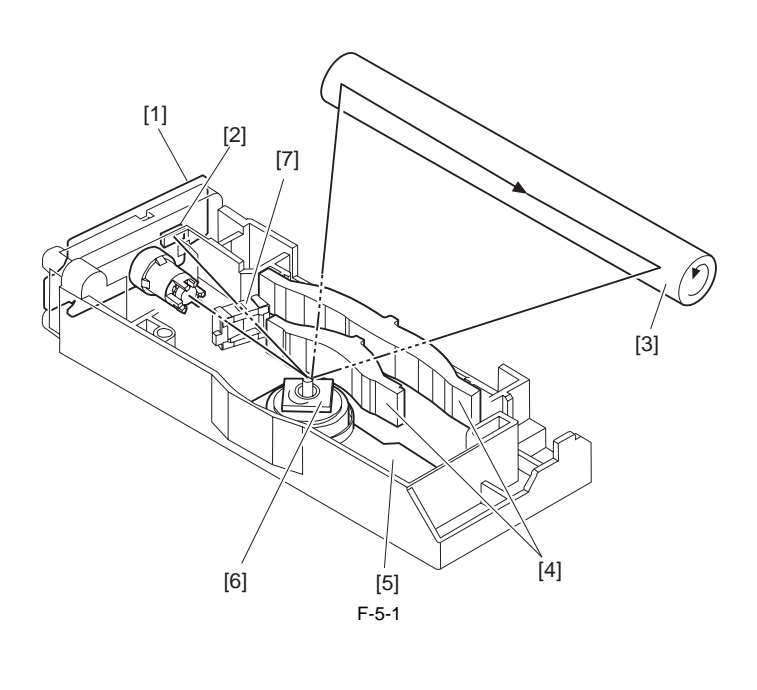

| [1] Laser driver PCB    | [5] Scanner motor       |
|-------------------------|-------------------------|
| [2] BD sensor           | [6] Four-surface mirror |
| [3] Photosensitive drum | [7] Cylindrical lens    |
| [4] Condensing lens     |                         |

The laser scanner assembly is composed of the laser driver and the scanner motor etc., and controlled by the signal input from the DCNT PCB.

The laser driver emits laser diode according to the laser control signal and the video signal from the DCNT PCB.

The laser beam passes the cylindrical lens, and reaches the four-surface mirror rotating at constant speed. The laser beam reflected by the four-surface mirror passes through the condensing lens placed in front of the four-surface mirror and focuses on the photosensitive

drum.

When the four-surface mirror rotates at constant speed, the laser beam on the photosensitive drum scans the photosensitive drum at constant speed. When the photosensitive drum rotates at constant speed and the laser beam scans the photosensitive drum at constant speed, the latent image is formed on the photosensitive drum.

#### MEMO:

#### E100: When the error related to the following laser exposure occurs, error code (E100) is lit.

#### **BD** fault

If /BDI signal cannot be detected in 0.1 sec after forced acceleration of the scanner motor or the specified value of /BDI signal cycle cannot be detected for 2 sec or more after the scanner motor reached the specified rotation, it should be judged as BD fault.

#### Scanner fault

If /BDI signal cannot be detected 1.5 sec after completing forced acceleration of the scanner motor, extend the detection time by 120 sec. If the specified value of /BDI signal cycle cannot be detected during that time, it should be judged as scanner fault.

#### **BD** error

If /BDI signal cannot be detected at the specified cycle during /BDI signal output, it should be judged as BD error. If the case of the following conditions, it should not be judged as BD error.

In the case that door open is detected in 0.2 sec after BD error was detected.

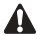

The laser scanner has the components unadjustable in the field. Never disassemble the laser scanner unit.

# 5.2 Controlling the Laser Activation Timing

### 5.2.1 Laser ON / OFF Control

 $i\text{-}SENSYS\ MF4300dn\ /\ i\text{-}SENSYS\ MF4350d\ /\ i\text{-}SENSYS\ MF4380dn\ /\ i\text{-}SENSYS\ MF4310/4318\ /\ i\text{-}SENSYS\ MF4320d\ /\ i\text{-}SENSYS\ MF4330d\ /\ i\text{-}SENSYS\ MF4330d\ /\ i\text{-}SENSYS\ MF4370dn\ /\ i\text{-}SENSYS\ MF4370dn\ /\ i\text{-}SENSYS\ MF43$ 

This is the control where the laser driver turns on / off the laser diode (LD) based on the laser control signal sent from the DCNT PCB. The following is the circuit diagram for laser control.

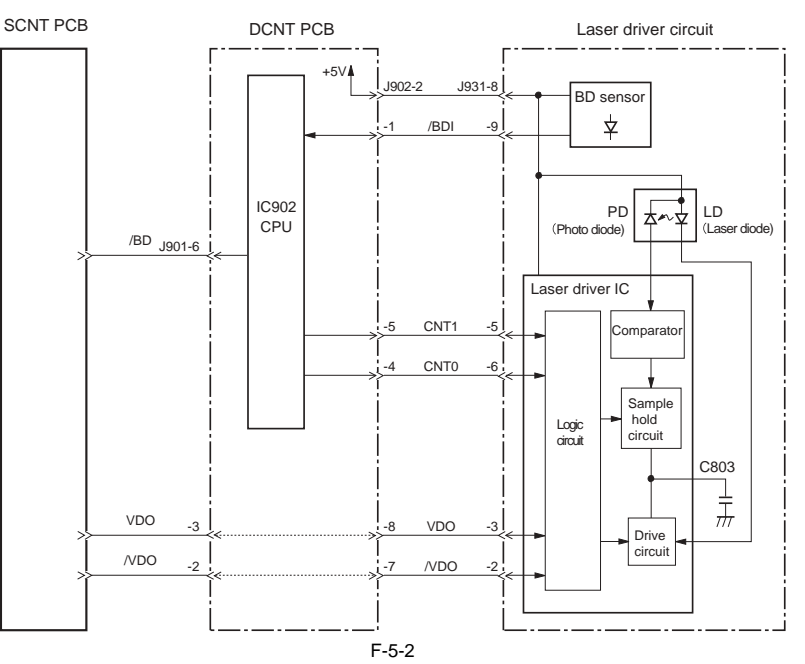

The DCNT PCB sends the video signal (VDO, /VDO) for image formation and the laser control signal (CNT0, CNT1) for switching the laser operation mode to the logic circuit in the laser driver IC.

The laser driver IC performs laser control based on the combination of CNT0 and CNT1 signals. The following chart shows the combination of the laser control signals (CNT0, CNT1).

T-5-1

| Operation mode     | CNT0 | CNT1 | Remarks                |
|--------------------|------|------|------------------------|
| Discharge mode     | L    | L    | Discharge of C803      |
| Print mode         | Н    | L    | Use at normal printing |
| LD APC mode        | L    | Н    | Use at LD APC          |
| LD forced OFF mode | Н    | Н    | Use at masking image   |

# 5.3 Controlling the Intensity of Laser Light

### 5.3.1 Auto Photoelectric Current Control (APC)

 $i\text{-}SENSYS\ MF4300dn\ /\ i\text{-}SENSYS\ MF4350d\ /\ i\text{-}SENSYS\ MF4380dn\ /\ i\text{-}SENSYS\ MF4310/4318\ /\ i\text{-}SENSYS\ MF4320d\ /\ i\text{-}SENSYS\ MF4330d\ /\ i\text{-}SENSYS\ MF4370dn\ /\ i\text{-}SENSYS\ MF4370dn\ /\ i\text{-}SENSYS\ MF4$ 

This is the control to emit the definite level of laser diode.

There are initial APC during initial rotation (note 1) and line space APC during printing (note 2), which are performed in the same procedure. The following is its procedure.

1) When the laser control signal (CNT0, CNT1) turned into LD APC mode, the laser driver emits LD forcedly.

2) After being detected with the photodiode (PD), the LD emission level as current is converted to the one as voltage and compared with the reference voltage (the voltage equivalent to the target laser level).

3) The laser driver controls the laser current until it reaches the voltage of LD target level.

4) When the laser control signal turns into LD forced OFF mode, LD is forcedly off and the laser driver converts the adjusted laser level to the voltage of the condenser and keeps it.

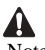

Note 1. Initial APC

APC during initial rotation. Laser level is adjusted by APC. Note 2. Line space APC

APC during printing. Adjustment of laser level for one line is performed before writing one line.

# 5.4 Controlling the Laser Scanner Motor

#### 5.4.1 Overview

i-SENSYS MF4300dn / i-SENSYS MF4350d / i-SENSYS MF4380dn / i-SENSYS MF4310/4318 / i-SENSYS MF4320d / i-SENSYS MF4330d / i-SENSYS MF4340d / i-SENSYS D450d / i-SENSYS MF4370dn

This is the control to rotate the scanner motor at constant speed. The scanner motor is the 3-phase DC brush-less motor with hall element included, and is combined with the drive circuit. The following chart shows the control circuit for the scanner motor.

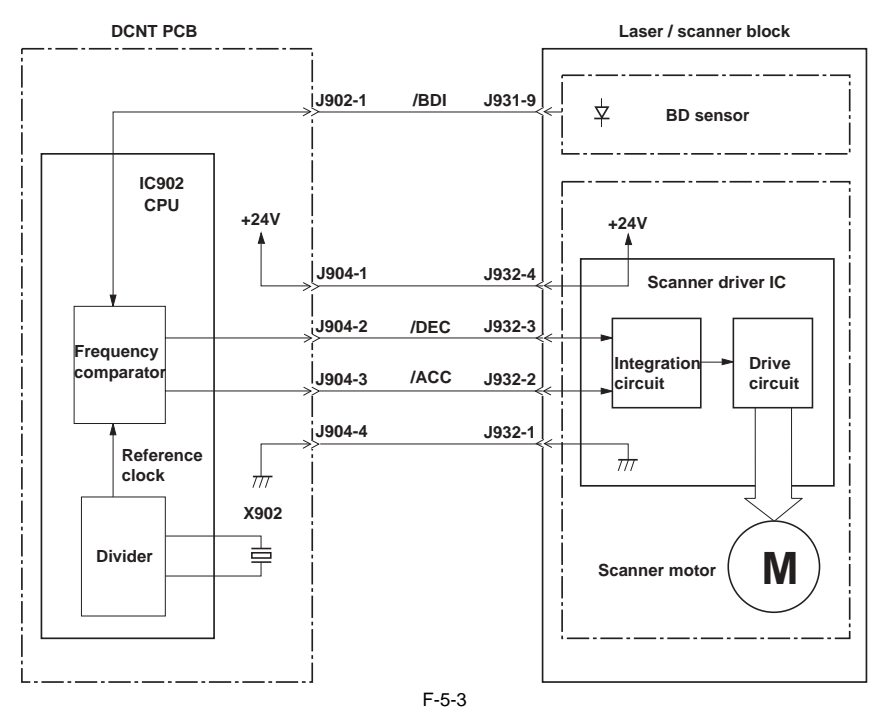

### 5.4.2 Scanner Motor Speed Control

i-SENSYS MF4300dn / i-SENSYS MF4350d / i-SENSYS MF4380dn / i-SENSYS MF4310/4318 / i-SENSYS MF4320d / i-SENSYS MF4330d / i-SENSYS MF4340d / i-SENSYS D450d / i-SENSYS MF4370dn

This is the control to rotate the scanner motor at constant speed. The following is the procedure of this control.

1) At activating the scanner motor, CPU outputs /ACC signal to the scanner driver IC to accelerate the scanner motor forcedly. The scanner motor will start rotating.

2) CPU periodically turns on the laser, and compares /BDI signal and the cycle of the reference clock to detect the rotation of the scanner motor. 3) When the rotation of the scanner motor exceeds the specified value, CPU outputs /DEC signal to decelerate the scanner motor. CPU controls /ACC or /DEC signal to control the rotation of the scanner motor until it becomes its specified value.

#### 5.4.3 Detection of Fault of the Scanner Motor

i-SENSYS MF4300dn / i-SENSYS MF4350d / i-SENSYS MF4380dn / i-SENSYS MF4310/4318 / i-SENSYS MF4320d / i-SENSYS MF4330d / i-SENSYS MF4340d / i-SENSYS D450d / i-SENSYS MF4370dn

CPU of the DCNT PCB monitors the frequency comparator to judge if the scanner motor rotates at the specified rotation frequency When the following statuses occur, CPU judges that there is a fault or error and stops the engine. At the same time, it notices the details of the error to the SCNT PCB.

#### 1) Scanner fault

If /BDI signal cannot be detected 1.5 sec after completing forced acceleration of the scanner motor, extend the detection time by 120sec. If the specified cycle of / BDI signal cannot be detected, it should be judged as scanner fault.

#### 2) BD fault

If /BDI signal cannot be detected in 100msec after forced acceleration of the scanner motor or the specified cycle of /BDI signal cannot be detected for 2 sec or more after the scanner motor reached its specified rotation, it should be judged as BD fault.

#### 3) BD error

If /BD signal cannot be detected at the specified cycle while CPU outputs /BD signal to the SCNT PCB, it should be judged as BD error. If door open is detected in 200msec after BD error was detected, CPU does not transmit BD error to the SCNT PCB.

# 5.5 Parts Replacement Procedure

#### 5.5.1 Laser/Scanner Unit

#### 5.5.1.1 Preparation for Removing the Laser Scanner Unit

i-SENSYS MF4300dn / i-SENSYS MF4350d / i-SENSYS MF4380dn / i-SENSYS MF4310/4318 / i-SENSYS MF4320d / i-SENSYS MF4330d / i-SENSYS MF4340d / i-SENSYS MF4370dn

- 1) Remove the front cover. (page 9-2) Reference [Removing the Front Cover]
- 2) Remove the right cover. (page 9-2) Reference [Removing the Right Cover]
- 3) Remove the left cover. (page 9-3) Reference [Removing the Left Cover]
- 4) Remove the DCNT PCB. (page 9-6) Reference [Removing the DCNT PCB]

#### 5.5.1.2 Removing the Laser Scanner Unit

i-SENSYS MF4300dn / i-SENSYS MF4350d / i-SENSYS MF4380dn / i-SENSYS MF4310/4318 / i-SENSYS MF4320d / i-SENSYS MF4330d / i-SENSYS MF4340d / i-SENSYS MF4370dn

Remove the shutter arm [1].
 Remove the 4 screws [2] to remove the laser scanner unit [3].

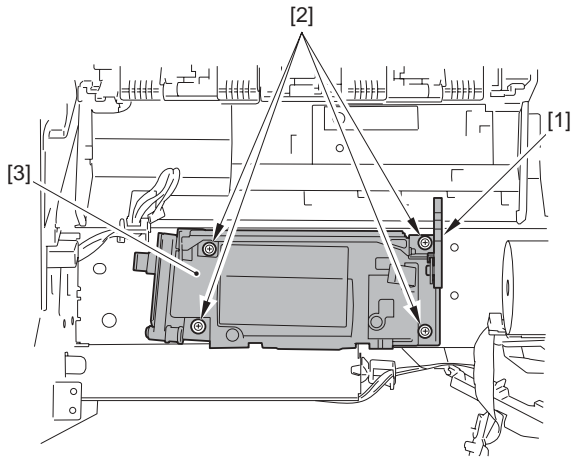

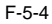

# Contents

| 6.1 Overview/Configuration                          | 6-1 |
|-----------------------------------------------------|-----|
| 6.1.1 Configuration                                 | 6-1 |
| 6.1.2 Print Process                                 | 6-1 |
| 6.2 Driving and Controlling the High-Voltage System | 6-2 |
| 6.2.1 Generation of Transfer Charging Bias          | 6-2 |
| 6.3 Toner Cartridge                                 | 6-3 |
| 6.3.1 Toner Level Detection                         | 6-3 |
| 6.4 Parts Replacement Procedure                     | 6-4 |
| 6.4.1 Transfer Charging Roller                      | 6-4 |
| 6.4.1.1 Removing the Transfer Charging Roller       | 6-4 |

# 6.1 Overview/Configuration

#### 6.1.1 Configuration

i-SENSYS MF4300dn / i-SENSYS MF4350d / i-SENSYS MF4380dn / i-SENSYS MF4310/4318 / i-SENSYS MF4320d / i-SENSYS MF4330d / i-SENSYS MF4340d / i-SENSYS D450d / i-SENSYS MF4370dn

The image forming system is the core part of this machine, and is composed of the cartridge, the transfer charging roller, the fixing assembly, etc.

When receiving the print command from the SCNT PCB, the DCNT PCB activates the main motor to rotate the photosensitive drum, the developing cylinder, the primary charging roller, the transfer charging roller and the pressure roller. The surface of the photosensitive drum is evenly charged negative by the primary charging roller, and the laser beam converted with the video signal (VDO, /VDO)

is reflected to the surface of the photosensitive drum to form the latent image by the laser diode. The latent image formed on the photosensitive drum is turned visible with the toner on the developing cylinder and is transferred on the paper by the transfer charg-

ing roller. The transferred toner turns into the permanent image on the paper when the heat and pressure are applied there at the fixing assembly. The cleaner blade removes the residual toner on the surface of the photosensitive drum, whose potential is made even by the primary charging roller to be ready for the formation of the next latent image.

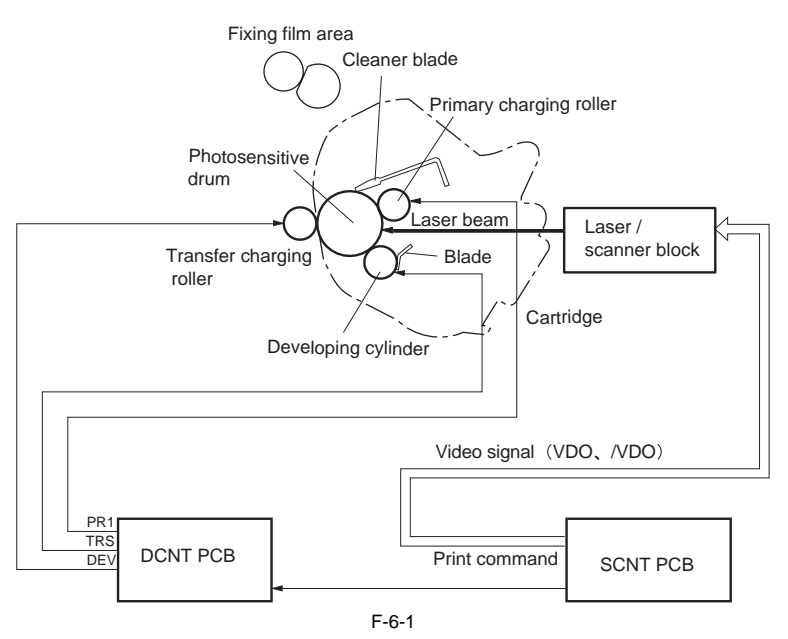

#### 6.1.2 Print Process

i-SENSYS MF4300dn / i-SENSYS MF4350d / i-SENSYS MF4380dn / i-SENSYS MF4310/4318 / i-SENSYS MF4320d / i-SENSYS MF4330d / i-SENSYS MF4340d / i-SENSYS D450d / i-SENSYS MF4370dn

The print process shows the basic operation process for image formation by the printer. The print process of this machine has the main 5 blocks and 7 steps. The toner image is formed on papers by following the steps of each block.

The following is the outline of the blocks and steps of the print process.

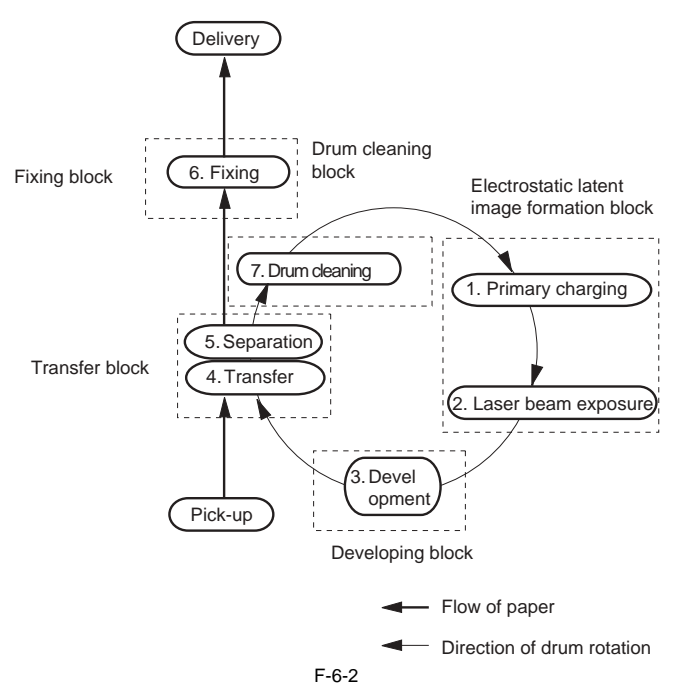

#### 1) Electrostatic latent image formation block

Electrostatic images are formed on the photosensitive drum.

Step1: Primary charging (Charges negative potential evenly on the surface of the photosensitive drum) Step 2: Laser beam exposure (Forms electrostatic images on the photosensitive drum)

#### 2) Developing block

Put the toner on the electrostatic latent image on the surface of the photosensitive drum to visualize Step 3: Development

#### 3) Transfer block

The toner image on the surface of the photosensitive drum is transferred to papers. Step 4: Transfer (Transfers the toner on the photosensitive drum to a paper) Step 5: Separation (Separates the paper from the photosensitive drum)

**4) Fixing block** The toner image is fixed on the paper. Step 6: Fixing

#### 5) Drum cleaning block

The residual toner on the photosensitive drum is removed. Step 7: Drum cleaning (Removes the residual toner on the photosensitive drum)

# 6.2 Driving and Controlling the High-Voltage System

#### 6.2.1 Generation of Transfer Charging Bias

i-SENSYS MF4300dn / i-SENSYS MF4350d / i-SENSYS MF4380dn / i-SENSYS MF4310/4318 / i-SENSYS MF4320d / i-SENSYS MF4330d / i-SENSYS MF4370dn

The transfer charging bias (TRS) is output to transfer the toner on the photosensitive drum to papers. There are transfer charging DC positive bias and transfer charging DC negative bias generated at the transfer charging bias generation circuit in the high-voltage power supply circuit. The transfer charging DC positive bias is output to the transfer charging roller at transferring the toner. The transfer charging DC negative bias is applied to the transfer charging roller at cleaning the transfer charging roller.

The transfer charging bias generation circuit applies these transfer charging biases to the transfer charging roller according to each print sequence. The following are the biases for print sequences.

- Cleaning bias:

This is the bias for transferring the toner on the photosensitive drum to the paper at the time of print sequence. The transfer charging DC positive bias is applied to the transfer charging roller. - Sheet-to-sheet bias:

This is the bias to prevent the residual toner on the photosensitive drum from being attracted to the transfer charging roller, at between sheets during continuous printing. Faint transfer charging DC positive bias is applied to the transfer charging roller. - Cleaning bias:

This is the bias to return the residual toner on the transfer charging roller to the photosensitive drum at the time of warm-up or last rotation sequence. The transfer charging DC negative bias is applied to the transfer charging roller.

The transfer charging DC positive bias is changed due to the instruction of the DCNT PCB. To realize appropriate transfer density, the DCNT PCB changes the voltage of the transfer charging DC positive bias for constant current control according to the transfer current feedback signal (TRCRNT) sent from the transfer charging bias generation circuit.

# 6.3 Toner Cartridge

#### 6.3.1 Toner Level Detection

i-SENSYS MF4300dn / i-SENSYS MF4350d / i-SENSYS MF4380dn / i-SENSYS MF4310/4318 / i-SENSYS MF4320d / i-SENSYS MF4330d / i-SENSYS MF4370dn

Overview

The toner sensor (magnetic sensor) detects the remaining toner level.

When a toner cartridge is inserted, the toner sensor becomes in contact with the lower part of the cartridge and converts the magnetic force change in the cartridge filled with the toner into voltage.

The MPU of the DCNT PCB compares this output voltage of the toner sensor with the reference value, and detects the toner level.

If the toner level comes near approx.100 sheets (standard original), the following message is shown on the display.

When the toner cover is opend, the message will disappear. [TONER LOW PREPARE NEW TONER]

A If the toner cartridge is not exchanged, the message is shown again when the toner cover is closed.

Detection is performed per 2.16 sec after 550 ms passing since the main motor was activated. The CPU of the DCNT PCB compares the output voltage of the toner sensor with the reference value.

At initialize rotation after power-on and opening/closing the toner cover, it is detected once at 4.32 sec.

# 6.4 Parts Replacement Procedure

### 6.4.1 Transfer Charging Roller

### 6.4.1.1 Removing the Transfer Charging Roller

i-SENSYS MF4300d<br/>n / i-SENSYS MF4350d / i-SENSYS MF4380d<br/>n / i-SENSYS MF4310/4318 / i-SENSYS MF4320d / i-SENSYS MF4330d / i-SENSYS MF4340d / i-SENSYS MF4370d<br/>n

Open the control panel assembly [1].
 Open the printer cover [2].

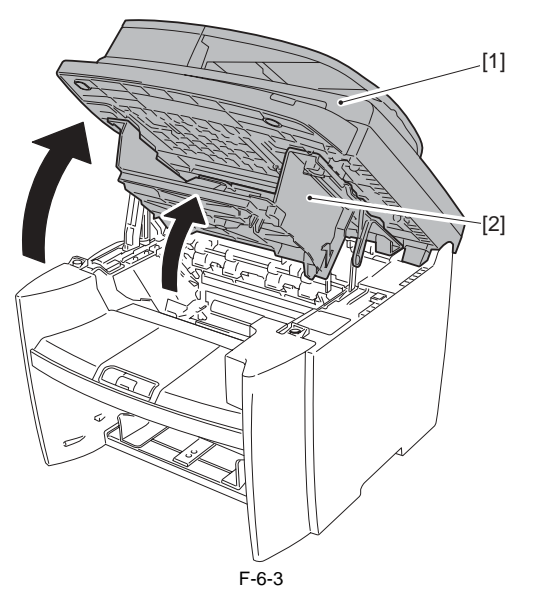

3) Unhook the 2 claws [1] and the claw [2] to remove the transfer charging roller [3] with the transfer guide [4] in the direction of the arrow.

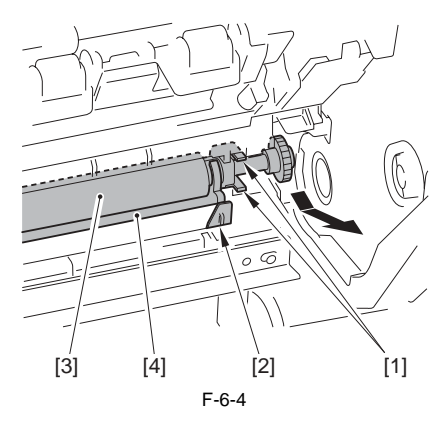

# A

Do not touch the roller with bare hands.

# A Points to Note when Attaching

Insert the spring [1] into the boss [2] of the bushing.Push in the transfer guide [3] until it stops.

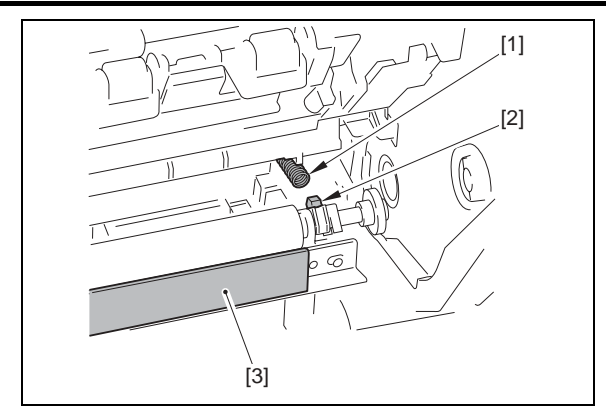

4) Remove the transfer charging roller [2] from the transfer guide [1].

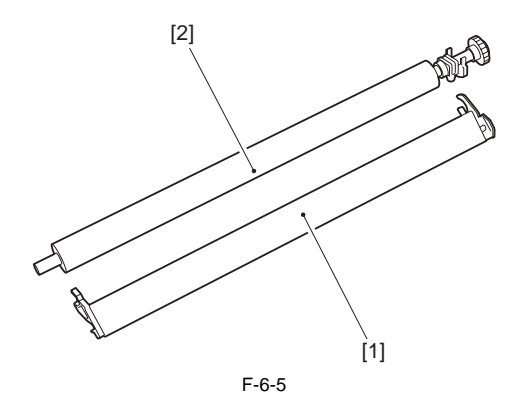

# Contents

| 7.1 Overview/Configuration                      |  |
|-------------------------------------------------|--|
| 7.1.1 Overview                                  |  |
| 7.2 Other Control                               |  |
| 7.2.1 Overview                                  |  |
| 7.3 Detection Jams                              |  |
| 7.3.1 Jam Detection Outline                     |  |
| 7.3.1.1 Overview                                |  |
| 7.3.2 Delay Jams                                |  |
| 7.3.2.1 Pickup Delay Jam                        |  |
| 7.3.2.2 Delivery Delay Jam                      |  |
| 7.3.3 Stationary Jams                           |  |
| 7.3.3.1 Pickup Stationary Jam                   |  |
| 7.3.3.2 Delivery Stationary Jam                 |  |
| 7.3.4 Other Jams                                |  |
| 7.3.4.1 Door Open Jam                           |  |
| 7.3.4.2 Wrapping Jam                            |  |
| 7.3.4.3 Residual Jam at Startup                 |  |
| 7.4 Duplex Unit                                 |  |
| 7.4.1 Overview                                  |  |
| 7.5 Parts Replacement Procedure                 |  |
| 7.5.1 Main Motor                                |  |
| 7.5.1.1 Preparation for Removing Main Motor     |  |
| 7.5.1.2 Removing Main Motor                     |  |
| 7.5.2 Separation Pad                            |  |
| 7.5.2.1 Preparation for Removing Separation Pad |  |
| 7.5.2.2 Removing Separation Pad                 |  |
| 7.5.3 Pickup Roller                             |  |
| 7.5.3.1 Removing Pickup Roller                  |  |

## 7.1 Overview/Configuration

#### 7.1.1 Overview

i-SENSYS MF4300dn / i-SENSYS MF4350d / i-SENSYS MF4380dn / i-SENSYS MF4310/4318 / i-SENSYS MF4320d / i-SENSYS MF4330d / i-SENSYS MF4340d / i-SENSYS D450d / i-SENSYS MF4370dn

The pickup/feeding system is the part to pickup and feed a paper, and it is composed of the main motor, solenoid, and various motors.

In this machine, a paper is picked up from either the pickup tray or the manual feed tray, and it is delivered from the delivery tray.

A paper set in either the pickup tray or the manual feed tray is picked up with the same pickup roller. Then, it is fed to the photosensitive drum, transfer charging

On the feed path of a paper, the following 4 photointerrupters are allocated: the leading edge sensor (PS801), paper width/cartridge detect sensor (PS802), delivery sensor (PS803), and delivery paper width sensor (PS804), and they detect either the arrival or passage of paper. If a paper does not arrive or pass each sensor, except the fixing paper width sensor, within the predetermined time, CPU on the DCNT PCB judges as a jam and

notify the occurrence of jam to the SCNT PCB.

The diagrammatic illustration for each motor, solenoid, and sensor is shown below.

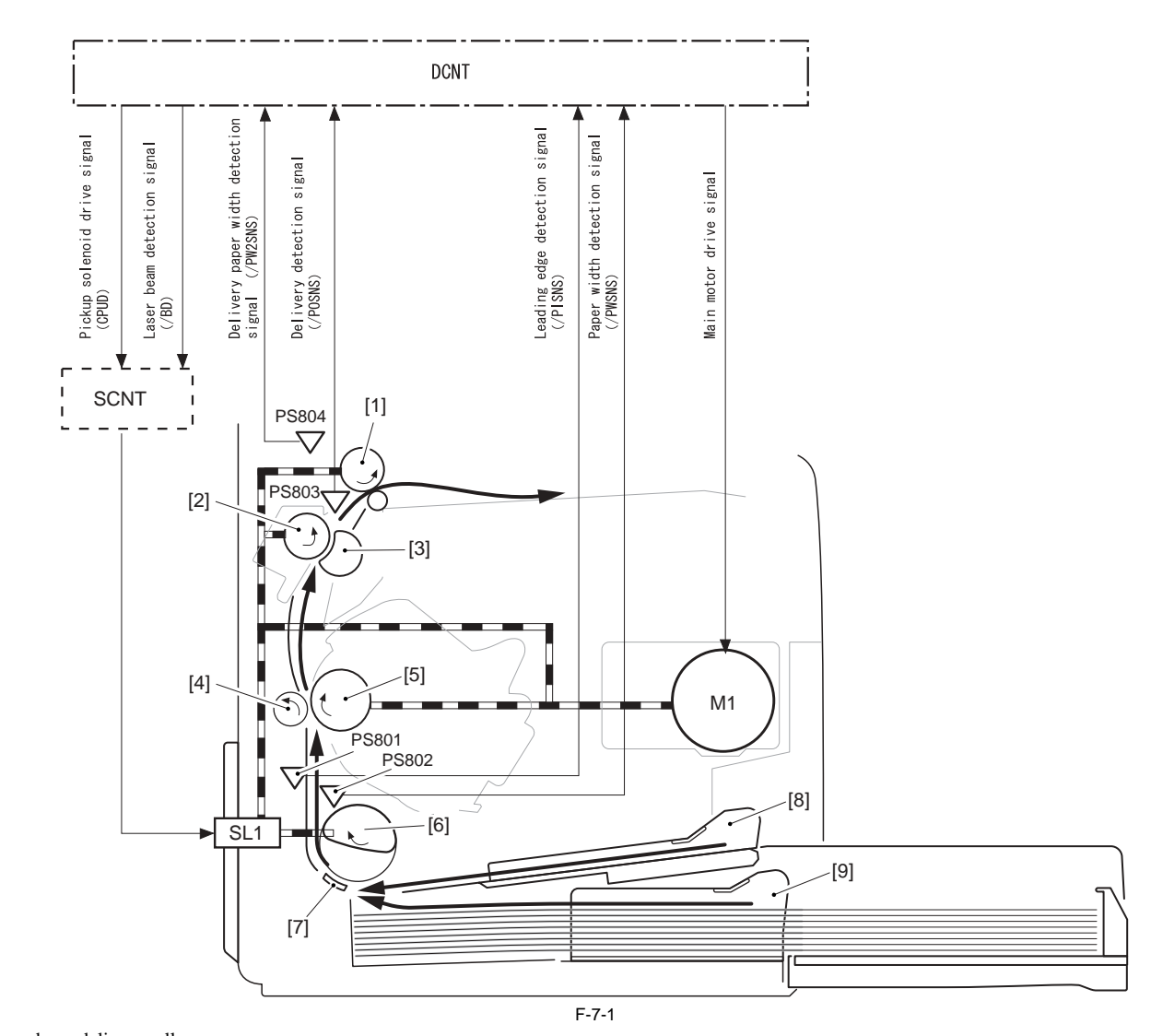

[1] Face-down delivery roller

[2] Pressure roller

[3] Fixing film unit

[4] Transfer charging roller

[5] Photosensitive drum

[6] Pickup roller[7] Separation pad[8] Manual feed tray

[9] Pickup tray

M1: Main motor

SL1: Cassette pickup solenoid

PS801: Leading edge sensor PS802: Paper width/cartridge detect sensor

PS803: Delivery sensor

PS804: Delivery paper width sensor

# 7.2 Other Control

### 7.2.1 Overview

 $i\text{-}SENSYS\ MF4300dn\ /\ i\text{-}SENSYS\ MF4350d\ /\ i\text{-}SENSYS\ MF4380dn\ /\ i\text{-}SENSYS\ MF4310/4318\ /\ i\text{-}SENSYS\ MF4320d\ /\ i\text{-}SENSYS\ MF4330d\ /\ i\text{-}SENSYS\ MF4330d\ /\ i\text{-}SENSYS\ MF4370dn\ /\ i\text{-}SENSYS\ MF4370dn\ /\ i\text{-}SENSYS\ MF43$ 

#### **Pickup/Feed Operation**

The pickup/feed assembly is the mechanism to pickup and feed paper one at a time from the pickup tray or the manual feed tray. The pickup/feed operation of the machine is explained below.

- Right after the DCONT PCB receives a print command from the SCNT PCB, it rotates the main motor (M1). By doing so, other rollers, except the Cassette pickup solenoid, start to rotate.
   When it becomes initial rotation ready state, the pickup solenoid (SL1) turns ON for about 0.2 sec. As a result of that, the rotation of the main motor is transferred
- 2) When it becomes initial rotation ready state, the pickup solenoid (SL1) turns ON for about 0.2 sec. As a result of that, the rotation of the main motor is transferred and the pickup roller starts to rotate.

#### **Initial Rotation Ready**

It indicates the following state: the main motor drives, and after a certain period of time, the temperature of the fixing assembly reaches to the specified value and the scanner motor reaches to the specified number of rotation.

The pickup cam rotates along with the rotation of the pickup roller, and by following the shape of the pickup cam, the lifting plate is pushed up with the force of the spring. A paper pushed up with the lifting plate is picked up by the rotation of the pickup roller and fed to inside of the machine.
 After a certain period of time that the leading edge sensor (PS801) detects the leading edge of picked up paper, the DCNT PCB transmits the laser beam detection

signal (/BD) to the SCNT PCB.

5) Based on the /BD signal, the SCNT PCB transmits the video signal to the laser/scanner assembly and an image is formed on the photosensitive drum. Because of that, it is controlled to match the leading edges of an image and a paper.

6) A paper is delivered to the delivery tray with the rotation of the photosensitive drum, pressure roller, and face-down delivery roller.

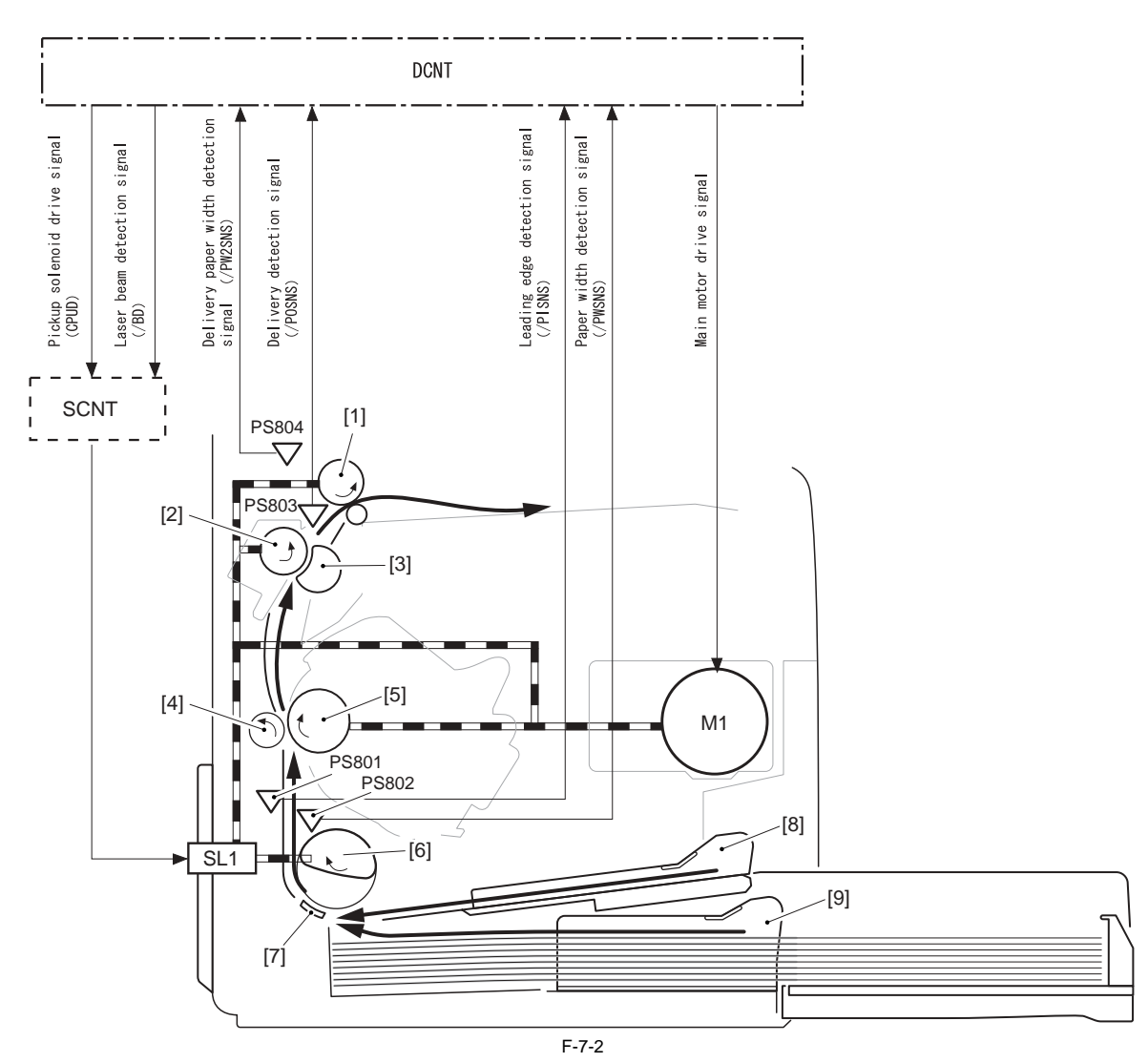

[1] Face-down delivery roller

[2] Pressure roller

[3] Fixing film unit

[4] Transfer charging roller

[5] Photosensitive drum

[6] Pickup roller

[7] Separation pad
[8] Manual feed tray
[9] Pickup tray
M1: Main motor
SL1: Cassette pickup solenoid
PS801: Leading edge sensor
PS802: Paper width/cartridge detect sensor
PS803: Delivery sensor
PS804: Delivery paper width sensor

# 7.3 Detection Jams

#### 7.3.1 Jam Detection Outline

#### 7.3.1.1 Overview

i-SENSYS MF4300dn / i-SENSYS MF4350d / i-SENSYS MF4380dn / i-SENSYS MF4310/4318 / i-SENSYS MF4320d / i-SENSYS MF4330d / i-SENSYS MF4370dn

The machine has the following paper sensors to detect the presence/absence of paper at the time of startup, opening the door, or feeding a paper, as well as to detect whether a paper is fed normally.

1. Leading edge sensor (PS801)

2. Paper width/cartridge detect sensor (PS802)

3. Delivery sensor (PS803)

4. Delivery paper width sensor (PS804)

In terms of jam, it is judged by whether a paper is at the sensor assembly at the time of the check time memorized in the CPU beforehand. If the CPU judges as the occurrence of jam, the printing operation is aborted and at the same time, it notifies it to the SCNT PCB.

#### 7.3.2 Delay Jams

#### 7.3.2.1 Pickup Delay Jam

i-SENSYS MF4300dn / i-SENSYS MF4350d / i-SENSYS MF4380dn / i-SENSYS MF4310/4318 / i-SENSYS MF4320d / i-SENSYS MF4330d / i-SENSYS MF4370dn

In order to prevent the pickup delay jam due to the pickup failure, the machine executes the retry control that performs the pickup operation up to twice. In the second pickup operation, if the leading edge sensor (PS801) cannot detect the leading edge of paper within about 1.45 sec since the Cassette pickup solenoid (SL1) turns ON, the DCNT PCB judges as the pickup delay jam.

#### 7.3.2.2 Delivery Delay Jam

i-SENSYS MF4300dn / i-SENSYS MF4350d / i-SENSYS MF4380dn / i-SENSYS MF4310/4318 / i-SENSYS MF4320d / i-SENSYS MF4330d / i-SENSYS MF4370dn

If the delivery sensor (PS803) cannot detect the leading edge of paper after passing about 1.65 sec from the detection of the leading edge of paper with the leading edge sensor (PS801), the DCNT PCB judges as the delivery delay jam.

#### 7.3.3 Stationary Jams

#### 7.3.3.1 Pickup Stationary Jam

 $i\text{-}SENSYS\ MF4300dn\ /\ i\text{-}SENSYS\ MF4350d\ /\ i\text{-}SENSYS\ MF4380dn\ /\ i\text{-}SENSYS\ MF4310/4318\ /\ i\text{-}SENSYS\ MF4320d\ /\ i\text{-}SENSYS\ MF4330d\ /\ i\text{-}SENSYS\ MF4370dn\ /\ i\text{-}SENSYS\ MF4370dn\ /\ i\text{-}SENSYS\ MF4$ 

If the trailing edge of paper cannot be detected after passing about 5.4 sec since the leading edge sensor (PS801) detects the leading edge of paper, the DCNT PCB judges as the pickup stationary jam.

#### 7.3.3.2 Delivery Stationary Jam

i-SENSYS MF4300dn / i-SENSYS MF4350d / i-SENSYS MF4380dn / i-SENSYS MF4310/4318 / i-SENSYS MF4320d / i-SENSYS MF4330d / i-SENSYS MF4370dn

If the delivery sensor (PS803) cannot detect the leading edge of paper within about 1.48 sec after the leading edge sensor (PS801) detects the trailing edge of paper, the DCNT PCB judges as the delivery stationary jam.

#### 7.3.4 Other Jams

#### 7.3.4.1 Door Open Jam

i-SENSYS MF4300dn / i-SENSYS MF4350d / i-SENSYS MF4380dn / i-SENSYS MF4310/4318 / i-SENSYS MF4320d / i-SENSYS MF4330d / i-SENSYS MF4370dn

If the leading edge sensor (PS801) or the delivery sensor (PS803) detects a paper when door open is detected, the DCNT PCB judges as the door open jam.

### 7.3.4.2 Wrapping Jam

i-SENSYS MF4300dn / i-SENSYS MF4350d / i-SENSYS MF4380dn / i-SENSYS MF4310/4318 / i-SENSYS MF4320d / i-SENSYS MF4330d / i-SENSYS MF4370dn

CPU executes the wrapping jam detection after it judges there is no delivery delay jam present. If the delivery sensor (PS803) detects the trailing edge of paper within the predetermined time (from after about 0.08 sec since the detection of the paper leading edge by the delivery sensor (PS803) until about 1.09 sec after the detection of the paper trailing edge y the leading edge sensor (PS801)), CPU judges as the wrapping .

Jam. If it judges as the wrapping jam, it notifies the occurrence of the delivery stationary jam to the SCNT PCB.

#### 7.3.4.3 Residual Jam at Startup

i-SENSYS MF4300dn / i-SENSYS MF4350d / i-SENSYS MF4380dn / i-SENSYS MF4310/4318 / i-SENSYS MF4320d / i-SENSYS MF4330d / i-SENSYS MF4370dn

If the sensor (leading edge sensor (PS801) or delivery sensor (PS803), or delivery paper width sensor (PS804)) detects a paper at the start of initial rotation, CPU judges as the residual jam at startup. When there is paper in inside the machine, the leading edge sensor flag is pushed up with paper, and paper having is judged.

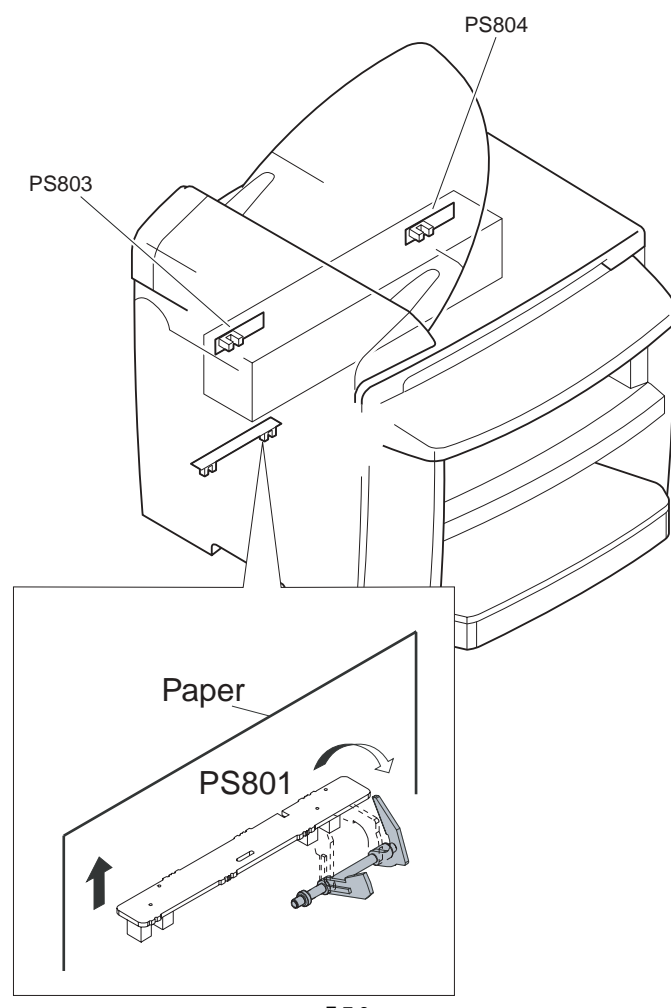

F-7-3
# 7.4 Duplex Unit

# 7.4.1 Overview

i-SENSYS MF4300dn / i-SENSYS MF4350d / i-SENSYS MF4380dn / i-SENSYS MF4310/4318 / i-SENSYS MF4320d / i-SENSYS MF4330d / i-SENSYS MF4370dn

The duplexing pick up operation of this machine is performed by the drive of the main motor (M1) under CPU control of the DCNT PCB. After the machine completes the 1st print and the paper's trailing edge passes over the delivery sensor (PS803), the duplexing drive solenoid (SL2) is turned on and the drive of the main motor (M1) is transmitted to the delivery roller and the duplexing feed roller. By turning the delivery roller in reverse direction, the paper is lead to the duplexing feed unit, and sent to the feed roller via duplexing feed roller. There is no sensor on the duplexing paper's feeding path to detect the arrival/passage of paper. There is no stationary function to stop and retain paper in duplexing unit.

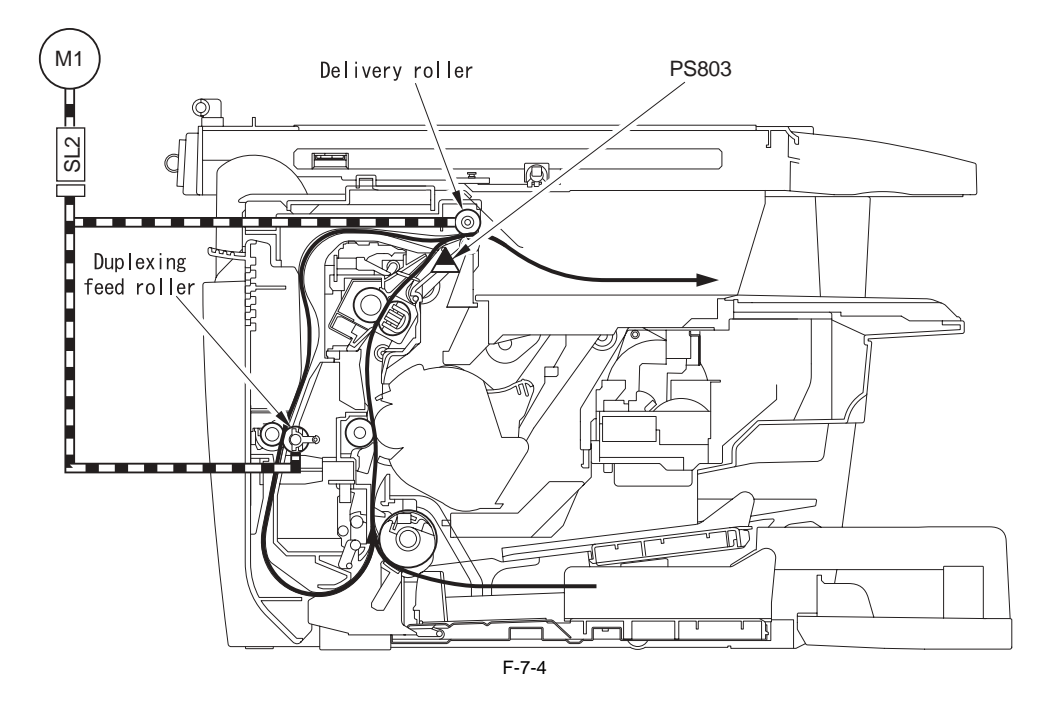

# 7.5 Parts Replacement Procedure

# 7.5.1 Main Motor

# 7.5.1.1 Preparation for Removing Main Motor

i-SENSYS MF4300dn / i-SENSYS MF4350d / i-SENSYS MF4380dn / i-SENSYS MF4310/4318 / i-SENSYS MF4320d / i-SENSYS MF4330d / i-SENSYS MF4340d / i-SENSYS MF4370dn

- 1) Remove the front cover. (page 9-2) Reference [Removing the Front Cover]
- 2) Remove the right cover. (<u>page 9-2</u>) Reference[Removing the Right Cover]
- 3) Remove the left cover. (page 9-3) Reference[Removing the Left Cover] 4) Remove the DCNT PCB. (page 9-6) Reference[Removing the DCNT
- PCB]
- 5) Remove the laser scanner unit. (page 5-5) Reference[Removing the Laser Scanner Unit]

# 7.5.1.2 Removing Main Motor

i-SENSYS MF4300dn / i-SENSYS MF4350d / i-SENSYS MF4380dn / i-SENSYS MF4310/4318 / i-SENSYS MF4320d / i-SENSYS MF4330d / i-SENSYS MF4340d / i-SENSYS MF4370dn

1) Remove the 2 screws [1], and remove the main motor [2].

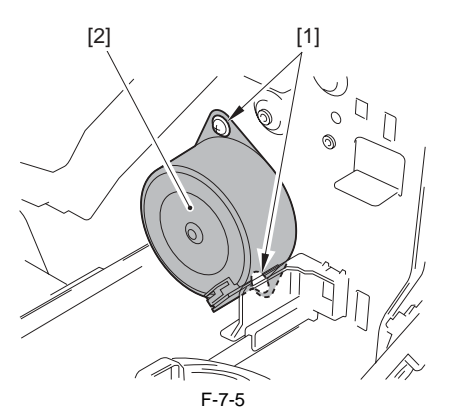

# 7.5.2 Separation Pad

### 7.5.2.1 Preparation for Removing Separation Pad

i-SENSYS MF4300d<br/>n / i-SENSYS MF4350d / i-SENSYS MF4380d<br/>n / i-SENSYS MF4310/4318 / i-SENSYS MF4320d / i-SENSYS MF4330d / i-SENSYS MF4340d / i-SENSYS MF4370d<br/>n

- 1) Remove the front cover. (page 9-2) Reference [Removing the Front Cover]
- 2) Remove the right cover. (page 9-2) Reference [Removing the Right Cover]
- 3) Remove the left cover. (page 9-3) Reference[Removing the Left Cover] 4) Remove the rear cover. (page 9-2) Reference[Removing the Rear Cover]

### 7.5.2.2 Removing Separation Pad

i-SENSYS MF4300dn / i-SENSYS MF4350d / i-SENSYS MF4380dn / i-SENSYS MF4310/4318 / i-SENSYS MF4320d / i-SENSYS MF4330d / i-SENSYS MF4340d / i-SENSYS MF4370dn

1) Remove the 2 screws [1], and remove the separation pad [2].

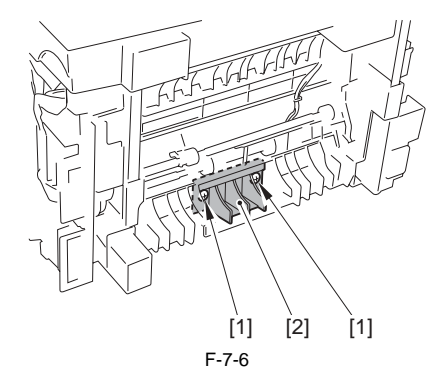

# 7.5.3 Pickup Roller

### 7.5.3.1 Removing Pickup Roller

i-SENSYS MF4300dn / i-SENSYS MF4350d / i-SENSYS MF4380dn / i-SENSYS MF4310/4318 / i-SENSYS MF4320d / i-SENSYS MF4330d / i-SENSYS MF4340d / i-SENSYS MF4370dn

- 1) Open the scanner unit [1].
- 2) Open the printer cover [2].

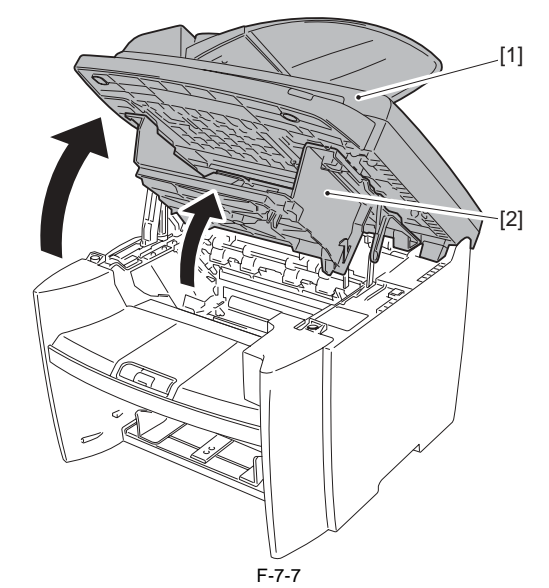

3) Remove the pickup roller [2] by moving the 2 claws [1] to each end.

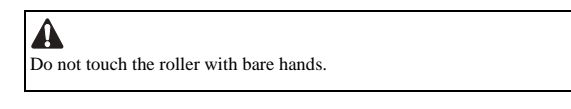

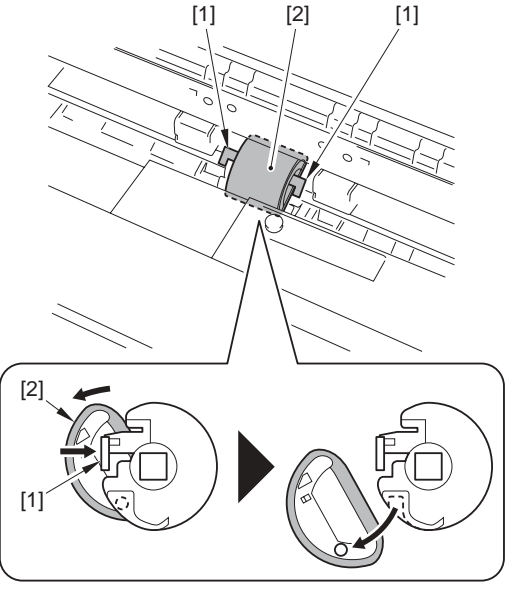

F-7-8

Chapter 8 Fixing System

# Contents

# Contents

| 8.1 Overview/Configuration                           |     |
|------------------------------------------------------|-----|
| 8.1.1 Specification/Control/Function List            |     |
| 8.1.2 Overview                                       |     |
| 8.2 Various Control Mechanisms                       |     |
| 8.2.1 Controlling the Temperature of the Fixing Unit |     |
| 8.2.1.1 Fixing Temperature Control                   |     |
| 8.3 Protection Function                              |     |
| 8.3.1 Protection Function                            |     |
| 8.4 Parts Replacement Procedure                      |     |
| 8.4.1 Fixing Unit                                    |     |
| 8.4.1.1 Preparation for Removing Fixing Assembly     | 8-6 |
| 8.4.1.2 Removing Fixing Assembly                     | 8-6 |
| 8.4.2 Fixing Film Unit                               |     |
| 8.4.2.1 Preparation for Removing Fixing Film Unit    | 8-6 |
| 8.4.2.2 Removing Fixing Film Unit                    |     |

# 8.1 Overview/Configuration

# 8.1.1 Specification/Control/Function List

i-SENSYS MF4300dn / i-SENSYS MF4350d / i-SENSYS MF4380dn / i-SENSYS MF4310/4318 / i-SENSYS MF4320d / i-SENSYS MF4330d / i-SENSYS MF4340d / i-SENSYS D450d / i-SENSYS MF4370dn T-8-1

| Item                         | Function/Method                                                 |
|------------------------------|-----------------------------------------------------------------|
| Fixing method                | On-demand fixing                                                |
| Fixing heater                | Flat heater                                                     |
| Fixing temperature detection | Thermistor (TH1): temperature control, detection of abnormality |
|                              | Temperature fuse (TP1): detection of abnormality                |
| Fixing temperature control   | Temperature control at startup                                  |
|                              | Temperature control at normal times                             |
|                              | Temperature control at sheet-to-sheet interval                  |
| Protection function          | Temperature error detection with the thermistor                 |
|                              | Temperature rise detection with the temperature fuse            |

### 8.1.2 Overview

i-SENSYS MF4300dn / i-SENSYS MF4350d / i-SENSYS MF4380dn / i-SENSYS MF4310/4318 / i-SENSYS MF4320d / i-SENSYS MF4330d / i-SENSYS MF4340d / i-SENSYS D450d / i-SENSYS MF4370dn

The fixing unit employees the on-demand fixing method, and it is composed of fixing film unit, in which the fixing heater, thermistor, and temperature fuse are incorporated, and the pressure roller.

The pressure roller and the delivery roller are driven with the main motor (M1).

A paper separated from the photosensitive drum is fed to inside of the fixing assembly, and the toner is fixed on a paper with the fixing film and the pressure roller. A paper being fixed is detected with the delivery sensor (PS803); then, delivered to outside of the machine via the delivery roller.

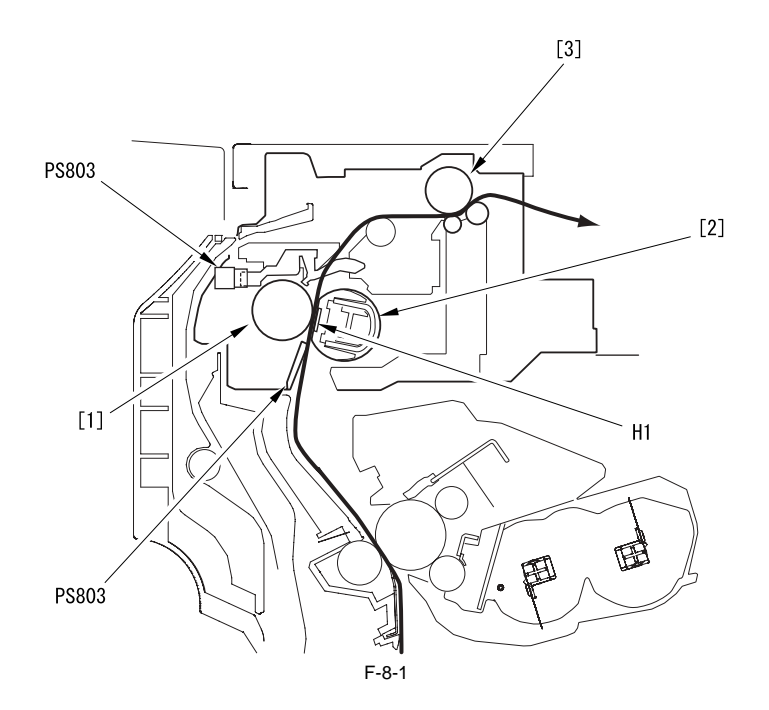

[1] Pressure roller

[2] Fixing film

- [3] Delivery roller
- H1: Fixing heater

PS803: Delivery sensor

The fixing heater is the heater (ceramic heater) that the heating pattern is deposited on the ceramic plate. By heating the fixing film with the fixing heater, it gives heat to passing papers. The thermistor (TH1) locates at the center of the fixing heater (H1), and detects the temperature of the heater.

The temperature fuse (TP1) locates at the top center of the fixing heater. If the temperature of the fixing heater increases abnormally, it blocks power supply to the heater by meltdown.

The temperature control of the fixing assembly composed of the foregoing components is executed at the fixing control circuit on the DCNT PCB with the instruc-tion of the CPU (IC902). There are the fixing heater drive circuit and the fixing heater safety circuit in the fixing control circuit.

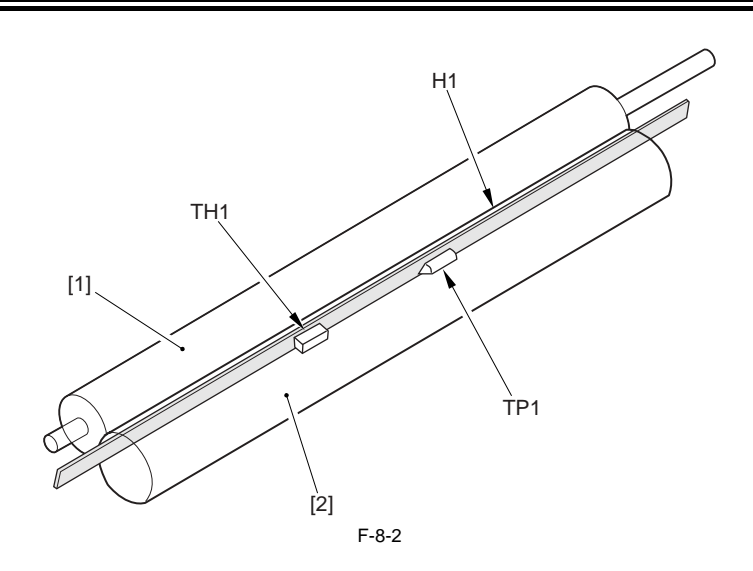

[1] Pressure roller
[2] Fixing film
H1: Fixing heater
TH1: Thermistor
TP1: Temperature fuse

# 8.2 Various Control Mechanisms

# 8.2.1 Controlling the Temperature of the Fixing Unit

# 8.2.1.1 Fixing Temperature Control

i-SENSYS MF4300dn / i-SENSYS MF4350d / i-SENSYS MF4380dn / i-SENSYS MF4310/4318 / i-SENSYS MF4320d / i-SENSYS MF4330d / i-SENSYS MF4340d / i-SENSYS D450d / i-SENSYS MF4370dn

With this control, the surface temperature of the fixing heater is detected, and also the drive signal of the fixing heater is controlled to maintain the target temperature of the fixing heater.

The temperature control of the fixing heater is executed with the following 3 modes:

### **Temperature Control at Startup:**

The temperature control at startup is executed from the entry of print command to the DCNT PCB until the temperature of the fixing heater reaches the fixing target temperature.

The fixing target temperature is set to execute fixing with appropriate fixing temperature in accordance with paper type, size, thickness, and shape.

### **Temperature Control at Normal Times:**

The temperature control at normal times is executed during printing to maintain the temperature of the fixing heater as its target temperature.

### **Temperature Control at Sheet-to-sheet Interval:**

The temperature control at sheet-to-sheet interval is executed to keep the temperature lower than the target temperature in order to prevent the temperature raise at the area between a preceding sheet and a succeeding sheet in case of the envelop mode and the small size mode.

The temperature of the fixing heater is detected with the thermistor located on the fixing heater. When the surface temperature of the fixing heater increases, the

resistance value of the thermistor is decreased, and the voltage of the fixing heater temperature detection signal of the thermistor is decreased. The CPU (IC902) on the DCNT PCB monitors the voltage of the FSRTH signal. By outputting the fixing heater drive signal (FSRD) in accordance with the voltage, the CPU makes the phototriac coupler to turn ON/OFF, and it controls the temperature of the fixing heater to be the specified value. The CPU starts the fixing heater temperature control to be 100 deg C when the power is ON.

Because the viscosity of grease inside of the fixing film unit is high, melting the grease fully prevents feed fault inside of the fixing assembly or faulty image.

### Fixing Mode:

In this machine, the fixing mode is determined by detecting paper size based on the time that a paper needs to go through the paper leading edge sensor, the paper width sensor, and the delivery paper width sensor.

The relationship between paper size being detected and the fixing mode is shown below. (From A to D indicate paper size.)

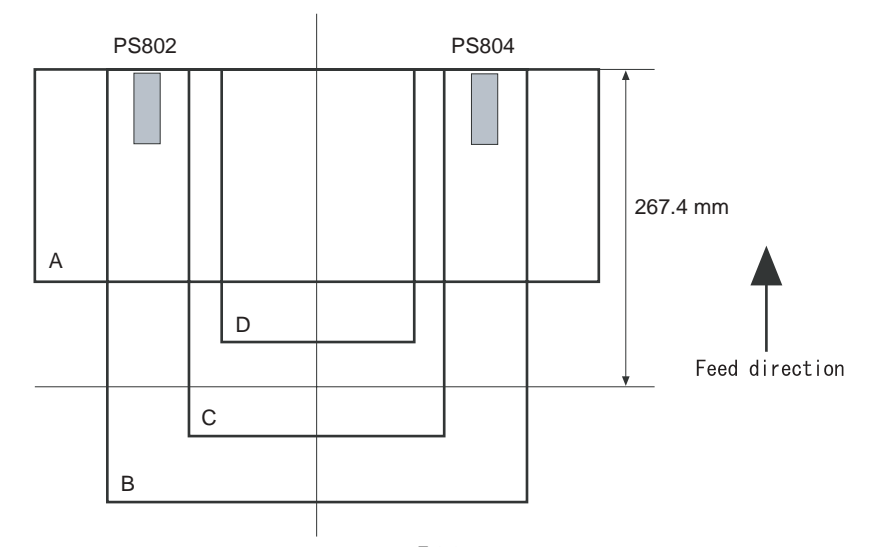

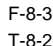

|   | Paper length         | Paper width/cartridge detect sensor | Delivery paper width sensor | Fixing mode      |
|---|----------------------|-------------------------------------|-----------------------------|------------------|
|   |                      | PS802                               | PS804                       |                  |
|   |                      |                                     |                             |                  |
|   |                      |                                     |                             |                  |
|   | Less than 267.4 mm   | Detect                              | Detect                      | Envelop          |
|   |                      |                                     |                             |                  |
| A |                      |                                     |                             |                  |
|   |                      |                                     |                             |                  |
|   | 267.4 mm or above    | Detect                              | Detect                      | Normal*1         |
| р |                      |                                     |                             |                  |
| Б |                      |                                     |                             |                  |
|   |                      |                                     |                             |                  |
|   | 267.4 mm or above    | Not detect                          | Not detect                  | Small size paper |
|   | 20711 11111 01 40010 |                                     |                             | Sinan sine paper |
| С |                      |                                     |                             |                  |
|   |                      |                                     |                             |                  |
|   |                      |                                     |                             |                  |

| _ |   |                    |            |            |         |  |
|---|---|--------------------|------------|------------|---------|--|
|   |   | Less than 267.4 mm | Not detect | Not detect | Envelop |  |
|   | D |                    |            |            |         |  |
|   | D |                    |            |            |         |  |
|   |   |                    |            |            |         |  |

In order to prevent temperature increase at the end of the fixing film that occurs when putting papers on one side and passing them through the machine while the paper width guide is fully opened, the machine has the delivery paper width sensor. The relationship between paper size when putting papers on one side and passing them through the machine and the fixing mode is shown below. (E and F indicate paper size.)

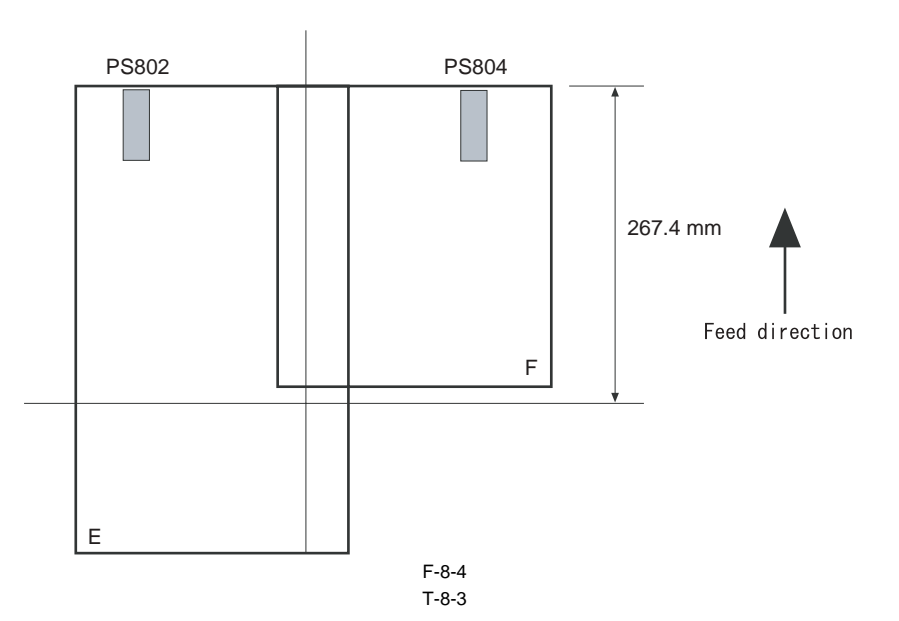

|   | Paper length | Paper width sensor | Delivery paper width sensor | Fixing mode           |
|---|--------------|--------------------|-----------------------------|-----------------------|
| Е | No object *2 | Detect             | Not detect                  | Small size paper mode |
| F | No object *2 | Not detect         | Detect                      | Small size paper mode |

\*1: Eight modes, except envelop/small size paper

\*2: When setting papers at the end of the paper guide and passing them through the machine, it becomes the small size paper mode regardless of paper length.

# **8.3 Protection Function**

# 8.3.1 Protection Function

i-SENSYS MF4300dn / i-SENSYS MF4350d / i-SENSYS MF4380dn / i-SENSYS MF4310/4318 / i-SENSYS MF4320d / i-SENSYS MF4330d / i-SENSYS MF4340d / i-SENSYS D450d / i-SENSYS MF4370dn

In order to prevent the fixing heater runaway, the machine has the following 3 protection functions. 1. Protection function with CPU

- 2. Protection function with the fixing heater safety circuit
- 3. Protection function with the temperature fuse

The description of each function is as follow:

### 1. Protection Function with CPU

CPU always monitors voltage of the fixing heater temperature detection signal sent from the thermistor. If the fixing temperature greatly exceeds the specified value, CPU judges as failure of the fixing assembly, and it blocks the power distribution to the fixing heater. Moreover, error (E000) is displayed in the operation part at the same time.

T-8-4

| Failure of fixing assembly                           | Thermistor temperature | Heater temperature detection time |
|------------------------------------------------------|------------------------|-----------------------------------|
| From the start of temperature control until 1.47 sec | Less than 55 deg C     |                                   |
| Normal times                                         | 230 deg C or above     | 0.15 sec in a row                 |

| Failure of fixing assembly                                                  | Thermistor temperature | Heater temperature detection time |
|-----------------------------------------------------------------------------|------------------------|-----------------------------------|
| During normal temperature control                                           | Less than 100 deg C    | 1.2 sec in a row                  |
| During temperature control at sheet-to-sheet interval, during cleaning mode | Less than 55 deg C     | 1.2 sec in a row                  |
| After the thermistor temperature exceeds 50 deg C                           | Less than 20 deg C     | 0.3 sec in a row                  |
| From the start of power distribution to the fixing heater until 23 sec      | Less than 100 deg C    |                                   |
| While a paper is nipped in the fixing assembly                              | Less than 210 deg C    | 30 sec in a row                   |
|                                                                             | Less than 145 deg C    | 30 sec in a row                   |

### 2. Protection function with the fixing heater safety circuit

The circuit always monitors voltage of the fixing heater temperature detection signal sent from the thermistor. If the fixing temperature greatly exceeds the specified value, it blocks the power distribution to the fixing heater regardless of the instruction from CPU. If the temperature of the fixing heater abnormally increases and the voltage of the fixing heater temperature detection signal sent from the thermistor becomes less than about 0.57V (equivalent of 265 deg C), the output of the comparator becomes 'L' and the transistor turns OFF. As a result of that, the relay is turned OFF to block the power distribution to the fixing heater regardless the relay drive signal sent from the CPU.

**3.** Protection function with the temperature fuse If the temperature of the fixing heater abnormally increases and the temperature of the temperature fuse exceeds about 230 deg C, the temperature fuse meltdown to block the power distribution to the fixing heater.

# 8.4 Parts Replacement Procedure

# 8.4.1 Fixing Unit

# 8.4.1.1 Preparation for Removing Fixing Assembly

i-SENSYS MF4300dn / i-SENSYS MF4350d / i-SENSYS MF4380dn / i-SENSYS MF4310/4318 / i-SENSYS MF4320d / i-SENSYS MF4330d / i-SENSYS MF4340d / i-SENSYS MF4370dn

- Remove the front cover. (page 9-2) Reference [Removing the Front Cover]
- Remove the right cover. (page 9-2) Reference [Removing the Right Cover]
- 3) Remove the left cover. (page 9-3) Reference [Removing the Left Cover]
- 4) Remove the rear cover. (page 9-2) Reference[Removing the Rear Cover]
- 5) Remove the scanner unit. (page 3-3) Reference[Removing the Scanner Unit]
- Remove the printer cover. (page 9-4) Reference [Removing the Printer Cover]
- 7) Remove the upper cover. (page 9-4) Reference[Removing the Upper Cover]

### 8.4.1.2 Removing Fixing Assembly

i-SENSYS MF4300dn / i-SENSYS MF4350d / i-SENSYS MF4380dn / i-SENSYS MF4310/4318 / i-SENSYS MF4320d / i-SENSYS MF4330d / i-SENSYS MF4340d / i-SENSYS MF4370dn

1) Remove the 2 claws [1] to remove the fixing guide [2].

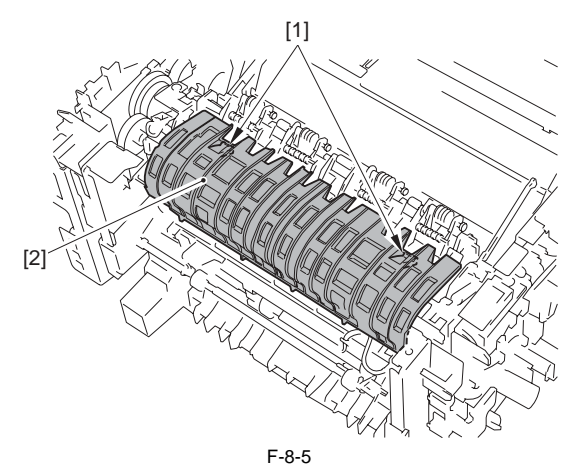

2) Disconnect the 5 connectors [1] on the left side, and remove the cable [2] from the cable guide.

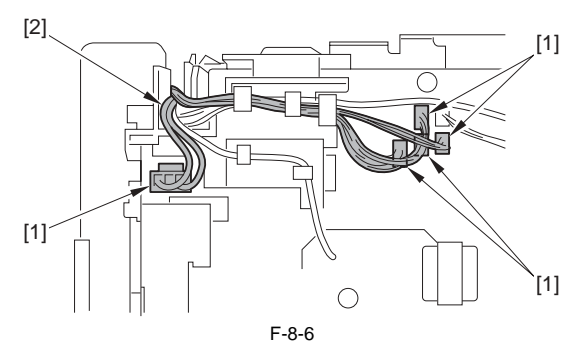

3) Disconnect the connector [1], and remove the cable (white) [2] from the cable guide.

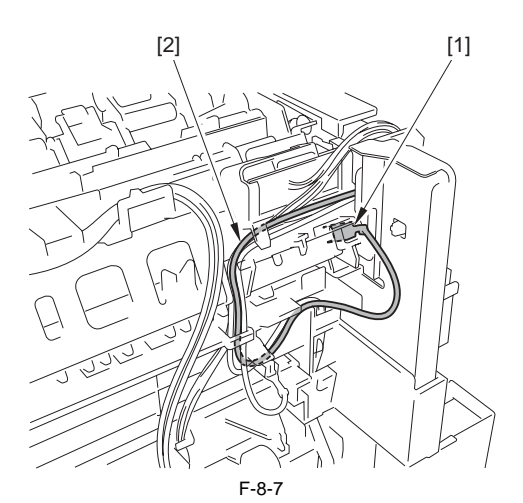

4) Unhook the 3 claws [1], and remove the delivery sensor [2].

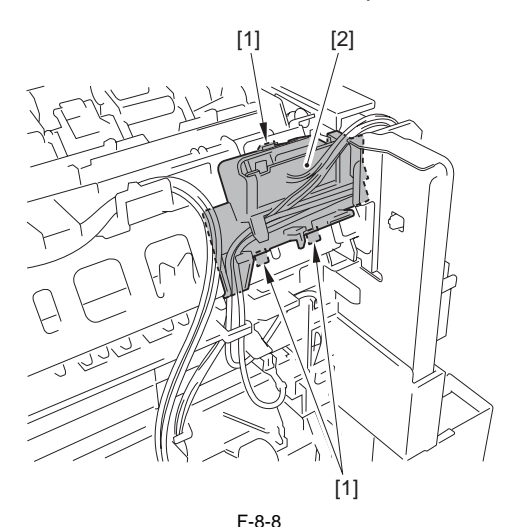

5) Remove the 3 screws [1], and remove the fixing assembly [2].

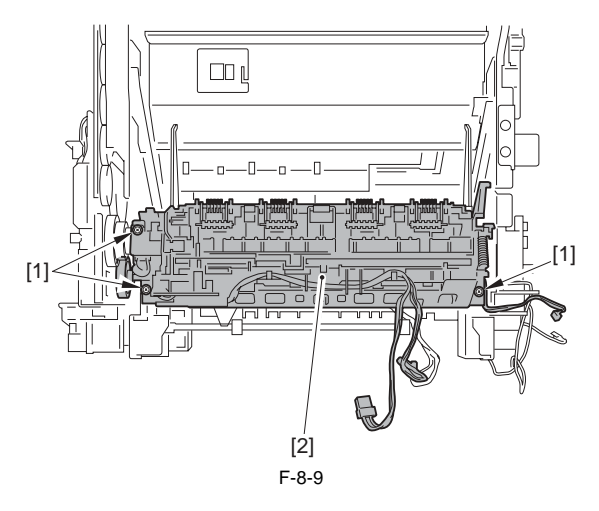

# 8.4.2 Fixing Film Unit

### 8.4.2.1 Preparation for Removing Fixing Film Unit

i-SENSYS MF4300dn / i-SENSYS MF4350d / i-SENSYS MF4380dn / i-SENSYS MF4310/4318 / i-SENSYS MF4320d / i-SENSYS MF4330d / i-SENSYS MF4340d / i-SENSYS MF4370dn

- 1) Remove the front cover. (page 9-2) Reference [Removing the Front Cover]
- Remove the right cover. (page 9-2) Reference [Removing the Right Cover]
- 3) Remove the left cover. (page 9-3) Reference [Removing the Left Cover]
- 4) Remove the rear cover. (page 9-2) Reference [Removing the Rear Cover]
- Remove the scanner unit. (page 3-3) Reference [Removing the Scanner Unit]
- 6) Remove the printer cover. (page 9-4) Reference [Removing the Printer

Cover]

- 7) Remove the upper cover. (page 9-4) Reference [Removing the Upper Cover]
- 8) Remove the fixing assembly. (page 8-6) Reference[Removing Fixing Assembly]

# 8.4.2.2 Removing Fixing Film Unit

i-SENSYS MF4300dn / i-SENSYS MF4350d / i-SENSYS MF4380dn / i-SENSYS MF4310/4318 / i-SENSYS MF4320d / i-SENSYS MF4330d / i-SENSYS MF4340d / i-SENSYS MF4370dn

1) Free the cable [1] from the 4 cable guides [2].

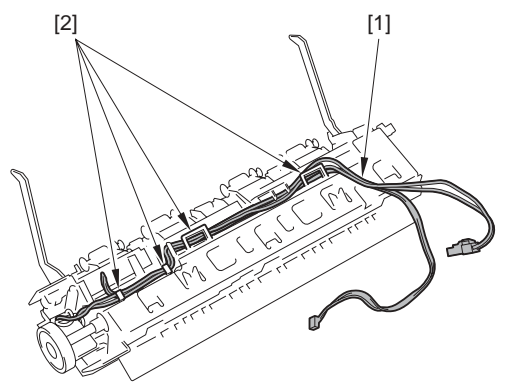

F-8-10

2) Remove the 2 screws [1] and open the fixing cover [2] in the direction of the arrow to detach.

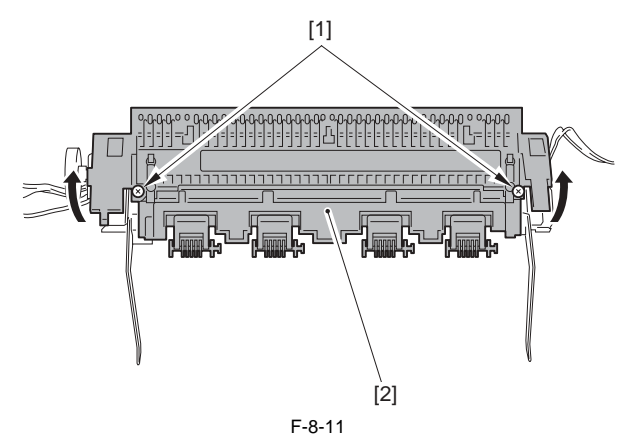

- 3) Recline the 2 pressure release levers [1], and remove the 2 springs [2].4) Remove the fixing film unit [4].
  - 2 pressure release levers [1]
    2 pressure plates [3]

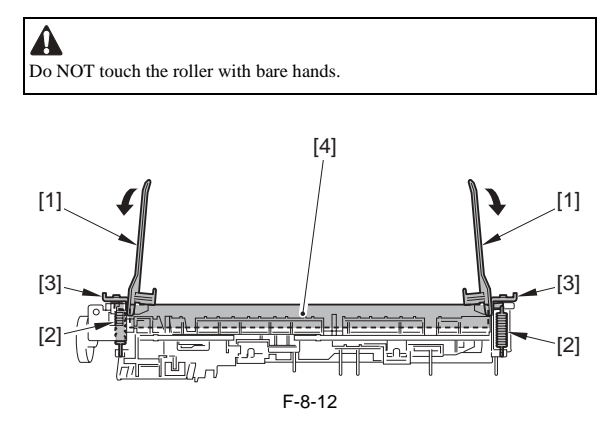

# Contents

| 9.1 Control Panel                                      |     |
|--------------------------------------------------------|-----|
| 9.1.1 Outline                                          |     |
| 9.2 Power Supply                                       |     |
| 9.2.1 Power Supply                                     |     |
| 9.2.1.1 Power Supply Route                             |     |
| 9.2.2 Protection Function                              |     |
| 9.2.2.1 Protecting Function                            |     |
| 9.3 Parts Replacement Procedure                        |     |
| 9.3.1 Front Cover                                      | 9-2 |
| 9.3.1.1 Removing the Front Cover                       | 9-2 |
| 9.3.2 Rear Cover                                       | 9-2 |
| 9.3.2.1 Preparation for Removing the Rear Cover        |     |
| 9.3.2.2 Removing the Rear Cover                        |     |
| 9.3.3 Right Cover                                      |     |
| 9.3.3.1 Removing the Right Cover                       |     |
| 9.3.4 Left Cover                                       |     |
| 9.3.4.1 Removing the Left Cover                        |     |
| 9.3.5 Upper Cover                                      |     |
| 9.3.5.1 Preparation for Removing the Upper Cover       |     |
| 9.3.5.2 Removing the Upper Cover                       |     |
| 9.3.6 Cartridge Cover                                  |     |
| 9.3.6.1 Preparation for Removing the Printer Cover     |     |
| 9.3.6.2 Removing the Printer Cover                     |     |
| 9.3.7 Operation Panel Unit                             |     |
| 9.3.7.1 Removing the Control Panel Unit                | 9-4 |
| 9.3.8 SCNT Board                                       |     |
| 9.3.8.1 Preparation for Removing the SCNT PCB          |     |
| 9.3.8.2 Removing the SCNT PCB                          |     |
| 9.3.8.3 Actions At Replacing the SCNT PCB              |     |
| 9.3.9 DCNT Board                                       |     |
| 9.3.9.1 Preparation for Removing the DCNT PCB          | 9-6 |
| 9.3.9.2 Removing the DCNT PCB                          |     |
| 9.3.10 Power Supply PCB                                |     |
| 9.3.10.1 Preparation for Removing the Power Supply PCB |     |
| 9.3.10.2 Removing the Power Supply PCB                 |     |
| 9.3.11 High-voltage Power Supply Board                 |     |
| 9.3.11.1 Preparation for Removing the High Voltage PCB |     |
| 9.3.11.2 Removing the High Voltage PCB                 |     |

# 9.1 Control Panel

# 9.1.1 Outline

 $i\text{-}SENSYS\ MF4300dn\ /\ i\text{-}SENSYS\ MF4350d\ /\ i\text{-}SENSYS\ MF4380dn\ /\ i\text{-}SENSYS\ MF4310/4318\ /\ i\text{-}SENSYS\ MF4320d\ /\ i\text{-}SENSYS\ MF4330d\ /\ i\text{-}SENSYS\ MF4370dn\ /\ i\text{-}SENSYS\ MF4370dn\ /\ i\text{-}SENSYS\ MF4$ 

The machine's control panel consists of the following PCBs, and is controlled by the SCNT PCB.

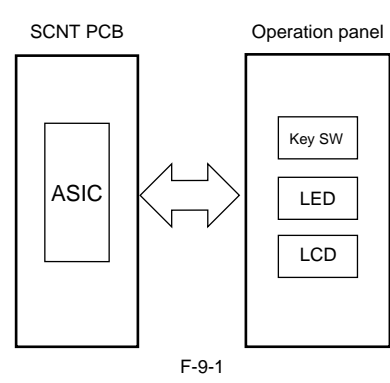

# 9.2 Power Supply

# 9.2.1 Power Supply

### 9.2.1.1 Power Supply Route

i-SENSYS MF4300dn / i-SENSYS MF4350d / i-SENSYS MF4380dn / i-SENSYS MF4310/4318 / i-SENSYS MF4320d / i-SENSYS MF4330d / i-SENSYS MF4370dn

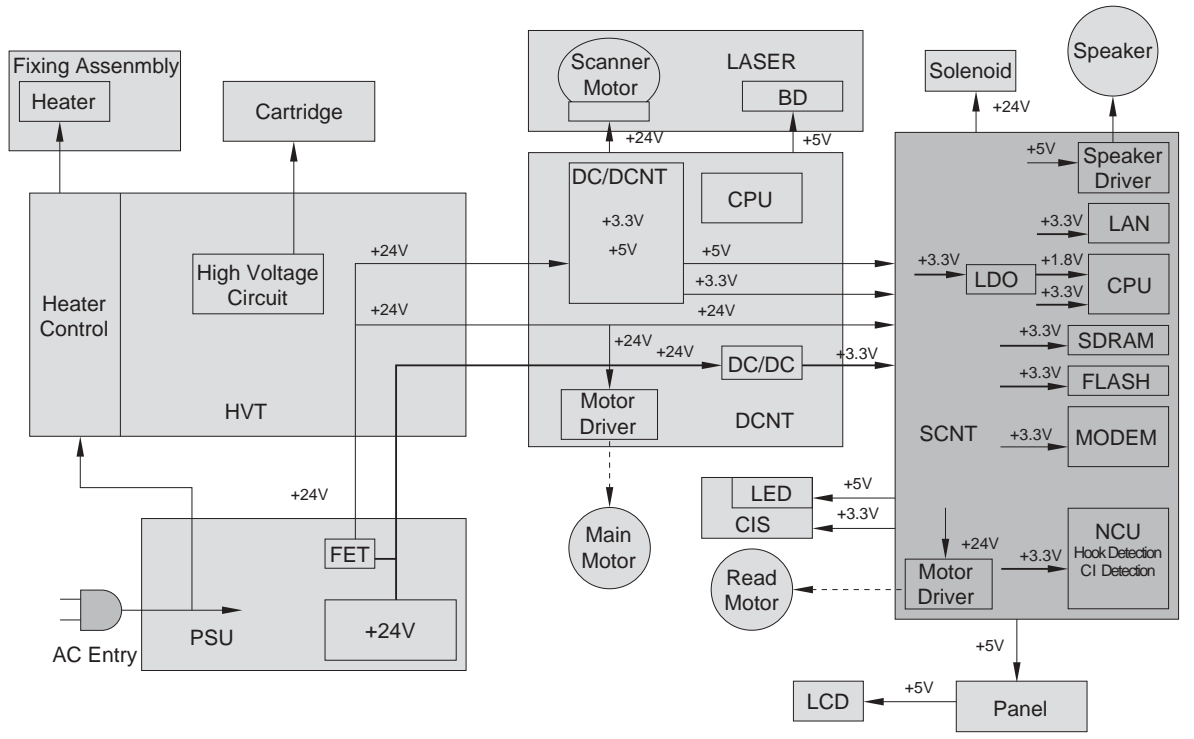

F-9-2

### 9.2.2 Protection Function

### 9.2.2.1 Protecting Function

i-SENSYS MF4300dn / i-SENSYS MF4350d / i-SENSYS MF4380dn / i-SENSYS MF4310/4318 / i-SENSYS MF4320d / i-SENSYS MF4330d / i-SENSYS MF4370dn

In the case of troubles with power supply PCB such as short circuit to loads, and resulted in occurring overcurrent or over overvoltage, there is a protecting function for overcurrent/overvoltage to automatically shut the output voltage to avoid fault of power supply PCB.

In the case that the protecting function for overcurrent/overvoltage is activated, it recovers by turning off the main power switch to handle the load trouble, and then, turning on the main switch again. Also, there are 2 pc of fuses in PCB. If there is overcurrent in AC line, fuse is blown out and power distribution is shutdown.

# 9.3 Parts Replacement Procedure

# 9.3.1 Front Cover

# 9.3.1.1 Removing the Front Cover

i-SENSYS MF4300d<br/>n / i-SENSYS MF4350d / i-SENSYS MF4380d<br/>n / i-SENSYS MF4310/4318 / i-SENSYS MF4320d / i-SENSYS MF4330d / i-SENSYS MF4340d / i-SENSYS MF4370d<br/>n

1) Remove the paper cassette [1].

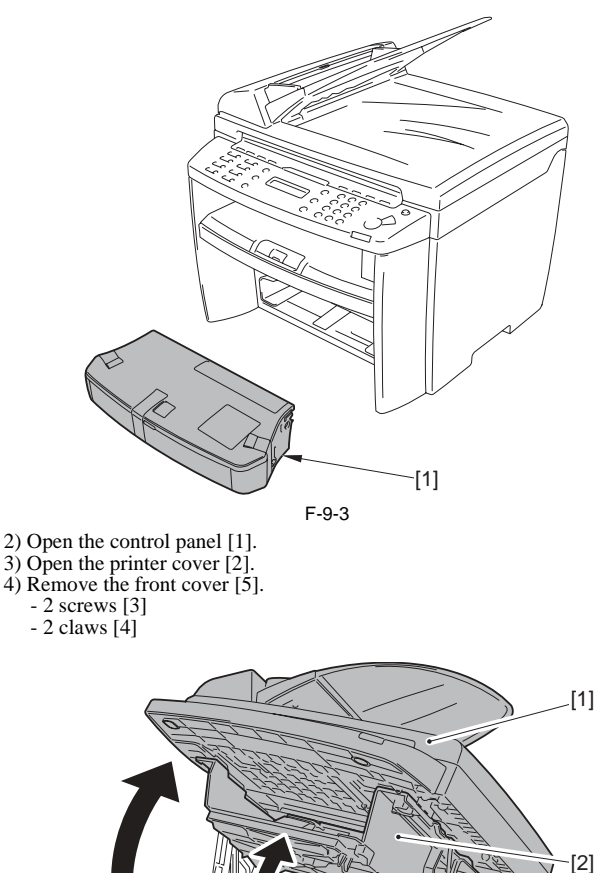

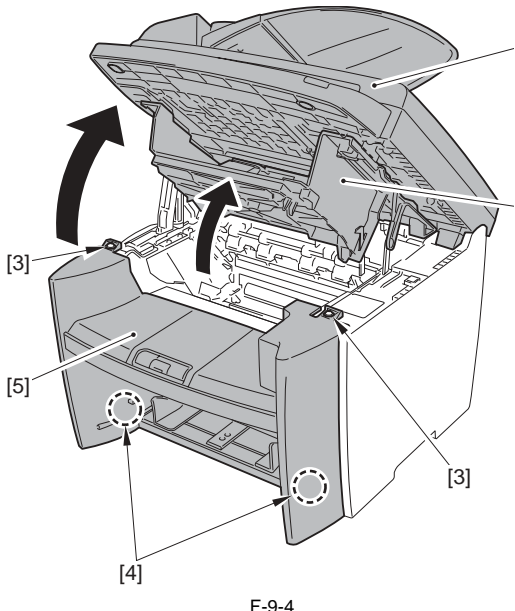

# 9.3.2 Rear Cover

# 9.3.2.1 Preparation for Removing the Rear Cover

i-SENSYS MF4300dn / i-SENSYS MF4350d / i-SENSYS MF4380dn / i-SENSYS MF4310/4318 / i-SENSYS MF4320d / i-SENSYS MF4330d / i-SENSYS MF4340d / i-SENSYS MF4370dn

- 1) Remove the front cover. (page 9-2) Reference[Removing the Front Cover]
- Remove the right cover. (page 9-2) Reference [Removing the Right Cover]
- 3) Remove the left cover. (page 9-3) Reference[Removing the Left Cover]

# 9.3.2.2 Removing the Rear Cover

i-SENSYS MF4300dn / i-SENSYS MF4350d / i-SENSYS MF4380dn / i-

SENSYS MF4310/4318 / i-SENSYS MF4320d / i-SENSYS MF4330d / i-SENSYS MF4340d / i-SENSYS MF4340d / i-SENSYS MF4370dn

1) Remove the 2 shafts [1], and detach the rear cover [2].

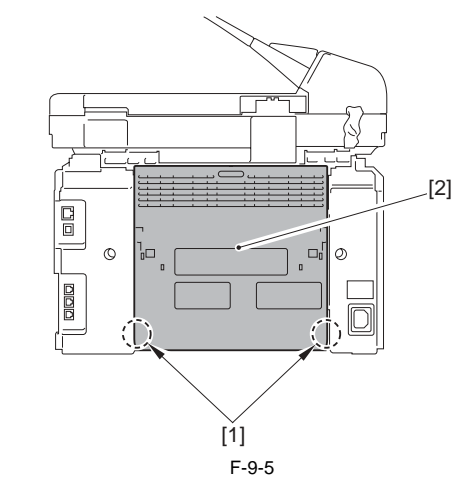

2) Remove the rear cover 2 [3]. - 4 screws [1] - 2 claws [2]

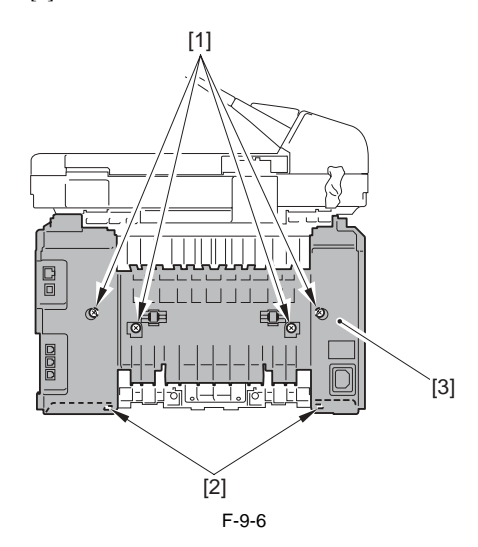

# 9.3.3 Right Cover

# 9.3.3.1 Removing the Right Cover

i-SENSYS MF4300d<br/>n / i-SENSYS MF4350d / i-SENSYS MF4380d<br/>n / i-SENSYS MF4310/4318 / i-SENSYS MF4320d / i-SENSYS MF4330d / i-SENSYS MF4340d / i-SENSYS MF4370d<br/>n

1) Remove the front cover. (page 9-2) Reference [Removing the Front Cov-

er] 2) Remove the 6 claws [1] to detach the right cover [2].

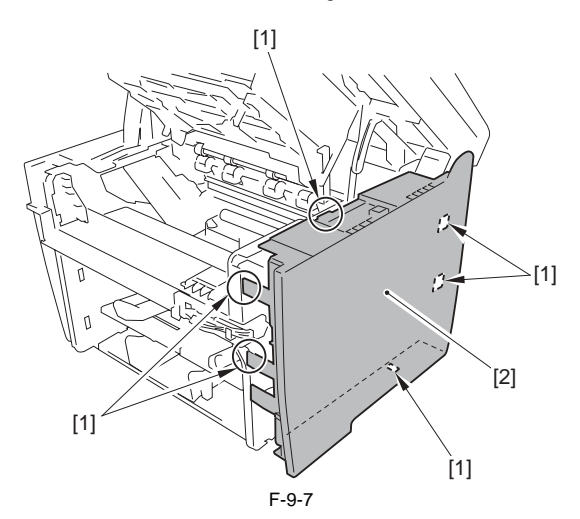

# 9.3.4 Left Cover

# 9.3.4.1 Removing the Left Cover

i-SENSYS MF4300dn / i-SENSYS MF4350d / i-SENSYS MF4380dn / i-SENSYS MF4310/4318 / i-SENSYS MF4320d / i-SENSYS MF4330d / i-SENSYS MF4340d / i-SENSYS MF4370dn

- Remove the front over. (page 9-2) Reference[Removing the Front Cover]
   Close the printer cover [1].
   Disengage the claw to remove the holder [2].

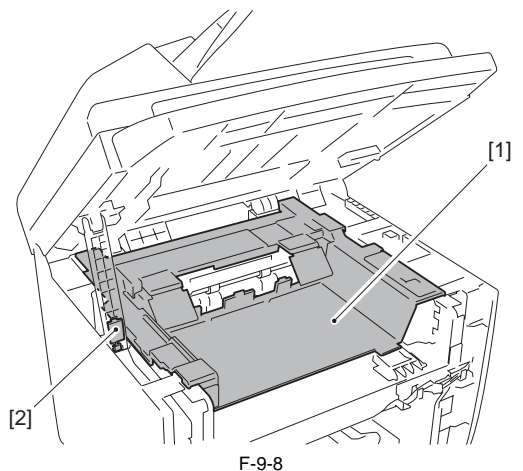

4) Remove from the damper rail while picking the damper [1]

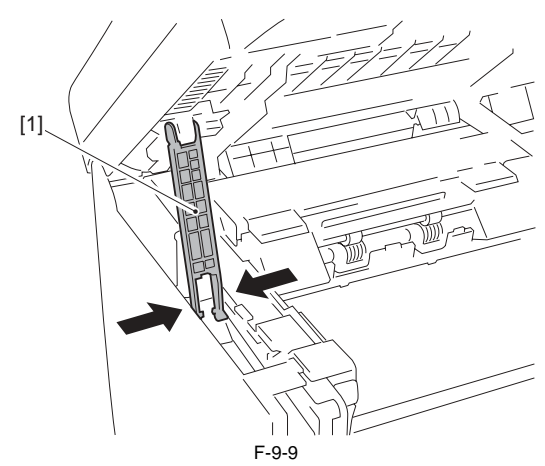

5) Remove the 4 screws [2] to remove the damper [1].

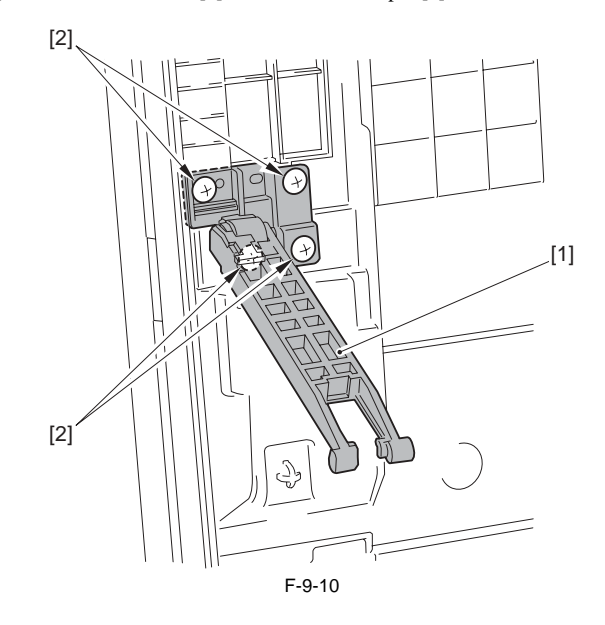

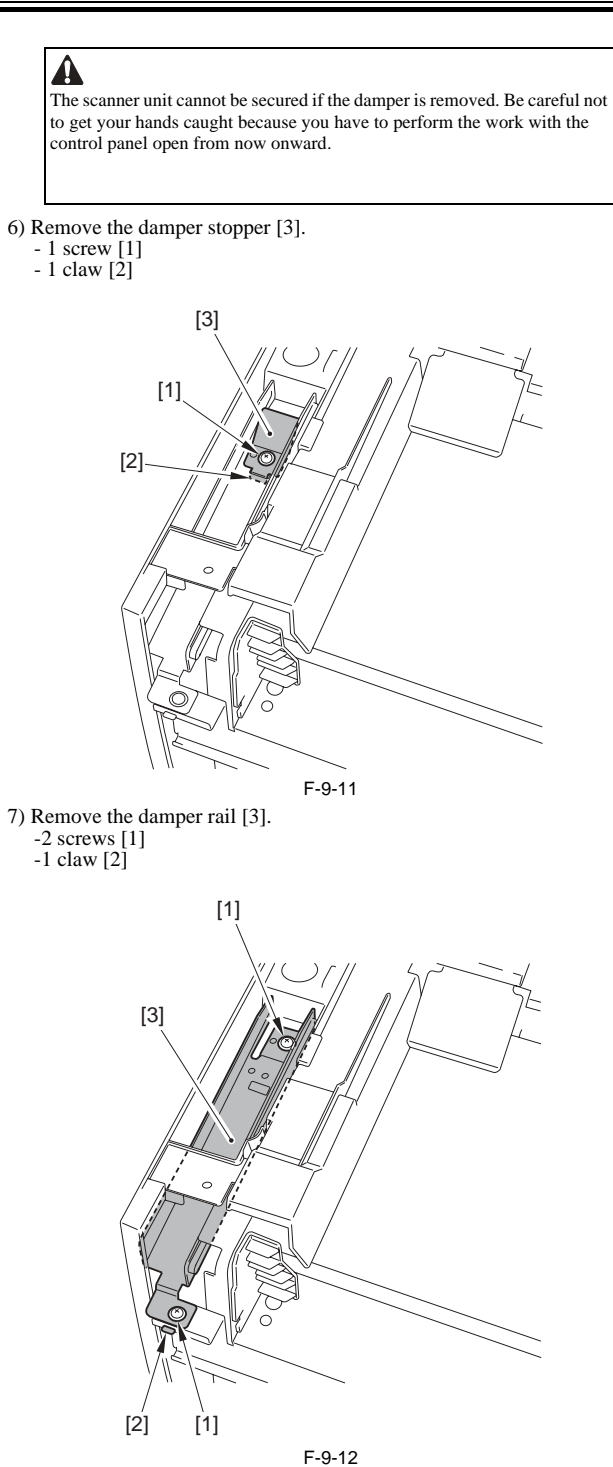

8) Open the printer cover [1].9) Remove the 5 claws [2] to detach the left cover [3].

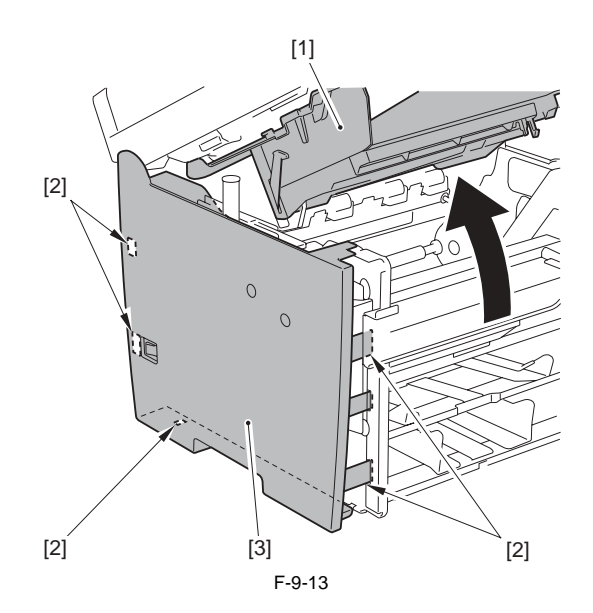

# 9.3.5 Upper Cover

# 9.3.5.1 Preparation for Removing the Upper Cover

i-SENSYS MF4300dn / i-SENSYS MF4350d / i-SENSYS MF4380dn / i-SENSYS MF4310/4318 / i-SENSYS MF4320d / i-SENSYS MF4330d / i-SENSYS MF4340d / i-SENSYS MF4370dn

- Remove the front cover. (page 9-2) Reference [Removing the Front Cover]
- Remove the right cover. (page 9-2) Reference [Removing the Right Cover]
- 3) Remove the left cover. (page 9-3) Reference [Removing the Left Cover]
- 4) Remove the rear cover. (page 9-2) Reference[Removing the Rear Cover] 5) Remove the scanner unit. (page 3-3) Reference[Removing the Scanner
- Unit]
- 6) Remove the printer cover. (page 9-4) Reference[Removing the Printer Cover]

### 9.3.5.2 Removing the Upper Cover

i-SENSYS MF4300dn / i-SENSYS MF4350d / i-SENSYS MF4380dn / i-SENSYS MF4310/4318 / i-SENSYS MF4320d / i-SENSYS MF4330d / i-SENSYS MF4340d / i-SENSYS MF4370dn

1) Remove the 4 screws [1], and detach the upper cover [2].

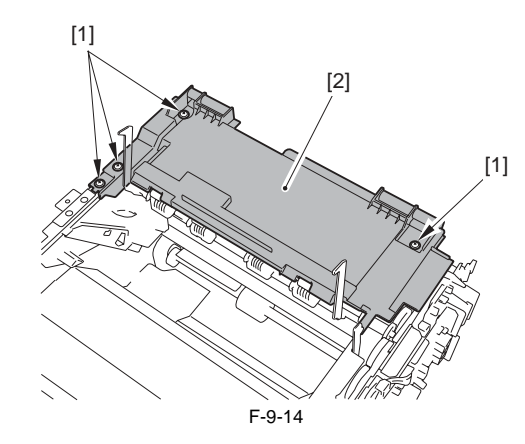

# 9.3.6 Cartridge Cover

### 9.3.6.1 Preparation for Removing the Printer Cover

i-SENSYS MF4300dn / i-SENSYS MF4350d / i-SENSYS MF4380dn / i-SENSYS MF4310/4318 / i-SENSYS MF4320d / i-SENSYS MF4330d / i-SENSYS MF4340d / i-SENSYS MF4340d / i-SENSYS MF4370dn

1) Remove the front cover. (page 9-2) Reference[Removing the Front Cover]

2) Remove the right cover. (page 9-2) Reference [Removing the Right Cover]

3) Remove the left cover. (<u>page 9-3</u>) Reference[Removing the Left Cover] 4) Remove the rear cover. (<u>page 9-2</u>) Reference[Removing the Rear Cover]

5) Remove the scanner unit. (page 3-3) Reference [Removing the Scanner

Unit]

# 9.3.6.2 Removing the Printer Cover

i-SENSYS MF4300dn / i-SENSYS MF4350d / i-SENSYS MF4380dn / i-SENSYS MF4310/4318 / i-SENSYS MF4320d / i-SENSYS MF4330d / i-SENSYS MF4340d / i-SENSYS MF4370dn

- 1) Open the printer cover [1].
- 2) Remove the link stopper [2].
  3) Remove the 2 pressure release levers [3] through the 2 holes [4].

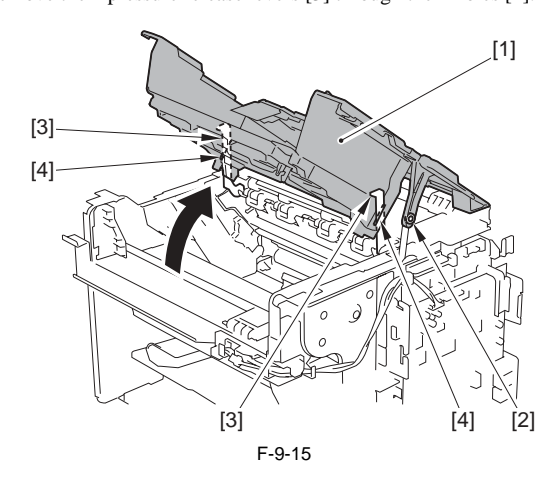

# Points to Note When Attaching

Make sure to attach the link stopper [2] after attaching the right cover. If attaching the link stopper while attaching the printer cover, it may drop inside the machine.

4) With the printer cover [1] opened, detach it upward.

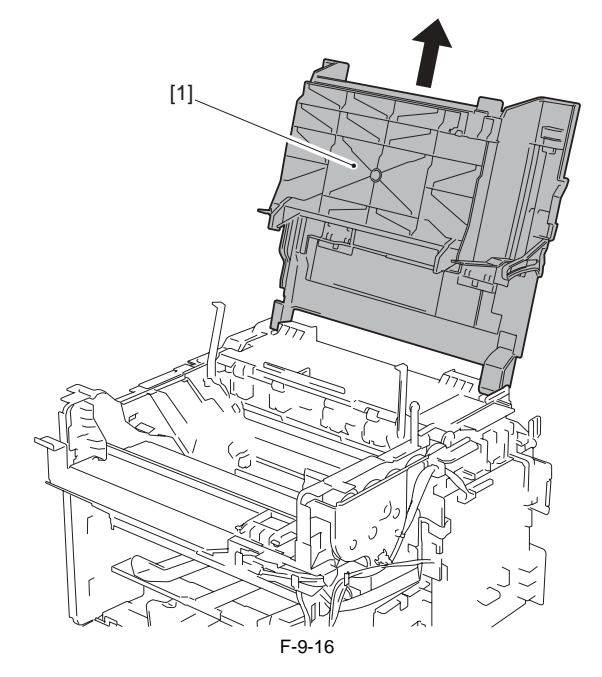

### 9.3.7 Operation Panel Unit

# 9.3.7.1 Removing the Control Panel Unit

i-SENSYS MF4300d<br/>n / i-SENSYS MF4350d / i-SENSYS MF4380d<br/>n / i-SENSYS MF4310/4318 / i-SENSYS MF4320d / i-SENSYS MF4330d / i-SENSYS MF4340d / i-SENSYS MF4370d<br/>n

1) Remove the 4 screws [1] and the 2 claws [2].

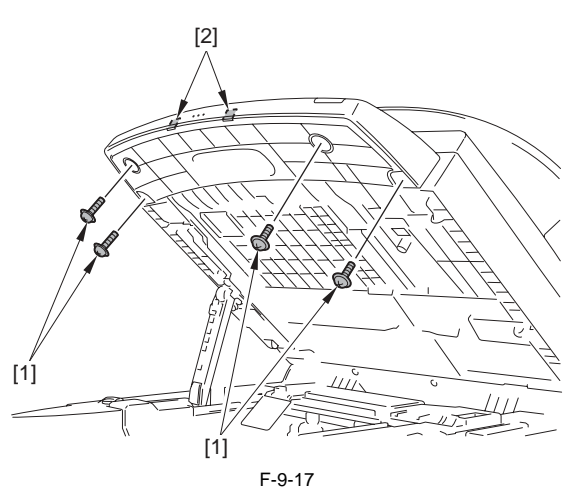

2) Disconnect the connector [1], and remove the control panel unit [2].

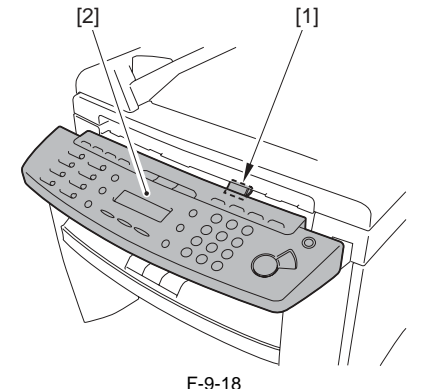

# 9.3.8 SCNT Board

### 9.3.8.1 Preparation for Removing the SCNT PCB

i-SENSYS MF4300dn / i-SENSYS MF4350d / i-SENSYS MF4380dn / i-SENSYS MF4310/4318 / i-SENSYS MF4320d / i-SENSYS MF4330d / i-SENSYS MF4340d / i-SENSYS D450d / i-SENSYS MF4370dn

# **Outputting report**

- Before replacing the SCNT PCB, output and record the report for the information such as the user setting and the setting of the service mode. Service mode > REPORT Initial setting/registration > Report setting > Report output
- 1) Remove the front cover. (page 9-2) Reference [Removing the Front Cover]
- 2) Remove the right cover. (page 9-2) Reference [Removing the Right Cover]

3) Remove the left cover. (page 9-3) Reference [Removing the Left Cover]

# 9.3.8.2 Removing the SCNT PCB

i-SENSYS MF4300dn / i-SENSYS MF4350d / i-SENSYS MF4380dn / i-SENSYS MF4310/4318 / i-SENSYS MF4320d / i-SENSYS MF4330d / i-SENSYS MF4340d / i-SENSYS D450d / i-SENSYS MF4370dn

- 1) Remove the SCNT PCB [1].
- 6 connectors [2]
- 3 flat cables [3]
- 7 screws [4]

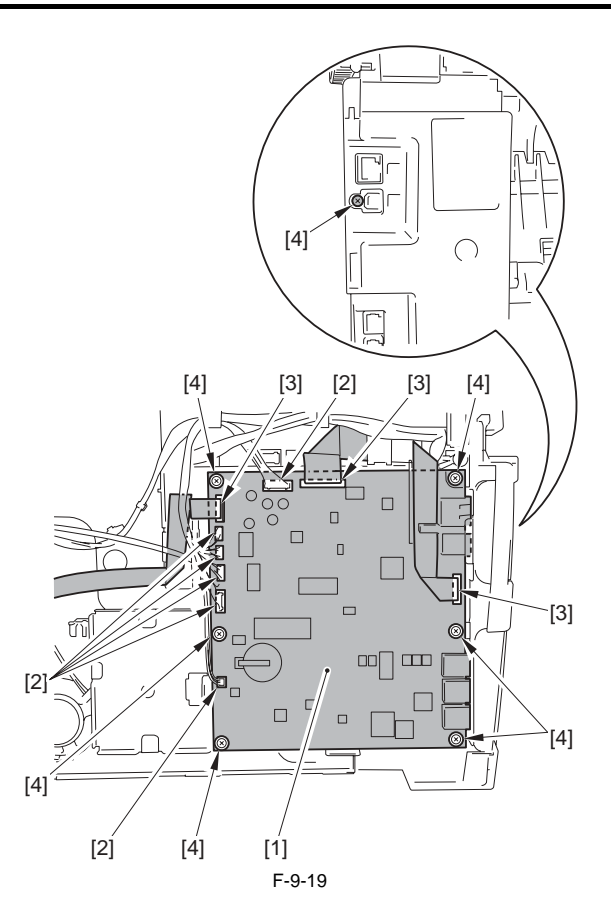

# 9.3.8.3 Actions At Replacing the SCNT PCB

i-SENSYS MF4300dn / i-SENSYS MF4350d / i-SENSYS MF4380dn / i-SENSYS MF4310/4318 / i-SENSYS MF4320d / i-SENSYS MF4330d / i-SENSYS MF4340d / i-SENSYS D450d / i-SENSYS MF4370dn

### **Outputting report**

Before replacing the SCNT PCB, be sure to output the report so that the information such as the user settings and the service mode settings can be saved.

In Service Mode > REPORT

Additional Functions > Report Settings > Report Output After replacing the SCNT PCB, follow the description of the report to input the user data and the service data.

### Changing the jumper connector

When replacing the SCNT PCB, be sure to switch the jumper connector locations to ON state.

\* The SCNT PCB is shipped with the jumper connector of the lithium battery OFF.

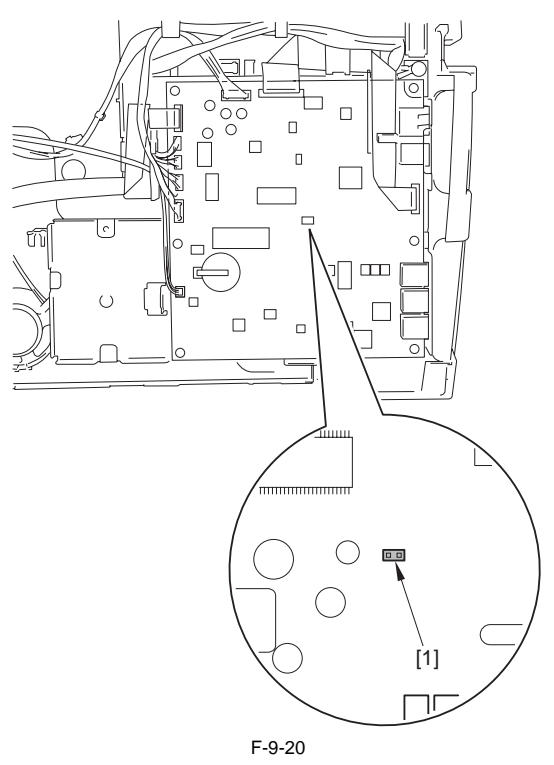

Switching of the language display

The language display will be in English after replacing the SCNT PCB. Be sure to change the settings so that the language display matches the communications standards of the respective country or region. Additional Functions > # > SERVICE CHOICE > OK > COUNTRY/ REGION CODE > OK > JAPAN > OK

# 9.3.9 DCNT Board

### 9.3.9.1 Preparation for Removing the DCNT PCB

i-SENSYS MF4300d<br/>n / i-SENSYS MF4350d / i-SENSYS MF4380d<br/>n / i-SENSYS MF4310/4318 / i-SENSYS MF4320d / i-SENSYS MF4330d / i-SENSYS MF4340d / i-SENSYS MF4370d<br/>n

- Remove the front cover. (page 9-2) Reference [Removing the Front Cover]
- 2) Remove the right cover. (<u>page 9-2</u>) Reference[Removing the Right Cover]
- 3) Remove the left cover. (page 9-3) Reference[Removing the Left Cover]
  4) Remove the printer cover. (page 9-4) Reference[Removing the Printer Cover]

### 9.3.9.2 Removing the DCNT PCB

i-SENSYS MF4300d<br/>n / i-SENSYS MF4350d / i-SENSYS MF4380d<br/>n / i-SENSYS MF4310/4318 / i-SENSYS MF4320d / i-SENSYS MF4330d / i-SENSYS MF4340d / i-SENSYS MF4370d<br/>n

1) Remove the 2 guides [1] in the direction of the arrow.

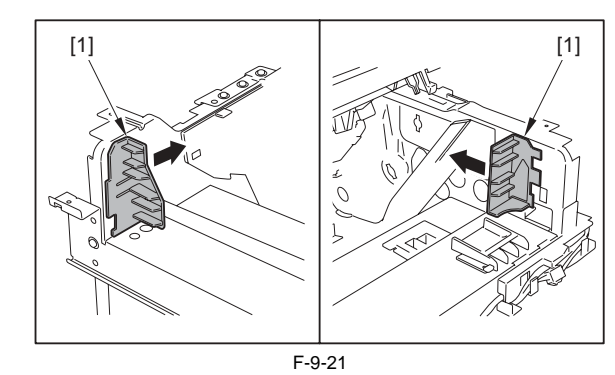

2) Remove the claw [1] to remove the cable guide [2] in the direction of the arrow.

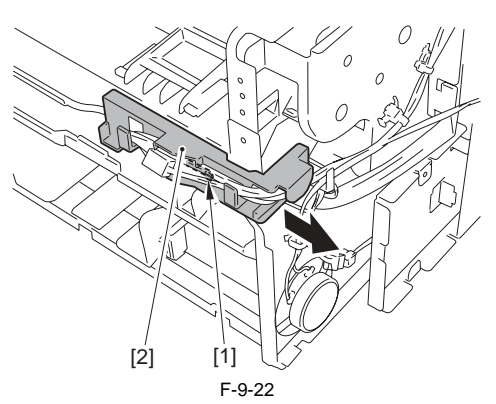

3) Remove the 4 screws [1], and detach the scanner cover (front) [2] and the scanner cover (rear) [3].

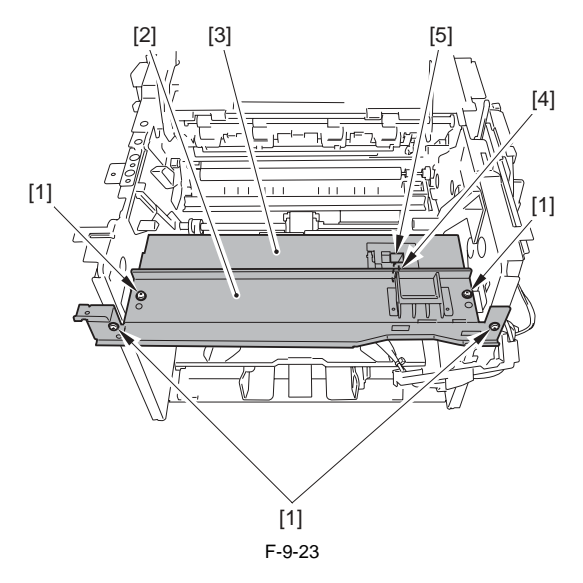

A Points to Note When Attaching Make sure to insert the shutter arm [4] through the hole [5] of the scanner cover (rear).

4) Disconnect the 2 connectors [1] located at the left side, and put them inside the left side plate through the holes [2].

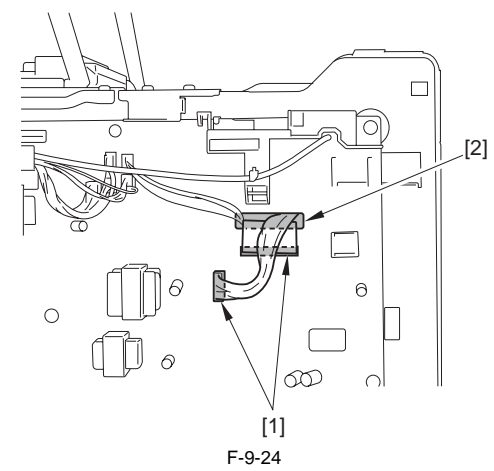

5) Disconnect the 5 connectors [1] and the flat cable [2] to remove the cable [3] from the PCB hole.

6) Free the cable [4] from the cable clamp [5].

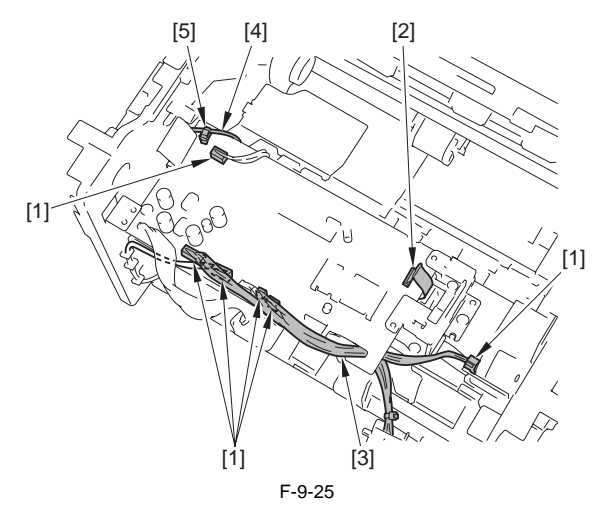

7) Disconnect the 4 connectors [1] to remove the flat cable [2].

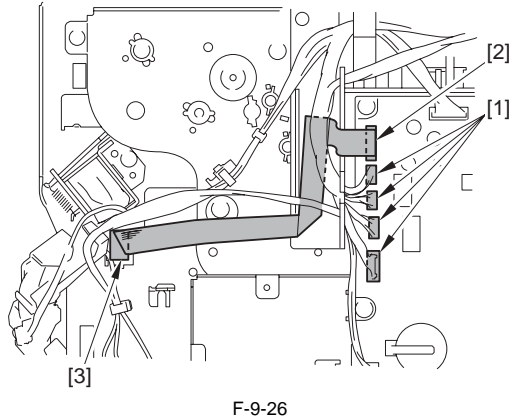

Points to Note When Attaching Make sure to put the flat cable [2] through the hole [3].

8) Remove the 2 screws [1].

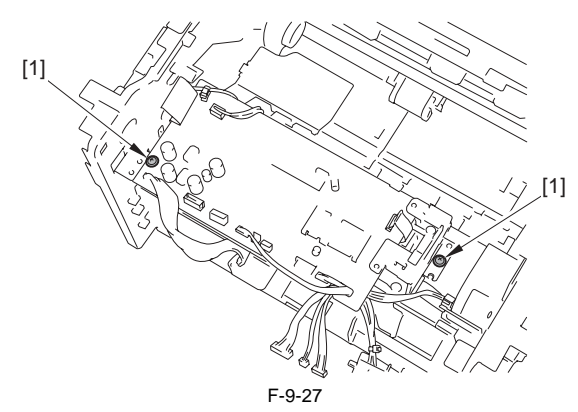

9) Disconnect the connector [1], put the cable [2] through the cable clamp [3], and remove the DCNT PCB [4].

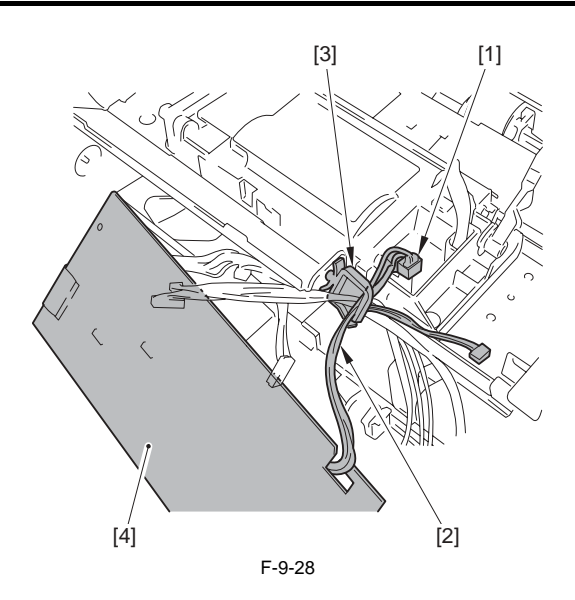

# 9.3.10 Power Supply PCB

# 9.3.10.1 Preparation for Removing the Power Supply PCB

i-SENSYS MF4300dn / i-SENSYS MF4350d / i-SENSYS MF4380dn / i-SENSYS MF4310/4318 / i-SENSYS MF4320d / i-SENSYS MF4330d / i-SENSYS MF4340d / i-SENSYS D450d / i-SENSYS MF4370dn

- 1) Remove the front cover. (page 9-2) Reference[Removing the Front Cover]
- 2) Remove the right cover. (page 9-2) Reference [Removing the Right Cover]
- 3) Remove the left cover. (page 9-3) Reference [Removing the Left Cover] 4) Remove the rear cover. (page 9-2) Reference [Removing the Rear Cover]

### 9.3.10.2 Removing the Power Supply PCB

i-SENSYS MF4300dn / i-SENSYS MF4350d / i-SENSYS MF4380dn / i-SENSYS MF4310/4318 / i-SENSYS MF4320d / i-SENSYS MF4330d / i-SENSYS MF4340d / i-SENSYS MF4370dn

1) Remove the power supply PCB [3].

- 2 connectors [1] - 6 screws [2]

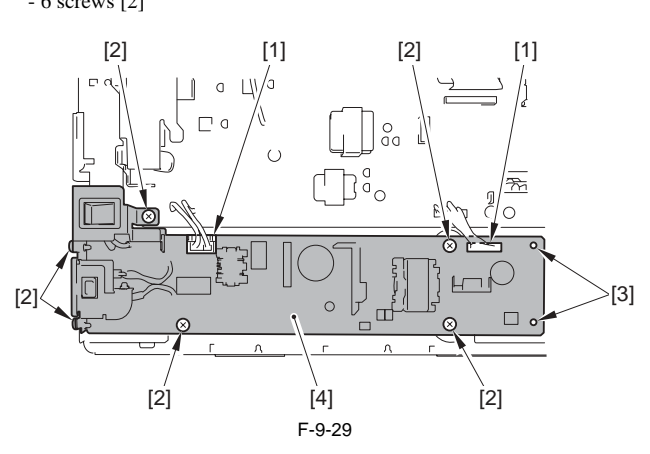

# 9.3.11 High-voltage Power Supply Board

### 9.3.11.1 Preparation for Removing the High Voltage PCB

i-SENSYS MF4300dn / i-SENSYS MF4350d / i-SENSYS MF4380dn / i-SENSYS MF4310/4318 / i-SENSYS MF4320d / i-SENSYS MF4330d / i-SENSYS MF4340d / i-SENSYS MF4370dn

1) Remove the front cover. (page 9-2) Reference[Removing the Front Coverl

2) Remove the right cover. (page 9-2) Reference[Removing the Right Coverl

3) Remove the left cover. (page 9-3) Reference [Removing the Left Cover]

4) Remove the rear cover. (page 9-2) Reference [Removing the Rear Cover]

5) Remove the scanner unit. (page 3-3) Reference [Removing the Scanner

Unit]

6) Remove the printer cover. (page 9-4) Reference [Removing the Printer

Cover]

- 7) Remove the upper cover. (page 9-4) Reference [Removing the Upper Cover]
- 8) Remove the Power Supply PCB. (page 9-7) Reference[Removing the Power Supply PCB]

# 9.3.11.2 Removing the High Voltage PCB

i-SENSYS MF4300d<br/>n / i-SENSYS MF4350d / i-SENSYS MF4380d<br/>n / i-SENSYS MF4310/4318 / i-SENSYS MF4320d / i-SENSYS MF4330d / i-SENSYS MF4340d / i-SENSYS MF4370d<br/>n

1) Remove the 2 claws [1] to remove the fixing guide [2].

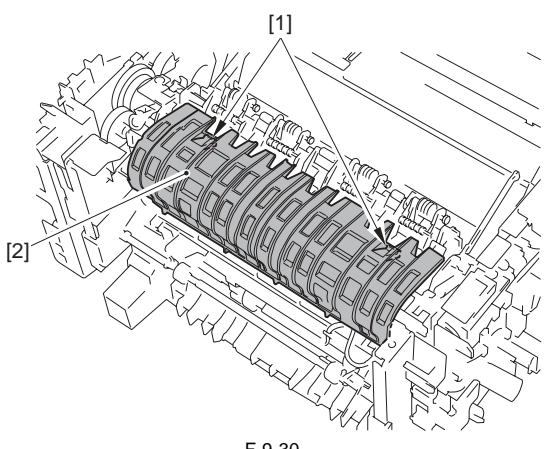

- F-9-30
- 2) Disconnect the 3 connectors [1] at the back and free the cable [2] from the cable guide.

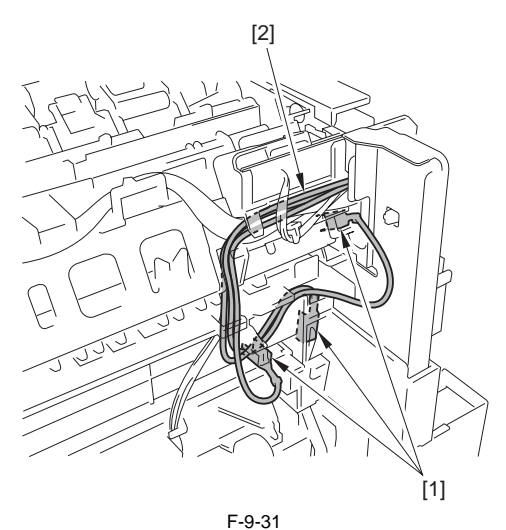

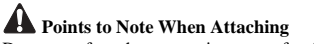

Do not confuse the connecting target for the black cable and the red cable. Make sure to connect to the respective terminals stamped as 'RED' and 'BLACK'.

3) Remove the high voltage PCB [3].

- 8 connectors [1] - 4 screws [2]

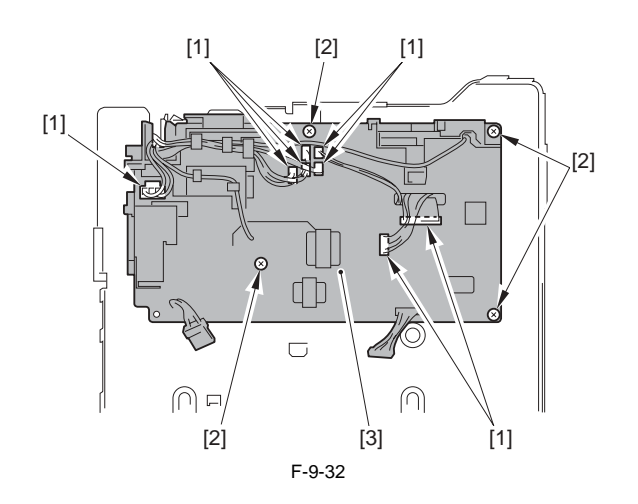

# Contents

| 10.1 Periodically Replaced Parts         | 10-1 |
|------------------------------------------|------|
| 10.1.1 Periodically Replaced Parts       |      |
| 10.2 Periodical Service                  | 10-1 |
| 10.2.1 Periodically Service Items        | 10-1 |
| 10.3 Cleaning                            |      |
| 10.3.1 Cleaning Items                    | 10-1 |
| 10.3.2 Cleaning Method (External Covers) | 10-1 |
| 10.3.3 Cleaning Method (Reader Unit)     |      |
| 10.3.4 Cleaning Method (Pressure Roller) | 10-3 |

# **10.1 Periodically Replaced Parts**

### **10.1.1 Periodically Replaced Parts**

i-SENSYS MF4300dn / i-SENSYS MF4350d / i-SENSYS MF4380dn / i-SENSYS MF4310/4318 / i-SENSYS MF4320d / i-SENSYS MF4330d / i-SENSYS MF4340d / i-SENSYS D450d / i-SENSYS MF4370dn

There are no periodically replaced parts with this machine.

# **10.2 Periodical Service**

# **10.2.1 Periodically Service Items**

i-SENSYS MF4300dn / i-SENSYS MF4350d / i-SENSYS MF4380dn / i-SENSYS MF4310/4318 / i-SENSYS MF4320d / i-SENSYS MF4330d / i-SENSYS MF4340d / i-SENSYS D450d / i-SENSYS MF4370dn

There are no periodically service items with this machine.

# 10.3 Cleaning

# 10.3.1 Cleaning Items

i-SENSYS MF4300dn / i-SENSYS MF4350d / i-SENSYS MF4380dn / i-SENSYS MF4310/4318 / i-SENSYS MF4320d / i-SENSYS MF4330d / i-SENSYS MF4340d / i-SENSYS D450d / i-SENSYS MF4370dn

T-10-1

| Responsible by:Cleaning area | Cleaning area                 | Cleaning timing                                                                                                    |
|------------------------------|-------------------------------|----------------------------------------------------------------------------------------------------|
| User                         | External covers               | When they are smudged                                                                                                    |
|                              | Copyboard glass               | When the image read from the copyboard is smudged                                                                                                    |
|                              | Backside of copyboard cover   | When the image read from the copyboard is smudged                                                                                                    |
|                              | ADF reading area              | When the image read from the ADF has a black line in vertical direction                                                                                      |
|                              | Document pickup roller        | When document pickup performance drops away                                                                                                    |
|                              | Scraper                       | When document separating performance drops away                                                                                                    |
|                              | Document feed roller          | When document feeding performance drops away                                                                                                    |
|                              | Document delivery roller      | When document delivery performance drops away                                                                                                    |
|                              | Pressure roller (fixing unit) | When there are irregular black lines in vertical direction in the paper                                                                                      |
|                              |                               |                                                                                                    |
| Service Technician           | Pickup roller                 | When paper pickup performance drops away                                                                                                    |
|                              | Separation pad                | When paper separating performance drops away                                                                                                    |
|                              | Feed roller                   | When paper feeding performance drops away                                                                                                    |
|                              | Transfer charging roller      | When there is smudge at the back of the paper, or when there are white spots at the constant intervals of approx. 46mm in the image.                         |
|                              | Static eliminator             | When there are dot patterns in the image                                                                                                    |
|                              | Fixing inlet guide            | When there is smudge in the paper, when there are irregular black lines in vertical direction, when there is paper jam, when there are wrinkles in the paper |

A

Make sure to turn off the power and disconnect the power supply plug upon cleaning. It may cause fire/electric shock if failing turning off the power.

# 10.3.2 Cleaning Method (External Covers)

i-SENSYS MF4300dn / i-SENSYS MF4350d / i-SENSYS MF4380dn / i-SENSYS MF4310/4318 / i-SENSYS MF4320d / i-SENSYS MF4330d / i-SENSYS MF4340d / i-SENSYS D450d / i-SENSYS MF4370dn

Wring of the cloth moistened with water or mild detergent, and wipe off the smudges. In the case of using mild detergent, make sure to wipe off the detergent with the cloth moistened with water afterward. Once the smudge is removed, dry with the soft dry cloth.

# 10.3.3 Cleaning Method (Reader Unit)

i-SENSYS MF4300dn / i-SENSYS MF4350d / i-SENSYS MF4380dn / i-SENSYS MF4310/4318 / i-SENSYS MF4320d / i-SENSYS MF4330d / i-SENSYS MF4370dn

# In the case of ADF

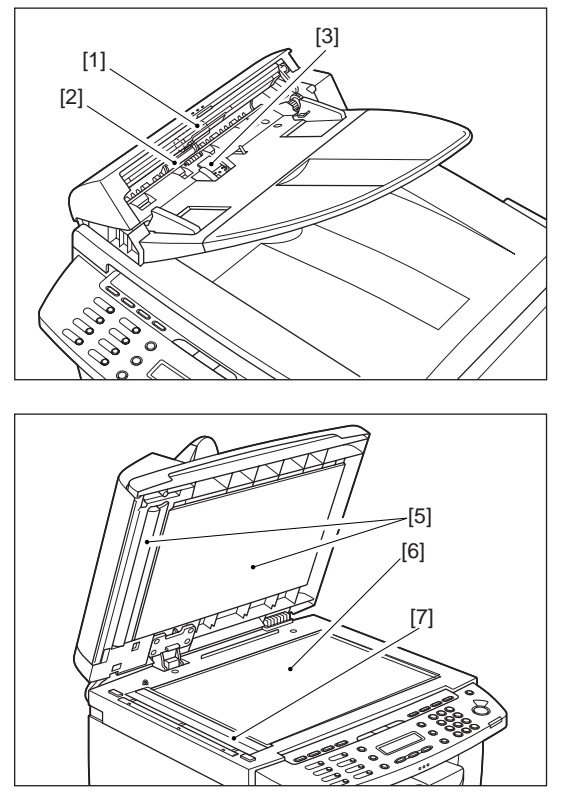

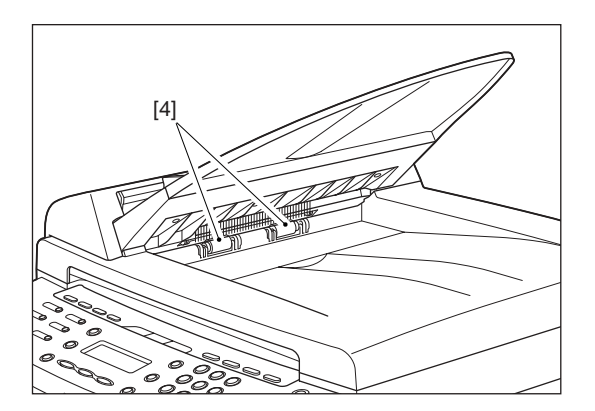

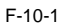

- [1] Document pickup roller Open the ADF and wipe off the smudge with the soft dry cloth.
  [2] Document feed roller
- Open the ADF and wipe off the smudge with the soft dry cloth. [3] Scraper

- [5] Scraper Open the ADF and wipe off the smudge with the soft dry cloth.
  [4] Document delivery roller Wipe off the smudge with the soft dry cloth.
  [5] Backside of copyboard cover Open the copyboard cover and wipe off the smudge with the soft dry cloth.
  [6] Copyboard glass One the combact device and wipe off the smudge with the soft dry cloth.
- Open the copyboard cover and wipe off the smudge with the soft dry cloth.
  [7] ADF reading area Open the copyboard cover and wipe off the smudge with the soft dry cloth.

In the case of DADF

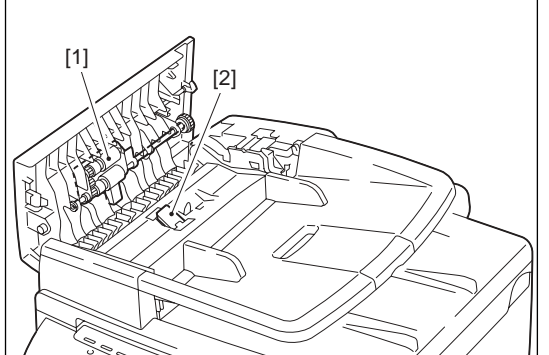

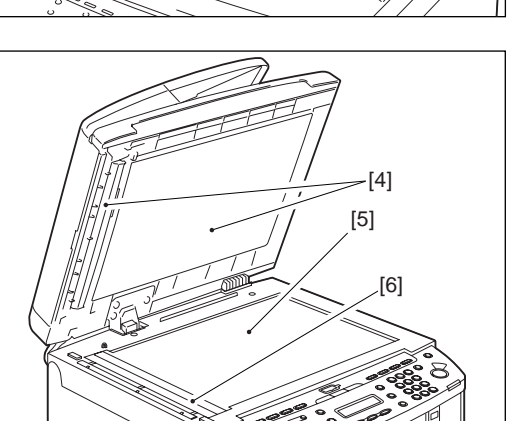

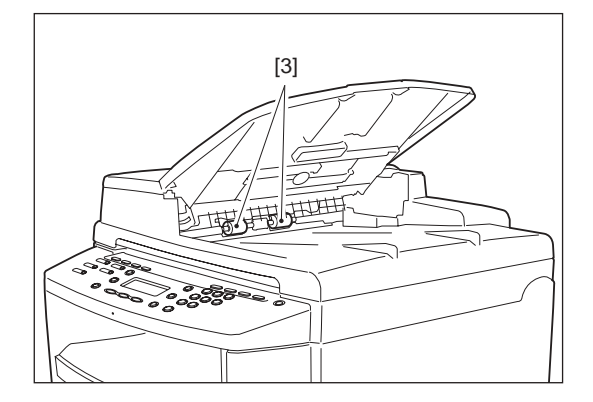

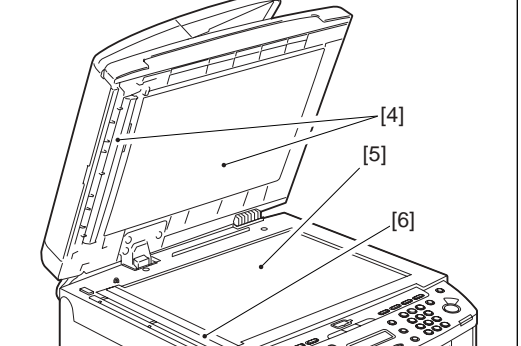

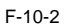

- [1] DADF separation roller unit Open the DADF and wipe off the smudge with the soft dry cloth.
  [2] DADF separation pad Open the DADF and wipe off the smudge with the soft dry cloth.
- [3] Document delivery roller
- Wipe off the smudge with the soft dry cloth. [4] Backside of copyboard cover
- Open the copyboard cover and wipe off the smudge with the soft dry cloth. [5] Copyboard glass
- Open the copyboard cover and wipe off the smudge with the soft dry cloth. [6] DADF reading area
- Open the copyboard cover and wipe off the smudge with the soft dry cloth.

### 10.3.4 Cleaning Method (Pressure Roller)

i-SENSYS MF4300dn / i-SENSYS MF4350d / i-SENSYS MF4380dn / i-SENSYS MF4310/4318 / i-SENSYS MF4320d / i-SENSYS MF4330d / i-SENSYS MF4370dn

### MEMO:

Cleaning the roller takes approximately 130 seconds.

Press [Additional Functions].
 Press [<-] or [+>] to select <ADJUST./CLEANING>, then press [OK].

3) Load a sheet of blank A4 paper (standard paper) in the multi-purpose tray.

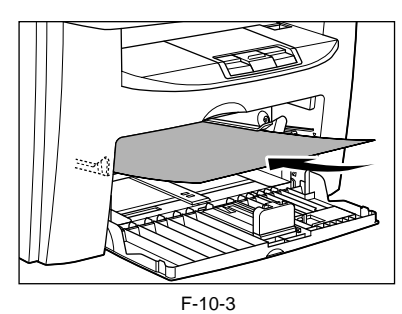

4) Press [<-] or [+>] to select <FIX. UNIT CLEANING>, then press [OK]. Cleaning starts. When finished, the display returns to standby mode.

# Contents

| 11.1 Basic Adjustments         |  |
|--------------------------------|--|
| 11.1.1 Paper Margin Adjustment |  |
| 11.1.2 Reading Adjustment      |  |
| 11.1.3 Print Adjustment        |  |

# **11.1 Basic Adjustments**

### 11.1.1 Paper Margin Adjustment

i-SENSYS MF4300dn / i-SENSYS MF4350d / i-SENSYS MF4380dn / i-SENSYS MF4310/4318 / i-SENSYS MF4320d / i-SENSYS MF4330d / i-SENSYS MF4340d / i-SENSYS D450d / i-SENSYS MF4370dn

After pressing 'Additional Functions' button and '#' button to select 'SERV-ICE MODE', select 'SERVICE'S CHOICE' with the cursor button and press 'OK' button.

Select the item to adjust by the cursor buttons (+/-). Effective only when using 'COPY' function

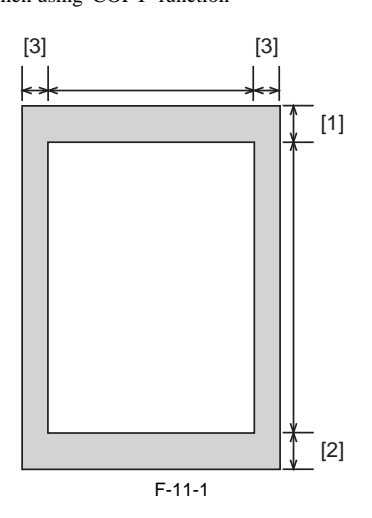

T-11-1

| [1] Leading edge erase  | 4mm (0-5) |
|-------------------------|-----------|
| [2] Trailing edge erase | 5mm (0-5) |
| [3] Vertical edge erase | 3mm (0-5) |

# 11.1.2 Reading Adjustment

i-SENSYS MF4300dn / i-SENSYS MF4350d / i-SENSYS MF4380dn / i-SENSYS MF4310/4318 / i-SENSYS MF4320d / i-SENSYS MF4330d / i-SENSYS MF4340d / i-SENSYS MF4370dn

After pressing 'Additional Functions' button and '#' button to select 'ADJUST', press 'OK' button. Select the item to adjust by the cursor buttons (+/-).

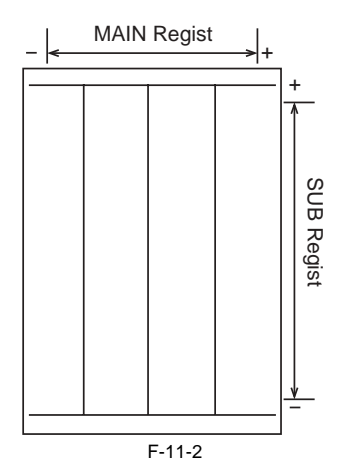

### BOOK MAIN REGIST

Item to enable adjusting the reading start position of horizontal scanning at Book reading

**BOOK SUB REGIST** 

Item to enable adjusting the reading start position of vertical scanning at Book reading

ADF MAIN RÉGIST

Item to enable adjusting reading start position of horizontal scanning at ADF reading

| Setting value | Contents      |
|---------------|---------------|
| 70            | -30 (-3.0 mm) |
| 71            | -29 (-2.9 mm) |
| :             | :             |
| 98            | -2 (-0.2 mm)  |
| 99            | -1 (-0.1 mm)  |
| 100           | 0             |
| 101           | +1 (+0.1 mm)  |
| 102           | +2 (+0.2 mm)  |
| :             | :             |
| 129           | +29 (+2.9 mm) |
| 130           | +30 (+3.0 mm) |

T-11-2

### ADF SUB REGIST DES

Item to enable adjusting reading start position of vertical scanning at ADF reading T-11-3

| Setting value | Contents      |
|---------------|---------------|
| 65            | -35 (-3.5 mm) |
| 66            | -34 (-3.4 mm) |
| :             | :             |
| 98            | -2 (-0.2 mm)  |
| 99            | -1 (-0.1 mm)  |
| 100           | 0             |
| 101           | +1 (+0.1 mm)  |
| 102           | +2 (+0.2 mm)  |
| :             | :             |
| 134           | +34 (+3.4 mm) |
| 135           | +35 (+3.5 mm) |

### ADF SUB REGIST COPY

Item to enable adjusting reading end position of vertical scanning at making copy/ADF reading **ADF SUB REGIST SFINE** 

ADF SUB REGIST FINE

Item to enable adjusting reading end position of vertical scanning at FAX transmission&reception/ADF reading

T-11-4

| Setting value | Contents      |
|---------------|---------------|
| 50            | -50 (-5.0 mm) |
| 51            | -49 (-4.9 mm) |
| :             | :             |
| 98            | -2 (-0.2 mm)  |
| 99            | -1 (-0.1 mm)  |

| Setting value | Contents      |
|---------------|---------------|
| 100           | 0             |
| 101           | +1 (+0.1 mm)  |
| 102           | +2 (+0.2 mm)  |
| :             | :             |
| 149           | +49 (+4.9 mm) |
| 150           | +50 (+5.0 mm) |

# ADF SUB ZOOM

Item to perform reduction of vertical scanning direction only at ADF reading

T-11-5

| Setting value | Contents |
|---------------|----------|
| 95            | 98.0%    |
| 96            | 98.4%    |
| 97            | 98.8%    |
| 98            | 99.2%    |
| 99            | 99.6%    |
| 100           | 100.0%   |
| 101           | 100.4%   |
| 102           | 100.8%   |
| 103           | 101.2%   |
| 104           | 101.6%   |
| 105           | 102.0%   |

# BOOK SCAN L/R BOOK COPY L/R

BOOK FAX L/R

Item of setting range to enable adjusting right/left margins at Book reading (0 to 4mm)

ADF SCĂN L/R ADF COPY L/R

# ADF FAX L/R

Item of setting range to enable adjusting right/left margins at Book reading (0 to 4mm)

### 11.1.3 Print Adjustment

i-SENSYS MF4300dn / i-SENSYS MF4350d / i-SENSYS MF4380dn / i-SENSYS MF4310/4318 / i-SENSYS MF4320d / i-SENSYS MF4330d / i-SENSYS MF4340d / i-SENSYS MF4370dn

After pressing the 'Additional Functions' button and '#' button, select 'AD-JUST', and then, press 'OK' button.

Select the item to adjust with the cursor buttons (+/-).

TOP-MP

Item to enable adjusting recording start position of vertical scanning when making prints from the manual feeder tray TOP-CASSETTE

Item to enable adjusting recording start position of vertical scanning when making prints from the pickup tray **TOP-DUPLEX MP** 

Item to enable adjusting recording start position of vertical scanning when making duplex prints from the manual feeder tray **TOP-DUPLEX CAS.** 

Item to enable adjusting recording start position of vertical scanning when making duplex prints from the pickup tray LEFT-MP

Item to enable adjusting recording start position of horizontal scanning when making prints from the manual feeder tray

LEFT-CASSETTE

Item to enable adjusting recording start position of horizontal scanning when making prints from the pickup tray

# LEFT-DUPLEX MP

Item to enable adjusting recording start position of horizontal scanning when making duplex prints from the manual feeder tray

LEFT-DUPLEX CAS.

Item to enable adjusting recording start position of horizontal scanning when making duplex prints from the pickup tray

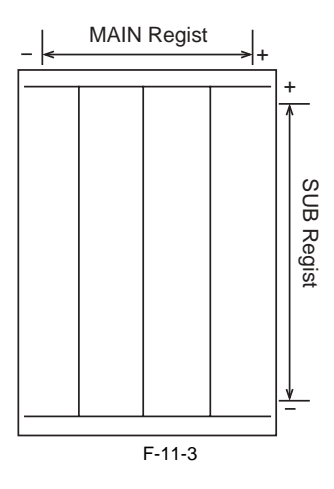

T-11-6

| Setting value | Contents      |
|---------------|---------------|
| 70            | -30 (-3.0 mm) |
| 71            | -29 (-2.9 mm) |
| :             | :             |
| 98            | -2 (-0.2 mm)  |
| 99            | -1 (-0.1 mm)  |
| 100           | 0             |
| 101           | +1 (+0.1 mm)  |
| 102           | +2 (+0.2 mm)  |
| :             | :             |
| 129           | +29 (+2.9 mm) |
| 130           | +30 (+3.0 mm) |

# Contents

| 12.1 Outline of Electrical Components |      |
|---------------------------------------|------|
| 12.1.1 Clutch/Solenoid/Motor/Fan      | 12-1 |
| 12.1.1.1 List of Solenoids/Motors     | 12-1 |
| 12.1.2 Sensor                         | 12-3 |
| 12.1.2.1 List of Sensors              | 12-3 |
| 12.1.3 PCBs                           | 12-5 |
| 12.1.3.1 List of PCBs                 | 12-5 |

# **12.1 Outline of Electrical Components**

# 12.1.1 Clutch/Solenoid/Motor/Fan

# 12.1.1.1 List of Solenoids/Motors

i-SENSYS MF4300dn / i-SENSYS MF4350d / i-SENSYS MF4380dn / i-SENSYS MF4310/4318 / i-SENSYS MF4320d / i-SENSYS MF4330d / i-SENSYS MF4370dn

# In the case of ADF

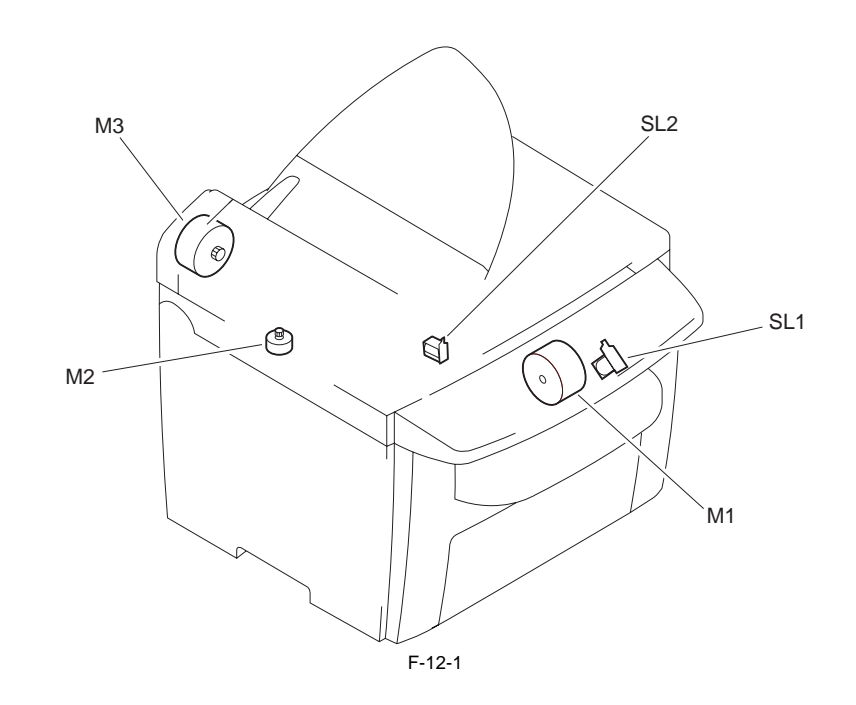

| Symbol | Name                     |
|--------|--------------------------|
| M1     | Main motor               |
| M2     | Reader motor             |
| M3     | ADF motor                |
| SL1    | Cassette pickup solenoid |
| SL2    | duplexing drive solenoid |

# In the case of DADF

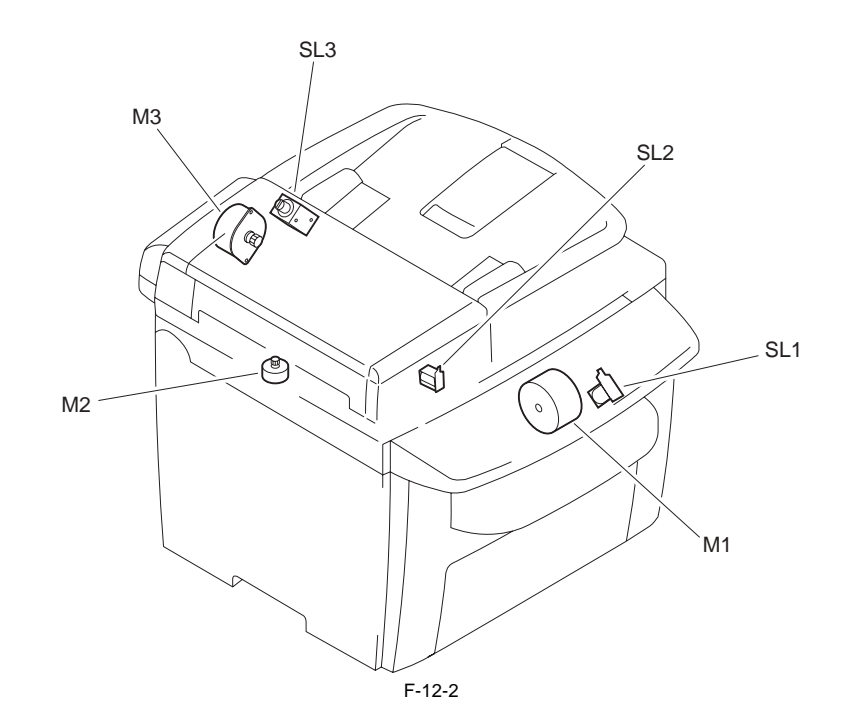

| Symbol | Name                     |
|--------|--------------------------|
| M1     | Main motor               |
| M2     | Reader motor             |
| M3     | ADF motor                |
| SL1    | Cassette pickup solenoid |
| SL2    | Duplexing drive solenoid |
| SL3    | Reverse solenoid         |

\_

# 12.1.2 Sensor

# 12.1.2.1 List of Sensors

i-SENSYS MF4300dn / i-SENSYS MF4350d / i-SENSYS MF4380dn / i-SENSYS MF4310/4318 / i-SENSYS MF4320d / i-SENSYS MF4330d / i-SENSYS MF4370dn

# In the case of ADF

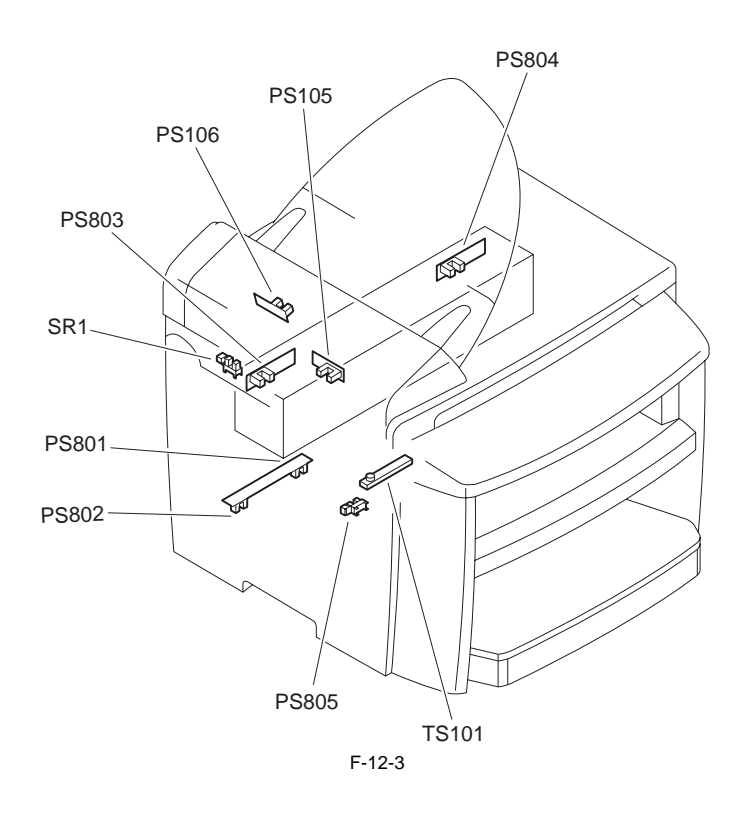

| Symbol | Name                                |
|--------|-------------------------------------|
| PS105  | DES sensor                          |
| PS106  | DS sensor                           |
| PS801  | leading edge sensor                 |
| PS802  | Paper width/cartridge detect sensor |
| PS803  | delivery sensor                     |
| PS804  | delivery paper width sensor         |
| PS805  | Multi-purpose pickup sensor         |
| TS101  | Toner level sensor                  |

In the case of DADF

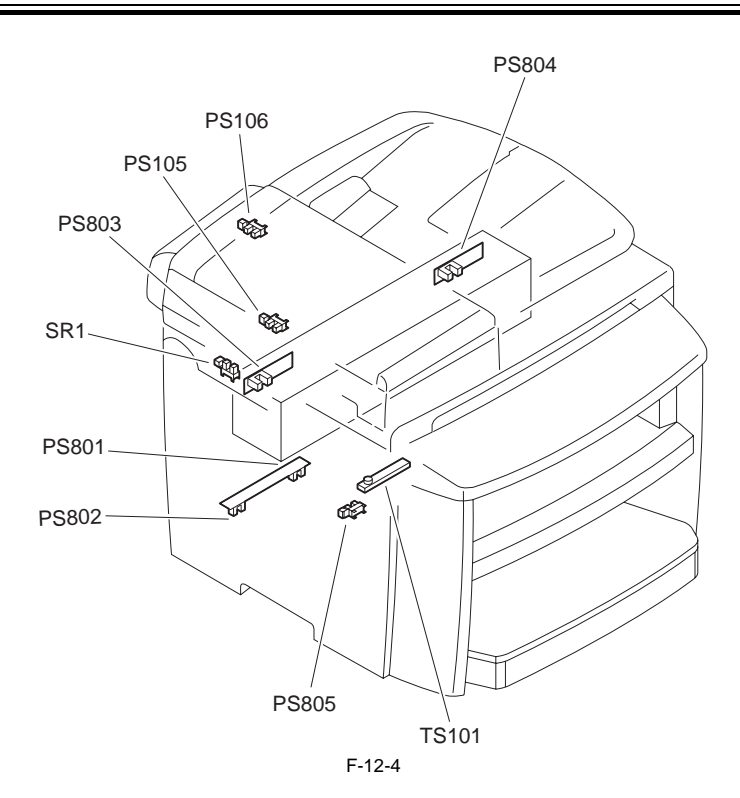

| Symbol | Name                                |
|--------|-------------------------------------|
| PS105  | DES sensor                          |
| PS106  | DS sensor                           |
| PS801  | leading edge sensor                 |
| PS802  | Paper width/cartridge detect sensor |
| PS803  | delivery sensor                     |
| PS804  | delivery paper width sensor         |
| PS805  | Multi-purpose pickup sensor         |
| TS101  | Toner level sensor                  |
|        |                                     |
#### 12.1.3 PCBs

### 12.1.3.1 List of PCBs

i-SENSYS MF4300dn / i-SENSYS MF4350d / i-SENSYS MF4380dn / i-SENSYS MF4310/4318 / i-SENSYS MF4320d / i-SENSYS MF4330d / i-SENSYS MF4370dn

#### In the case of ADF

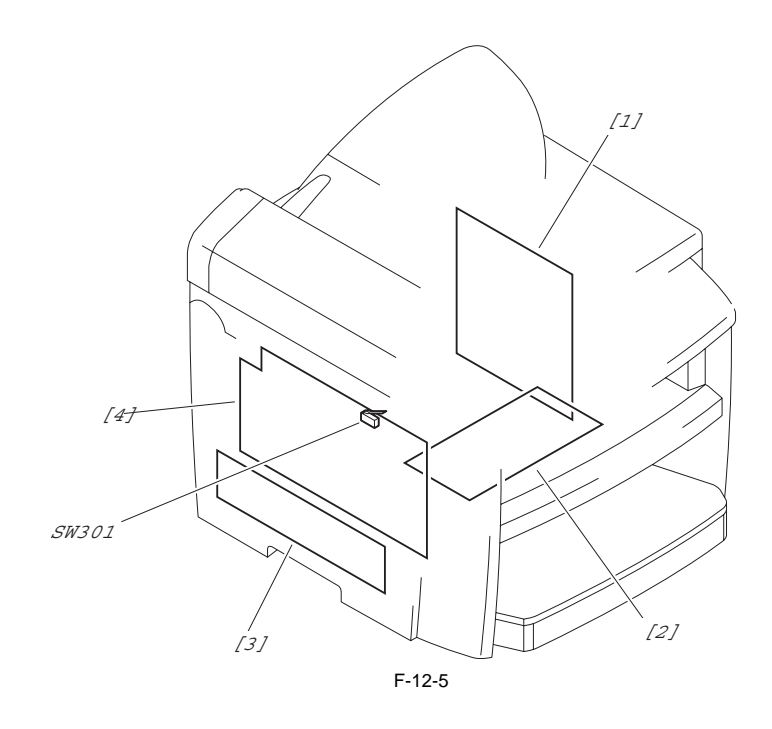

| Symbol | Name             |
|--------|------------------|
| [1]    | SCNT PCB         |
| [2}    | DCNT PCB         |
| [3}    | Power supply PCB |
| [4}    | High voltage PCB |
| SW301  | Interlock switch |

#### In the case of DADF

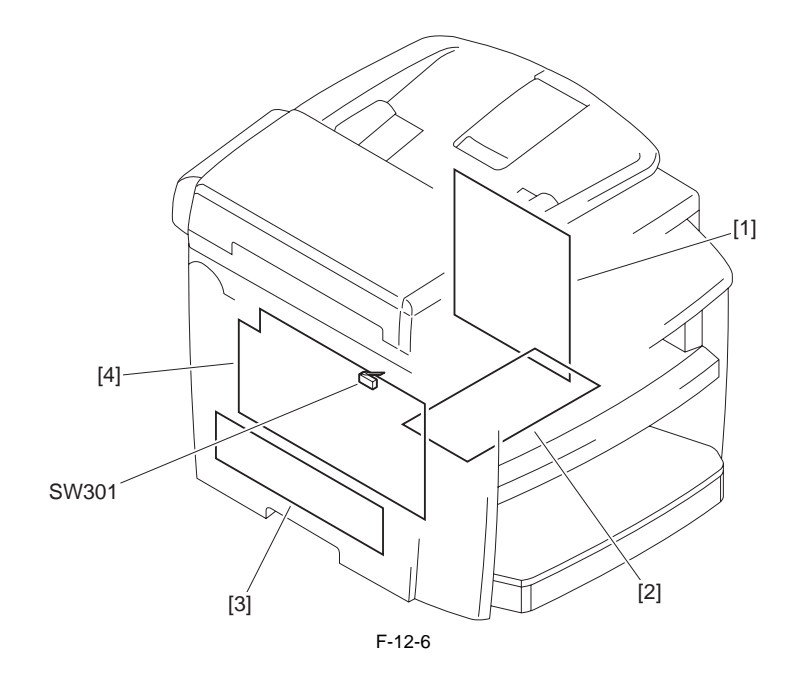

| Symbol | Name     |
|--------|----------|
| [1]    | SCNT PCB |

| [2}   | DCNT PCB         |
|-------|------------------|
| [3]   | Power supply PCB |
| [4]   | High voltage PCB |
| SW301 | Interlock switch |

=

Chapter 13 Error Code

## Contents

| 13.1 Error Code           |  |
|---------------------------|--|
| 13.1.1 Error Code Outline |  |
| 13.1.2 Error Code         |  |

#### 13.1 Error Code

#### 13.1.1 Error Code Outline

i-SENSYS MF4300dn / i-SENSYS MF4350d / i-SENSYS MF4380dn / i-SENSYS MF4310/4318 / i-SENSYS MF4320d / i-SENSYS MF4330d / i-SENSYS MF4370dn

An error code is used to indicate a fault in a machine, and is indicated in the machine's LCD, showing the nature (symptoms) of the fault. Using the error code, the service man can readily find out to correct the fault by simply referring to the service manual.

#### An error code may be either of the following two types: Service Error Codes

If a fault calls for a service man for correction, it is indicated as a service man error code in the form of "SYSTEM ERROR E+number."

#### 13.1.2 Error Code

 $i-\text{SENSYS}\ \text{MF4300dn}\ /\ i-\text{SENSYS}\ \text{MF4350d}\ /\ i-\text{SENSYS}\ \text{MF4370dn}\ /\ i-\text{SENSYS}\ \text{MF4320d}\ /\ i-\text{SENSYS}\ \text{MF4320d}\ /\ i-\text{SENSYS}\ \text{MF4330d}\ /\ i-\text{SENSYS}\ \text{MF4330d}\ /\ i-\text{SENSYS}\ \text{MF4370dn}\ /\ i-\text{SENSYS}\ \text{MF4370dn}\ /\ i-\text{SENSYS}\ MF4370dn\ /\ i-\text{SENSYS}\ MF4370dn\ /\$ 

#### System error code

T-13-1

| Error<br>code | Major cause/detection  | Remedy                                                                              |
|---------------|------------------------|-------------------------------------------------------------------------------------|
| E198          | Flash ROM write error. | <ul><li>Turn the power OFF and then back ON</li><li>Replace the SCNT PCB.</li></ul> |
| E674          | Modem error.           | - Turn the power OFF and then back ON<br>- Replace the SCNT PCB.                    |

#### Scanner error code

T-13-2

| Error<br>code | Major cause/detection | Remedy                                                                              |
|---------------|-----------------------|-------------------------------------------------------------------------------------|
| E225          | CIS lamp has a fault. | <ul><li>Turn the power OFF and then back ON</li><li>Replase the CIS unit.</li></ul> |

#### Printer error code

#### T-13-3

| Error<br>code | Major cause/detection                                       | Remedy                                                                                                    |
|---------------|-------------------------------------------------------------|----------------------------------------------------------------------------------------------------|
| E000          | The thermistor has an open circuit or a short circuit.      | <ul> <li>Check the connector of the fixing film unit.</li> <li>Replace the fixing film unit.</li> </ul>                                                                           |
|               | The heater has an open circuit. The thermal fuse has blown. | <ul><li>Replace the High-voltage PCB.</li><li>Replace the DCNT PCB.</li></ul>                                                                                                    |
|               | The High-voltage PCB has a fault.                           |                                                                                                    |
|               | The DCNT PCB has a fault.                                   |                                                                                                    |
| E100          | The scanner assembly has a fault.                           | <ul> <li>Check the connector of the laser scanner assembly.</li> <li>Replace the laser scanner assembly.</li> <li>Replace the HVT unit.</li> <li>Replace the DCNT PCB.</li> </ul> |

#### Communication error code

T-13-4

| Error Code | Description                                                                      |
|------------|----------------------------------------------------------------------------------|
| 0001       | Nothing G3 signal received within 35 sec.                                        |
| 0003       | Received DIS after sending DIS signal                                            |
| 0004       | Received DCN after sending DTC signal                                            |
| 0009       | Can't receive any signal within 35 sec. in manual polling mode.                  |
| 0010       | Received DCN signal after sending DTC signal in Polling Rx.                      |
| 0011       | Can't receive any correct response after sending DTC signal.                     |
| 0012       | Remote side Password not match in Polling Rx/our side no any file to be polling. |
| 0013       | Can't receive carrier within 6 sec. after sending CFR in date phase C.           |
| 0014       | Can't receive T.30 signal after sending FTT signal.                              |

| Error Code | Description                                                                                                    |
|------------|----------------------------------------------------------------------------------------------------|
| 0016       | Receive DCN signal after sending PTT signal                                                                                                    |
| 0010       | Contraction and sciencing if it's spine.                                                                                                    |
| 0017       | Call receive any response non-remote side aner sending Dis                                                                                                    |
| 0018       | Can't detect energy within 6 sec after sending FTT command                                                                                                    |
| 0019       | Received DCN signal sending CFR signal                                                                                                    |
| 001A       | No energy on line over 6 sec. within phase C before any corrected ECM frame.                                                                                                    |
| 001D       | Can't detect flag after sending CFR signal                                                                                                    |
| 001E       | Timeout in V.17 ECM Rx phase C                                                                                                    |
| 0020       | Can't correct frame within 6 sec at phase C                                                                                                    |
| 0020       | Eila foll                                                                                                    |
| 0021       | The function of the second second sec |
| 0022       | Owing to noise interference on the nine, receiving side can't receive correct data within specified time (no ECM)                                                                                                    |
| 0023       | Can't receive correct signal after sending CFR signal                                                                                                    |
| 0030       | Can't receive any signal within 6 sec. At phase D.                                                                                                    |
| 0031       | Received incorrect signal at phase D (not EOP, MPS, EOM, DCN, PPS_Q, PPS_Q,etc)                                                                                                    |
| 0032       | Can't receive carrier within 6 sec after sending MCF or RTP, RTN signal                                                                                                    |
| 0033       | Received DCN signal at ohase D within pages (not last page).                                                                                                    |
| 0039       | In non_ECM mode, when machine alredy received the data dosen't receive 13.1 seconds                                                                                                    |
| 001E       | Contrations (2) signal within 25 years from the DTC in the                                                                                                    |
| 001F       | Can't detect any G3 signal within 35 sec after sending DTC signal                                                                                                    |
| 003F       | Remote side TSI not define in machine one touch or speed dial directory                                                                                                    |
| 0040       | Can't receive carrier within 6 sec. after sending CTR.                                                                                                    |
| 0041       | Can't receive carrier within 6 sec. after sending PPR.                                                                                                    |
| 0042       | Can't receive correct signal after sending RNR signal                                                                                                    |
| 0043       | Ear trees to correct signal at phase and in First signal                                                                                                    |
| 0045       | Can't receive carrier/FSK signal within 6 sec. After sending MCF. In ECM mode.                                                                                                    |
| 0047       | Can't receive correct signal or DCN received after sending ERR signal.                                                                                                    |
| 0048       | Can't raceive correct cignal after receive DDS DDI O                                                                                                    |
| 0048       | Can be even on the second second se                                                                                                    |
| 004B       | Can't detect correct FSK signal even through detected FSK tone within 6 sec.                                                                                                    |
| 004C       | Handshake fail during re-train or between page in V34 Rx.                                                                                                    |
| 004E       | Receive DCN signal after sending DIS in V.34.                                                                                                    |
| 004F       | Remote side disconnected after sending ANSam in V.8 phase.                                                                                                    |
| 0050       | Can't receive any correct signal after detected CJ signal in V.8 phase.                                                                                                    |
| 0051       | Can't receive phase 3 signal after phase 2 within 20 seconds in V.34.                                                                                                    |
| 0053       | Modem disconnect after phase 4 in V.34.                                                                                                    |
| 0054       | Another based of the second second se |
| 0055       | Dessive incompet signal ofter conding DIS signal in V 24                                                                                                    |
| 0055       | Neterve incorrect signal after sending DIS signal in v.34                                                                                                    |
| 0050       | Modern disconnect after sending CFK in V.34                                                                                                    |
| 0058       | Can't detect image signal within 6 sec after modem enter to primary phase in V.34                                                                                                    |
| 005A       | Modem cannot detect any correct ECM frame with 3 minutes in phase C.                                                                                                    |
| 005B       | Modem can't detect control channel with 12 sec in phase C                                                                                                    |
| 005C       | Detect busy tone within control channel after phase C.                                                                                                    |
| 005D       | Modem can't detect any correct ECM frame with 12 sec in phase C.                                                                                                    |
| 005E       | Can't detect control channel signal after received RCP frame within 6 sec                                                                                                    |
| 0051       |                                                                                                    |
| 005F       | Can't detect silence after sending JM signal for polling TX function.                                                                                                    |
| 0060       | There are no any bullietin files to be polled in V.34.                                                                                                    |
| 0061       | Machine cannot detect V.21 or V.8 signal with 35 sec.                                                                                                    |
| 0062       | Modem disconnect in phase D after our side sending out flags sequence in control channel.                                                                                                    |
| 0063       | Can't receive any flag sequence in control channel within 25 sec in phase D.                                                                                                    |
| 0064       | Can't detect any control channel signal in phase D within 60 sec even through energy still on the line.                                                                                                    |
| 00.05      |                                                                                                    |
| 0065       | Can't detect any control channel signal within 60 sec after detect sillence in phase D.                                                                                                    |
| 0066       | Can't receive T.30 signal or carrier after sending CFR in V.34.                                                                                                    |

| Error Code | Description                                                                                                    |
|------------|----------------------------------------------------------------------------------------------------|
| 0069       | Capability no match paper size after received is DCS signal.                                                                              |
| 0070       | User press stop key within receiving.                                                                                                    |
| 0071       | Memory full within receiving                                                                                                    |
| 0080       | Con't date tany Ga contra within 35 car, spacified by ITILT in phase R                                                                    |
| 0080       | Can tueteet any Go signal while So see, specified by HO-T in phase B.                                                                     |
| 0081       | Received DTC signal in transmission phase.                                                                                                |
| 0082       | Transmitting unit receives a signal other than DIS or DTC. And DCN in phase B.                                                            |
|            |                                                                                                    |
| 0083       | Detected FSK signal, but Can't receive any signal within 35 sec.                                                                          |
| 0084       | Detect DCN signal in phase B.                                                                                                    |
| 0085       | Transmitting unit sending DCS 3 times consecutively, but each time responds with DIS/DTC                                                  |
|            |                                                                                                    |
| 0086       | Detected responds signal other than DTC,DIS,FTT,DCN or CFR after sending DCS.                                                             |
|            |                                                                                                    |
| 0087       | Training attempt has failed because speed unit can't adjust to low lower speed.                                                           |
|            |                                                                                                    |
| 0088       | Received DCN signal after sending out DCS signal                                                                                          |
| 008B       | Receivers protool of DIS is received, but it is not compatible with our machine.                                                          |
|            |                                                                                                    |
| 008C       | Remote side or our side not support capability.                                                                                           |
| 008D       | Receivers protocol of DIS is received, but remote side can't receive document temporary, may because by run out of paper or other reason. |
|            |                                                                                                    |
|            |                                                                                                    |
| 008F       | Modem not ready to received V.34 data within 6 sec after received CFR signal.                                                             |
|            |                                                                                                    |
| 0090       | Called side document not ready for our polling.                                                                                           |
| 0091       | Can't receive any commabd after send DCN signal 3 times consecutively                                                                     |
|            |                                                                                                    |
| 0093       | Received DCN signal after sending out DCN signal                                                                                          |
| 0094       | Time out during transmit ECM frame or RCP command.                                                                                        |
| 0095       | Wrong ID number                                                                                                    |
| 0096       | SUBADDRESS/PASSWORD capability not match in polling Rx mode.                                                                              |
| 009A       | Can't detect any signal after sending CI signal.                                                                                          |
| 009D       | Remote side hang up before V.34 modem enter phase 2 state in V.34 polling Rx.                                                             |
| 009E       | Manual Tx over 15 minutes whin in phase C by non-ECM mode                                                                                 |
| 0040       | User stor or care in transmission job                                                                                                    |
| 00.4.1     | Desument IAM with transition                                                                                                    |
| OOAE       | Decline it AAM within transmission<br>Carls field V.9 meadure a date tV.21 circulation of the CM circul                                   |
| ODAE       | Can trimshed v.s proceeding of detect v.21 signal after CW signal                                                                         |
| UUAF       | Modem can tenter into control channel after 1X side sending out KCP signal<br>for V34                                                     |
| 00B1       | Control with the procedure on detect V OL signal often ANG an signal within 25 and                                                        |
| 0061       | Can't finish v.s procedure of defect v.21 signal after Ansam signal within 55 sec.                                                        |
| 0002       |                                                                                                    |
| 00B2       | Can to detect phase 2 signal after our side sending CJ signal within 50 sec                                                               |
| 00B3       | Can't detect correct V.21 or JM signal atter sending CM or CJ signal.                                                                     |
| 00B4       | Can't detect correct phase 2 signal within 25 second after CM/JM signal exchange.                                                         |
|            |                                                                                                    |
| 00B5       | Can't detect phase 3 signal after Phase 2                                                                                                 |
| 00B6       | Can't detect phase 4 signal within 25 sec after CM/JM exchange.                                                                           |
| 00B8       | Remote side disconnect after our side sending DCS signal in V.34.                                                                         |
| 00BA       | Cannot received correct signal after our side sending DTC signal in V.34.                                                                 |
|            |                                                                                                    |
| 00BB       | Every time our side received DIS signal after sending DTC in V.34.                                                                        |
| 00BC       | Modem can't ready within 10 second after entering primary channel in V.34.                                                                |
|            |                                                                                                    |
| 00BD       | Can't detect correct V.21 or JM signal after detected FSK frequency.                                                                      |
|            |                                                                                                    |
| 00BE       | Remote side no document to be polled after V.8 handshaking.                                                                               |
| 00BF       | Capability no match after V.8 handshaking                                                                                                 |
| 00C1       | At phase-D, transmitting units out EOP 3 times consecutively, but receive no answer from receiving unit                                   |
|            | · · · · · · · · · · · · · · · · · · ·                                                                                                    |
| 00C2       | Remote side disconnect after sending out V.8 CM signal.                                                                                   |
| 00C4       | After sending MPS signal the received is not one of MCF RTN PIP PIN RTP DCN                                                               |
| 0007       |                                                                                                    |
| 00C5       | Received DCN signal after sending MPS signal                                                                                              |
| 0000       | At also a D and in MDC 2 times concentively, but as a sume for a section with                                                             |
| 0009       | At phase D, sending MPS 3 times consecutively, but no answer from receiveing unit.                                                        |
| 0001       | A A                                                                                                    |
| UUCA       | After sending EOP signal, the received is not one of MCF, KTN, PIP, PIN, PRI-EOP, DCN, KTP.                                               |
| 00.05      |                                                                                                    |
| OOCB       | After sending EOP signal, the received is DCN signal.                                                                                     |

| Error Code | Description                                                                               |
|------------|-------------------------------------------------------------------------------------------|
| 00CF       | Received incorrect signal after sending DTC signal for V.34 polling.                      |
| 00D0       | Received ERR signal after sending EOR_NULL.                                               |
| 00D1       | Received incorrect response after sending PPS_EOP signal                                  |
| 00D2       | Received DCN after sending PPS_EOP signal                                                 |
| 00D3       | Received DCN after sending PPS_NULL signal                                                |
| 00D8       | Can't detect correct phase 3 signal for poling.                                           |
| 00D9       | Can't detect correct phase 3 signal after detect silence after phase 2.                   |
| 00DA       | Can't detect phase 4 signal within 30 sec.                                                |
| 00DB       | Can't received any T.30 signal within 30 sec within phase 4.                              |
| 00DC       | Received T.30 signal in phase 4 other than DCS, DIS or DTC                                |
| 00DE       | Remote side no SUB capability.                                                            |
| 00E0       | At phase-D, transmitting units out PPS_NULL 3 times consecutively but receive not answer. |
| 00E1       | Received incorrect response after sending PPS_NULL.                                       |
| 00E2       | Can't receive any response in RR response procedure after sending PPS_NULL.               |
| 00E4       | At phase D, transmitting units out PPS_MPS 3 times consecutivery but receive no answer.   |
| 00E5       | Received incorrect response after sending PPS_MPS signal                                  |
| 00E6       | Can't receive any response in RR response procedure after sending PPS_MPS.                |
| 00E7       | Reseived DCN after sending PPS_MPS.                                                       |
| 00E8       | At phase-D, transmitting units out PPS_EOP 3 times consecutively but receive no answer.   |
| 00E9       | Receive PIN signal after sent last page data.                                             |
| 00EA       | Can't receive any response in RR response procedure after sending PPS_EOP.                |
| 00EE       | At phase-D, transmitting units out EOR_NULL 3 times consecutively but receive no answer.  |
| 00EF       | Received incorrect response after sending EOR_NULL.                                       |
| 00F0       | Can't receive any response in RR response procedure after sending EOR_NULL.               |
| 00F1       | At phasa-D, transmitting units out EOR_MPS 3 times consecutively but receive no answer.   |
| 00F2       | Received incorrect response after sending EOR_MPS.                                        |
| 00F3       | Received ERR signal after sending EOR_MPS.                                                |
| 00F4       | Can't receive any response in RR response procedure after sending EOR_MPS.                |
| 00F5       | At phasa-D, transmitting units out EOR_EOP 3 times consecutively but receive no answer.   |
| 00F6       | Received incorrect response after sending EOR_EOP                                         |
| 00F7       | After Received ERR, our side can't received response after sending EOR_EOP command.       |
| 00FC       | Can't receive any response after sending CTC.                                             |
| 00FD       | Can't speed down to lower speed.                                                          |
| 00FE       | Memory full for transmission                                                              |
| 00FF       | REDAIL ALL FAIL                                                                           |

=

Chapter 14 Service Mode

# Contents

| 14.1.1 Setting Service Data       14         14.1.2 How to Activate Service Mode       14         14.1.3 Service Data Menu       14         14.1.3 Service Soft Switch Settings (SSSW)       14         14.2 Service Soft Switch Settings (SSSW)       14         14.2.1 Outline       14         14.2.1 SOFT SWITCH Explained       14         14.2.2 SSSW-SW02:       14         14.2.2.3 Function List       14         14.2.2.3 Bit 5 Elaborated       14         14.2.3 SSSW-SW04.       14         14.2.3 SSSW-SW04.       14         14.2.3.1 Function List       14         14.2.3 SSSW-SW04.       14         14.2.3.2 Bit 8 Elaborated.       14         14.2.3.2 Bit 8 Elaborated.       14         14.2.3.1 Function List       14         14.2.4 SSSW-SW10.       14         14.2.4 SSSW-SW10.       14         14.2.4 Sit 1 Elaborated.       14         14.2.4.2 Bit 1 Elaborated.       14                                                                                                    |
|----------------------------------------------------------------------------------------------------|
| 14.1.2 How to Activate Service Mode.       14         14.1.3 Service Data Menu.       14         14.2 Service Soft Switch Settings (SSSW)       14         14.2.1 Outline.       14         14.2.1 SOFT SWITCH Explained       14         14.2.2 SSSW-SW02:       14         14.2.2.3 Bit 5 Elaborated       14         14.2.3 SSSW-SW04.       14         14.2.3 SSSW-SW04.       14         14.2.3 Bit 5 Elaborated       14         14.2.3 SSSW-SW04.       14         14.2.3 Listended       14         14.2.3 Listended       14         14.2.3 Listended       14         14.2.4 SSSW-SW04.       14         14.2.3 Listended       14         14.2.4 SSSW-SW10.       14         14.2.4 SSSW-SW10.       14         14.2.4 SSSW-SW10.       14         14.2.4 SSSW-SW10.       14         14.2.4 SSSW-SW10.       14         14.2.4 SSW-SW10.       14         14.2.4 SSW-SW10.       14         14.2.4 SSW-SW10.       14         14.2.4 SSW-SW10.       14         14.2.4 SSW-SW10.       14         14.2.4 SSW-SW10.       14         14.2.4 SSW-SW10.       14 |
| 14.1.3 Service Data Menu.       14         14.2 Service Soft Switch Settings (SSSW)       14         14.2.1 Outline.       14         14.2.1.1 SOFT SWITCH Explained       14         14.2.2 SSSW-SW02:       14         14.2.2.1 Function List       14         14.2.2.2 Bit 2 and 3 Elaborated.       14         14.2.3 SSSW-SW04       14         14.2.3 SSSW-SW04       14         14.2.3 Bit 5 Elaborated.       14         14.2.3 SSSW-SW04       14         14.2.4 SSSW-SW10       14         14.2.4 SSSW-SW10       14         14.2.4.1 Function List       14         14.2.4.2 Bit 1 Elaborated.       14         14.2.4.2 Bit 1 Elaborated.       14                                                                                                    |
| 14.2 Service Soft Switch Settings (SSSW)       14         14.2.1 Outline       14         14.2.1 SOFT SWITCH Explained       14         14.2.2 SSSW-SW02:       14         14.2.2.1 Function List       14         14.2.2.2 Bit 2 and 3 Elaborated       14         14.2.3 SSSW-SW04.       14         14.2.3 SSSW-SW04.       14         14.2.3.1 Function List       14         14.2.3.2 Bit 8 Elaborated       14         14.2.4 SSSW-SW10.       14         14.2.4.1 Function List       14         14.2.4.1 Function List       14         14.2.4.1 Function List       14         14.2.4.1 Function List       14         14.2.4.1 Function List       14         14.2.4.1 Function List       14         14.2.4.1 Function List       14         14.2.4.2 Bit 1 Elaborated       14         14.2.4.2 Bit 1 Elaborated       14                                                                                                    |
| 14.2.1 Outline.       14         14.2.1 SOFT SWITCH Explained       14         14.2.2 SSSW-SW02:       14         14.2.2.1 Function List       14         14.2.2.2 Bit 2 and 3 Elaborated       14         14.2.2.3 Bit 5 Elaborated       14         14.2.3 SSSW-SW04       14         14.2.3.1 Function List       14         14.2.3.2 Bit 8 Elaborated       14         14.2.3.2 Bit 8 Elaborated       14         14.2.3.2 Bit 8 Elaborated       14         14.2.4 SSSW-SW10       14         14.2.4.1 Function List       14         14.2.4.2 Bit 1 Elaborated       14         14.2.4.2 Bit 1 Elaborated       14                                                                                                    |
| 14.2.1. SOFT SWITCH Explained       14         14.2.1.1 SOFT SWITCH Explained       14         14.2.2 SSSW-SW02:       14         14.2.2.1 Function List       14         14.2.2.2 Bit 2 and 3 Elaborated       14         14.2.2.3 Bit 5 Elaborated       14         14.2.3 SSSW-SW04       14         14.2.3.1 Function List       14         14.2.3.2 Bit 8 Elaborated       14         14.2.4 SSSW-SW10       14         14.2.4.1 Function List       14         14.2.4.1 Function List       14         14.2.4.1 Function List       14         14.2.4.1 Function List       14         14.2.4.1 Function List       14         14.2.4.2 Bit 1 Elaborated       14                                                                                                    |
| 14.2.1 Function List       14         14.2.2 SSSW-SW02:       14         14.2.2.1 Function List       14         14.2.2.2 Bit 2 and 3 Elaborated       14         14.2.2.3 Bit 5 Elaborated       14         14.2.3 SSSW-SW04       14         14.2.3.1 Function List       14         14.2.3.2 Bit 8 Elaborated       14         14.2.4 SSSW-SW10       14         14.2.4.1 Function List       14         14.2.4.1 Function List       14         14.2.4.2 Bit 1 Elaborated       14                                                                                                    |
| 14.2.2.1 Function List       14         14.2.2.2 Bit 2 and 3 Elaborated       14         14.2.2.3 Bit 5 Elaborated       14         14.2.3 SSSW-SW04       14         14.2.3.1 Function List       14         14.2.3.2 Bit 8 Elaborated       14         14.2.3.2 Bit 8 Elaborated       14         14.2.3.2 Bit 8 Elaborated       14         14.2.3.2 Bit 8 Elaborated       14         14.2.3.2 Bit 8 Elaborated       14         14.2.4.1 Function List       14         14.2.4.1 Function List       14         14.2.4.2 Bit 1 Elaborated       14                                                                                                    |
| 14.2.2.2 Bit 2 and 3 Elaborated       14         14.2.2.3 Bit 5 Elaborated       14         14.2.3 SSSW-SW04       14         14.2.3.1 Function List       14         14.2.3.2 Bit 8 Elaborated       14         14.2.4 SSSW-SW10       14         14.2.4.1 Function List       14         14.2.4.2 Bit 1 Elaborated       14                                                                                                    |
| 14.2.2.3 Bit 5 Elaborated.       14         14.2.3 SSSW-SW04.       14         14.2.3.1 Function List       14         14.2.3.2 Bit 8 Elaborated.       14         14.2.4 SSSW-SW10.       14         14.2.4.1 Function List       14         14.2.4.2 Bit 1 Elaborated.       14                                                                                                    |
| 14.2.3 SSSW-SW04                                                                                                    |
| 14.2.3.1 Function List       14         14.2.3.2 Bit 8 Elaborated       14         14.2.4 SSSW-SW10       14         14.2.4.1 Function List       14         14.2.4.2 Bit 1 Elaborated       14                                                                                                    |
| 14.2.3.2 Bit 8 Elaborated                                                                                                    |
| 14.2.4 SSSW-SW10                                                                                                    |
| 14.2.4.1 Function List                                                                                                    |
| 14.2.4.2 Bit 1 Elaborated14                                                                                                    |
|                                                                                                    |
| 14.2.4.3 Bit 2 Elaborated14                                                                                                    |
| 14.2.5 SSSW-SW16                                                                                                    |
| 14.2.5.1 Function List                                                                                                    |
| 14.2.6 SSSW-SW20                                                                                                    |
| 14.2.6.1 機能一覧14                                                                                                    |
| 14.2.6.2 Bit6、7、8の詳細14                                                                                                    |
| 14.2.7 SSSW-SW21                                                                                                    |
| 14.2.7.1 Function List                                                                                                    |
| 14.2.7.2 Bit 4 Elaborated                                                                                                    |
| 14.2.8 SSSW-SW23                                                                                                    |
| 14.2.8.1 機能一覧                                                                                                    |
| 14.2.8.2 Bit5、6 の詳細14-                                                                                                    |
| 14.2.8.3 Bit7、8 の詳細                                                                                                    |
| 14.2.9 SSSW-SW30                                                                                                    |
| 14.2.9.1 Function List                                                                                                    |
| 14.2.9.2 Bit / and 8 Elaborated                                                                                                    |
| 14.2.10 SSSW-SW37                                                                                                    |
| 14.2.10.1 Function List                                                                                                    |
| 14.2.10.2 Bit 1 to Bit 0 Elaborated                                                                                                    |
| 14.2.11 555 W-5 W 57                                                                                                    |
| 14.2.11.1 Function List                                                                                                    |
| 14.2.11.2 Bit / Elaborated                                                                                                    |
| 14 2 12 SSSW-SW51                                                                                                    |
| 14.2.12.555 (* 5 * 5 * 5 * 5 * 5 * 5 * 5 * 5 * 5                                                                                                    |
| 14.2.12.2 Bit 3 and 4 Elaborated                                                                                                    |
| 14.2.13 SSSW-SW54                                                                                                    |
| 14.2.13.1 Function List                                                                                                    |
| 14.2.13.2 Bit 6 and 7 Elaborated                                                                                                    |
| 14.3 Test Mode (TEST)                                                                                                    |
| 14.3.1 Overview                                                                                                    |
| 14.3.1.1 Outline of test mode                                                                                                    |
| 14.3.1.2 Test mode menu                                                                                                    |
| 14.3.2 Faculty Test                                                                                                    |
| 14.3.2.1 Print test pattern                                                                                                    |
| 14.3.2.2 信号テスト                                                                                                    |

| 14.3.2.3 Sensor test | 14-16 |
|----------------------|-------|
| 14.3.2.4 Key test    | 14-16 |

#### 14.1 Outline

#### 14.1.1 Setting Service Data

i-SENSYS MF4300dn / i-SENSYS MF4350d / i-SENSYS MF4380dn / i-SENSYS MF4310/4318 / i-SENSYS MF4320d / i-SENSYS MF4330d / i-SENSYS MF4370dn

Service Mode contains the following service data items. Each service data can be viewed or modified using the menu items displayed on the screen.

#### SERVICE'S CHOICE

Contains items such as service data, formatting to the user data, data transmission / reception speed setting etc.

#### ADJUST

Contains a margin adjustment item in printing and scanning.

#### VERSION DISPLAY

Displays version information on the screen.

#### SOFT SWITCH

Contains basic service function setting items for facsimile such as communication trouble measure.

#### REPORT

Generates service reports.

#### CLEAR DATA

Formats each data.

#### FUNCTION

Runs print pattern output and ADF feeding tests.

#### H/W TEST

Runs sensor tests and key tests.

#### 14.1.2 How to Activate Service Mode

i-SENSYS MF4300dn / i-SENSYS MF4350d / i-SENSYS MF4380dn / i-SENSYS MF4310/4318 / i-SENSYS MF4320d / i-SENSYS MF4330d / i-SENSYS MF4370dn

The following flow chart shows how to activate Service Mode.

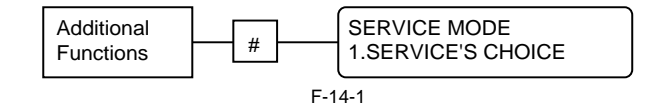

#### 14.1.3 Service Data Menu

i-SENSYS MF4300dn / i-SENSYS MF4350d / i-SENSYS MF4380dn / i-SENSYS MF4310/4318 / i-SENSYS MF4320d / i-SENSYS MF4330d / i-SENSYS MF4370dn

Service menu

۷

| — SERVICE CHOISE — | - COUNTRY/REGION -<br>CODE                                                                                                    | EC<br>- UK<br>- SWEDEN<br>- SWITZERLAND<br>- AUSTRIA<br>- DENMARK<br>- NORWAY<br>- HOLLAND<br>- BELGIUM<br>- AUSTRALIA<br>- FINLAND<br>- N.Z<br>- ITALY<br>- SPAIN<br>- PORTUGAL<br>- IRELAND<br>- HONG KONG<br>- MALAYSIA | HUNGARY - SOUTH AFRICA - KOREA - CHINA - GERMAN - FRANCE - SINGAPORE - CZECH - SLOVENIA - CANADA - RUSSIA - ASIA - POLAND - EUROPE2 - LUXEMBOURG - GREECE - TAIWAN - OTHERS - JAPAN |
|--------------------|----------------------------------------------------------------------------------------------------|----------------------------------------------------------------------------------------------------|----------------------------------------------------------------------------------------------------|
|                    | <ul> <li>LEADING EDGE ER/</li> <li>TRAILING EDGE ER</li> <li>VERTICAL EDGE ER</li> <li>TX SPEED</li> <li>RX SPEED</li> <li>TX LEVEL</li> <li>DTMF HIGH FREQ. I</li> <li>DTMF LOW FREQ. L</li> <li>CNG LEVEL</li> <li>CED LEVEL</li> <li>ECM MODE</li> <li>CODING SCHEME</li> </ul> | ASE - 4mm (0 to<br>ASE - 5mm (0 to<br>CASE - 3 mm (0 to<br>- 33600 bps<br>- 33600 bps<br>- 10dBm (-4<br>LEVEL5dBm<br>10dBm<br>10dBm<br>- 10dBm<br>ON<br>OFF<br>MMR<br>MR<br>MH                                             | └ U.S.A<br>5)<br>5)<br>(33600 to 2400)<br>(33600 to 2400)<br>↓ to -15)<br>Not used<br>Not used<br>Not used<br>Not used                                                              |

F-14-2

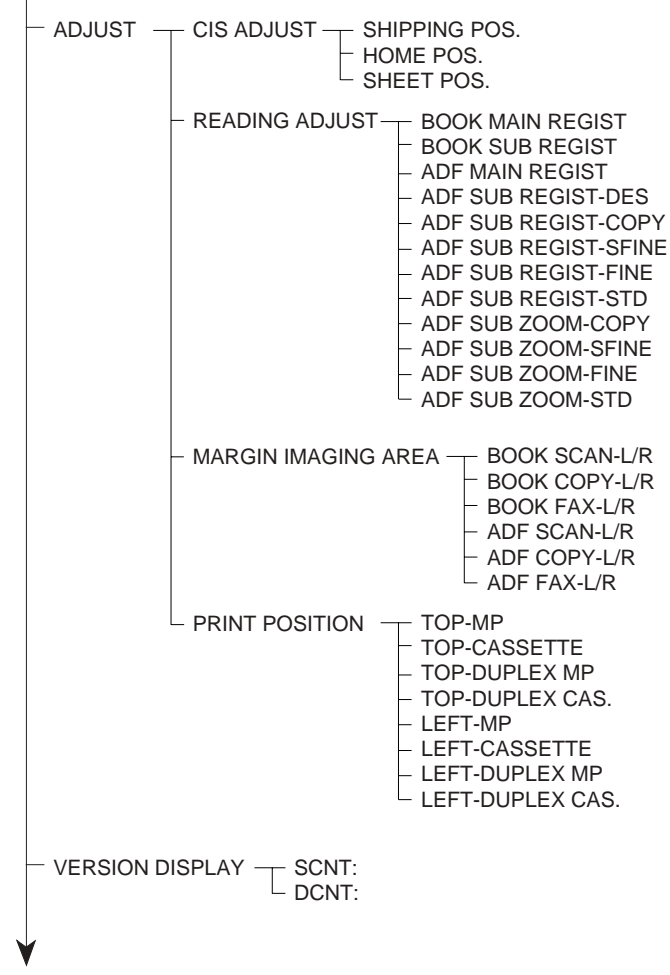

F-14-3

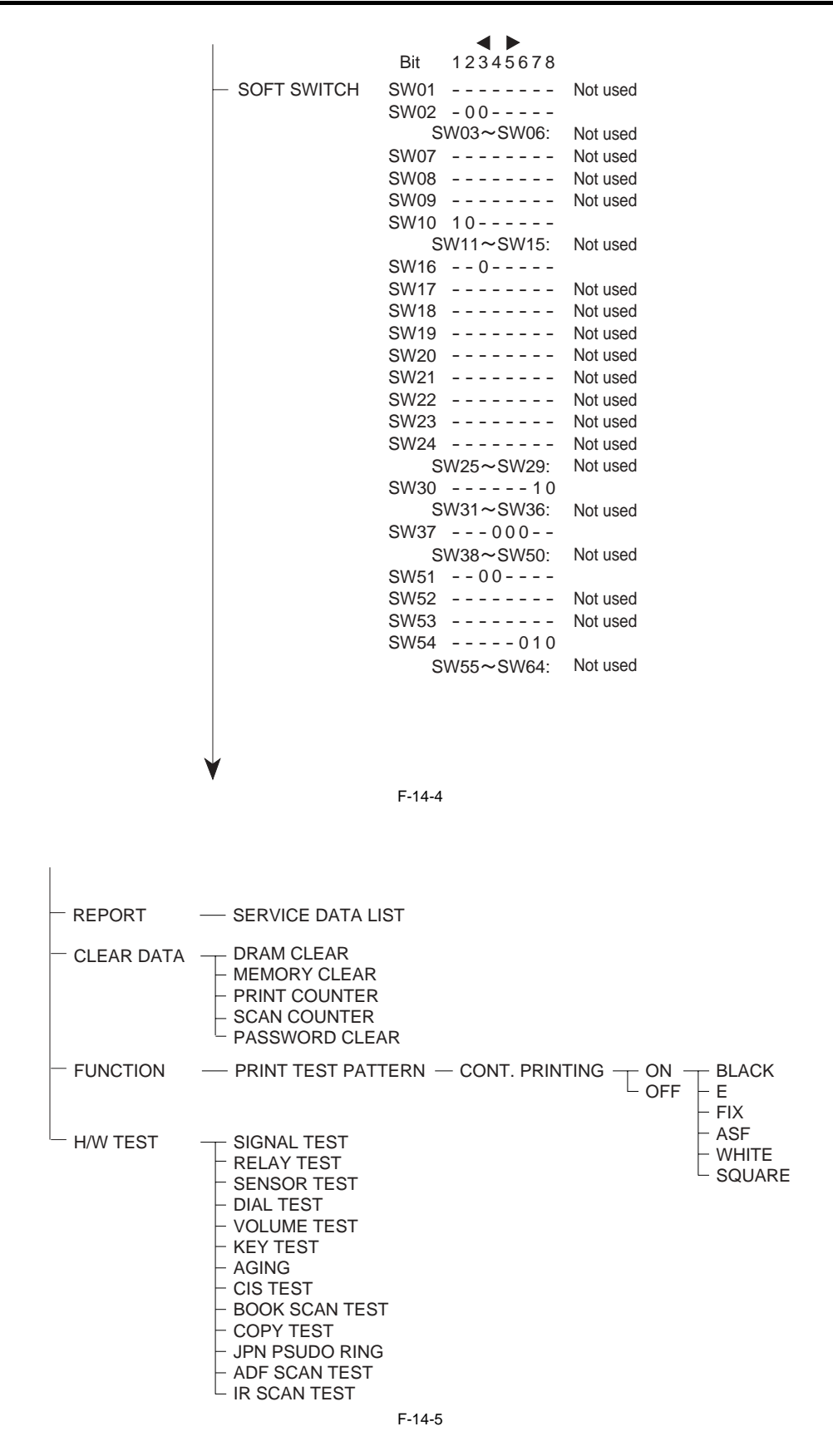

#### 14.2 Service Soft Switch Settings (SSSW)

#### 14.2.1 Outline

#### 14.2.1.1 SOFT SWITCH Explained

i-SENSYS MF4300dn / i-SENSYS MF4350d / i-SENSYS MF4380dn / i-SENSYS MF4310/4318 / i-SENSYS MF4320d / i-SENSYS MF4330d / i-SENSYS MF4370dn

Each entry / setting item of SOFT SWITCH consists of 8 bitswitches. Each bitswitch displayed on the screen has an assigned number as shown in the figure below.

Each Bit has a value - either 0 or 1.

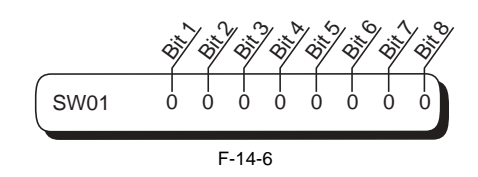

Shown below is what each number and data indicates in the bitswitch table.

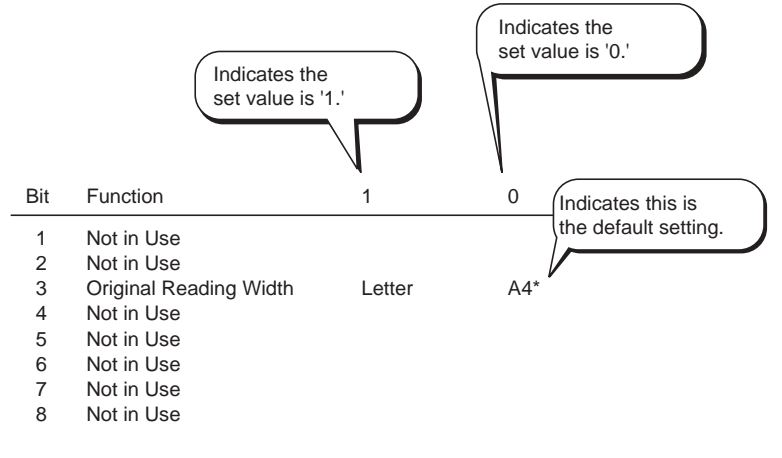

F-14-7

#### 14.2.2 SSSW-SW02:

#### 14.2.2.1 Function List

i-SENSYS MF4300dn / i-SENSYS MF4350d / i-SENSYS MF4380dn / i-SENSYS MF4310/4318 / i-SENSYS MF4320d / i-SENSYS MF4330d / i-SENSYS MF4370dn

|     | T-14-1                      |           |               |  |
|-----|-----------------------------|-----------|---------------|--|
| Bit | Function                    | 1         | 0             |  |
| 1   | Not in Use                  | -         | -             |  |
| 2   | RTN Transmission Condition  | 1         | 0*            |  |
| 3   | RTN Transmission Condition  | 1         | 0*            |  |
| 4   | Not in Use                  | -         | -             |  |
| 5   | Change the Message Language | Displayed | Not displayed |  |
| 6   | Not in Use                  | -         | -             |  |
| 7   | Not in Use                  | -         | -             |  |
| 8   | Not in Use                  | -         | -             |  |

#### 14.2.2.2 Bit 2 and 3 Elaborated

 $i\text{-}SENSYS\ MF4300dn\ /\ i\text{-}SENSYS\ MF4350d\ /\ i\text{-}SENSYS\ MF4380dn\ /\ i\text{-}SENSYS\ MF4310/4318\ /\ i\text{-}SENSYS\ MF4320d\ /\ i\text{-}SENSYS\ MF4330d\ /\ i\text{-}SENSYS\ MF4330d\ /\ i\text{-}SENSYS\ MF4370dn\ /\ i\text{-}SENSYS\ MF4370dn\ /\ i\text{-}SENSYS\ MF43$ 

If errors resulting from RTN signal transmission occur frequently while receiving, increase the parameter and ease the RTN transmission condition. The RTN transmission condition is defined as a percentage of the number of error lines in the total number of lines of a received image page. It is a combination of Bit 2 and Bit 3 and the percentages are shown below.

| 1-14-2     |
|------------|
| (0, 0) 10% |
| (1, 0) 15% |
| (0, 1) 20% |
| (1, 1) 25% |
|            |

#### 14.2.2.3 Bit 5 Elaborated

i-SENSYS MF4300dn / i-SENSYS MF4350d / i-SENSYS MF4380dn / i-SENSYS MF4310/4318 / i-SENSYS MF4320d / i-SENSYS MF4330d / i-SENSYS MF4370dn

If 'displayed' is selected, an item is added to the user data so that the message language can be changed. By doing so, the language in which messages displayed on the screen and printed on the reports can be selected from a list of languages.

#### 14.2.3 SSSW-SW04

#### 14.2.3.1 Function List

 $i\text{-}SENSYS\ MF4300dn\ /\ i\text{-}SENSYS\ MF4350d\ /\ i\text{-}SENSYS\ MF4380dn\ /\ i\text{-}SENSYS\ MF4310/4318\ /\ i\text{-}SENSYS\ MF4320d\ /\ i\text{-}SENSYS\ MF4330d\ /\ i\text{-}SENSYS\ MF4330d\ /\ i\text{-}SENSYS\ MF4370dn\ /\ i\text{-}SENSYS\ MF4370dn\ /\ i\text{-}SENSYS\ MF43$ 

| T-14-3 |                                         |    |       |
|--------|-----------------------------------------|----|-------|
| Bit    | Function                                | 1  | 0     |
| 1      | Not in Use                              | -  | -     |
| 2      | Not in Use                              | -  | -     |
| 3      | Not in Use                              | -  | -     |
| 4      | Not in Use                              | -  | -     |
| 5      | Not in Use                              | -  | -     |
| 6      | Not in Use                              | -  | -     |
| 7      | Not in Use                              | -  | -     |
| 8      | Alarm at the Completion of Transmission | ON | OFF * |

#### 14.2.3.2 Bit 8 Elaborated

i-SENSYS MF4300dn / i-SENSYS MF4350d / i-SENSYS MF4380dn / i-SENSYS MF4310/4318 / i-SENSYS MF4320d / i-SENSYS MF4330d / i-SENSYS MF4370dn

An alarm can be set to go off when the transmission has been completed without a problem. Change the setting to ON in order to activate this alarm.

#### 14.2.4 SSSW-SW10

#### 14.2.4.1 Function List

i-SENSYS MF4300dn / i-SENSYS MF4350d / i-SENSYS MF4380dn / i-SENSYS MF4310/4318 / i-SENSYS MF4320d / i-SENSYS MF4330d / i-SENSYS MF4370dn

T-14-4

| Bit | Function                          | 1         | 0          |
|-----|-----------------------------------|-----------|------------|
| 1   | Alarm at Termination due to Error | ON *      | OFF        |
| 2   | Page Timer in Manual Sending      | 8 minutes | No Limit * |
| 3   | Not in Use                        | -         | -          |
| 4   | Not in Use                        | -         | -          |
| 5   | Not in Use                        | -         | -          |
| 6   | Not in Use                        | -         | -          |
| 7   | Not in Use                        | -         | -          |
| 8   | Not in Use                        | -         | -          |

#### 14.2.4.2 Bit 1 Elaborated

i-SENSYS MF4300dn / i-SENSYS MF4350d / i-SENSYS MF4380dn / i-SENSYS MF4310/4318 / i-SENSYS MF4320d / i-SENSYS MF4330d / i-SENSYS MF4370dn

An alarm goes off when the transmission has been terminated due to some error. Change the setting to OFF in order to make this alarm inactive.

#### 14.2.4.3 Bit 2 Elaborated

 $i\text{-}SENSYS\ MF4300dn\ /\ i\text{-}SENSYS\ MF4350d\ /\ i\text{-}SENSYS\ MF4380dn\ /\ i\text{-}SENSYS\ MF4310/4318\ /\ i\text{-}SENSYS\ MF4320d\ /\ i\text{-}SENSYS\ MF4330d\ /\ i\text{-}SENSYS\ MF4330d\ /\ i\text{-}SENSYS\ MF4370dn\ /\ i\text{-}SENSYS\ MF4370dn\ /\ i\text{-}SENSYS\ MF43$ 

Enables to select a page timer used during manual sending.

#### 14.2.5 SSSW-SW16

#### 14.2.5.1 Function List

i-SENSYS MF4300dn / i-SENSYS MF4350d / i-SENSYS MF4380dn / i-SENSYS MF4310/4318 / i-SENSYS MF4320d / i-SENSYS MF4330d / i-SENSYS MF4370dn

| T-14-5 |                        |  |        |     |  |
|--------|------------------------|--|--------|-----|--|
| Bit    | Function               |  | 1      | 0   |  |
| 1      | Not in Use             |  | -      | -   |  |
| 2      | Not in Use             |  | -      | -   |  |
| 3      | Original Reading Width |  | Letter | A4* |  |
| 4      | Not in Use             |  | -      | -   |  |
| 5      | Not in Use             |  | -      | -   |  |
| 6      | Not in Use             |  | -      | -   |  |
| 7      | Not in Use             |  | -      | -   |  |
| 8      | Not in Use             |  | -      | -   |  |

#### 14.2.6 SSSW-SW20

#### 14.2.6.1 ã@î\àĺóó

i-SENSYS MF4300dn / i-SENSYS MF4350d / i-SENSYS MF4380dn / i-SENSYS MF4310/4318 / i-SENSYS MF4320d / i-SENSYS MF4330d / i-SENSYS MF4370dn

|     | T-14-6         |    |    |  |  |
|-----|----------------|----|----|--|--|
| Bit | ã@î\           | 1  | 0  |  |  |
| 1   | ñ¢égóp         | -  | -  |  |  |
| 2   | ñ¢égóp         | -  | -  |  |  |
| 3   | ñ¢égóp         | -  | -  |  |  |
| 4   | ñ¢égóp         | -  | -  |  |  |
| 5   | ñ¢égóp         | -  | -  |  |  |
| 6   | CI MAX OFFéûä' | 1  | 0* |  |  |
| 7   | CI MAX OFFéûä' | 1* | 0  |  |  |
| 8   | CI MAX OFFéûä' | 1* | 0  |  |  |

#### 14.2.6.2 Bit6ÅA7ÅA8ÇÃè⁄çÞ

i-SENSYS MF4300dn / i-SENSYS MF4350d / i-SENSYS MF4380dn / i-SENSYS MF4310/4318 / i-SENSYS MF4320d / i-SENSYS MF4330d / i-SENSYS MF4370dn

Bit6Å`Bit8ÇÃëgÇ>çáÇÌǼÇ...ÇÊÇËÅAà»â½ÇÃÇÊǧÇ...Ç»ÇÈÅB

| (1, 0, 0) 5 sec  |
|------------------|
| (0, 1, 0) 6 sec  |
| (1, 1, 0) 7 sec  |
| (0, 0, 1) 8 sec  |
| (1, 0, 1) 9 sec  |
| (0, 1, 1) 10 sec |
| (1, 1, 1) 11 sec |

#### 14.2.7 SSSW-SW21

#### 14.2.7.1 Function List

i-SENSYS MF4300dn / i-SENSYS MF4350d / i-SENSYS MF4380dn / i-SENSYS MF4310/4318 / i-SENSYS MF4320d / i-SENSYS MF4330d / i-SENSYS MF4370dn

| T-14-7 |                                                      |       |               |
|--------|------------------------------------------------------|-------|---------------|
| Bit    | Function                                             | 1     | 0             |
| 1      | Not in Use                                           | -     | -             |
| 2      | Not in Use                                           | -     | -             |
| 3      | Not in Use                                           | -     | -             |
| 4      | Received data in G3 mode contains 100 lines or less. | Print | Do Not Print* |
| 5      | Not in Use                                           | -     | -             |
| 6      | Not in Use                                           | -     | -             |
| 7      | Not in Use                                           | -     | -             |
| 8      | Not in Use                                           | -     | -             |
|        |                                                      |       |               |

#### 14.2.7.2 Bit 4 Elaborated

 $i\text{-}SENSYS\ MF4300dn\ /\ i\text{-}SENSYS\ MF4350d\ /\ i\text{-}SENSYS\ MF4380dn\ /\ i\text{-}SENSYS\ MF4310/4318\ /\ i\text{-}SENSYS\ MF4320d\ /\ i\text{-}SENSYS\ MF4330d\ /\ i\text{-}SENSYS\ MF4370dn\ /\ i\text{-}SENSYS\ MF4370dn\ /\ i\text{-}SENSYS\ MF4$ 

When received data in G3 mode consists 100 lines or less, the data can be chosen to print or not to print. If the setting is changed to 'Do Not Print,' received data with 100 or less lines will be canceled and will not be printed out.

#### 14.2.8 SSSW-SW23

#### 14.2.8.1 ã@î\àĺóó

i-SENSYS MF4300dn / i-SENSYS MF4350d / i-SENSYS MF4380dn / i-SENSYS MF4310/4318 / i-SENSYS MF4320d / i-SENSYS MF4330d / i-SENSYS MF4370dn

|     | T-14-8          |    |    |  |  |
|-----|-----------------|----|----|--|--|
| Bit | ã@î             | 1  | 0  |  |  |
| 1   | ñ¢égóp          | -  | -  |  |  |
| 2   | ñ¢égóp          | -  | -  |  |  |
| 3   | ñ¢égóp          | -  | -  |  |  |
| 4   | ñ¢égóp          | -  | -  |  |  |
| 5   | CI LONG OFFéûä' | 1  | 0* |  |  |
| 6   | CI LONG OFFéûä' | 1* | 0  |  |  |
| 7   | CI ONéûä'       | 1* | 0  |  |  |
| 8   | CI ONéûä'       | 1  | 0* |  |  |

#### 14.2.8.2 Bit5ÅA6ÇÃè⁄çÞ

i-SENSYS MF4300dn / i-SENSYS MF4350d / i-SENSYS MF4380dn / i-SENSYS MF4310/4318 / i-SENSYS MF4320d / i-SENSYS MF4330d / i-SENSYS MF4370dn

(Bit5, Bit6)= (0, 0) 200 msec

(1, 0) 500 msec (0, 1) 1 sec (1, 1) 1.5 sec

#### 14.2.8.3 Bit7ÅA8ÇÃè⁄çÞ

i-SENSYS MF4300dn / i-SENSYS MF4350d / i-SENSYS MF4380dn / i-SENSYS MF4310/4318 / i-SENSYS MF4320d / i-SENSYS MF4330d / i-SENSYS MF4370dn

(Bit7, Bit8)= (0, 0) 100 msec (1, 0) 150 msec (0, 1) 200 msec

(1, 1) 300 msec

#### 14.2.9 SSSW-SW30

#### 14.2.9.1 Function List

i-SENSYS MF4300dn / i-SENSYS MF4350d / i-SENSYS MF4380dn / i-SENSYS MF4310/4318 / i-SENSYS MF4320d / i-SENSYS MF4330d / i-SENSYS MF4370dn

|     | T-14-9            |    |    |  |
|-----|-------------------|----|----|--|
| Bit | Function          | 1  | 0  |  |
| 1   | Not in Use        | -  | -  |  |
| 2   | Not in Use        | -  | -  |  |
| 3   | Not in Use        | -  | -  |  |
| 4   | Not in Use        | -  | -  |  |
| 5   | Not in Use        | -  | -  |  |
| 6   | Not in Use        | -  | -  |  |
| 7   | Duration of Pause | 1* | 0  |  |
| 8   | Duration of Pause | 1  | 0* |  |

#### 14.2.9.2 Bit 7 and 8 Elaborated

i-SENSYS MF4300dn / i-SENSYS MF4350d / i-SENSYS MF4380dn / i-SENSYS MF4310/4318 / i-SENSYS MF4320d / i-SENSYS MF4330d / i-SENSYS MF4370dn

Enables to set the duration of pause. It is a combination of Bit 7 and Bit 8 and the duration is as listed below.

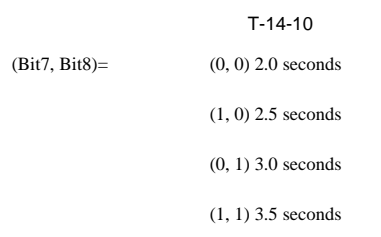

#### 14.2.10 SSSW-SW37

#### 14.2.10.1 Function List

i-SENSYS MF4300dn / i-SENSYS MF4350d / i-SENSYS MF4380dn / i-SENSYS MF4310/4318 / i-SENSYS MF4320d / i-SENSYS MF4330d / i-SENSYS MF4370dn

| T-14-11 |                             |   |    |  |
|---------|-----------------------------|---|----|--|
| Bit     | Function                    | 1 | 0  |  |
| 1       | V.34 Maximum Baud Rate (TX) | 1 | 0* |  |
| 2       | V.34 Maximum Baud Rate (TX) | 1 | 0* |  |
| 3       | V.34 Maximum Baud Rate (TX) | 1 | 0* |  |
| 4       | V.34 Maximum Baud Rate (RX) | 1 | 0* |  |
| 5       | V.34 Maximum Baud Rate (RX) | 1 | 0* |  |
| 6       | V.34 Maximum Baud Rate (RX) | 1 | 0* |  |
| 7       | Not in Use                  | - | -  |  |
| 8       | Not in Use                  | - | -  |  |

#### 14.2.10.2 Bit 1 to Bit 6 Elaborated

i-SENSYS MF4300dn / i-SENSYS MF4350d / i-SENSYS MF4380dn / i-SENSYS MF4310/4318 / i-SENSYS MF4320d / i-SENSYS MF4330d / i-SENSYS MF4340d / i-SENSYS D450d / i-SENSYS MF4370dn

Enables to select the maximum baud rate in V.34 primary channel from 2400, 2800, 3000, 3200, 3429 baud. Different combinations of Bit 1 to Bit 6 lead to different baud rates as shown below.

In Sending

|                     | T-14-12        |
|---------------------|----------------|
| (Bit1, Bit2, Bit3)= | (0, 0, 0) 3429 |
|                     | (1, 0, 0) 3200 |
|                     | (0, 1, 0) 3000 |
|                     | (1, 1, 0) 2800 |
|                     | (0, 0, 1) 2400 |

#### In Receiving

|                     | T-14-13        |  |
|---------------------|----------------|--|
| (Bit4, Bit5, Bit6)= | (0, 0, 0) 3429 |  |
|                     | (1, 0, 0) 3200 |  |
|                     | (0, 1, 0) 3000 |  |

(1, 1, 0) 2800

#### (0, 0, 1) 2400

#### 14.2.11 SSSW-SW39

#### 14.2.11.1 Function List

i-SENSYS MF4300dn / i-SENSYS MF4350d / i-SENSYS MF4380dn / i-SENSYS MF4310/4318 / i-SENSYS MF4320d / i-SENSYS MF4330d / i-SENSYS MF4370dn

| T-14-14 |                               |     |      |  |
|---------|-------------------------------|-----|------|--|
| Bit     | Function                      | 1   | 0    |  |
| 1       | Not in Use                    | -   | -    |  |
| 2       | Not in Use                    | -   | -    |  |
| 3       | Not in Use                    | -   | -    |  |
| 4       | Not in Use                    | -   | -    |  |
| 5       | Not in Use                    | -   | -    |  |
| 6       | Not in Use                    | -   | -    |  |
| 7       | V8 Procedure at Incoming Call | Yes | No * |  |
| 8       | V8 Procedure at Outgoing Call | Yes | No * |  |

#### 14.2.11.2 Bit 7 Elaborated

Enables to choose whether or not to carry out V.8 procedure during incoming calls. Change the setting to 'No' and V.8 procedure will not be carried out and T.30 procedure will start.

#### 14.2.11.3 Bit 8 Elaborated

 $i\text{-}SENSYS\ MF4300dn\ /\ i\text{-}SENSYS\ MF4350d\ /\ i\text{-}SENSYS\ MF4380dn\ /\ i\text{-}SENSYS\ MF4310/4318\ /\ i\text{-}SENSYS\ MF4320d\ /\ i\text{-}SENSYS\ MF4330d\ /\ i\text{-}SENSYS\ MF4370dn\ /\ i\text{-}SENSYS\ MF4370dn\ /\ i\text{-}SENSYS\ MF4$ 

Enables to choose whether or not to carry out V.8 procedure during outgoing calls. Change the setting to 'No' and V.8 procedure will not be carried out even if V.8 procedur has been received from the caller and T.30 procedure will be initiated.

#### 14.2.12 SSSW-SW51

#### 14.2.12.1 Function List

i-SENSYS MF4300dn / i-SENSYS MF4350d / i-SENSYS MF4380dn / i-SENSYS MF4310/4318 / i-SENSYS MF4320d / i-SENSYS MF4330d / i-SENSYS MF4370dn

| T-14-15 |                                |   |    |  |
|---------|--------------------------------|---|----|--|
| Bit     | Function                       | 1 | 0  |  |
| 1       | Not in Use                     | - | -  |  |
| 2       | Not in Use                     | - | -  |  |
| 3       | Protocol Monitor Report Output | 1 | 0* |  |
| 4       | Protocol Monitor Report Output | 1 | 0* |  |
| 5       | Not in Use                     | - | -  |  |
| 6       | Not in Use                     | - | -  |  |
| 7       | Not in Use                     | - | -  |  |
| 8       | Not in Use                     | - | -  |  |

#### 14.2.12.2 Bit 3 and 4 Elaborated

i-SENSYS MF4300dn / i-SENSYS MF4350d / i-SENSYS MF4380dn / i-SENSYS MF4310/4318 / i-SENSYS MF4320d / i-SENSYS MF4330d / i-SENSYS MF4370dn

Enables to specify the output setting of protocol monitor report. Each combination of Bit 3 and Bit 4 as shown below determines the output setting.

|               | T-14-16                        |
|---------------|--------------------------------|
| (Bit3, Bit4)= | (0, 0) Do not print            |
|               | (1, 0) Print                   |
|               | (0, 1) Print when error occurs |
|               | (1, 1) Not in use              |

#### 14.2.13 SSSW-SW54

#### 14.2.13.1 Function List

i-SENSYS MF4300dn / i-SENSYS MF4350d / i-SENSYS MF4380dn / i-SENSYS MF4310/4318 / i-SENSYS MF4320d / i-SENSYS MF4330d / i-SENSYS MF4370dn

| T-14-17 |                                  |    |    |  |
|---------|----------------------------------|----|----|--|
| Bit     | Function                         | 1  | 0  |  |
| 1       | Not in Use                       | -  | -  |  |
| 2       | Not in Use                       | -  | -  |  |
| 3       | Not in Use                       | -  | -  |  |
| 4       | Not in Use                       | -  | -  |  |
| 5       | Not in Use                       | -  | -  |  |
| 6       | Time and Date Display in Reports | 1  | 0* |  |
| 7       | Time and Date Display in Reports | 1* | 0  |  |

\_ . . .

| Bit | Function   | 1 | 0 |
|-----|------------|---|---|
| 8   | Not in Use | - | - |

#### 14.2.13.2 Bit 6 and 7 Elaborated

i-SENSYS MF4300dn / i-SENSYS MF4350d / i-SENSYS MF4380dn / i-SENSYS MF4310/4318 / i-SENSYS MF4320d / i-SENSYS MF4330d / i-SENSYS MF4370dn

Enables to select from different types of time and date display used in reports. Each combination of Bit 6 and Bit7 as shown below determines the type.

T-14-18

(Bit6, Bit7)= (0, 0) YYYY MM/DD

#### (1, 0) MM/DD YYYY

(0, 1) DD/MM YYYY

(1, 1) Not in Use

#### 14.3 Test Mode (TEST)

#### 14.3.1 Overview

#### 14.3.1.1 Outline of test mode

i-SENSYS MF4300dn / i-SENSYS MF4350d / i-SENSYS MF4380dn / i-SENSYS MF4310/4318 / i-SENSYS MF4320d / i-SENSYS MF4330d / i-SENSYS MF4340d / i-SENSYS D450d / i-SENSYS MF4370dn

The static test mode can be operated according to the menu item displayed on the

display. Print test

The test pattern is printed in the print area. H/W TEST

The function of the sensor and the operation panel can test.

#### 14.3.1.2 Test mode menu

i-SENSYS MF4300dn / i-SENSYS MF4350d / i-SENSYS MF4380dn / i-SENSYS MF4310/4318 / i-SENSYS MF4320d / i-SENSYS MF4330d / i-SENSYS MF4340d / i-SENSYS D450d / i-SENSYS MF4370dn

To operate the test mode,

Push the additional functions key and # key to enter SERVICE MODE.
 Select FUNCTION or H/W TEST by the cursor button, and push the OK button.

Stoppbotaning is pushed when coming off the test mode.

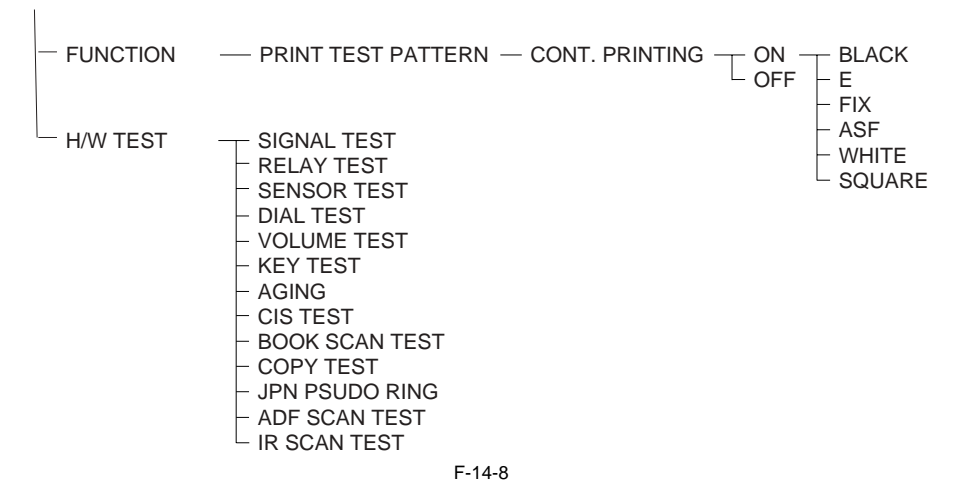

#### 14.3.2 Faculty Test

#### 14.3.2.1 Print test pattern

i-SENSYS MF4300dn / i-SENSYS MF4350d / i-SENSYS MF4380dn / i-SENSYS MF4310/4318 / i-SENSYS MF4320d / i-SENSYS MF4330d / i-SENSYS MF4370dn

From the FUNCTION menu, select PRINT TEST PATTERN.

In this test, the printer unit will be used to print various patterns. For service work, be sure to use the BLACK pattern and the SQUARE pattern. Use the BLACK print pattern to meke sure that the printout is free of white lines and unevenness; on the other hand, use the SQUARE printout to make sure that the printout is free of image contraction, elongation, and soiling.

#### мемо

After completion of the print test, if the printing was normal, copy a document. If there is any defect in the copied image, there is a defect in the scan section.

#### 14.3.2.2 êMçÜÉeÉXÉg

i-SENSYS MF4300dn / i-SENSYS MF4350d / i-SENSYS MF4380dn / i-SENSYS MF4310/4318 / i-SENSYS MF4320d / i-SENSYS MF4330d / i-SENSYS MF4340d / i-SENSYS D450d / i-SENSYS MF4370dn

#### H/W

TESTÉÅÉjÉÖÅ[Ç©ÇÁSIGNAL TESTÇšelešÇ2ÇÈÅBC±ÇÃÉeÉXÉgÇÝÇÕÅAñ{ã@ÇÃÉÇÉfÉÄÇ©ÇÁìdòbåÒê,ê⁄ê±íʃéqÇýÉXÉsÅ|ÉJÇ©ÇÁêMçÜÇšeóèoÇ2ÇÈÅB

| çÄñ⁄           | ì‡óe                   |
|----------------|------------------------|
| TX FSK         | 300bpsêMçÜëóèo         |
| TX PSK         | 2400Å`14400bpsêMçÜëóèo |
| CED (2100HzÅj  | CEDêMçÜëóèo            |
| CNG (1100Hz)   | CNGêMçÜëóèo            |
| V.34 SIGNAL TX | V.34êMçÜëóèo           |

#### 14.3.2.3 Sensor test

i-SENSYS MF4300dn / i-SENSYS MF4350d / i-SENSYS MF4380dn / i-SENSYS MF4310/4318 / i-SENSYS MF4320d / i-SENSYS MF4330d / i-SENSYS MF4340d / i-SENSYS D450d / i-SENSYS MF4370dn

SENSOR TEST is selected from the H/W TEST menu. In this test, the state of each sensor of this machine can be checked on the display. For the sensor that uses the sensor arm and the microswitch, the output of the sensor can be confirmed by moving them by the hand.

| Г-14-19 |  |
|---------|--|
|---------|--|

| Test            | Function                   | Action                 |
|-----------------|----------------------------|------------------------|
| HOOK 1/2 DETECT | Handset status             | OFF:inactive ON:Active |
| ADF DS TEST     | ADF detect                 | OFF:inactive ON:Active |
| ADF DES TEST    | ADF detect                 | OFF:inactive ON:Active |
| CRG TEST        | Toner Cartridge detect     | OFF:inactive ON:Active |
| TN Value        | Display Toner remain value | from 0 to 127          |
| RING DETECT     | Ring detect                | OFF:inactive ON:Active |

#### 14.3.2.4 Key test

i-SENSYS MF4300dn / i-SENSYS MF4350d / i-SENSYS MF4380dn / i-SENSYS MF4310/4318 / i-SENSYS MF4320d / i-SENSYS MF4330d / i-SENSYS MF4340d / i-SENSYS D450d / i-SENSYS MF4370dn

KEY TEST is selected from the H/W TEST menu. In this test, whether the button on the operation panel works correctly can be checked.

**Operation key test** In this test, the character on the display disappears when the key corresponding to the character is pushed. The correspondence table of the character and the key is as follows

When the key is pushed for all keys, it is checked that the corresponding character on the display disappears.

| T-14-20 |  |
|---------|--|
|---------|--|

| Character | Operation button              | Character | Operation button    | Character | Operation button                                |
|-----------|-------------------------------|-----------|---------------------|-----------|-------------------------------------------------|
| 0-9,*,#   | Numeric key, tone key         | K         | [Start] key         | v         | [Hook] key                                      |
| A         | [COPY] key                    | L         | [Clear] key         | a         | One-Touch Speed Dial<br>[01] key                |
| В         | [SCAN] key                    | М         | [Energy Saver] key  | b         | One-Touch Speed Dial<br>[02] key                |
| С         | [Additional<br>Functions] key | N         | [View Settings] key | c         | One-Touch Speed Dial<br>[03] key                |
| D         | [System Monitor] key          | 0         | [2-Sided] key       | d         | One-Touch Speed Dial<br>[04] key                |
| Е         | [Enlarge/Reduce] key          | Р         | [Toner Gauge] key   | e         | One-Touch Speed Dial<br>[05] key                |
| F         | [Density] key                 | Q         | [OK] key            | f         | One-Touch Speed Dial<br>[06] key                |
| G         | [Image Quality] key           | R         | [FAX] key           | g         | One-Touch Speed Dial<br>[07] key                |
| Н         | [Collate/2 on 1] key          | S         | [Address Book] key  | h         | One-Touch Speed Dial<br>[08] key or [Reset] key |

| Cl | haracter | Operation button | Character | Operation button   | Character | Operation button |
|----|----------|------------------|-----------|--------------------|-----------|------------------|
|    | Ι        | [+] key          | Т         | [Coded Dial] key   |           |                  |
|    | J        | [-] key          | U         | [Redial/Pause] key |           |                  |

One-touch dial key test When the OK button is pushed, it becomes an one-touch dial key test. The a thorough h characters corresponding to One-touch01 through 08 key are displayed. The character corresponding to respectively disappears when an one-touch key is pushed. Check that all characters disappear after all one-touch keys are pressed.

Chapter 15 Service Tools

## Contents

| .1 Service Tools                   | .15-1 |
|------------------------------------|-------|
| 15.1.1 Solvents / Lubricants Table | 15-1  |

### **15.1 Service Tools**

#### 15.1.1 Solvents / Lubricants Table

i-SENSYS MF4300dn / i-SENSYS MF4350d / i-SENSYS MF4380dn / i-SENSYS MF4310/4318 / i-SENSYS MF4320d / i-SENSYS MF4330d / i-SENSYS MF4370dn

|     | T-15-1          |                                                                                                 |                                                              |                                                                                                    |  |  |  |
|-----|-----------------|-------------------------------------------------------------------------------------------------|--------------------------------------------------------------|----------------------------------------------------------------------------------------------------|--|--|--|
| No. | Name            | Purpose of Use                                                                                  | Component                                                    | Remarks                                                                                                    |  |  |  |
| 1   | Alcohol         | Cleaning<br>E.g.) Plastics<br>Rubber<br>Metals<br>Grease Buildup<br>Toner Buildup               | Alcohols                                                     | - Do not put close to fire.<br>- Source locally                                                                   |  |  |  |
| 2   | Lubricating Oil | <ul> <li>Apply to the gear</li> <li>Apply in-between the shaft and the shaft support</li> </ul> | Special oil<br>Special solid lubricant agent<br>Lithium soap | <ul> <li>Molykote EM-50L</li> <li>(Produced by Dow Corning Corporation)</li> <li>Tool number: HY9-0007</li> </ul> |  |  |  |
| 3   | Lubricating Oil | - Apply in-between the pressure roller shaft and the grounding plate                            | Carbon black<br>Graphite<br>Highly refined mineral oil       | <ul> <li>Molykote 41</li> <li>(Produced by Dow Corning Corporation)</li> <li>Tool number: CK-8007</li> </ul>      |  |  |  |

Use a rag to clean the exterior of the machine. Soak a rag in water and wring it out as completely as possible before cleaning.

# PARTS CATALOG

# MF4383/4380/4370/4352/ 4350/4340/4330/4322/4320, D480/460/450/440/420

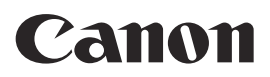

Jul 17 2009

### Contents

#### NUMERICAL INDEX

| MF4383/4380/4370/4352/4350/4340/4330/4322/4320, D480/460/45 | 0/440/ |
|-------------------------------------------------------------|--------|
| 420(Numerical Index)                                        | 1-1    |

#### MF4383/4380/4370/4352/4350/4340/4330/4322/4320, D480/460/450/ 440/420(Parts Catalog)

| Α    | ASSEMBLY LOCATION DIAGRAM2-1                         |
|------|------------------------------------------------------|
| 001  | ACCESSORIES2-2                                       |
| 100  | EXTERNAL COVERS, PANELS, ETC.(ADF model EXCEPT       |
|      | MF4370dn,4370dnG)2-5                                 |
| 100A | EXTERNAL COVERS, PANELS, ETC.(ADF model              |
|      | MF4370dn,4370dnG)2-9                                 |
| 100B | EXTERNAL COVERS, PANELS, ETC. (COPYBOARD model) 2-12 |
| 100C | EXTERNAL COVERS, PANELS, ETC.(DADF model)2-15        |
| 101  | INTERNAL COMPONENTS 12-19                            |
| 102  | INTERNAL COMPONENTS 22-22                            |
| 103  | INTERNAL COMPONENTS 32-24                            |
| 104  | BASE PLATE ASS'Y2-28                                 |
| 160  | ADF ASS'Y (ADF model)2-30                            |
| 161  | ADF ASS'Y (DADF model)2-32                           |
| 162  | ADF PAPER FEED ASS'Y (DADF model)2-35                |
| 310  | PAPER PICK-UP ASS'Y2-38                              |
| 400  | READER ASS'Y (ADF model)2-40                         |
| 401  | READER ASS'Y (COPYBOARD model)2-42                   |
| 402  | READER ASS'Y (DADF model)2-44                        |
| 810  | FIXING ASS'Y2-46                                     |

#### NUMERICAL INDEX MF4383/4380/4370/4352/4350/4340/4330/4322/4320, D480/460/450/440/42

|              | FIGURE                 |              | FIGURE                |              | FIGURE    |
|--------------|------------------------|--------------|-----------------------|--------------|-----------|
| PARTS NUMBER |                        | PARTS NUMBER |                       | PARTS NUMBER |           |
| FOF 4000 000 | KET NO.                | 507 0007 000 | 100                   | F07 0700 000 |           |
| FC5-4820-000 | 100 - 13               | FC7-3637-000 | 160 - 8               | FC7-3728-000 | 100A - 32 |
| FC5-4820-000 | 100A - 32              | FC7-3638-000 | 100 - 11              | FC7-3728-000 | 100B - 13 |
| FC5-4820-000 | 1000 - 32              | FC7-3638-000 | 100C - 11             | FC7-3728-000 | 1000 - 32 |
| FC6-5204-000 | 100 - 1                | FC7-3639-000 | 100 - 18              | FC7-3741-000 | 160 - 1   |
| FC6-5204-000 | 100B - 1               | FC7-3639-000 | 100A - 18             | FC7-3742-000 | 160 - 2   |
| FC6-5204-000 | 100C - 1               | FC7-3639-000 | 100B - 18             | FC7-3743-000 | 100 - 6   |
| FC6-5210-000 | 102 - 5                | FC7-3639-000 | 100C - 18             | FC7-3743-000 | 100B - 6  |
| FC6-5210-000 | 103 - 22               | FC7-3641-010 | 810 - 2               | FC7-3744-000 | 100 - 7   |
| FC6-5210-000 | 161 - 19               | FC7-3642-000 | 810 - 3               | FC7-3744-000 | 100C - 7  |
| FC6-5210-000 | 162 - 1                | FC7-3643-000 | 810 - 4               | FC7-3751-000 | 100 - 15  |
| FC7-3544-000 | 160 - 1                | FC7-3644-000 | 810 - 5               | FC7-3752-000 | 100 - 15  |
| FC7-3548-000 | 160 - 3                | FC7-3645-000 | 810 - 6               | FC7-3753-000 | 100 - 15  |
| FC7-3549-000 | 160 - 2                | FC7-3646-000 | 102 - 7               | FC7-3764-010 | 100 - 28  |
| FC7-3553-000 | 400 - 12               | FC7-3647-000 | 103 - 20              | FC7-3764-010 | 100B - 28 |
| FC7-3553-000 | 401 - 12               | FC7-3648-000 | 100 - 9               | FC7-3765-000 | 101 - 12  |
| FC7-3554-010 | 100 - 4                | FC7-3648-000 | 100A - 9              | FC7-3766-000 | 100 - 29  |
| FC7-3554-010 | 100A - 4               | FC7-3648-000 | 100B - 9              | FC7-3767-000 | 101 - 12  |
| FC7-3554-010 | 100B - 4               | FC7-3648-000 | 100C - 9              | FC7-3788-000 | 001 - 3   |
| FC7-3554-010 | 100C - 4               | FC7-3649-000 | 100 - 10              | FC7-3816-000 | 100 - 31  |
| FC7-3557-000 | 810 - 1                | FC7-3649-000 | 100A - 10             | FC7-3816-000 | 100B - 31 |
| FC7-3558-000 | 101 - 1                | FC7-3649-000 | 100B - 10             | FC7-3817-000 | 100 - 30  |
| FC7-3561-010 | 100 - 6                | FC7-3649-000 | 100C - 10             | FC7-3817-000 | 100B - 30 |
| FC7-3561-010 | 100B - 6               | FC7-3652-000 | 810 - 7               | FC7-3817-000 | 100C - 30 |
| FC7-3565-000 | 100 - 2                | FC7-3653-000 | 103 - 21              | FC7-3821-000 | 100 - 14  |
| FC7-3565-000 | 100B - 2               | FC7-3656-000 | 100 - 19              | FC7-3821-000 | 100A - 14 |
| FC7-3566-010 | 100 - 7                | FC7-3656-000 | 100B - 19             | FC7-3821-000 | 100B - 14 |
| FC7-3566-010 | 100B - 7               | FC7-3657-000 | 100 - 20              | FC7-3821-000 | 100C - 14 |
| FC7-3566-010 | 100C 7                 | FC7-3657-000 | 100A - 20             | FC7-3823-000 | 310 - 8   |
| EC7-3596-000 | 100 22                 | EC7-3657-000 | 100B 20               | EC7-3825-000 | 810 - 13  |
| FC7-3596-000 | 100A - 23              | FC7-3657-000 | 100C - 20             | FC7-3826-000 | 810 - 12  |
| FC7-3596-000 | 100R - 23              | FC7-3666-000 | 102 - 4               | FC7-3827-000 | 100B - 29 |
| FC7-3596-000 | 1000 - 23              | FC7-3690-000 | 102 - 4               | FC7-6052-010 | 162 - 29  |
| FC7-3597-000 | 1000 - 23              | FC7-3700-000 | 102 2                 | FC7-6182-000 | 162 - 2   |
| FC7-3597-000 | 100 - 24               | FC7-3702-000 | 160 0                 | FC7-6278-000 | 162 4     |
| FC7 2507 000 | 100A - 24              | FC7 3710 000 | 100 - 9               | FC7 6220 000 | 162 - 4   |
| FC7-3597-000 | 100B - 24<br>100C - 04 | FC7-3710-000 | 100 - 11<br>100P - 11 | FC7-0320-000 | 161 - 20  |
| FC7-3597-000 | 1000 - 24              | FC7-3710-000 | 100B - 11             | FC7-0321-000 | 101 - 21  |
| FC7-3596-000 | 100 - 25               | FC7-3710-000 | 1000 - 11             | FC7-0322-000 | 101 - 6   |
| FC7-3596-000 | 100A - 25              | FC7-3711-000 | 100 - 11              | FC7-7290-000 | 100A - 5  |
| FC7-3598-000 | 100B - 25              | FC7-3711-000 | 100B - 11             | FC7-7296-000 | 1000 - 5  |
| FC7-3598-000 | 1000 - 25              | FC7-3711-000 | 1000 - 11             | FC7-7300-000 | 100A - 26 |
| FC7-3607-000 | 160 - 10               | FC7-3712-000 | 100 - 11              | FC7-7300-000 | 100C - 26 |
| FC7-3615-000 | 400 - 1                | FC7-3/12-000 | 100B - 11             | FC7-7301-000 | 100A - 19 |
| FC7-3615-000 | 401 - 1                | FC7-3713-000 | 400 - 5               | FC7-7301-000 | 100C - 19 |
| FC7-3616-000 | 400 - 2                | FC7-3713-000 | 401 - 5               | FC7-7334-000 | 100A - 31 |
| FC7-3616-000 | 401 - 2                | FC7-3714-000 | 100 - 12              | FC7-7334-000 | 100C - 31 |
| FC7-3621-000 | 103 - 6                | FC7-3714-000 | 100A - 12             | FC7-9572-000 | 100A - 13 |
| FC7-3623-000 | 400 - 3                | FC7-3714-000 | 100B - 12             | FC7-9572-000 | 100C - 13 |
| FC7-3623-000 | 401 - 3                | FC7-3714-000 | 100C - 12             | FC8-0651-000 | 100 - 7   |
| FC7-3623-000 | 402 - 3                | FC7-3726-000 | 100 - 26              | FC8-0651-000 | 100A - 7  |
| FC7-3630-000 | 400 - 4                | FC7-3726-000 | 100B - 26             | FC8-0651-000 | 100B - 7  |
| FC7-3630-000 | 401 - 4                | FC7-3727-000 | 101 - 13              | FC8-0651-000 | 100C - 7  |
| FC7-3630-000 | 402 - 4                | FC7-3728-000 | 100 - 13              | FC8-0654-000 | 100B - 32 |

#### NUMERICAL INDEX MF4383/4380/4370/4352/4350/4340/4330/4322/4320, D480/460/450/440/42

|              | FIGURE    |              | FIGURE    |              | FIGURE    |
|--------------|-----------|--------------|-----------|--------------|-----------|
| PARTS NUMBER | &         | PARTS NUMBER | &         | PARTS NUMBER | &         |
|              | KEY NO.   |              | KEY NO.   |              | KEY NO    |
| FC8-0657-000 | 400 - 12  | FC8-9241-000 | 161 - 16  | FC9-1290-000 | 100C - 24 |
| FC8-0657-000 | 401 - 12  | FC8-9242-000 | 161 - 10  | FC9-1291-000 | 100 - 25  |
| FC8-0659-000 | 100A - 11 | FC8-9243-000 | 161 - 11  | FC9-1291-000 | 100B - 25 |
| FC8-0659-000 | 100C - 11 | FC8-9251-000 | 161 - 24  | FC9-1291-000 | 100C - 25 |
| FC8-0690-000 | 100A - 1  | FC8-9259-000 | 161 - 4   | FC9-1292-000 | 100C - 26 |
| FC8-0690-000 | 100C - 1  | FC8-9295-000 | 101 - 2   | FC9-1293-000 | 810 - 2   |
| FC8-0697-000 | 160 - 8   | FC8-9299-000 | 100C - 15 | FC9-1296-000 | 100 - 2   |
| FC8-1321-000 | 102 - 1   | FC8-9300-000 | 100C - 15 | FC9-1296-000 | 100B - 2  |
| FC8-1389-000 | 100 - 6   | FC8-9301-000 | 100C - 15 | FC9-1297-000 | 100 - 26  |
| FC8-1389-000 | 100A - 6  | FC8-9303-000 | 101 - 12  | FC9-1297-000 | 100B - 26 |
| FC8-1389-000 | 100B - 6  | FC8-9304-000 | 100C - 29 | FC9-1299-000 | 100 - 18  |
| FC8-1390-000 | 160 - 3   | FC8-9305-000 | 101 - 12  | FC9-1299-000 | 100B - 18 |
| FC8-1392-000 | 100A - 11 | FC8-9307-000 | 400 - 13  | FC9-1299-000 | 100C - 18 |
| FC8-1392-000 | 100C - 11 | FC8-9307-000 | 401 - 13  | FC9-1319-000 | 100A - 13 |
| FC8-1393-000 | 100A - 11 | FC8-9307-000 | 402 - 10  | FC9-1319-000 | 100C - 13 |
| FC8-1393-000 | 100C - 11 | FC9-1253-000 | 161 - 15  | FC9-1320-000 | 001 - 4   |
| FC8-1394-000 | 100A - 11 | FC9-1254-000 | 161 - 7   | FC9-1321-000 | 001 - 4   |
| FC8-1394-000 | 100C - 11 | FC9-1255-000 | 161 - 8   | FC9-1322-000 | 001 - 4   |
| FC8-1403-000 | 100 - 30  | FC9-1256-000 | 161 - 9   | FC9-1324-000 | 400 - 13  |
| FC8-1403-000 | 100A - 30 | FC9-1257-000 | 161 - 11  | FC9-1324-000 | 401 - 13  |
| FC8-1403-000 | 100B - 30 | FC9-1258-000 | 161 - 1   | FC9-1324-000 | 402 - 10  |
| FC8-1403-000 | 100C - 30 | FC9-1259-000 | 161 - 4   | FC9-1325-000 | 162 - 5   |
| FC8-1407-000 | 160 - 1   | FC9-1260-000 | 161 - 22  | FC9-1337-000 | 100C - 15 |
| FC8-1408-000 | 160 - 2   | FC9-1261-000 | 161 - 2   | FC9-5031-000 | 100C - 13 |
| FC8-1425-000 | 100A - 7  | FC9-1262-000 | 100C - 15 | FC9-5032-000 | 161 - 1   |
| FC8-1425-000 | 100C - 7  | FC9-1263-000 | 100C - 15 | FC9-5033-000 | 161 - 4   |
| FC8-1426-000 | 160 - 1   | FC9-1264-000 | 100C - 28 | FC9-5034-000 | 161 - 2   |
| FC8-1427-000 | 160 - 2   | FC9-1266-000 | 101 - 12  | FC9-5075-000 | 100 - 28  |
| FC8-1541-000 | 100A - 15 | FC9-1267-000 | 101 - 12  | FC9-5075-000 | 100A - 28 |
| FC8-1542-000 | 100A - 15 | FC9-1268-000 | 101 - 12  | FC9-5075-000 | 100C - 28 |
| FC8-1543-000 | 100A - 15 | FC9-1269-000 | 100C - 29 | FC9-5077-000 | 101 - 12  |
| FC8-1544-000 | 100A - 28 | FC9-1270-000 | 402 - 5   | FK2-1311-000 | 101 - 19  |
| FC8-1544-000 | 100C - 28 | FC9-1271-000 | 161 - 16  | FK2-1316-000 | 101 - 22  |
| FC8-1546-000 | 100A - 29 | FC9-1274-000 | 100C - 6  | FK2-1317-000 | 101 - 21  |
| FC8-3826-000 | 001 - 6   | FC9-1275-000 | 100C - 6  | FK2-2869-000 | 400 - 6   |
| FC8-3827-000 | 001 - 7   | FC9-1276-000 | 100C - 6  | FK2-2869-000 | 401 - 6   |
| FC8-6307-000 | 001 - 6   | FC9-1278-000 | 100 - 28  | FK2-2869-000 | 402 - 6   |
| FC8-9172-000 | 310 - 11  | FC9-1278-000 | 100B - 28 | FK2-3508-000 | 310 - 1   |
| FC8-9207-000 | 161 - 1   | FC9-1281-000 | 100 - 4   | FK2-3510-000 | 103 - 11  |
| FC8-9208-000 | 161 - 2   | FC9-1281-000 | 100B - 4  | FK2-3764-000 | 401 - 7   |
| FC8-9209-000 | 161 - 15  | FC9-1281-000 | 100C - 4  | FK2-3765-000 | 400 - 8   |
| FC8-9210-000 | 161 - 28  | FC9-1283-000 | 100C - 5  | FK2-3765-000 | 401 - 8   |
| FC8-9211-000 | 161 - 7   | FC9-1285-000 | 100C - 13 | FK2-3765-000 | 402 - 8   |
| FC8-9212-000 | 161 - 8   | FC9-1287-000 | 102 - 2   | FK2-4389-000 | 001 - 5   |
| FC8-9213-000 | 161 - 9   | FC9-1288-000 | 100 - 10  | FK2-4390-000 | 101 - 17  |
| FC8-9214-000 | 162 - 6   | FC9-1288-000 | 100B - 10 | FK2-4392-000 | 103 - 42  |
| FC8-9231-000 | 100C - 6  | FC9-1288-000 | 100C - 10 | FK2-4393-000 | 101 - 18  |
| FC8-9233-000 | 161 - 22  | FC9-1289-000 | 100 - 23  | FK2-4642-000 | 400 - 7   |
| FC8-9234-000 | 161 - 1   | FC9-1289-000 | 100B - 23 | FK2-4642-000 | 402 - 7   |
| FC8-9235-000 | 161 - 4   | FC9-1289-000 | 100C - 23 | FK2-6287-000 | 103 - 39  |
| FC8-9237-000 | 161 - 2   | FC9-1290-000 | 100 - 24  | FK2-6890-000 | 101 - 20  |
| FC8-9239-000 | 402 - 5   | FC9-1290-000 | 100B - 24 | FK2-7595-000 | 103 - 48  |

#### NUMERICAL INDEX MF4383/4380/4370/4352/4350/4340/4330/4322/4320, D480/460/450/440/42

|               | FIGURE    |                      | FIGURE            |                | FIGURE    |
|---------------|-----------|----------------------|-------------------|----------------|-----------|
| PARTS NUMBER  |           | PARTS NUMBER         |                   | PARTS NUMBER   |           |
|               | KET NO.   | <b>FI 0 4004 000</b> | KET NO.           | EN40 4400 000  |           |
| FK2-7608-000  | 101 - 9   | FL3-1021-000         | 161 - 17          | FM3-4103-000   | 100B - 8  |
| FK2-7609-000  | 101 - 9   | FL3-1023-000         | 161 - 25          | FM3-4107-000   | 100B - 5  |
| FK2-7610-000  | 101 - 9   | FL3-1394-000         | 1000 - 2          | FM3-4111-000   | 401 -     |
| FK2-7611-000  | 101 - 9   | FM2-8861-000         | 160 - 4           | FM3-4488-000   | 100 - 16  |
| FK2-7612-000  | 101 - 9   | FM2-8862-000         | 160 - 5           | FM3-4488-000   | 100A - 16 |
| FK2-7613-000  | 101 - 9   | FM2-8864-000         | 160 - 6           | FM3-4488-000   | 100B - 16 |
| FK2-7617-000  | 103 - 24  | FM2-8868-000         | 400 - 10          | FM3-4488-000   | 100C - 16 |
| FK2-7660-000  | 103 - 5   | FM2-8868-000         | 401 - 10          | FM3-4491-000   | 160 - 4   |
| FK2-7661-000  | 103 - 5   | FM2-8870-000         | 100 - 16          | FM3-4492-000   | 160 - 5   |
| FK2-7663-000  | 103 - 5   | FM2-8870-000         | 100B - 16         | FM3-4493-000   | 160 - 6   |
| FK2-7664-000  | 103 - 5   | FM2-8870-000         | 100C - 16         | FM3-4494-000   | 160 - 7   |
| FK2-8243-000  | 001 - 1   | FM2-8871-010         | 310 -             | FM3-4495-000   | 400 -     |
| FK2-8244-000  | 001 - 1   | FM2-8872-000         | 310 - 2           | FM3-4495-000   | 401 -     |
| FK2-8245-000  | 001 - 1   | FM2-8874-000         | 101 - 6           | FM3-4496-000   | 100A - 8  |
| FK2-8246-000  | 001 - 1   | FM2-8877-000         | 104 - 2           | FM3-5337-000   | 100A - 21 |
| FK2-8247-000  | 001 - 1   | FM2-8879-000         | 103 - 12          | FM3-5338-000   | 100 - 21  |
| FK2-8248-000  | 001 - 1   | FM2-8882-000         | 102 - 3           | FM3-5339-000   | 100 - 21  |
| FK2-8249-000  | 001 - 1   | FM2-8883-000         | 100 - 17          | FM3-5340-000   | 100B - 21 |
| FK2-8250-000  | 001 - 2   | FM2-8883-000         | 100B - 17         | FM3-5378-000   | 103 - 51  |
| FK2-8251-000  | 001 - 1   | FM2-8884-010         | 102 - 13          | FM3-5872-000   | 001 - 5   |
| FK2-8252-000  | 001 - 1   | FM2-8885-000         | 810 - 8           | FM3-7014-000   | 001 - 5   |
| FK2-8253-000  | 001 - 1   | FM2-8890-000         | 810 -             | FM3-8649-000   | 100C - 21 |
| FK2-8254-000  | 001 - 1   | FM2-8891-000         | 810 -             | FM3-8650-000   | 100C - 21 |
| FK2-8255-000  | 001 - 1   | FM2-8892-000         | 810 -             | FM3-8651-000   | 100C - 21 |
| FK2-8256-000  | 001 - 1   | FM2-8908-000         | 100 - 22          | FM3-8654-000   | 100C - 21 |
| FK2-8257-000  | 001 - 1   | FM2-8908-000         | 100B - 22         | FM3-8656-000   | 100 - 21  |
| FK2-8258-000  | 001 - 1   | FM2-8910-000         | 104 - 3           | FM3-8657-000   | 100 - 21  |
| FK2-8259-000  | 001 1     | FM2-8911-000         | 310 - 3           | FM3-8658-000   | 100 - 21  |
| FK2-8264-000  | 001 1     | FM2-8912-000         | 101 5             | EM3-8660-000   | 100 - 21  |
| FK2-8265-000  | 001 1     | FM2-8914-000         | 101 - 7           | FM3-8661-000   | 100 - 21  |
| FK2-8266-000  | 001 - 1   | FM2-8915-000         | 810 - 9           | FM3-8662-000   | 100 - 21  |
| FK2-8267-000  | 001 - 1   | FM2-8916-000         | 810 - 9           | FM3-8663-000   | 100B - 21 |
| FK2-8618-000  | 103 5     | FM2-8917-000         | 810 - 9           | FM3-8664-000   | 100B - 21 |
| FK2-8619-000  | 103 5     | FM2-8923-000         | 100 9             | FM3-8665-000   | 100B - 21 |
| FK2-9428-000  | 103 - 5   | FM2-8923-000         | 100 - 8<br>100B 9 | FM3-8670-000   | 1000 - 21 |
| FL 2-5620-000 | 100 2     | FM2-8023-000         | 1000 - 8          | EM3-8672-000   | 161 5     |
| FL2-5620-000  | 100 - 3   | FM2-8024-000         | 1000 - 8          | EM3-8675-000   | 402       |
| FL 2-5621-000 | 1000 - 3  | FM2-8026-000         | 160 - 8           | EM3-8677-000   | 161 10    |
| FL2 5620 000  | 401 - 9   | FM2 9022 000         | 100 - 7<br>100P - | EM2 9670 000   | 161 - 18  |
| FL2-5029-000  | 101 - 3   | FM2-0933-000         | 1006 - 5          | FINI3-0079-000 | 101 - 23  |
| FL2-5630-000  | 100 - 27  | FM2-9911-000         | 101 - 8           | FINI3-8680-000 | 162 -     |
| FL2-5630-000  | 100B - 27 | FM2-9912-000         | 101 - 8           | FM3-8681-000   | 162 - 8   |
| FL2-7040-000  | 100A - 2  | FM2-9914-000         | 101 - 10          | FM3-8682-000   | 162 - 9   |
| FL2-7040-000  | 1000 - 2  | FM2-9916-000         | 101 - 11          | FM3-8683-000   | 162 - 10  |
| FL2-7043-000  | 100A - 27 | FM3-0255-000         | 810 - 10          | FM3-8684-000   | 162 - 11  |
| FL2-7043-000  | 100C - 27 | FM3-1494-000         | 101 - 14          | FM3-8685-000   | 162 - 12  |
| FL2-7044-000  | 100A - 27 | FM3-1930-000         | 100A - 17         | FM3-8686-000   | 162 - 13  |
| FL2-7044-000  | 100C - 27 | FM3-1930-000         | 100C - 17         | FM3-8688-000   | 402 - 2   |
| FL2-8495-000  | 100A - 3  | FM3-1931-000         | 100A - 22         | FM3-8690-000   | 162 - 14  |
| FL2-8495-000  | 100C - 3  | FM3-1931-000         | 100C - 22         | FM3-8692-000   | 400 -     |
| FL2-8496-000  | 400 - 9   | FM3-4099-000         | 102 - 13          | FM3-8693-000   | 100 - 21  |
| FL2-8496-000  | 402 - 9   | FM3-4103-000         | 100 - 8           | FM3-8694-000   | 100 - 21  |
| FL3-1018-000  | 162 - 7   | FM3-4103-000         | 100A - 8          | FM3-8695-000   | 100B - 21 |
# NUMERICAL INDEX MF4383/4380/4370/4352/4350/4340/4330/4322/4320, D480/460/450/440/42

|                | FIGURE    |                | FIGURE             |               | FIGURE   |
|----------------|-----------|----------------|--------------------|---------------|----------|
| PARTS NUMBER   | &         | PARTS NUMBER   | &                  | PARTS NUMBER  | &        |
|                | KEY NO.   |                | KEY NO.            |               | KEY NO   |
| FM3-8696-000   | 100B - 21 | FM4-1277-000   | 103 - 5            | HH2-2824-000  | 103 - 43 |
| FM3-8697-000   | 100B - 21 | FM4-1278-000   | 103 - 5            | HK1-0550-000  | 103 - 46 |
| FM3-8698-000   | 100 - 21  | FM4-1643-000   | 103 - 5            | HK1-0559-000  | 103 - 44 |
| FM3-8729-000   | 102 - 12  | FM4-1993-000   | 100C - 8           | NPN           | 001 -    |
| FM3-8733-000   | 162 - 15  | FM4-1994-000   | 100C - 8           | NPN           | 100 -    |
| FM3-8736-000   | 102 - 10  | FM4-1995-000   | 1000 - 8           | NPN           | 100A     |
| FM3-8739-000   | 100 - 49  | FM4-1996-000   | 1000 - 0           | NPN           | 100A -   |
| FM3-8742-000   | 162 45    | FM4-1997-000   | 1000 - 0           | NPN           | 1000     |
| EM2 0066 000   | 102 - 15  | EM4 1008 000   | 910                | NDN           | 1000 -   |
| EM2 0242 000   | 102 - 6   | FM4 2001 000   | 100 -              |               | 101 -    |
| FM3-9243-000   | 103 - 5   | FIM4-2001-000  | 100 - 21           |               | 102 -    |
| FINI3-9486-000 | 101 - 5   | FINI4-2002-000 | 100B - 21          | NPN           | 103 -    |
| FM3-9487-000   | 1000 - 22 | FIM4-2003-000  | 1000 - 21          | NPN           | 104 -    |
| FM3-9488-000   | 402 -     | FIM4-2004-000  | 100 - 21           | NPN           | 160 -    |
| FM3-9490-000   | 162 -     | FM4-2091-000   | 103 - 5            | NPN           | 161 -    |
| FM3-9491-000   | 162 - 13  | FM4-2098-000   | 001 - 5            | QK1-6441-000  | 103 - 45 |
| FM3-9494-000   | 104 - 2   | FM4-4104-000   | 100B - 5           | QK1-6441-000  | 103 - 47 |
| FM3-9495-000   | 104 - 1   | FU5-1552-000   | 161 - 26           | RA0-1019-000  | 103 - 1  |
| FM3-9496-000   | 810 -     | FU5-1552-000   | 162 - 16           | RA0-1172-000  | 103 - 18 |
| FM3-9497-000   | 810 -     | FU5-1804-000   | 102 - 9            | RC1-1953-000  | 103 - 2  |
| FM3-9498-000   | 100 - 22  | FU5-1805-000   | 102 - 10           | RC1-1954-000  | 103 - 3  |
| FM3-9498-000   | 100B - 22 | FU6-0831-000   | 161 - 12           | RC1-1955-000  | 103 - 4  |
| FM3-9499-000   | 100C - 17 | FU6-2248-000   | 161 - 13           | RC1-1959-000  | 103 - 7  |
| FM3-9500-000   | 100C - 21 | FU6-2249-000   | 162 - 17           | RC1-1960-000  | 310 - 4  |
| FM3-9501-000   | 100C - 21 | FU6-2254-000   | 103 - 27           | RC1-1990-000  | 310 - 5  |
| FM3-9502-000   | 100C - 21 | FU6-2255-000   | 103 - 28           | RC1-1993-000  | 310 - 6  |
| FM3-9503-000   | 100 - 21  | FU6-2255-000   | 310 - 14           | RC1-1994-000  | 310 - 7  |
| FM3-9504-000   | 100B - 21 | FU6-2875-000   | 810 - 11           | RC1-2040-000  | 310 - 9  |
| FM3-9505-000   | 100B - 21 | FU6-2998-000   | 162 - 18           | RC1-2041-000  | 310 - 10 |
| FM3-9506-000   | 100 - 21  | FU6-2999-000   | 162 - 19           | RC1-2043-000  | 310 - 12 |
| FM3-9507-000   | 100 - 17  | FU7-0538-000   | 103 - 29           | RC1-2044-000  | 310 - 13 |
| FM3-9507-000   | 100B - 17 | FU7-0539-000   | 103 - 30           | RC1-2079-000  | 810 - 14 |
| FM3-9509-000   | 100A - 21 | FU7-0540-000   | 103 - 31           | RC1-2097-000  | 810 - 15 |
| FM3-9510-000   | 100A - 21 | FU7-0541-000   | 103 - 23           | RC1-2098-000  | 810 - 16 |
| FM3-9511-000   | 100A - 21 | FU7-0542-000   | 103 - 32           | RC1-2139-000  | 810 - 17 |
| FM3-9512-000   | 100A - 21 | FU7-0543-000   | 103 - 33           | RC1-3579-000  | 103 - 26 |
| FM3-9513-000   | 100A - 21 | FU7-0544-000   | 103 - 25           | RC1-5550-000  | 310 - 15 |
| FM3-9514-000   | 100A - 21 | FU7-0545-000   | 103 - 34           | RC1-5551-000  | 310 - 16 |
| FM3-9515-000   | 100A - 21 | FU7-0546-000   | 103 - 40           | RC1-5552-000  | 310 - 17 |
| FM3-9520-000   | 100 - 21  | FU7-0547-000   | 103 - 41           | RC1-5553-000  | 310 - 18 |
| FM3-9522-000   | 100C - 21 | FU7-0667-000   | 162 - 26           | RI 1-0266-000 | 310 - 19 |
| FM4-0140-000   | 103 5     | FU7-0668-000   | 162 - 20           | RI 1-0268-000 | 310 - 20 |
| FM4-1265-000   | 103 5     | FU7-0669-000   | 162 - 20           | RM1-2046-000  | 310 - 21 |
| FM4-1267-000   | 103 5     | FU7-0671-000   | 162 - 21           | RU5-0174-000  | 103 14   |
| EM4-1268-000   | 103 - 5   | FU7-0672-000   | 162 - 22           | R05-0174-000  | 103 - 14 |
| FM4-1200-000   | 103 - 5   | FU7-0676-000   | 162 22             | RU5-0176-000  | 103 - 15 |
| FM4-1203-000   | 103 - 5   | FU7-0679-000   | 162 - 23           | RU5-0170-000  | 103 - 10 |
| FM4-1271-000   | 103 - 5   | FLI7-2018-000  | 161 2              | RU5-0180-000  | 310 - 19 |
| FM4-1271-000   | 103 - 5   | FLI7-2021-000  | 162 05             | RU5-0312-000  | 103 - 22 |
| EM4 1272 000   | 103 - 5   | ELIO 0470 000  | 102 - 25           | RUE 0212 000  | 103 - 35 |
| I WI4-12/3-000 | 103 - 5   |                | 103 - 38           | RU5-0313-000  | 103 - 36 |
| EM4 1275 000   | 103 - 5   | HC1 2012 000   | 001 - 6            | RU5-0314-000  | 103 - 3/ |
| I WI4-12/0-000 | 103 - 5   |                | 001 - 6            | RUS-0303-000  | 103 - 10 |
| FIVI4-1276-000 | 103 - 5   | HC1-2034-000   | <sup>001</sup> - 7 | KU2-0502-000  | 103 - 13 |

### NUMERICAL INDEX MF4383/4380/4370/4352/4350/4340/4330/4322/4320, D480/460/450/440/42

|              | FIGURE      |              | FIGURE  |              | FIGURE |
|--------------|-------------|--------------|---------|--------------|--------|
| PARTS NUMBER | &<br>KEV NO | PARTS NUMBER |         | PARTS NUMBER |        |
|              | KET NU.     |              | KET NU. |              | RETINO |
| RU5-0506-000 | 103 - 17    |              |         |              |        |
| RU5-0523-000 | 810 - 19    |              |         |              |        |
| RU5-2178-000 | 810 - 20    |              |         |              |        |
| RU5-2492-000 | 102 - 11    |              |         |              |        |
| VS1-7177-002 | 101 - 15    |              |         |              |        |
| WG8-5696-000 | 162 - 27    |              |         |              |        |
| XA9-0476-000 | 100 - 32    |              |         |              |        |
| XA9-0476-000 | 100A - 33   |              |         |              |        |
| XA9-0476-000 | 100B - 15   |              |         |              |        |
| XA9-0476-000 | 100C - 33   |              |         |              |        |
| XA9-0476-000 | 161 - 14    |              |         |              |        |
| XA9-0476-000 | 400 - 11    |              |         |              |        |
| XA9-0476-000 | 401 - 11    |              |         |              |        |
| XA9-0476-000 | 402 - 1     |              |         |              |        |
| XA9-1420-000 | 101 - 4     |              |         |              |        |
| XA9-1420-000 | 102 - 15    |              |         |              |        |
| XA9-1495-000 | 100 - 5     |              |         |              |        |
| XA9-1495-000 | 100A - 34   |              |         |              |        |
| XA9-1495-000 | 100B - 3    |              |         |              |        |
| XA9-1495-000 | 100C - 34   |              |         |              |        |
| XA9-1495-000 | 101 - 16    |              |         |              |        |
| XA9-1495-000 | 102 - 14    |              |         |              |        |
| XA9-1495-000 | 103 . 9     |              |         |              |        |
| XA9-1495-000 | 104 - 4     |              |         |              |        |
| XA9-1495-000 | 310 - 23    |              |         |              |        |
| XA9-1501-000 | 102 - 8     |              |         |              |        |
| XA9-1503-000 | 102 - 50    |              |         |              |        |
| XB2-8300-609 | 810 501     |              |         |              |        |
| XB2-0000-000 | 101 501     |              |         |              |        |
| XB4-5401-009 | 160 500     |              |         |              |        |
| XB4-5401-009 | 160 - 502   |              |         |              |        |
| XB4-5401-009 | 310 501     |              |         |              |        |
| XB4-5401-009 | 400 - 501   |              |         |              |        |
| XB4-5401-009 | 400 - 501   |              |         |              |        |
| XB4-5401-009 | 401 - 501   |              |         |              |        |
| XB4-5401-009 | 402 - 501   |              |         |              |        |
| XB4-7300-807 | 160 - 501   |              |         |              |        |
| XB4-7300-807 | 161 - 501   |              |         |              |        |
| XB4-7300-807 | 162 - 501   |              |         |              |        |
| XB4-7300-807 | 400 - 502   |              |         |              |        |
| XB4-7300-807 | 401 - 502   |              |         |              |        |
| XB4-7300-807 | 402 - 502   |              |         |              |        |
|              |             |              |         |              |        |
|              |             |              |         |              |        |
|              |             |              |         |              |        |
|              |             |              |         |              |        |
|              |             |              |         |              |        |
|              |             |              |         |              |        |
|              |             |              |         |              |        |
|              |             |              |         |              |        |
|              |             |              |         |              |        |
|              |             |              |         |              |        |
|              |             |              |         |              |        |
|              | 1           |              |         | 1            | 1      |

# MF4383/4380/4370/4352/4350/4340/ 4330/4322/4320, D480/460/450/440/ 420(Parts Catalog)

### imageCLASS MF4383dn

| 230V KR     | F15-6667-000 | ETC | DADF/FAX model |
|-------------|--------------|-----|----------------|
| imageCLASS  | MF4380dn     |     |                |
| 120V US     | F15-6631-000 | EJW | DADF/FAX model |
| 120V CA,LTN | F15-6631-000 | EJY | DADF/FAX model |
| 230V ASIA   | F15-6641-000 | ЕКЕ | DADF/FAX model |
| 230V KR     | F15-6661-000 | ERY | DADF/FAX model |
| 230V AU     | F15-6681-000 | EKF | DADF/FAX model |

# imageCLASS MF4370dnG

| 230V CN  | F15-6672-000  | FWY | ADF/FAX model |
|----------|---------------|-----|---------------|
| 2001 011 | 1 10 0072 000 |     |               |

#### imageCLASS MF4370dn

| 120V TW     | F15-6622-000 | EKV | ADF/FAX model |
|-------------|--------------|-----|---------------|
| 120V US     | F15-6632-000 | EKH | ADF/FAX model |
| 120V CA,LTN | F15-6632-000 | EKJ | ADF/FAX model |
| 230V ASIA   | F15-6642-000 | EKQ | ADF/FAX model |
| 230V CN     | F15-6652-000 | ЕКТ | ADF/FAX model |
| 230V KR     | F15-6662-000 | EKU | ADF/FAX model |
| 230V AU     | F15-6682-000 | EKR | ADF/FAX model |

# imageCLASS MF4352d

| 230V KR     | F15-6668-000 | ESU | ADF/FAX model |
|-------------|--------------|-----|---------------|
| imageCLASS  | MF4350dG     |     |               |
| 230V CN     | F15-6673-000 | FWZ | ADF/FAX model |
|             |              |     |               |
| imageCLASS  | MF4350d      |     |               |
| 120V TW     | F15-6623-000 | ELN | ADF/FAX model |
| 120V US     | F15-6633-000 | EKW | ADF/FAX model |
| 120V CA,LTN | F15-6633-000 | ЕКХ | ADF/FAX model |
| 230V ASIA   | F15-6643-000 | ELD | ADF/FAX model |
| 230V CN     | F15-6653-000 | ELJ | ADF/FAX model |
| 230V KR     | F15-6663-000 | ELK | ADF/FAX model |
| 230V AU     | F15-6683-000 | ELE | ADF/FAX model |
|             |              |     |               |

# imageCLASS MF4340d

| 230V KR | F15-6664-000 | EMB | COPYBOARD/FAX model |
|---------|--------------|-----|---------------------|
| 230V AU | F15-6684-000 | EMA | COPYBOARD/FAX model |

# imageCLASS MF4330dG

| 230V CN F15-6675-000 FXA ADF mc |
|---------------------------------|
|---------------------------------|

# imageCLASS MF4330d

| 230V ASIA | F15-6645-000 | EMN | ADF model |
|-----------|--------------|-----|-----------|
| 230V CN   | F15-6655-000 | EMP | ADF model |
| 230V KR   | F15-6665-000 | ERX | ADF model |

### imageCLASS MF4322dG

| 230V CN    | F15-6676-000 | FXC | COPYBOARD model |
|------------|--------------|-----|-----------------|
| imageCLASS | MF4322d      |     |                 |
| 230V CN    | F15-6656-000 | EMV | COPYBOARD model |
| imageCLASS | MF4320d      |     |                 |
| 230V ASIA  | F15-6646-000 | EMT | COPYBOARD model |
| 230V CN    | F15-6658-000 | EMW | COPYBOARD model |

# **230V KR F15-6666-000 ERW** COPYBOARD model

### i-SENSYS MF4380dn

| 230V EUR1 | F15-6691-000 | EJZ | DADF/FAX model |
|-----------|--------------|-----|----------------|
| 230V EUR2 | F15-6691-000 | ЕКА | DADF/FAX model |
| 230V EUR3 | F15-6691-000 | EKD | DADF/FAX model |

#### i-SENSYS MF4370dn

| 230V EUR1 | F15-6692-000 | ЕКК | ADF/FAX model |
|-----------|--------------|-----|---------------|
| 230V EUR2 | F15-6692-000 | EKN | ADF/FAX model |
| 230V EUR3 | F15-6692-000 | ЕКР | ADF/FAX model |

### i-SENSYS MF4350d

| 230V EUR1 | F15-6693-000 | EKZ | ADF/FAX model |
|-----------|--------------|-----|---------------|
| 230V EUR2 | F15-6693-000 | ELA | ADF/FAX model |
| 230V EUR3 | F15-6693-000 | ELC | ADF/FAX model |

#### i-SENSYS MF4340d

| 230V EUR1 | F15-6694-000 | ELU | COPYBOARD/FAX model |
|-----------|--------------|-----|---------------------|
| 230V EUR2 | F15-6694-000 | ELX | COPYBOARD/FAX model |
| 230V EUR3 | F15-6694-000 | ELZ | COPYBOARD/FAX model |

#### i-SENSYS MF4330d

| 230V EUR1 | F15-6695-000 | EMF | ADF model |
|-----------|--------------|-----|-----------|
| 230V EUR2 | F15-6695-000 | EML | ADF model |

### i-SENSYS MF4320d

| 230V EUR1 | F15-6696-000 | EMQ | COPYBOARD model |
|-----------|--------------|-----|-----------------|
| 230V EUR2 | F15-6696-000 | EMS | COPYBOARD model |

#### Satera MF4380dn

#### Satera MF4370dn

#### Satera MF4350d

| ADF/FAX model |
|---------------|
|               |

#### Satera MF4330d

| 100V JP | F15-6615-000 | EMD | ADF model |
|---------|--------------|-----|-----------|
|         |              |     |           |

imageCLASS D480

120V US F15-6931-000 DTG

DADF/FAX model

| 120V CA | F15-6931-000 | DTJ |
|---------|--------------|-----|
|---------|--------------|-----|

DADF/FAX model

# imageCLASS D460

| 120V US | F15-6932-000 | DTK | DADF model |
|---------|--------------|-----|------------|
| 120V CA | F15-6932-000 | DTM | DADF model |

# imageCLASS D440

| 120V US | F15-6934-000 | DTQ | ADF model |
|---------|--------------|-----|-----------|
| 120V CA | F15-6934-000 | DTR | ADF model |

# imageCLASS D420

| 120V US | F15-6935-000 | DTS | COPYBOARD model |
|---------|--------------|-----|-----------------|
| 120V CA | F15-6935-000 | DTT | COPYBOARD model |

### i-SENSYS D450d

| 230V EUR1 | F15-6993-000 | DTN | DADF model |
|-----------|--------------|-----|------------|
| 230V EUR2 | F15-6993-000 | DTP | DADF model |

#### Satera D450d

| 100V JP | F15-6913-000 | ERZ | DADF mode |
|---------|--------------|-----|-----------|
|         |              |     |           |

# Contents

| А    | ASSEMBLY LOCATION DIAGRAM                                  | 2-1       |
|------|------------------------------------------------------------|-----------|
| 001  | ACCESSORIES                                                | 2-2       |
| 100  | EXTERNAL COVERS, PANELS, ETC.(ADF model EXCEPT MF4370dn,4  | 370dnG)2- |
|      | 5                                                          |           |
| 100A | EXTERNAL COVERS, PANELS, ETC.(ADF model MF4370dn,4370dnG). | 2-9       |
| 100B | EXTERNAL COVERS, PANELS, ETC. (COPYBOARD model)            | 2-12      |
| 100C | EXTERNAL COVERS, PANELS, ETC.(DADF model)                  | 2-15      |
| 101  | INTERNAL COMPONENTS 1                                      | 2-19      |
| 102  | INTERNAL COMPONENTS 2                                      | 2-22      |
| 103  | INTERNAL COMPONENTS 3                                      | 2-24      |
| 104  | BASE PLATE ASS'Y                                           | 2-28      |
| 160  | ADF ASS'Y (ADF model)                                      | 2-30      |
| 161  | ADF ASS'Y (DADF model)                                     | 2-32      |
| 162  | ADF PAPER FEED ASS'Y (DADF model)                          | 2-35      |
| 310  | PAPER PICK-UP ASS'Y                                        | 2-38      |
| 400  | READER ASS'Y (ADF model)                                   | 2-40      |
| 401  | READER ASS'Y (COPYBOARD model)                             | 2-42      |
| 402  | READER ASS'Y (DADF model)                                  | 2-44      |
| 810  | FIXING ASS'Y                                               | 2-46      |

# FIGURE A ASSEMBLY LOCATION DIAGRAM

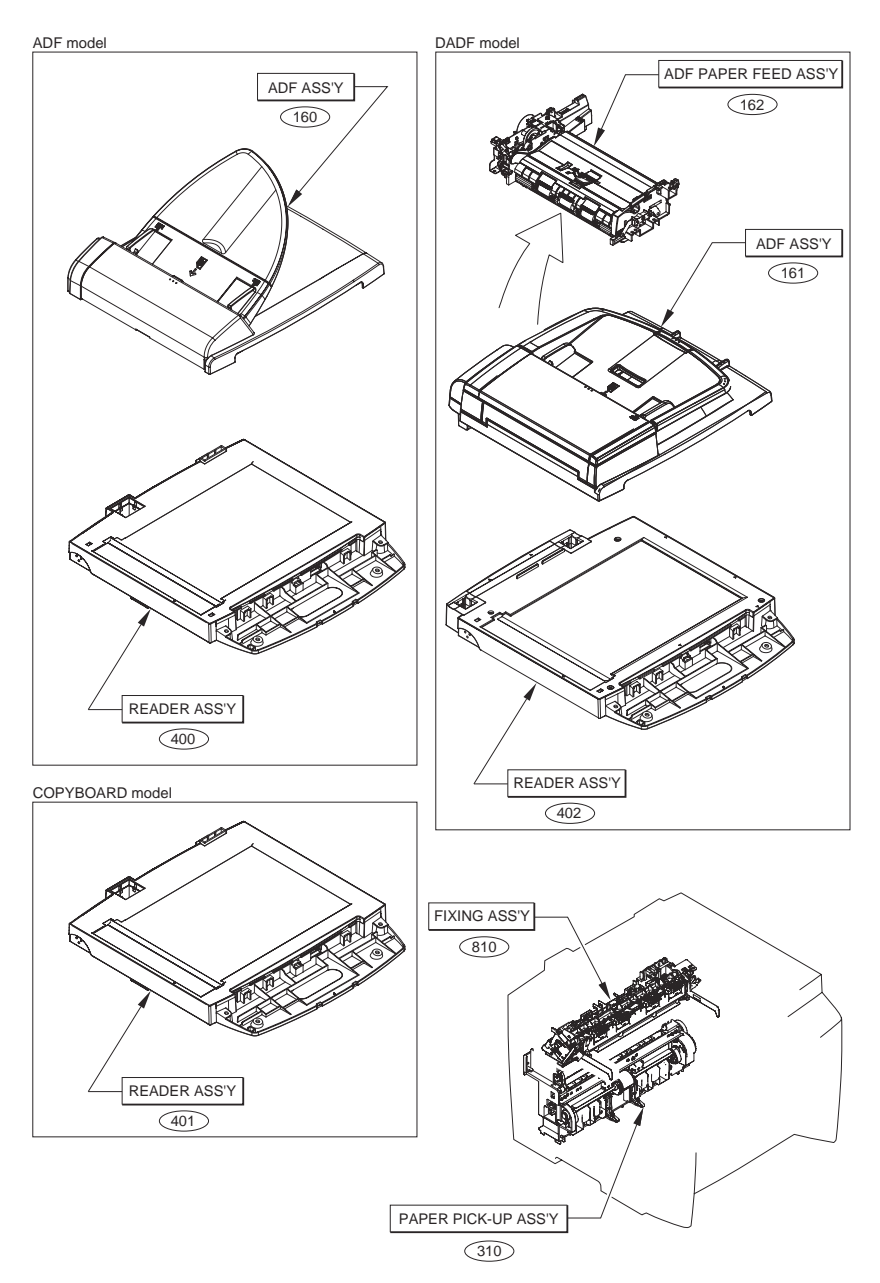

# FIGURE 001 ACCESSORIES

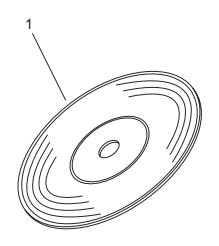

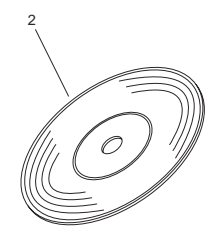

FAX model

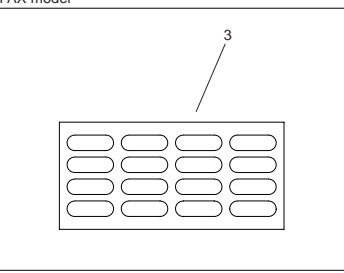

MF4370dn,4370dnG,4350d,4350dG CN

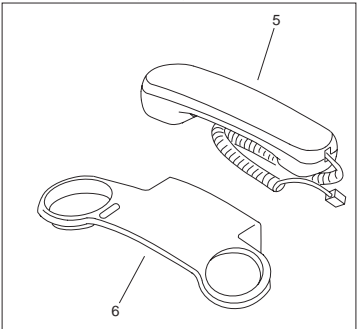

MF4370dn,4350d TW,CN MF4370dnG,4350dG CN

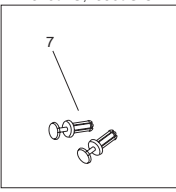

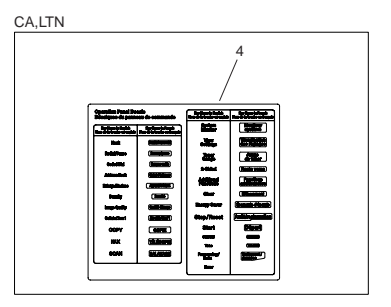

MF4370dn,4350d TW

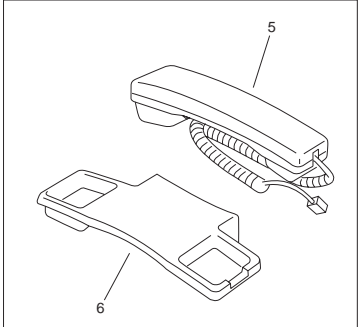

| FIGURE<br>& KEY<br>NO. | PARTS<br>NUMBER | R<br>A<br>N<br>K | Q'TY | DESCRIPTION           | SERIAL NUMBER/<br>REMARKS                                                                        | S<br>V<br>C |
|------------------------|-----------------|------------------|------|-----------------------|--------------------------------------------------------------------------------------------------|-------------|
| Fig.001                | NPN             |                  | RF   | ACCESSORIES           |                                                                                                  |             |
| 1                      | FK2-8248-000    |                  | 1    | CD-ROM, USER SOFTWARE | UK English<br>EKE,EKF,EKQ,EKR                                                                    |             |
| 1                      | FK2-8258-000    |                  | 1    | CD-ROM, USER SOFTWARE | UK English<br>ELD,ELE,EMA,EMN,EMT                                                                |             |
| 1                      | FK2-8246-000    |                  | 1    | CD-ROM, USER SOFTWARE | English,French,Italian,Ger<br>man,Spanish<br>EJZ,EKA,EKD,EKK,EKN,<br>EKP                         |             |
| 1                      | FK2-8247-000    |                  | 1    | CD-ROM, USER SOFTWARE | English,Russian,Dutch,Pol<br>ish<br>EJZ,EKA,EKD,EKK,EKN,<br>EKP                                  |             |
| 1                      | FK2-8256-000    |                  | 1    | CD-ROM, USER SOFTWARE | English,French,Italian,Ger<br>man,Spanish<br>EKZ,ELA,ELC,ELU,ELX,E<br>LZ,EMF,EML,EMQ,EMS         |             |
| 1                      | FK2-8257-000    |                  | 1    | CD-ROM, USER SOFTWARE | English,Russian,Dutch,Pol<br>ish<br>EKZ,ELA,ELC,ELU,ELX,E<br>LZ,EMF,EML,EMQ,EMS                  |             |
| 1                      | FK2-8266-000    |                  | 1    | CD-ROM, USER SOFTWARE | English,French,Italian,Ger<br>man,Spanish DTN,DTP                                                |             |
| 1                      | FK2-8267-000    |                  | 1    | CD-ROM, USER SOFTWARE | English,Russian,Dutch,Pol<br>ish DTN,DTP                                                         |             |
| 1                      | FK2-8243-000    |                  | 1    | CD-ROM, USER SOFTWARE | US English EJW,EKH                                                                               |             |
| 1                      | FK2-8244-000    |                  | 1    | CD-ROM, USER SOFTWARE | English,French,Spanish,P<br>ortuguese EJY,EKJ                                                    |             |
| 1                      | FK2-8251-000    |                  | 1    | CD-ROM, USER SOFTWARE | US English DTG,DTK                                                                               |             |
| 1                      | FK2-8252-000    |                  | 1    | CD-ROM, USER SOFTWARE | English,French,Spanish,P<br>ortuguese DTJ,DTM                                                    |             |
| 1                      | FK2-8253-000    |                  | 1    | CD-ROM, USER SOFTWARE | US English EKW                                                                                   |             |
| 1                      | FK2-8254-000    |                  | 1    | CD-ROM, USER SOFTWARE | English,French,Spanish,P<br>ortuguese EKX                                                        |             |
| 1                      | FK2-8264-000    |                  | 1    | CD-ROM, USER SOFTWARE | UK English DTQ,DTS                                                                               |             |
| 1                      | FK2-8265-000    |                  | 1    | CD-ROM, USER SOFTWARE | English,French,Spanish,P<br>ortuguese DTR,DTT                                                    |             |
| 1                      | FK2-8249-000    |                  | 1    | CD-ROM, USER SOFTWARE | UK<br>English,Korean,Simplified<br>Chinese,Traditional<br>Chinese<br>ETC,ERY,EKV,EKT,EKU,<br>FWY |             |

| FIGURE<br>& KEY<br>NO. | PARTS<br>NUMBER | R<br>A<br>N<br>K | Q'TY | DESCRIPTION            | SERIAL NUMBER/<br>REMARKS                                                                                                    | S<br>V<br>C |
|------------------------|-----------------|------------------|------|------------------------|----------------------------------------------------------------------------------------------------|-------------|
| 1                      | FK2-8259-000    |                  | 1    | CD-ROM, USER SOFTWARE  | UK<br>English,Korean,Simplified<br>Chinese,Traditional<br>Chinese<br>ESU,ELN,ELJ,ELK,EMB,E<br>MP,ERX,EMV,EMW,ERW,<br>FWZ,FXA,FXC |             |
| 1                      | FK2-8245-000    |                  | 1    | CD-ROM, USER SOFTWARE  | Japanese EKG,EKS                                                                                                    |             |
| 1                      | FK2-8255-000    |                  | 1    | CD-ROM, USER SOFTWARE  | Japanese ELF,EMD                                                                                                    |             |
| 1                      | FK2-9428-000    |                  | 1    | CD-ROM, USER SOFTWARE  | Japanese ERZ                                                                                                    |             |
| 2                      | FK2-8250-000    |                  | 1    | CD-ROM, UTILITY        | English,French,Italian,Ger<br>man,Spanish i-SENSYS                                                                               |             |
| 3                      | FC7-3788-000    |                  | 1    | LABEL, DESTINATION     | FAX model                                                                                                    |             |
| 4                      | FC9-1320-000    |                  | 1    | LABEL, PANEL           | MF4380dn CA,LTN                                                                                                    |             |
| 4                      | FC9-1321-000    |                  | 1    | LABEL, PANEL           | MF4370dn,4350d CA,LTN                                                                                                    |             |
| 4                      | FC9-1322-000    |                  | 1    | LABEL, PANEL           | D400 Series CA,LTN                                                                                                    |             |
| 5                      | FM3-5872-000    |                  | 1    | HANDSET UNIT           | MF4370dn,4370dnG CN                                                                                                    |             |
| 5                      | FM3-7014-000    |                  | 1    | HANDSET UNIT           | MF4370dn TW                                                                                                    |             |
| 5                      | FK2-4389-000    |                  | 1    | HANDSET UNIT           | MF4350d,4350dG CN                                                                                                    |             |
| 5                      | FM4-2098-000    |                  | 1    | HANDSET UNIT           | MF4350d TW                                                                                                    |             |
| 6                      | FC8-3826-000    |                  | 1    | HOLDER, HANDSET CRADLE | MF4370dn TW                                                                                                    |             |
| 6                      | FC8-6307-000    |                  | 1    | HOLDER, HANDSET CRADLE | MF4370dn<br>CN,MF4370dnG CN                                                                                                    |             |
| 6                      | HB1-4978-000    |                  | 1    | HOLDER, HANDSET CRADLE | MF4350d TW                                                                                                    |             |
| 6                      | HC1-2012-000    |                  | 1    | HOLDER, HANDSET CRADLE | MF4350d,4350dG CN                                                                                                    |             |
| 7                      | FC8-3827-000    |                  | 2    | RIVET                  | MF4370dn<br>TW,CN,MF4370dnG CN                                                                                                   |             |
| 7                      | HC1-2034-000    |                  | 2    | RIVET                  | MF4350d CN,TW,<br>MF4350dG CN                                                                                                    |             |

# FIGURE 100 EXTERNAL COVERS, PANELS, ETC.(ADF model EXCEPT MF4370dn,4370dnG)

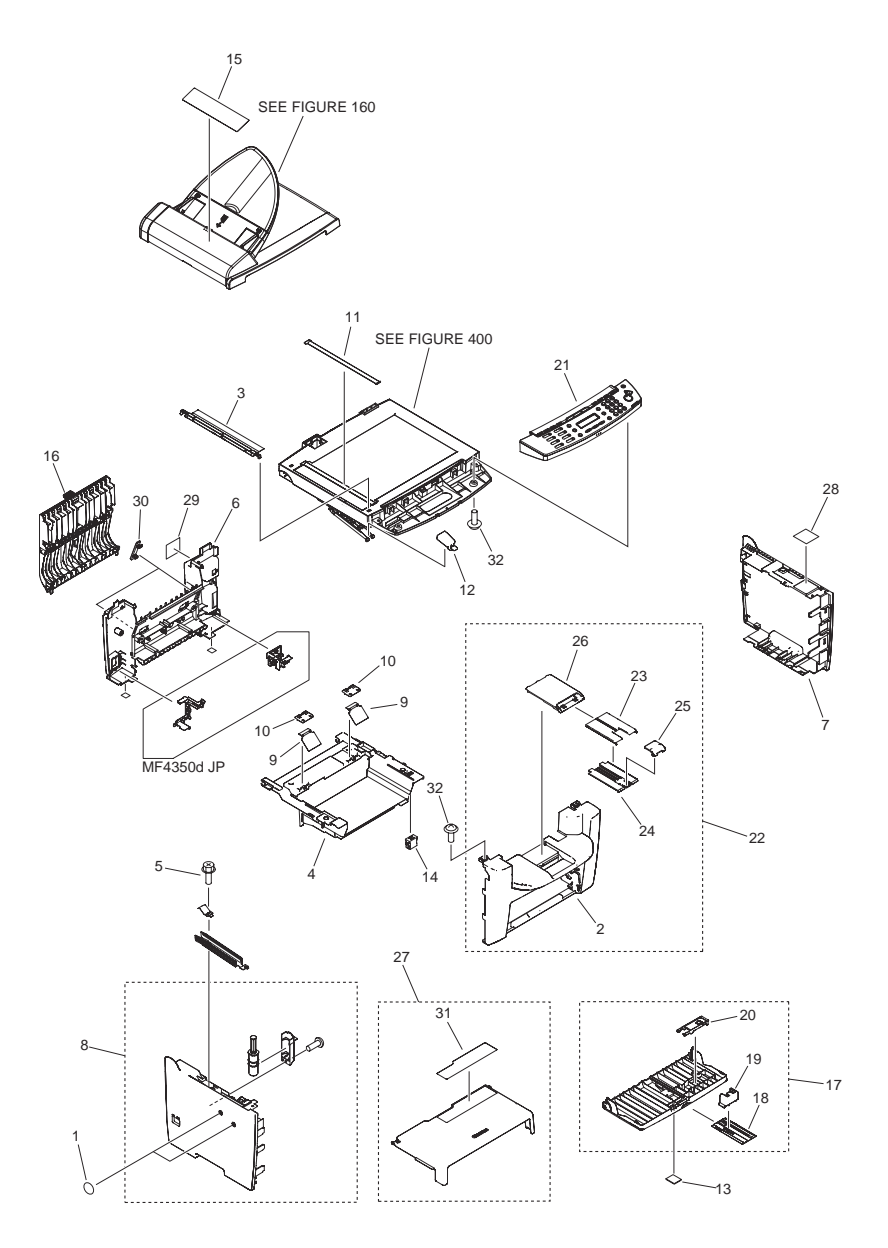

| FIGURE<br>& KEY<br>NO. | PARTS<br>NUMBER | R<br>A<br>N<br>K | Q'TY | DESCRIPTION                    | SERIAL NUMBER/<br>REMARKS                                | S<br>V<br>C |
|------------------------|-----------------|------------------|------|--------------------------------|----------------------------------------------------------|-------------|
| Fig.100                | NPN             |                  | RF   | EXTERNAL COVERS, PANELS, ETC.  | ADF model EXCEPT<br>MF4370dn.4370dnG                     |             |
| 1                      | FC6-5204-000    |                  | 2    | SHEET, HANDSET                 | ,                                                        |             |
| 2                      | FC7-3565-000    |                  | 1    | COVER UNIT, FRONT              | MF4300 Series                                            |             |
| 2                      | FC9-1296-000    |                  | 1    | COVER UNIT, FRONT              | D400 Series                                              |             |
| 3                      | FL2-5620-000    |                  | 1    | HOLDER, DOCUMENT RELEASE SHEET |                                                          |             |
| 4                      | FC7-3554-010    |                  | 1    | COVER, CRG                     | MF4300 Series                                            |             |
| 4                      | FC9-1281-000    |                  | 1    | COVER, CRG                     | D400 Series                                              |             |
| 5                      | XA9-1495-000    |                  | 1    | SCREW, RS, M3X6                |                                                          |             |
| 6                      | FC7-3561-010    |                  | 1    | COVER, REAR                    | MF4352d,4350d                                            |             |
| 6                      | FC8-1389-000    |                  | 1    | COVER, REAR                    | MF4350dG,4330dG                                          |             |
| 6                      | FC7-3743-000    |                  | 1    | COVER, REAR                    | MF4330d,D440                                             |             |
| 7                      | FC7-3566-010    |                  | 1    | COVER, RIGHT                   | MF4352d,D440,MF4350d,<br>4330d EXCEPT JP                 |             |
| 7                      | FC7-3744-000    |                  | 1    | COVER, RIGHT                   | MF4350d,4330d JP                                         |             |
| 7                      | FC8-0651-000    |                  | 1    | COVER, RIGHT                   | MF4350dG,4330dG                                          |             |
| 8                      | FM2-8923-000    |                  | 1    | LEFT COVER ASS'Y               | MF4352d,D440,MF4350d,<br>4330d EXCEPT JP                 |             |
| 8                      | FM2-8924-000    |                  | 1    | LEFT COVER ASS'Y               | MF4350d,4330d JP                                         |             |
| 8                      | FM3-4103-000    |                  | 1    | LEFT COVER ASS'Y               | MF4350dG,4330dG                                          |             |
| 9                      | FC7-3648-000    |                  | 2    | SHEET, PAPER FEED              |                                                          |             |
| 10                     | FC7-3649-000    |                  | 2    | CAP, SHEET                     | MF4300 Series                                            |             |
| 10                     | FC9-1288-000    |                  | 2    | CAP, SHEET                     | D400 Series                                              |             |
| 11                     | FC7-3638-000    |                  | 1    | PLATE, PAPER SIZE              | MF4350d,4330d AB SIZE                                    |             |
| 11                     | FC7-3710-000    |                  | 1    | PLATE, PAPER SIZE              | MF4350d,4330d A SIZE                                     |             |
| 11                     | FC7-3711-000    |                  | 1    | PLATE, PAPER SIZE              | MF4350d,D440 A/INCH<br>SIZE                              |             |
| 11                     | FC7-3712-000    |                  | 1    | PLATE, PAPER SIZE              | MF4352d,4350d,4350dG,<br>MF4330d,4330dG AB/<br>INCH SIZE |             |
| 12                     | FC7-3714-000    |                  | 1    | RETAINER, STAY                 |                                                          |             |
| 13                     | FC7-3728-000    |                  | 1    | EMBLEM, LASER SHOT             | EXCEPT JP                                                |             |
| 13                     | FC5-4820-000    |                  | 1    | EMBLEM, SATERA                 | JP                                                       |             |
| 14                     | FC7-3821-000    |                  | 1    | MAGNET                         |                                                          |             |
| 15                     | FC7-3751-000    |                  | 1    | SHEET, GLASS CLEANING          | MF4350d,D440 US                                          |             |

| FIGURE<br>& KEY<br>NO. | PARTS<br>NUMBER | R<br>A<br>N<br>K | Q'TY | DESCRIPTION              | SERIAL NUMBER/<br>REMARKS                                              | S<br>V<br>C |
|------------------------|-----------------|------------------|------|--------------------------|------------------------------------------------------------------------|-------------|
| 15                     | FC7-3752-000    |                  | 1    | SHEET, GLASS CLEANING    | MF4350d,4330d EUR                                                      |             |
| 15                     | FC7-3753-000    |                  | 1    | SHEET, GLASS CLEANING    | MF4352d<br>KR,MF4350d,4350dG,MF<br>4330d,4330dG<br>ASIA,AU,CN,JP,KR,TW |             |
| 16                     | FM2-8870-000    |                  | 1    | DUPLEXING COVER UNIT     | EXCEPT<br>MF4350dG,4330dG                                              |             |
| 16                     | FM3-4488-000    |                  | 1    | DUPLEXING COVER UNIT     | MF4350dG,4330dG                                                        |             |
| 17                     | FM2-8883-000    |                  | 1    | PAPER PICK-UP TRAY ASS'Y | MF4300 Series                                                          |             |
| 17                     | FM3-9507-000    |                  | 1    | PAPER PICK-UP TRAY ASS'Y | D400 Series                                                            |             |
| 18                     | FC7-3639-000    |                  | 1    | PLATE, EXTENSION         | MF4300 Series                                                          |             |
| 18                     | FC9-1299-000    |                  | 1    | PLATE, EXTENSION         | D400 Series                                                            |             |
| 19                     | FC7-3656-000    |                  | 1    | STOPER, PAPER            |                                                                        |             |
| 20                     | FC7-3657-000    |                  | 1    | STOPER, CARD             |                                                                        |             |
| 21                     | FM4-2004-000    |                  | 1    | CONTROL PANEL ASS'Y      | MF4352d KR                                                             |             |
| 21                     | FM3-8656-000    |                  | 1    | CONTROL PANEL ASS'Y      | MF4350d US                                                             |             |
| 21                     | FM3-8657-000    |                  | 1    | CONTROL PANEL ASS'Y      | MF4350d EUR                                                            |             |
| 21                     | FM3-8658-000    |                  | 1    | CONTROL PANEL ASS'Y      | MF4350d ASIA,AU                                                        |             |
| 21                     | FM3-8660-000    |                  | 1    | CONTROL PANEL ASS'Y      | MF4350d CN                                                             |             |
| 21                     | FM3-8661-000    |                  | 1    | CONTROL PANEL ASS'Y      | MF4350d KR                                                             |             |
| 21                     | FM3-8662-000    |                  | 1    | CONTROL PANEL ASS'Y      | MF4350d TW                                                             |             |
| 21                     | FM3-9506-000    |                  | 1    | CONTROL PANEL ASS'Y      | MF4350d JP                                                             |             |
| 21                     | FM3-5338-000    |                  | 1    | CONTROL PANEL ASS'Y      | MF4350dG CN                                                            |             |
| 21                     | FM3-8693-000    |                  | 1    | CONTROL PANEL ASS'Y      | MF4330d ASIA                                                           |             |
| 21                     | FM3-8694-000    |                  | 1    | CONTROL PANEL ASS'Y      | MF4330d EUR                                                            |             |
| 21                     | FM4-2001-000    |                  | 1    | CONTROL PANEL ASS'Y      | MF4330d KR                                                             |             |
| 21                     | FM3-8698-000    |                  | 1    | CONTROL PANEL ASS'Y      | MF4330d CN                                                             |             |
| 21                     | FM3-9520-000    |                  | 1    | CONTROL PANEL ASS'Y      | MF4330d JP                                                             |             |
| 21                     | FM3-5339-000    |                  | 1    | CONTROL PANEL ASS'Y      | MF4330dG CN                                                            |             |
| 21                     | FM3-9503-000    |                  | 1    | CONTROL PANEL ASS'Y      | D440 US                                                                |             |
| 22                     | FM2-8908-000    |                  | 1    | FRONT COVER ASS'Y        | MF4300 Series                                                          |             |
| 22                     | FM3-9498-000    |                  | 1    | FRONT COVER ASS'Y        | D400 Series                                                            |             |
| 23                     | FC7-3596-000    |                  | 1    | TRAY, PAPER DELIVERY     | MF4300 Series                                                          |             |
| 23                     | FC9-1289-000    |                  | 1    | TRAY, PAPER DELIVERY     | D400 Series                                                            |             |

| FIGURE<br>& KEY<br>NO. | PARTS<br>NUMBER | R<br>A<br>N<br>K | Q'TY | DESCRIPTION                    | SERIAL NUMBER/<br>REMARKS  | S<br>V<br>C |
|------------------------|-----------------|------------------|------|--------------------------------|----------------------------|-------------|
| 24                     | FC7-3597-000    |                  | 1    | TRAY, PAPER DELIVERY EXTENSION | MF4300 Series              |             |
| 24                     | FC9-1290-000    |                  | 1    | TRAY, PAPER DELIVERY EXTENSION | D400 Series                |             |
| 25                     | FC7-3598-000    |                  | 1    | STOPPER, PAPER DELIVERY        | MF4300 Series              |             |
| 25                     | FC9-1291-000    |                  | 1    | STOPPER, PAPER DELIVERY        | D400 Series                |             |
| 26                     | FC7-3726-000    |                  | 1    | COVER, PAPER DELIVERY TRAY     | MF4300 Series              |             |
| 26                     | FC9-1297-000    |                  | 1    | COVER, PAPER DELIVERY TRAY     | D400 Series                |             |
| 27                     | FL2-5630-000    |                  | 1    | DUST COVER ASSEMBLY            |                            |             |
| 28                     | FC7-3764-010    |                  | 1    | LABEL, JAM CLEARING            | MF4300 Series EXCEPT<br>JP |             |
| 28                     | FC9-1278-000    |                  | 1    | LABEL, JAM CLEARING            | D400 Series EXCEPT JP      |             |
| 28                     | FC9-5075-000    |                  | 1    | LABEL, JAM CLEARING            | JP                         |             |
| 29                     | FC7-3766-000    |                  | 1    | LABEL, JAM CLEARING, ADF2      |                            |             |
| 30                     | FC7-3817-000    |                  | 2    | CAP, COVER, REAR               | EXCEPT<br>MF4350dG,4330dG  |             |
| 30                     | FC8-1403-000    |                  | 2    | CAP, COVER, REAR               | MF4350dG,4330dG            |             |
| 31                     | FC7-3816-000    |                  | 1    | LABEL, SIZE INSTRUCTION        |                            |             |
| 32                     | XA9-0476-000    |                  | 4    | SCREW, TP M3X8                 |                            |             |

# FIGURE 100A EXTERNAL COVERS, PANELS, ETC.(ADF model MF4370dn,4370dnG)

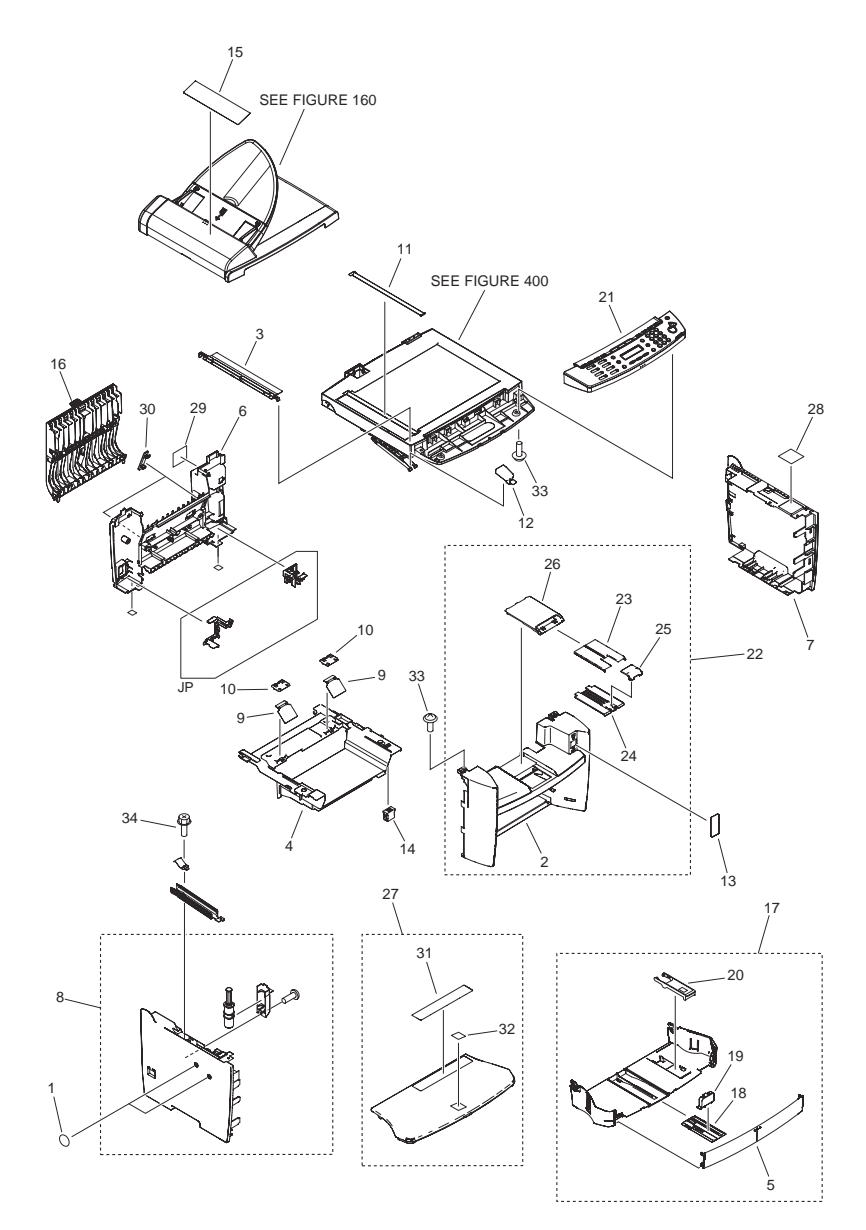

| FIGURE<br>& KEY<br>NO. | PARTS<br>NUMBER | R<br>A<br>N<br>K | Q'TY | DESCRIPTION                     | SERIAL NUMBER/<br>REMARKS     | S<br>V<br>C |
|------------------------|-----------------|------------------|------|---------------------------------|-------------------------------|-------------|
| Fig.100A               | NPN             |                  | RF   | EXTERNAL COVERS, PANELS, ETC.   | ADF model<br>MF4370dn,4370dnG |             |
| 1                      | FC8-0690-000    |                  | 2    | SHEET, HANDSET                  |                               |             |
| 2                      | FL2-7040-000    |                  | 1    | COVER UNIT, FRONT               |                               |             |
| 3                      | FL2-8495-000    |                  | 1    | HOLDER, DOCUMENT RELEASE SHEET  |                               |             |
| 4                      | FC7-3554-010    |                  | 1    | COVER, CRG                      |                               |             |
| 5                      | FC7-7296-000    |                  | 1    | COVER, FRONT, PAPER SUPPLY TRAY |                               |             |
| 6                      | FC8-1389-000    |                  | 1    | COVER, REAR                     |                               |             |
| 7                      | FC8-0651-000    |                  | 1    | COVER, RIGHT                    | EXCEPT JP                     |             |
| 7                      | FC8-1425-000    |                  | 1    | COVER, RIGHT                    | JP                            |             |
| 8                      | FM3-4103-000    |                  | 1    | LEFT COVER ASS'Y                | EXCEPT JP                     |             |
| 8                      | FM3-4496-000    |                  | 1    | LEFT COVER ASS'Y                | JP                            |             |
| 9                      | FC7-3648-000    |                  | 2    | SHEET, PAPER FEED               |                               |             |
| 10                     | FC7-3649-000    |                  | 2    | CAP, SHEET                      |                               |             |
| 11                     | FC8-0659-000    |                  | 1    | PLATE, PAPER SIZE               | A SIZE                        |             |
| 11                     | FC8-1392-000    |                  | 1    | PLATE, PAPER SIZE               | A/INCH SIZE                   |             |
| 11                     | FC8-1393-000    |                  | 1    | PLATE, PAPER SIZE               | AB/INCH SIZE                  |             |
| 11                     | FC8-1394-000    |                  | 1    | PLATE, PAPER SIZE               | AB SIZE                       |             |
| 12                     | FC7-3714-000    |                  | 1    | RETAINER, STAY                  |                               |             |
| 13                     | FC7-9572-000    |                  | 1    | COVER, USB                      | EXCEPT JP                     |             |
| 13                     | FC9-1319-000    |                  | 1    | COVER, USB                      | JP                            |             |
| 14                     | FC7-3821-000    |                  | 1    | MAGNET                          |                               |             |
| 15                     | FC8-1541-000    |                  | 1    | SHEET, GLASS CLEANING           | ASIA,AU,CN,JP,KR,TW           |             |
| 15                     | FC8-1542-000    |                  | 1    | SHEET, GLASS CLEANING           | US                            |             |
| 15                     | FC8-1543-000    |                  | 1    | SHEET, GLASS CLEANING           | EUR                           |             |
| 16                     | FM3-4488-000    |                  | 1    | DUPLEXING COVER UNIT            |                               |             |
| 17                     | FM3-1930-000    |                  | 1    | PAPER PICK-UP TRAY ASS'Y        |                               |             |
| 18                     | FC7-3639-000    |                  | 1    | PLATE, EXTENSION                |                               |             |
| 19                     | FC7-7301-000    |                  | 1    | STOPER, PAPER                   |                               |             |
| 20                     | FC7-3657-000    |                  | 1    | STOPER, CARD                    |                               |             |
| 21                     | FM3-5337-000    |                  | 1    | CONTROL PANEL ASS'Y             | MF4370dnG CN                  |             |
| 21                     | FM3-9509-000    |                  | 1    | CONTROL PANEL ASS'Y             | TW                            |             |

| FIGURE<br>& KEY<br>NO. | PARTS<br>NUMBER | R<br>A<br>N<br>K | Q'TY | DESCRIPTION                    | SERIAL NUMBER/<br>REMARKS | S<br>V<br>C |
|------------------------|-----------------|------------------|------|--------------------------------|---------------------------|-------------|
| 21                     | FM3-9510-000    |                  | 1    | CONTROL PANEL ASS'Y            | US                        |             |
| 21                     | FM3-9511-000    |                  | 1    | CONTROL PANEL ASS'Y            | ASIA,AU                   |             |
| 21                     | FM3-9512-000    |                  | 1    | CONTROL PANEL ASS'Y            | MF4370dn CN               |             |
| 21                     | FM3-9513-000    |                  | 1    | CONTROL PANEL ASS'Y            | KR                        |             |
| 21                     | FM3-9514-000    |                  | 1    | CONTROL PANEL ASS'Y            | JP                        |             |
| 21                     | FM3-9515-000    |                  | 1    | CONTROL PANEL ASS'Y            | EUR                       |             |
| 22                     | FM3-1931-000    |                  | 1    | FRONT COVER ASS'Y              |                           |             |
| 23                     | FC7-3596-000    |                  | 1    | TRAY, PAPER DELIVERY           |                           |             |
| 24                     | FC7-3597-000    |                  | 1    | TRAY, PAPER DELIVERY EXTENSION |                           |             |
| 25                     | FC7-3598-000    |                  | 1    | STOPPER, PAPER DELIVERY        |                           |             |
| 26                     | FC7-7300-000    |                  | 1    | COVER, PAPER DELIVERY TRAY     |                           |             |
| 27                     | FL2-7043-000    |                  | 1    | DUST COVER ASSEMBLY            | EXCEPT JP                 |             |
| 27                     | FL2-7044-000    |                  | 1    | DUST COVER ASSEMBLY            | JP                        |             |
| 28                     | FC8-1544-000    |                  | 1    | LABEL, JAM CLEARING            | EXCEPT JP                 |             |
| 28                     | FC9-5075-000    |                  | 1    | LABEL, JAM CLEARING            | JP                        |             |
| 29                     | FC8-1546-000    |                  | 1    | LABEL, JAM CLEARING, ADF2      |                           |             |
| 30                     | FC8-1403-000    |                  | 2    | CAP, COVER, REAR               |                           |             |
| 31                     | FC7-7334-000    |                  | 1    | LABEL, SIZE INSTRUCTION        |                           |             |
| 32                     | FC7-3728-000    |                  | 1    | EMBLEM, LASER SHOT             | EXCEPT JP                 |             |
| 32                     | FC5-4820-000    |                  | 1    | EMBLEM, SATERA                 | JP                        |             |
| 33                     | XA9-0476-000    |                  | 4    | SCREW, TP M3X8                 |                           |             |
| 34                     | XA9-1495-000    |                  | 1    | SCREW, RS, M3X6                |                           |             |

# FIGURE 100B EXTERNAL COVERS, PANELS, ETC.(COPYBOARD model)

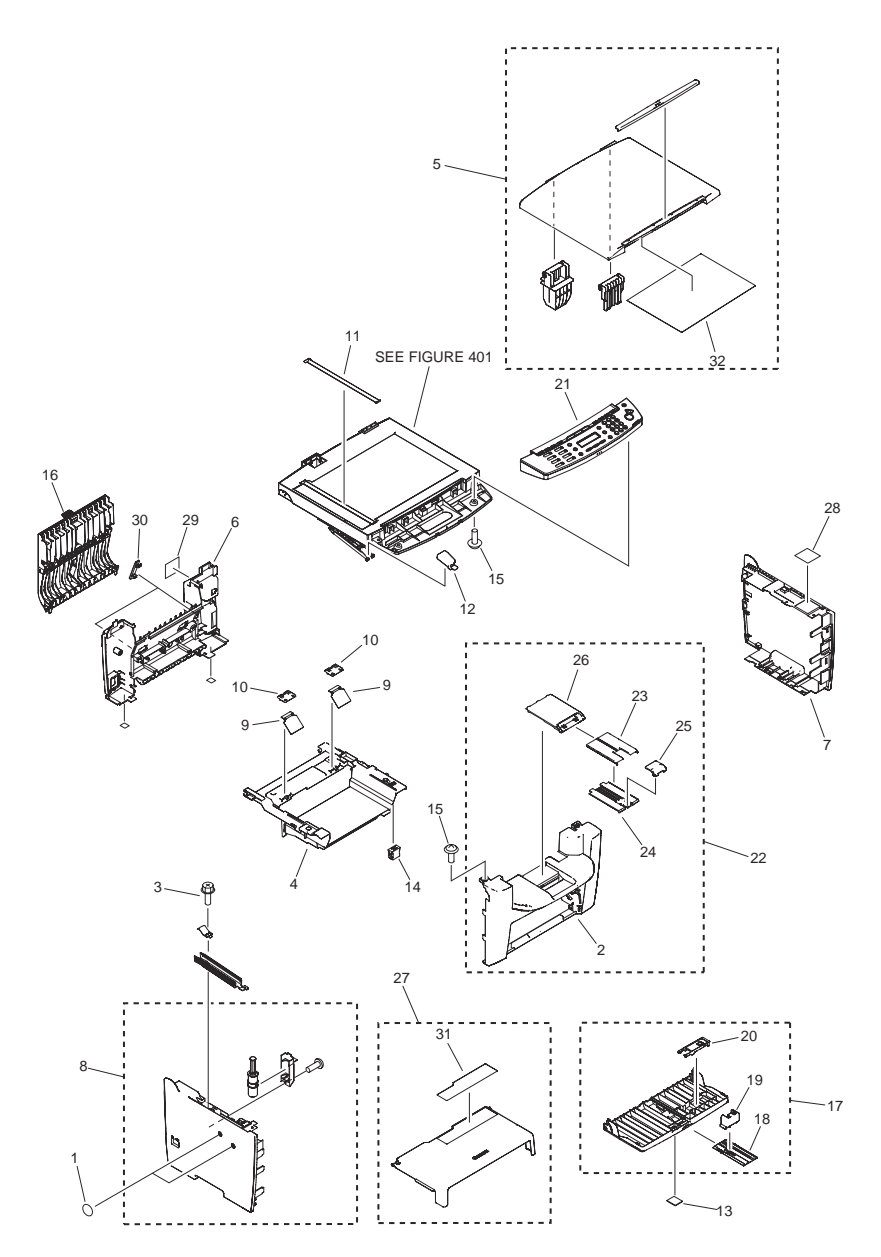

| FIGURE<br>& KEY<br>NO. | PARTS<br>NUMBER | R<br>A<br>N<br>K | Q'TY | DESCRIPTION                   | SERIAL NUMBER/<br>REMARKS                     | s<br>V<br>C |
|------------------------|-----------------|------------------|------|-------------------------------|-----------------------------------------------|-------------|
| Fig.100B               | NPN             |                  | RF   | EXTERNAL COVERS, PANELS, ETC. | COPYBOARD model                               |             |
| 1                      | FC6-5204-000    |                  | 2    | SHEET, HANDSET                |                                               |             |
| 2                      | FC7-3565-000    |                  | 1    | COVER UNIT, FRONT             | MF4300 Series                                 |             |
| 2                      | FC9-1296-000    |                  | 1    | COVER UNIT, FRONT             | D400 Series                                   |             |
| 3                      | XA9-1495-000    |                  | 1    | SCREW, RS, M3X6               |                                               |             |
| 4                      | FC7-3554-010    |                  | 1    | COVER, CRG                    | MF4300 Series                                 |             |
| 4                      | FC9-1281-000    |                  | 1    | COVER, CRG                    | D400 Series                                   |             |
| 5                      | FM2-8933-000    |                  | 1    | COPYBOARD COVER ASS'Y         | EXCEPT<br>MF4322d,4322dG                      |             |
| 5                      | FM3-4107-000    |                  | 1    | COPYBOARD COVER ASS'Y         | MF4322d                                       |             |
| 5                      | FM4-4104-000    |                  | 1    | COPYBOARD COVER ASS'Y         | MF4322dG                                      |             |
| 6                      | FC7-3561-010    |                  | 1    | COVER, REAR                   | MF4340d                                       |             |
| 6                      | FC7-3743-000    |                  | 1    | COVER, REAR                   | MF4322d,4320d,D420                            |             |
| 6                      | FC8-1389-000    |                  | 1    | COVER, REAR                   | MF4322dG                                      |             |
| 7                      | FC7-3566-010    |                  | 1    | COVER, RIGHT                  | EXCEPT MF4322dG                               |             |
| 7                      | FC8-0651-000    |                  | 1    | COVER, RIGHT                  | MF4322dG                                      |             |
| 8                      | FM2-8923-000    |                  | 1    | LEFT COVER ASS'Y              | EXCEPT MF4322dG                               |             |
| 8                      | FM3-4103-000    |                  | 1    | LEFT COVER ASS'Y              | MF4322dG                                      |             |
| 9                      | FC7-3648-000    |                  | 2    | SHEET, PAPER FEED             |                                               |             |
| 10                     | FC7-3649-000    |                  | 2    | CAP, SHEET                    | MF4300 Series                                 |             |
| 10                     | FC9-1288-000    |                  | 2    | CAP, SHEET                    | D400 Series                                   |             |
| 11                     | FC7-3710-000    |                  | 1    | PLATE, PAPER SIZE             | MF4340d,4320d A SIZE                          |             |
| 11                     | FC7-3711-000    |                  | 1    | PLATE, PAPER SIZE             | D420 A/INCH SIZE                              |             |
| 11                     | FC7-3712-000    |                  | 1    | PLATE, PAPER SIZE             | MF4340d,4322d,MF4322d<br>G,4320d AB/INCH SIZE |             |
| 12                     | FC7-3714-000    |                  | 1    | RETAINER, STAY                |                                               |             |
| 13                     | FC7-3728-000    |                  | 1    | EMBLEM, LASER SHOT            |                                               |             |
| 14                     | FC7-3821-000    |                  | 1    | MAGNET                        |                                               |             |
| 15                     | XA9-0476-000    |                  | 4    | SCREW, TP M3X8                |                                               |             |
| 16                     | FM2-8870-000    |                  | 1    | DUPLEXING COVER UNIT          | EXCEPT MF4322dG                               |             |
| 16                     | FM3-4488-000    |                  | 1    | DUPLEXING COVER UNIT          | MF4322dG                                      |             |
| 17                     | FM2-8883-000    |                  | 1    | PAPER PICK-UP TRAY ASS'Y      | MF4300 Series                                 |             |
| 17                     | FM3-9507-000    |                  | 1    | PAPER PICK-UP TRAY ASS'Y      | D400 Series                                   |             |

| FIGURE<br>& KEY<br>NO. | PARTS<br>NUMBER | R<br>A<br>N<br>K | Q'TY | DESCRIPTION                    | SERIAL NUMBER/<br>REMARKS | S<br>V<br>C |
|------------------------|-----------------|------------------|------|--------------------------------|---------------------------|-------------|
| 18                     | FC7-3639-000    |                  | 1    | PLATE, EXTENSION               | MF4300 Series             |             |
| 18                     | FC9-1299-000    |                  | 1    | PLATE, EXTENSION               | D400 Series               |             |
| 19                     | FC7-3656-000    |                  | 1    | STOPER, PAPER                  |                           |             |
| 20                     | FC7-3657-000    |                  | 1    | STOPER, CARD                   |                           |             |
| 21                     | FM3-8663-000    |                  | 1    | CONTROL PANEL ASS'Y            | MF4340d EUR               |             |
| 21                     | FM3-8664-000    |                  | 1    | CONTROL PANEL ASS'Y            | MF4340d AU                |             |
| 21                     | FM3-8665-000    |                  | 1    | CONTROL PANEL ASS'Y            | MF4340d KR                |             |
| 21                     | FM3-8697-000    |                  | 1    | CONTROL PANEL ASS'Y            | MF4322d CN                |             |
| 21                     | FM3-5340-000    |                  | 1    | CONTROL PANEL ASS'Y            | MF4322dG CN               |             |
| 21                     | FM3-8695-000    |                  | 1    | CONTROL PANEL ASS'Y            | MF4320d EUR               |             |
| 21                     | FM3-8696-000    |                  | 1    | CONTROL PANEL ASS'Y            | MF4320d ASIA              |             |
| 21                     | FM3-9505-000    |                  | 1    | CONTROL PANEL ASS'Y            | MF4320d CN                |             |
| 21                     | FM4-2002-000    |                  | 1    | CONTROL PANEL ASS'Y            | MF4320d KR                |             |
| 21                     | FM3-9504-000    |                  | 1    | CONTROL PANEL ASS'Y            | D420 US                   |             |
| 22                     | FM2-8908-000    |                  | 1    | FRONT COVER ASS'Y              | MF4300 Series             |             |
| 22                     | FM3-9498-000    |                  | 1    | FRONT COVER ASS'Y              | D400 Series               |             |
| 23                     | FC7-3596-000    |                  | 1    | TRAY, PAPER DELIVERY           | MF4300 Series             |             |
| 23                     | FC9-1289-000    |                  | 1    | TRAY, PAPER DELIVERY           | D400 Series               |             |
| 24                     | FC7-3597-000    |                  | 1    | TRAY, PAPER DELIVERY EXTENSION | MF4300 Series             |             |
| 24                     | FC9-1290-000    |                  | 1    | TRAY, PAPER DELIVERY EXTENSION | D400 Series               |             |
| 25                     | FC7-3598-000    |                  | 1    | STOPPER, PAPER DELIVERY        | MF4300 Series             |             |
| 25                     | FC9-1291-000    |                  | 1    | STOPPER, PAPER DELIVERY        | D400 Series               |             |
| 26                     | FC7-3726-000    |                  | 1    | COVER, PAPER DELIVERY TRAY     | MF4300 Series             |             |
| 26                     | FC9-1297-000    |                  | 1    | COVER, PAPER DELIVERY TRAY     | D400 Series               |             |
| 27                     | FL2-5630-000    |                  | 1    | DUST COVER ASSEMBLY            |                           |             |
| 28                     | FC7-3764-010    |                  | 1    | LABEL, JAM CLEARING            | MF4300 Series             |             |
| 28                     | FC9-1278-000    |                  | 1    | LABEL, JAM CLEARING            | D400 Series               |             |
| 29                     | FC7-3827-000    |                  | 1    | LABEL, JAM CLEARING, P2        |                           |             |
| 30                     | FC7-3817-000    |                  | 2    | CAP, COVER, REAR               | EXCEPT MF4322dG           |             |
| 30                     | FC8-1403-000    |                  | 2    | CAP, COVER, REAR               | MF4322dG                  |             |
| 31                     | FC7-3816-000    |                  | 1    | LABEL, SIZE INSTRUCTION        |                           |             |
| 32                     | FC8-0654-000    |                  | 1    | PANEL, COPYBOARD               |                           |             |

# FIGURE 100C EXTERNAL COVERS, PANELS, ETC.(DADF model)

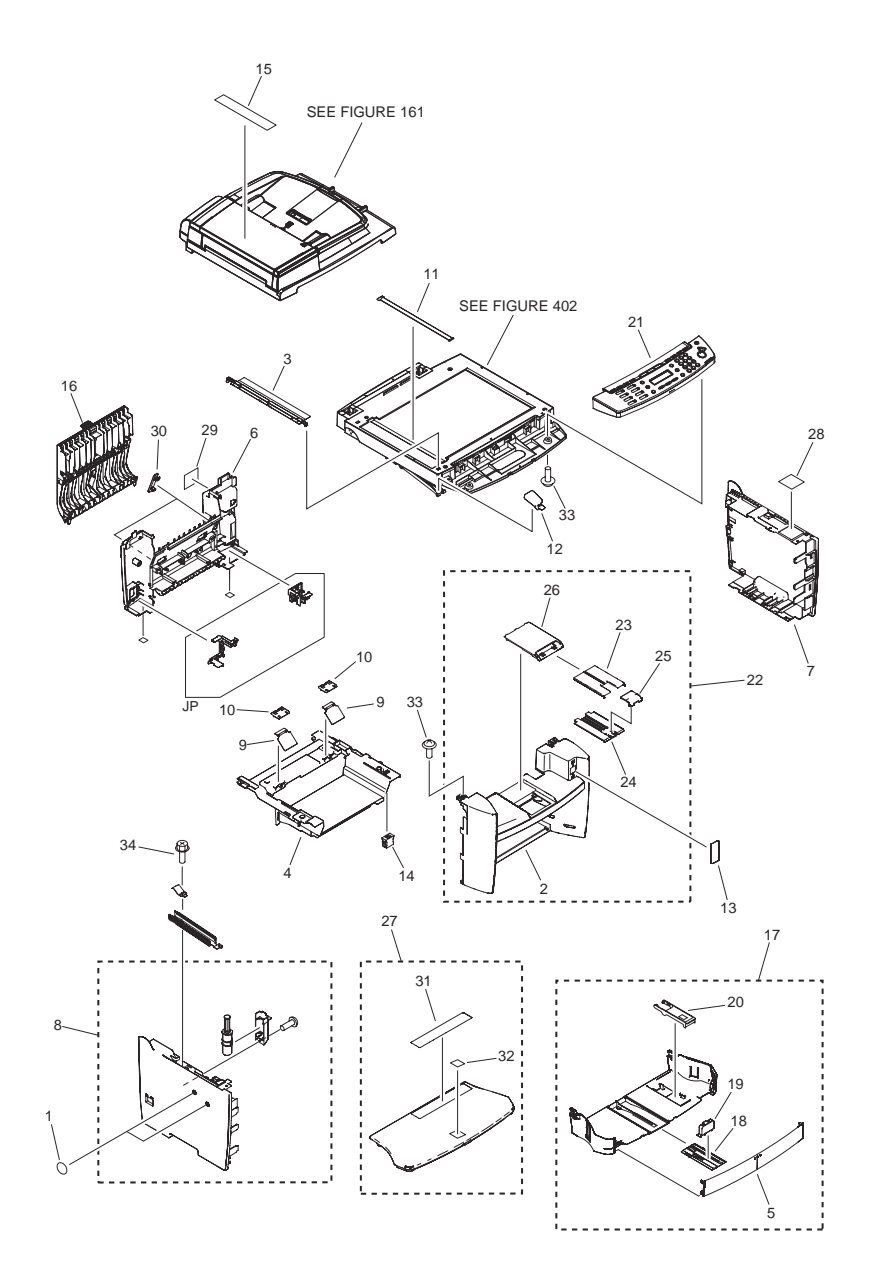

| FIGURE<br>& KEY<br>NO. | PARTS<br>NUMBER | R<br>A<br>N<br>K | Q'TY | DESCRIPTION                     | SERIAL NUMBER/<br>REMARKS       | S<br>V<br>C |
|------------------------|-----------------|------------------|------|---------------------------------|---------------------------------|-------------|
| Fig.100C               | NPN             |                  | RF   | EXTERNAL COVERS, PANELS, ETC.   | DADF model                      |             |
| 1                      | FC8-0690-000    |                  | 2    | SHEET, HANDSET                  | MF4300 Series                   |             |
| 1                      | FC6-5204-000    |                  | 2    | SHEET, HANDSET                  | D400 Series                     |             |
| 2                      | FL2-7040-000    |                  | 1    | COVER UNIT, FRONT               | MF4300 Series                   |             |
| 2                      | FL3-1394-000    |                  | 1    | COVER UNIT, FRONT               | D400 Series                     |             |
| 3                      | FL2-8495-000    |                  | 1    | HOLDER, DOCUMENT RELEASE SHEET  | MF4300 Series                   |             |
| 3                      | FL2-5620-000    |                  | 1    | HOLDER, DOCUMENT RELEASE SHEET  | D400 Series                     |             |
| 4                      | FC7-3554-010    |                  | 1    | COVER, CRG                      | MF4300 Series                   |             |
| 4                      | FC9-1281-000    |                  | 1    | COVER, CRG                      | D400 Series                     |             |
| 5                      | FC7-7296-000    |                  | 1    | COVER, FRONT, PAPER SUPPLY TRAY | MF4300 Series                   |             |
| 5                      | FC9-1283-000    |                  | 1    | COVER, FRONT, PAPER SUPPLY TRAY | D400 Series                     |             |
| 6                      | FC8-9231-000    |                  | 1    | COVER, REAR                     | MF4300 Series                   |             |
| 6                      | FC9-1274-000    |                  | 1    | COVER, REAR                     | D480                            |             |
| 6                      | FC9-1275-000    |                  | 1    | COVER, REAR                     | D460                            |             |
| 6                      | FC9-1276-000    |                  | 1    | COVER, REAR                     | D450d                           |             |
| 7                      | FC8-0651-000    |                  | 1    | COVER, RIGHT                    | MF4300 Series EXCEPT<br>JP      |             |
| 7                      | FC8-1425-000    |                  | 1    | COVER, RIGHT                    | MF4380 JP                       |             |
| 7                      | FC7-3566-010    |                  | 1    | COVER, RIGHT                    | D400 Series EXCEPT JP           |             |
| 7                      | FC7-3744-000    |                  | 1    | COVER, RIGHT                    | D450d JP                        |             |
| 8                      | FM4-1995-000    |                  | 1    | LEFT COVER ASS'Y                | MF4300 Series EXCEPT<br>JP      |             |
| 8                      | FM4-1996-000    |                  | 1    | LEFT COVER ASS'Y                | MF4380dn JP                     |             |
| 8                      | FM2-8923-000    |                  | 1    | LEFT COVER ASS'Y                | D460,450d EXCEPT JP             |             |
| 8                      | FM4-1993-000    |                  | 1    | LEFT COVER ASS'Y                | D480                            |             |
| 8                      | FM4-1994-000    |                  | 1    | LEFT COVER ASS'Y                | D450d JP                        |             |
| 9                      | FC7-3648-000    |                  | 2    | SHEET, PAPER FEED               |                                 |             |
| 10                     | FC7-3649-000    |                  | 2    | CAP, SHEET                      | MF4300 Series                   |             |
| 10                     | FC9-1288-000    |                  | 2    | CAP, SHEET                      | D400 Series                     |             |
| 11                     | FC8-0659-000    |                  | 1    | PLATE, PAPER SIZE               | MF4380dn A SIZE                 |             |
| 11                     | FC8-1392-000    |                  | 1    | PLATE, PAPER SIZE               | MF4380dn A/INCH SIZE            |             |
| 11                     | FC8-1393-000    |                  | 1    | PLATE, PAPER SIZE               | MF4383dn,4380d AB/<br>INCH SIZE |             |

| FIGURE<br>& KEY<br>NO. | PARTS<br>NUMBER | R<br>A<br>N<br>K | Q'TY | DESCRIPTION              | SERIAL NUMBER/<br>REMARKS        | S<br>V<br>C |
|------------------------|-----------------|------------------|------|--------------------------|----------------------------------|-------------|
| 11                     | FC8-1394-000    |                  | 1    | PLATE, PAPER SIZE        | MF4380dn AB SIZE                 |             |
| 11                     | FC7-3711-000    |                  | 1    | PLATE, PAPER SIZE        | D480,460 A/INCH SIZE             |             |
| 11                     | FC7-3710-000    |                  | 1    | PLATE, PAPER SIZE        | D450d A SIZE                     |             |
| 11                     | FC7-3638-000    |                  | 1    | PLATE, PAPER SIZE        | D450d AB SIZE                    |             |
| 12                     | FC7-3714-000    |                  | 1    | RETAINER, STAY           |                                  |             |
| 13                     | FC7-9572-000    |                  | 1    | COVER, USB               | MF4300 Series EXCEPT<br>JP       |             |
| 13                     | FC9-1319-000    |                  | 1    | COVER, USB               | MF4380dn JP                      |             |
| 13                     | FC9-1285-000    |                  | 1    | COVER, USB               | D400 Series EXCEPT JP            |             |
| 13                     | FC9-5031-000    |                  | 1    | COVER, USB               | D450d JP                         |             |
| 14                     | FC7-3821-000    |                  | 1    | MAGNET                   |                                  |             |
| 15                     | FC8-9299-000    |                  | 1    | SHEET, GLASS CLEANING    | MF4380dn EUR                     |             |
| 15                     | FC8-9300-000    |                  | 1    | SHEET, GLASS CLEANING    | MF4380dn US                      |             |
| 15                     | FC8-9301-000    |                  | 1    | SHEET, GLASS CLEANING    | MF4383dn,4380dn<br>ASIA,AU,JP,KR |             |
| 15                     | FC9-1262-000    |                  | 1    | SHEET, GLASS CLEANING    | D450d EUR                        |             |
| 15                     | FC9-1337-000    |                  | 1    | SHEET, GLASS CLEANING    | D450d JP                         |             |
| 15                     | FC9-1263-000    |                  | 1    | SHEET, GLASS CLEANING    | D480,460 US                      |             |
| 16                     | FM3-4488-000    |                  | 1    | DUPLEXING COVER UNIT     | MF4300 Series                    |             |
| 16                     | FM2-8870-000    |                  | 1    | DUPLEXING COVER UNIT     | D400 Series                      |             |
| 17                     | FM3-1930-000    |                  | 1    | PAPER PICK-UP TRAY ASS'Y | MF4300 Series                    |             |
| 17                     | FM3-9499-000    |                  | 1    | PAPER PICK-UP TRAY ASS'Y | D400 Series                      |             |
| 18                     | FC7-3639-000    |                  | 1    | PLATE, EXTENSION         | MF4300 Series                    |             |
| 18                     | FC9-1299-000    |                  | 1    | PLATE, EXTENSION         | D400 Series                      |             |
| 19                     | FC7-7301-000    |                  | 1    | STOPER, PAPER            |                                  |             |
| 20                     | FC7-3657-000    |                  | 1    | STOPER, CARD             |                                  |             |
| 21                     | FM4-2003-000    |                  | 1    | CONTROL PANEL ASS'Y      | MF4383dn KR                      |             |
| 21                     | FM3-8649-000    |                  | 1    | CONTROL PANEL ASS'Y      | MF4380dn US                      |             |
| 21                     | FM3-8650-000    |                  | 1    | CONTROL PANEL ASS'Y      | MF4380dn EUR                     |             |
| 21                     | FM3-8651-000    |                  | 1    | CONTROL PANEL ASS'Y      | MF4380dn ASIA,AU                 |             |
| 21                     | FM3-8654-000    |                  | 1    | CONTROL PANEL ASS'Y      | MF4380dn KR                      |             |
| 21                     | FM3-9522-000    |                  | 1    | CONTROL PANEL ASS'Y      | MF4380dn JP                      |             |
| 21                     | FM3-9500-000    |                  | 1    | CONTROL PANEL ASS'Y      | D460 US                          |             |

| FIGURE<br>& KEY<br>NO. | PARTS<br>NUMBER | R<br>A<br>N<br>K | Q'TY | DESCRIPTION                    | SERIAL NUMBER/<br>REMARKS  | S<br>V<br>C |
|------------------------|-----------------|------------------|------|--------------------------------|----------------------------|-------------|
| 21                     | FM3-9501-000    |                  | 1    | CONTROL PANEL ASS'Y            | D480 US                    |             |
| 21                     | FM3-9502-000    |                  | 1    | CONTROL PANEL ASS'Y            | D450d EUR                  |             |
| 21                     | FM4-1997-000    |                  | 1    | CONTROL PANEL ASS'Y            | D450d JP                   |             |
| 22                     | FM3-1931-000    |                  | 1    | FRONT COVER ASS'Y              | MF4300 Series              |             |
| 22                     | FM3-9487-000    |                  | 1    | FRONT COVER ASS'Y              | D400 Series                |             |
| 23                     | FC7-3596-000    |                  | 1    | TRAY, PAPER DELIVERY           | MF4300 Series              |             |
| 23                     | FC9-1289-000    |                  | 1    | TRAY, PAPER DELIVERY           | D400 Series                |             |
| 24                     | FC7-3597-000    |                  | 1    | TRAY, PAPER DELIVERY EXTENSION | MF4300 Series              |             |
| 24                     | FC9-1290-000    |                  | 1    | TRAY, PAPER DELIVERY EXTENSION | D400 Series                |             |
| 25                     | FC7-3598-000    |                  | 1    | STOPPER, PAPER DELIVERY        | MF4300 Series              |             |
| 25                     | FC9-1291-000    |                  | 1    | STOPPER, PAPER DELIVERY        | D400 Series                |             |
| 26                     | FC7-7300-000    |                  | 1    | COVER, PAPER DELIVERY TRAY     | MF4300 Series              |             |
| 26                     | FC9-1292-000    |                  | 1    | COVER, PAPER DELIVERY TRAY     | D400 Series                |             |
| 27                     | FL2-7043-000    |                  | 1    | DUST COVER ASSEMBLY            | EXCEPT JP                  |             |
| 27                     | FL2-7044-000    |                  | 1    | DUST COVER ASSEMBLY            | JP                         |             |
| 28                     | FC8-1544-000    |                  | 1    | LABEL, JAM CLEARING            | MF4300 Series EXCEPT<br>JP |             |
| 28                     | FC9-1264-000    |                  | 1    | LABEL, JAM CLEARING            | D400 Series EXCEPT JP      |             |
| 28                     | FC9-5075-000    |                  | 1    | LABEL, JAM CLEARING            | JP                         |             |
| 29                     | FC8-9304-000    |                  | 1    | LABEL, JAM CLEARING, DADF2     | MF4300 Series              |             |
| 29                     | FC9-1269-000    |                  | 1    | LABEL, JAM CLEARING, DADF2     | D400 Series                |             |
| 30                     | FC8-1403-000    |                  | 2    | CAP, COVER, REAR               | MF4300 Series              |             |
| 30                     | FC7-3817-000    |                  | 2    | CAP, COVER, REAR               | D400 Series                |             |
| 31                     | FC7-7334-000    |                  | 1    | LABEL, SIZE INSTRUCTION        |                            |             |
| 32                     | FC7-3728-000    |                  | 1    | EMBLEM, LASER SHOT             | EXCEPT JP                  |             |
| 32                     | FC5-4820-000    |                  | 1    | EMBLEM, SATERA                 | JP                         |             |
| 33                     | XA9-0476-000    |                  | 4    | SCREW, TP M3X8                 |                            |             |
| 34                     | XA9-1495-000    |                  | 1    | SCREW, RS, M3X6                |                            |             |

# FIGURE 101 INTERNAL COMPONENTS 1

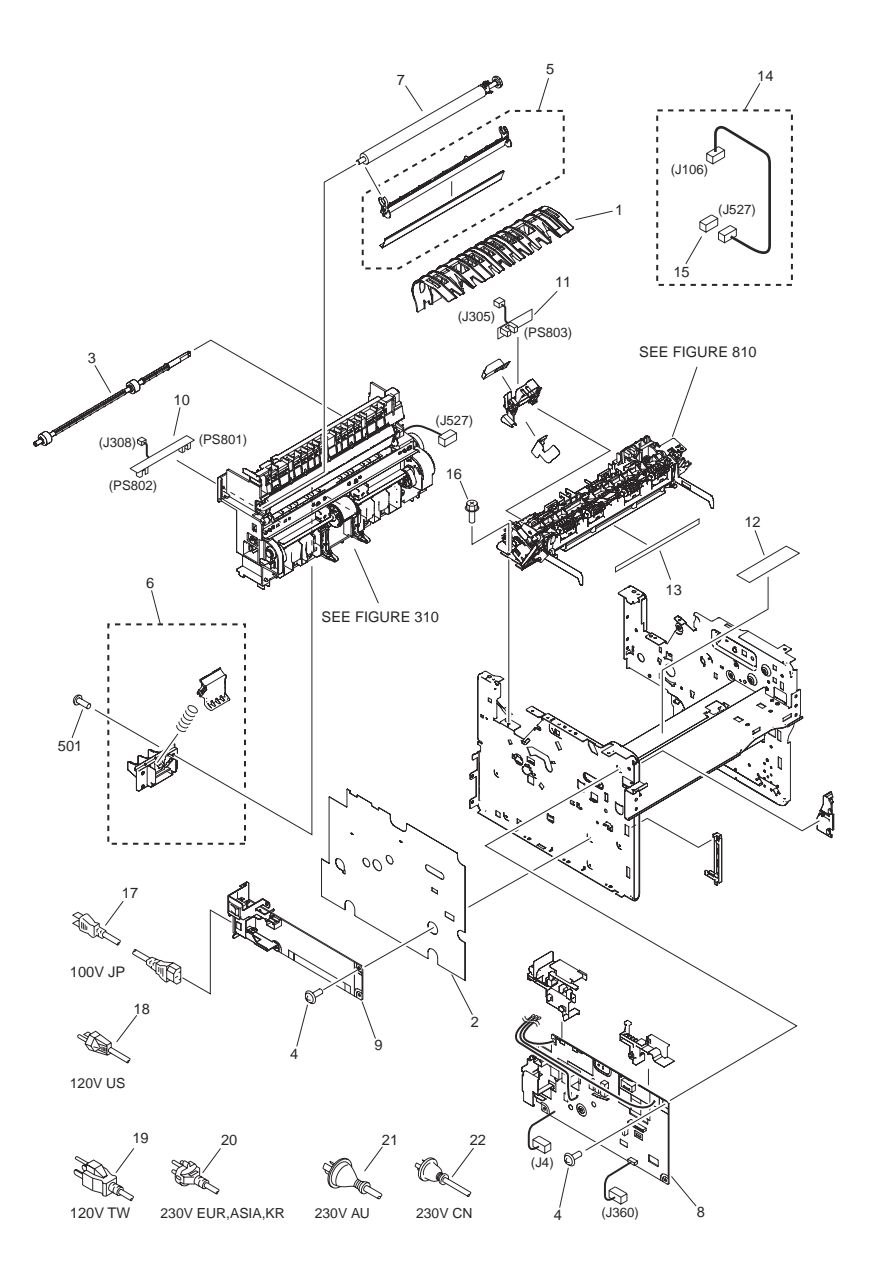

| FIGURE<br>& KEY<br>NO. | PARTS<br>NUMBER | R<br>A<br>N<br>K | Q'TY | DESCRIPTION                 | SERIAL NUMBER/<br>REMARKS                            | s<br>V<br>C |
|------------------------|-----------------|------------------|------|-----------------------------|------------------------------------------------------|-------------|
| Fig.101                | NPN             |                  | RF   | INTERNAL COMPONENTS 1       |                                                      |             |
| 1                      | FC7-3558-000    |                  | 1    | GUIDE, INNER FEED           |                                                      |             |
| 2                      | FC8-9295-000    |                  | 1    | SHEET, INSULATING           |                                                      |             |
| 3                      | FL2-5629-000    |                  | 1    | DUPLEXING FEED ROLLER ASS'Y |                                                      |             |
| 4                      | XA9-1420-000    |                  | 11   | SCREW, W/WASHER, M3X8       |                                                      |             |
| 5                      | FM2-8912-000    |                  | 1    | TRANSFER GUIDE ASS'Y        |                                                      |             |
| 6                      | FM2-8874-000    |                  | 1    | SEPARATION PAD ASS'Y        |                                                      |             |
| 7                      | FM2-8914-000    |                  | 1    | TRANSFER ROLLER ASS'Y       |                                                      |             |
| 8                      | FM3-8739-000    |                  | 1    | HVT PCB ASS'Y               | 100V                                                 |             |
| 8                      | FM2-9911-000    |                  | 1    | HVT PCB ASS'Y               | 120V                                                 |             |
| 8                      | FM2-9912-000    |                  | 1    | HVT PCB ASS'Y               | 230V                                                 |             |
| 9                      | FK2-7608-000    |                  | 1    | POWER SUPPLY ASSEMBLY       | 100V DADF model                                      |             |
| 9                      | FK2-7609-000    |                  | 1    | POWER SUPPLY ASSEMBLY       | 120V DADF model                                      |             |
| 9                      | FK2-7610-000    |                  | 1    | POWER SUPPLY ASSEMBLY       | 230V DADF model                                      |             |
| 9                      | FK2-7611-000    |                  | 1    | POWER SUPPLY ASSEMBLY       | 100V ADF,COPYBOARD<br>model                          |             |
| 9                      | FK2-7612-000    |                  | 1    | POWER SUPPLY ASSEMBLY       | 120V ADF,COPYBOARD<br>model                          |             |
| 9                      | FK2-7613-000    |                  | 1    | POWER SUPPLY ASSEMBLY       | 230V ADF,COPYBOARD<br>model                          |             |
| 10                     | FM2-9914-000    |                  | 1    | SENSOR PCB ASS'Y            | PS801,PS802                                          |             |
| 11                     | FM2-9916-000    |                  | 1    | SENSOR PCB ASS'Y            | PS803                                                |             |
| 12                     | FC8-9303-000    |                  | 1    | LABEL, JAM CLEARING, DADF1  | MF4383dn,4380dn<br>EXCEPT JP                         |             |
| 12                     | FC9-1266-000    |                  | 1    | LABEL, JAM CLEARING, DADF1  | D480,460,450d EXCEPT<br>JP                           |             |
| 12                     | FC7-3765-000    |                  | 1    | LABEL, JAM CLEARING, ADF1   | MF4352d,4350d,4350dG,<br>MF4330d,4330dG<br>EXCEPT JP |             |
| 12                     | FC8-9305-000    |                  | 1    | LABEL, JAM CLEARING, ADF1   | MF4370dn,4370dnG<br>EXCEPT JP                        |             |
| 12                     | FC9-1267-000    |                  | 1    | LABEL, JAM CLEARING, ADF1   | D440                                                 |             |
| 12                     | FC7-3767-000    |                  | 1    | LABEL, JAM CLEARING, P1     | MF4340d,4322d,MF4322d<br>G,4320d                     |             |
| 12                     | FC9-1268-000    |                  | 1    | LABEL, JAM CLEARING, P1     | D420                                                 |             |
| 12                     | FC9-5077-000    |                  | 1    | LABEL, JAM CLEARING, P1     | JP                                                   |             |

| FIGURE<br>& KEY<br>NO. | PARTS<br>NUMBER | R<br>A<br>N<br>K | Q'TY | DESCRIPTION               | SERIAL NUMBER/<br>REMARKS | S<br>V<br>C |
|------------------------|-----------------|------------------|------|---------------------------|---------------------------|-------------|
| 13                     | FC7-3727-000    |                  | 1    | LABEL, HIGH TMP. CAUTION  |                           |             |
| 14                     | FM3-1494-000    |                  | 1    | CABLE, SOLENOID           |                           |             |
| 15                     | VS1-7177-002    |                  | 1    | CONNECTOR, SNAP TIGHT, BK |                           |             |
| 16                     | XA9-1495-000    |                  | 3    | SCREW, RS, M3X10          |                           |             |
| 17                     | FK2-4390-000    |                  | 1    | CORD, POWER               | 100V JP                   |             |
| 18                     | FK2-4393-000    |                  | 1    | CORD, POWER               | 120V US                   |             |
| 19                     | FK2-1311-000    |                  | 1    | CORD, POWER               | 120V TW                   |             |
| 20                     | FK2-6890-000    |                  | 1    | CORD, POWER               | 230V EUR,ASIA,KR          |             |
| 21                     | FK2-1317-000    |                  | 1    | CORD, POWER               | 230V AU                   |             |
| 22                     | FK2-1316-000    |                  | 1    | CORD, POWER               | 230V CN                   |             |
| 501                    | XB4-5401-009    |                  | 4    | SCREW, TAP, M4X10         |                           |             |

# FIGURE 102 **INTERNAL COMPONENTS 2**

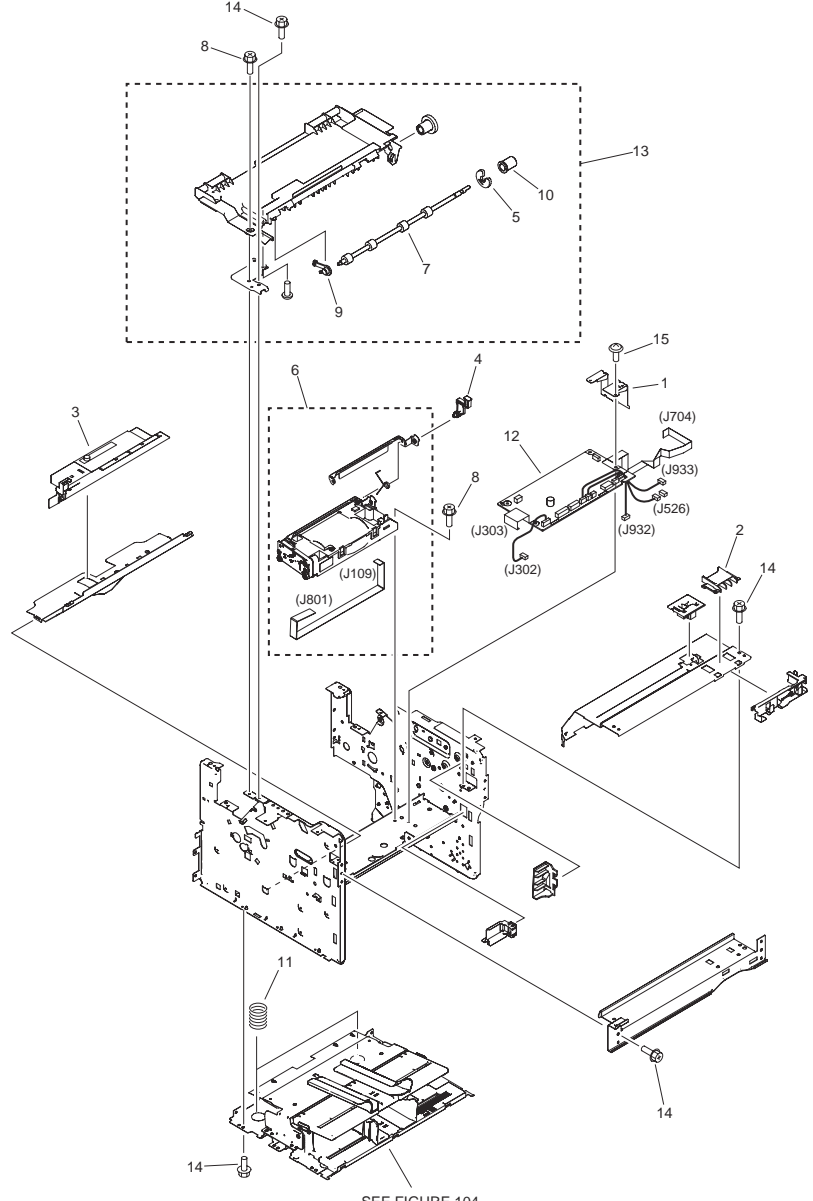

| FIGURE<br>& KEY<br>NO. | PARTS<br>NUMBER | R<br>A<br>N<br>K | Q'TY | DESCRIPTION                       | SERIAL NUMBER/<br>REMARKS                    | S<br>V<br>C |
|------------------------|-----------------|------------------|------|-----------------------------------|----------------------------------------------|-------------|
| Fig.102                | NPN             |                  | RF   | INTERNAL COMPONENTS 2             |                                              |             |
| 1                      | FC8-1321-000    |                  | 1    | CROSSMEMBER, ENGINE<br>CONTROLLER |                                              |             |
| 2                      | FC7-3700-000    |                  | 1    | COVER, FRONT LOWER                | MF4300 Series                                |             |
| 2                      | FC9-1287-000    |                  | 1    | COVER, FRONT LOWER                | D400 Series                                  |             |
| 3                      | FM2-8882-000    |                  | 1    | TONER SENSOR ASS'Y                |                                              |             |
| 4                      | FC7-3666-000    |                  | 1    | ARM, SHUTTER                      |                                              |             |
| 5                      | FC6-5210-000    |                  | 1    | RETAINING RING (E-TYPE)           |                                              |             |
| 6                      | FM3-9066-000    |                  | 1    | LASER SCANNER ASS'Y               |                                              |             |
| 7                      | FC7-3646-000    |                  | 1    | ROLLER, PAPER FEED                |                                              |             |
| 8                      | XA9-1501-000    |                  | 12   | SCREW, RS, M3X10                  |                                              |             |
| 9                      | FU5-1804-000    |                  | 1    | BUSHING, ROLLER, LEFT             |                                              |             |
| 10                     | FU5-1805-000    |                  | 1    | BUSHING, ROLLER, RIGHT            |                                              |             |
| 11                     | RU5-2492-000    |                  | 2    | SPRING, COMPRESSION               |                                              |             |
| 12                     | FM3-8729-000    |                  | 1    | DCNT PCB ASS'Y                    |                                              |             |
| 13                     | FM3-4099-000    |                  | 1    | PAPER FEED COVER ASS'Y            | MF4383dn,4380dn,4370d<br>n,4370dnG           |             |
| 13                     | FM2-8884-010    |                  | 1    | PAPER FEED COVER ASS'Y            | EXCEPT<br>MF4383dn,4380dn,4370d<br>n,4370dnG |             |
| 14                     | XA9-1495-000    |                  | AR   | SCREW, RS, M3X6                   |                                              |             |
| 15                     | XA9-1420-000    |                  | 2    | SCREW, W/WASHER, M3X8             |                                              |             |

# FIGURE 103 INTERNAL COMPONENTS 3

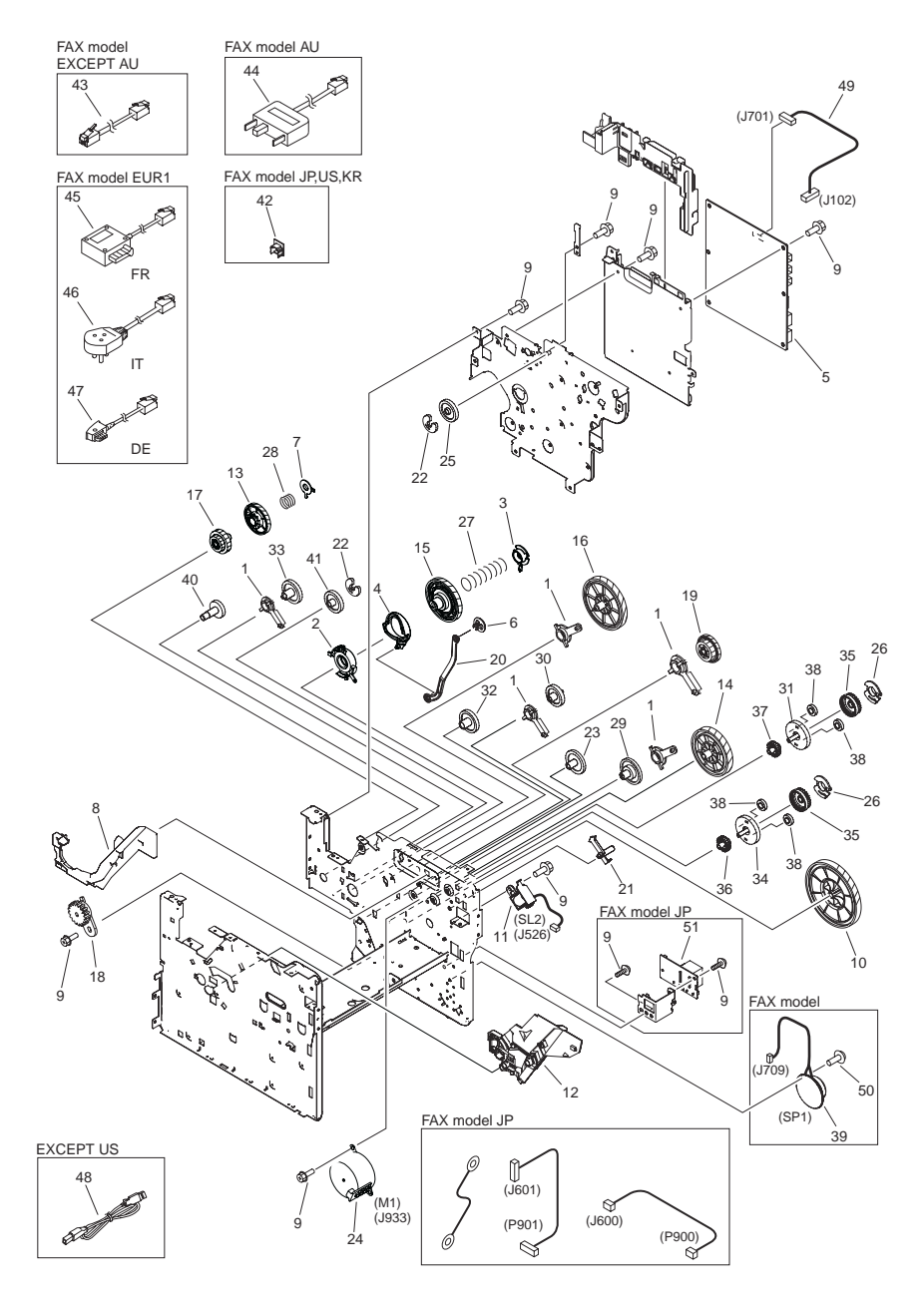

| FIGURE<br>& KEY<br>NO. | PARTS<br>NUMBER | R<br>A<br>N<br>K | Q'TY | DESCRIPTION           | SERIAL NUMBER/<br>REMARKS          | S<br>V<br>C |
|------------------------|-----------------|------------------|------|-----------------------|------------------------------------|-------------|
| Fig.103                | NPN             |                  | RF   | INTERNAL COMPONENTS 3 |                                    |             |
| 1                      | RA0-1019-000    |                  | 5    | BUSHING               |                                    |             |
| 2                      | RC1-1953-000    |                  | 1    | BUSHING               |                                    |             |
| 3                      | RC1-1954-000    |                  | 1    | BUSHING               |                                    |             |
| 4                      | RC1-1955-000    |                  | 1    | CAM, COUPLING         |                                    |             |
| 5                      | FM4-1265-000    |                  | 1    | SCNT PCB ASS'Y        | MF4383dn,MF4380dn<br>EXCEPT AU,JP  |             |
| 5                      | FM4-1267-000    |                  | 1    | SCNT PCB ASS'Y        | MF4380dn AU                        |             |
| 5                      | FM4-1268-000    |                  | 1    | SCNT PCB ASS'Y        | MF4380dn JP                        |             |
| 5                      | FM4-1269-000    |                  | 1    | SCNT PCB ASS'Y        | MF4370dn EXCEPT<br>AU,CN,JP        |             |
| 5                      | FM4-1270-000    |                  | 1    | SCNT PCB ASS'Y        | MF4370dn,4370dnG CN                |             |
| 5                      | FM4-1271-000    |                  | 1    | SCNT PCB ASS'Y        | MF4370dn AU                        |             |
| 5                      | FM4-1272-000    |                  | 1    | SCNT PCB ASS'Y        | MF4370dn JP                        |             |
| 5                      | FM4-1273-000    |                  | 1    | SCNT PCB ASS'Y        | MF4352d,MF4350d<br>EXCEPT AU,CN,JP |             |
| 5                      | FM4-1274-000    |                  | 1    | SCNT PCB ASS'Y        | MF4350d,4350dG CN                  |             |
| 5                      | FM4-1275-000    |                  | 1    | SCNT PCB ASS'Y        | MF4350d AU                         |             |
| 5                      | FM4-1276-000    |                  | 1    | SCNT PCB ASS'Y        | MF4350d JP                         |             |
| 5                      | FM4-1277-000    |                  | 1    | SCNT PCB ASS'Y        | MF4340d EUR,KR                     |             |
| 5                      | FM4-1278-000    |                  | 1    | SCNT PCB ASS'Y        | MF4340d AU                         |             |
| 5                      | FK2-7660-000    |                  | 1    | SCNT PCB ASS'Y        | MF4330d EXCEPT CN                  |             |
| 5                      | FM4-0140-000    |                  | 1    | SCNT PCB ASS'Y        | MF4330d,4330dG CN                  |             |
| 5                      | FM3-9243-000    |                  | 1    | SCNT PCB ASS'Y        | MF4322d,4322dG CN                  |             |
| 5                      | FK2-7661-000    |                  | 1    | SCNT PCB ASS'Y        | MF4320d EXCEPT CN                  |             |
| 5                      | FM4-1643-000    |                  | 1    | SCNT PCB ASS'Y        | MF4320d CN                         |             |
| 5                      | FM4-2091-000    |                  | 1    | SCNT PCB ASS'Y        | D480                               |             |
| 5                      | FK2-7664-000    |                  | 1    | SCNT PCB ASS'Y        | D460                               |             |
| 5                      | FK2-7663-000    |                  | 1    | SCNT PCB ASS'Y        | D450d                              |             |
| 5                      | FK2-8618-000    |                  | 1    | SCNT PCB ASS'Y        | D440                               |             |
| 5                      | FK2-8619-000    |                  | 1    | SCNT PCB ASS'Y        | D420                               |             |
| 6                      | FC7-3621-000    |                  | 1    | STOPPER               |                                    |             |
| 7                      | RC1-1959-000    |                  | 1    | BUSHING               |                                    |             |

| FIGURE<br>& KEY<br>NO. | PARTS<br>NUMBER | R<br>A<br>N<br>K | Q'TY | DESCRIPTION                | SERIAL NUMBER/<br>REMARKS | s<br>V<br>C |
|------------------------|-----------------|------------------|------|----------------------------|---------------------------|-------------|
| 8                      | FC7-3690-000    |                  | 1    | GUIDE, CARTRIDGE, RIGHT    |                           |             |
| 9                      | XA9-1495-000    |                  | AR   | SCREW, RS, M3X6            |                           |             |
| 10                     | RU5-0503-000    |                  | 1    | GEAR, 166T/87T             |                           |             |
| 11                     | FK2-3510-000    |                  | 1    | SOLENOID                   | SL2                       |             |
| 12                     | FM2-8879-000    |                  | 1    | CARTRIDGE GUIDE LEFT ASS'Y |                           |             |
| 13                     | RU5-0505-000    |                  | 1    | GEAR, 74T                  |                           |             |
| 14                     | RU5-0174-000    |                  | 1    | GEAR, 117T                 |                           |             |
| 15                     | RU5-0175-000    |                  | 1    | GEAR, 108T                 |                           |             |
| 16                     | RU5-0176-000    |                  | 1    | GEAR, 129T                 |                           |             |
| 17                     | RU5-0506-000    |                  | 1    | GEAR, 35T/18T              |                           |             |
| 18                     | RA0-1172-000    |                  | 1    | GEAR, 17T                  |                           |             |
| 19                     | RU5-0179-000    |                  | 1    | GEAR, 66T/25T              |                           |             |
| 20                     | FC7-3647-000    |                  | 1    | ARM, CARTRIDGE             |                           |             |
| 21                     | FC7-3653-000    |                  | 1    | ARM, SOLENOID              |                           |             |
| 22                     | FC6-5210-000    |                  | 2    | RETAINING RING (E-TYPE)    |                           |             |
| 23                     | FU7-0541-000    |                  | 1    | GEAR, 32T                  |                           |             |
| 24                     | FK2-7617-000    |                  | 1    | MOTOR, STEPPING, DC        | M1                        |             |
| 25                     | FU7-0544-000    |                  | 1    | GEAR, 29T                  |                           |             |
| 26                     | RC1-3579-000    |                  | 2    | BUSHING                    |                           |             |
| 27                     | FU6-2254-000    |                  | 1    | SPRING, COMPRESSION        |                           |             |
| 28                     | FU6-2255-000    |                  | 1    | SPRING, COMPRESSION        |                           |             |
| 29                     | FU7-0538-000    |                  | 1    | GEAR, 68/17T               |                           |             |
| 30                     | FU7-0539-000    |                  | 1    | GEAR, 28T                  |                           |             |
| 31                     | FU7-0540-000    |                  | 1    | GEAR, 37T                  |                           |             |
| 32                     | FU7-0542-000    |                  | 1    | GEAR, 30T                  |                           |             |
| 33                     | FU7-0543-000    |                  | 1    | GEAR, 31T                  |                           |             |
| 34                     | FU7-0545-000    |                  | 1    | GEAR, 38T                  |                           |             |
| 35                     | RU5-0312-000    |                  | 2    | GEAR                       |                           |             |
| 36                     | RU5-0313-000    |                  | 1    | GEAR                       |                           |             |
| 37                     | RU5-0314-000    |                  | 1    | GEAR                       |                           |             |
| 38                     | FU8-0470-000    |                  | 4    | GEAR                       |                           |             |
| 39                     | FK2-6287-000    |                  | 1    | SPEAKER                    | FAX model SP1             |             |

| FIGURE<br>& KEY<br>NO. | PARTS<br>NUMBER | R<br>A<br>N<br>K | Q'TY | DESCRIPTION            | SERIAL NUMBER/<br>REMARKS | S<br>V<br>C |
|------------------------|-----------------|------------------|------|------------------------|---------------------------|-------------|
| 40                     | FU7-0546-000    |                  | 1    | GEAR, 23T              |                           |             |
| 41                     | FU7-0547-000    |                  | 1    | GEAR, 29T              |                           |             |
| 42                     | FK2-4392-000    |                  | 1    | SPACER,MODULAR         | FAX model JP,KR,US        |             |
| 43                     | HH2-2824-000    |                  | 1    | MODULAR CORD           | FAX model EXCEPT AU       |             |
| 44                     | HK1-0559-000    |                  | 1    | MODULAR CORD           | FAX model AU              |             |
| 45                     | QK1-6441-000    |                  | 1    | CORD                   | FAX model EUR1 FR         |             |
| 46                     | HK1-0550-000    |                  | 1    | MODULAR CORD           | FAX model EUR1 IT         |             |
| 47                     | QK1-6441-000    |                  | 1    | CORD                   | FAX model EUR1 DE         |             |
| 48                     | FK2-7595-000    |                  | 1    | CABLE, USB             | EXCEPT US                 |             |
| 49                     | FM3-8736-000    |                  | 1    | CABLE, DCNT-SCNT       |                           |             |
| 50                     | XA9-1503-000    |                  | 1    | SCREW, TP, M3X6        | FAX model                 |             |
| 51                     | FM3-5378-000    |                  | 1    | PSEUDO CI PCB ASSEMBLY | FAX model JP              |             |

# FIGURE 104 BASE PLATE ASS'Y

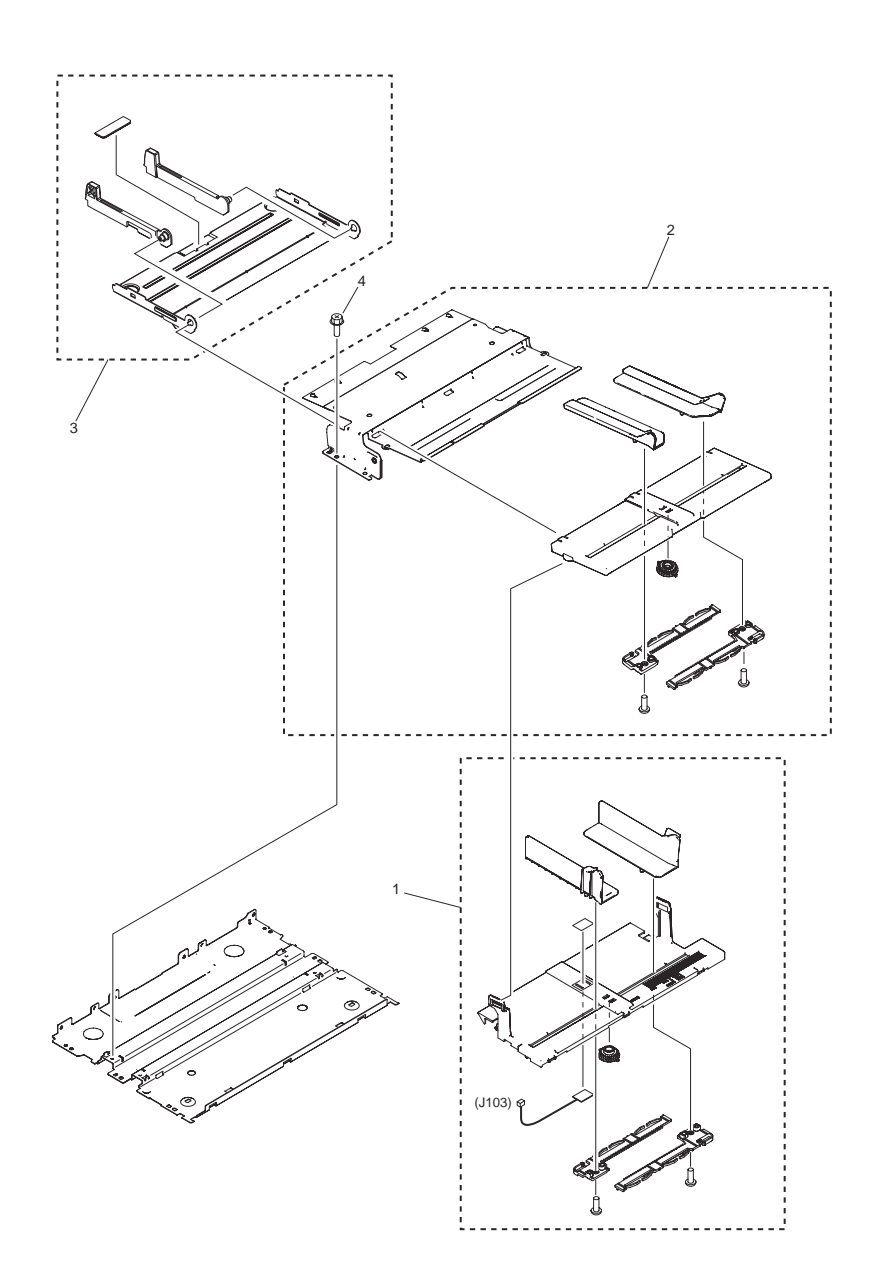
| FIGURE<br>& KEY<br>NO. | PARTS<br>NUMBER | R<br>A<br>N<br>K | Q'TY | DESCRIPTION                   | SERIAL NUMBER/<br>REMARKS | S<br>V<br>C |
|------------------------|-----------------|------------------|------|-------------------------------|---------------------------|-------------|
| Fig.104                | NPN             |                  | RF   | BASE PLATE ASS'Y              |                           |             |
| 1                      | FM3-8670-000    |                  | 1    | CENTER PLATE GUIDE RAIL ASS'Y | MF4300 Series             |             |
| 1                      | FM3-9495-000    |                  | 1    | CENTER PLATE GUIDE RAIL ASS'Y | D400 Series               |             |
| 2                      | FM2-8877-000    |                  | 1    | FEED GUIDE RAIL ASS'Y         | MF4300 Series             |             |
| 2                      | FM3-9494-000    |                  | 1    | FEED GUIDE RAIL ASS'Y         | D400 Series               |             |
| 3                      | FM2-8910-000    |                  | 1    | LIFTING PLATE ASS'Y           |                           |             |
| 4                      | XA9-1495-000    |                  | 4    | SCREW, RS, M3X6               |                           |             |

## FIGURE 160 ADF ASS'Y (ADF model)

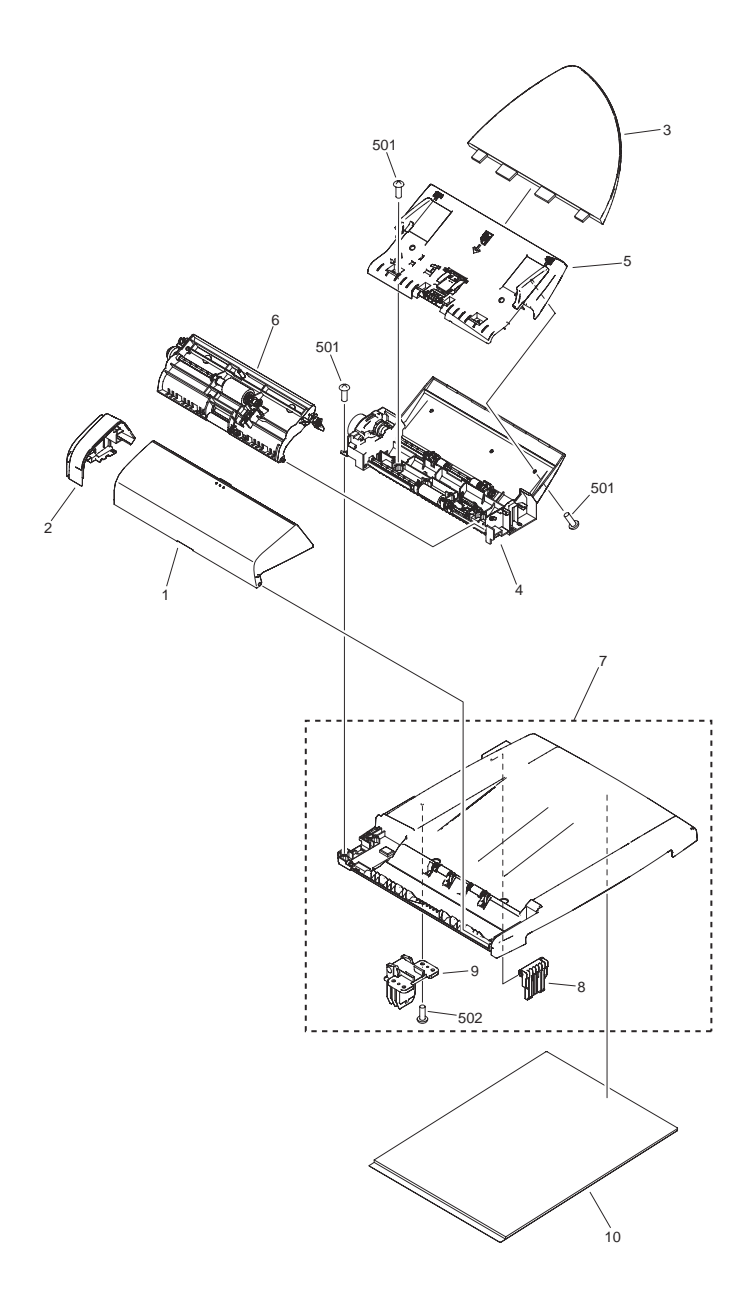

| FIGURE<br>& KEY<br>NO. | PARTS<br>NUMBER | R<br>A<br>N<br>K | Q'TY | DESCRIPTION                  | SERIAL NUMBER/<br>REMARKS                         | S<br>V<br>C |
|------------------------|-----------------|------------------|------|------------------------------|---------------------------------------------------|-------------|
| Fig.160                | NPN             |                  | RF   | ADF ASS'Y                    | ADF model                                         |             |
| 1                      | FC8-1407-000    |                  | 1    | COVER, ADF, UPPER            | MF4370dnG,4350dG,4330<br>dG,MF4370dn EXCEPT<br>JP |             |
| 1                      | FC8-1426-000    |                  | 1    | COVER, ADF, UPPER            | MF4370dn JP                                       |             |
| 1                      | FC7-3544-000    |                  | 1    | COVER, ADF, UPPER            | MF4352d,D440,MF4350d,<br>4330d EXCEPT JP          |             |
| 1                      | FC7-3741-000    |                  | 1    | COVER, ADF, UPPER            | MF4350d,4330d JP                                  |             |
| 2                      | FC8-1408-000    |                  | 1    | COVER, ADF, REAR             | MF4370dnG,4350dG,4330<br>dG,MF4370dn EXCEPT<br>JP |             |
| 2                      | FC8-1427-000    |                  | 1    | COVER, ADF, REAR             | MF4370dn JP                                       |             |
| 2                      | FC7-3549-000    |                  | 1    | COVER, ADF, REAR             | MF4352d,D440,MF4350d,<br>4330d EXCEPT JP          |             |
| 2                      | FC7-3742-000    |                  | 1    | COVER, ADF, REAR             | MF4350d,4330d JP                                  |             |
| 3                      | FC8-1390-000    |                  | 1    | TRAY, DOCUMENT               | MF4370dn,4370dnG                                  |             |
| 3                      | FC7-3548-000    |                  | 1    | TRAY, DOCUMENT               | EXCEPT<br>MF4370dn,4370dnG                        |             |
| 4                      | FM3-4491-000    |                  | 1    | DOCUMENT FEED UNDER ASS'Y    | MF4370dn,4370dnG                                  |             |
| 4                      | FM2-8861-000    |                  | 1    | DOCUMENT FEED UNDER ASS'Y    | EXCEPT<br>MF4370dn,4370dnG                        |             |
| 5                      | FM3-4492-000    |                  | 1    | DOCUMENT GUIDE ASS'Y         | MF4370dn,4370dnG,MF4<br>350dG,4330dG              |             |
| 5                      | FM2-8862-000    |                  | 1    | DOCUMENT GUIDE ASS'Y         | MF4352d,4350d,4330d,D4<br>40                      |             |
| 6                      | FM3-4493-000    |                  | 1    | DOCUMENT FEED UPPER ASS'Y    | MF4370dn,4370dnG                                  |             |
| 6                      | FM2-8864-000    |                  | 1    | DOCUMENT FEED UPPER ASS'Y    | EXCEPT<br>MF4370dn,4370dnG                        |             |
| 7                      | FM3-4494-000    |                  | 1    | ADF BASE ASS'Y               | MF4370dn,4370dnG,MF4<br>350dG,4330dG              |             |
| 7                      | FM2-8926-000    |                  | 1    | ADF BASE ASS'Y               | MF4352d,4350d,4330d,D4<br>40                      |             |
| 8                      | FC8-0697-000    |                  | 1    | HINGE, ADF                   | MF4370dn,4370dnG                                  |             |
| 8                      | FC7-3637-000    |                  | 1    | HINGE, ADF                   | EXCEPT<br>MF4370dn,4370dnG                        |             |
| 9                      | FC7-3702-000    |                  | 1    | HINGE, ADF                   |                                                   |             |
| 10                     | FC7-3607-000    |                  | 1    | PANEL, COPYBOARD             |                                                   |             |
| 501                    | XB4-7300-807    |                  | AR   | SCREW, TAPPING, BINDING HEAD |                                                   |             |
| 502                    | XB4-5401-009    |                  | 4    | SCREW, P, M4X10              |                                                   |             |

## FIGURE 161 ADF ASS'Y (DADF model)

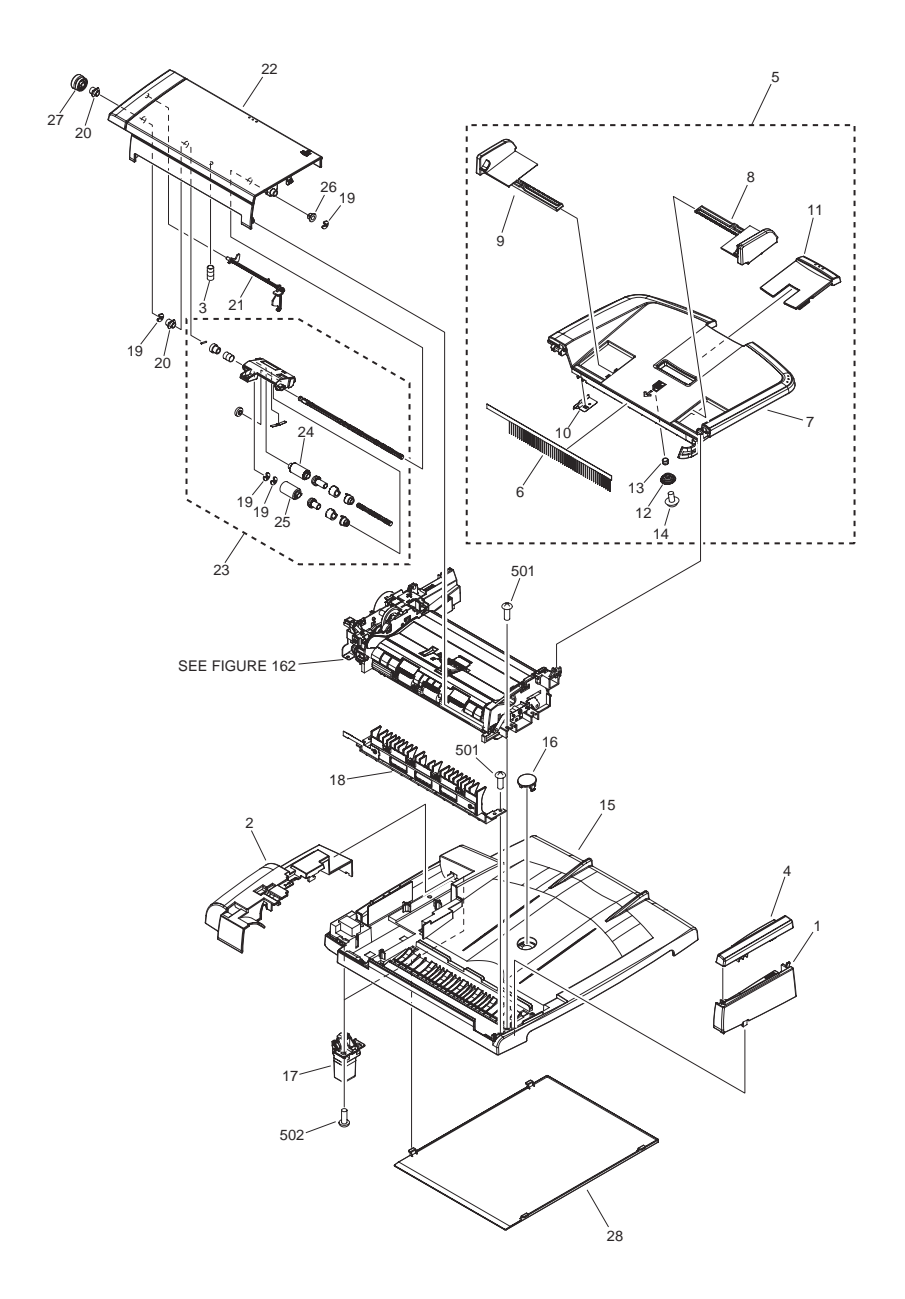

| FIGURE<br>& KEY<br>NO. | PARTS<br>NUMBER | R<br>A<br>N<br>K | Q'TY | DESCRIPTION                    | SERIAL NUMBER/<br>REMARKS  | S<br>V<br>C |
|------------------------|-----------------|------------------|------|--------------------------------|----------------------------|-------------|
| Fig.161                | NPN             |                  | RF   | ADF ASS'Y                      | DADF model                 | F           |
| 1                      | FC8-9207-000    |                  | 1    | COVER, DF, FRONT               | MF4300 Series EXCEPT<br>JP |             |
| 1                      | FC8-9234-000    |                  | 1    | COVER, DF, FRONT               | MF4380dn JP                |             |
| 1                      | FC9-1258-000    |                  | 1    | COVER, DF, FRONT               | D400 Series EXCEPT JP      |             |
| 1                      | FC9-5032-000    |                  | 1    | COVER, DF, FRONT               | D450d JP                   |             |
| 2                      | FC8-9208-000    |                  | 1    | COVER, REAR                    | MF4300 Series EXCEPT<br>JP |             |
| 2                      | FC8-9237-000    |                  | 1    | COVER, REAR                    | MF4380dn JP                |             |
| 2                      | FC9-1261-000    |                  | 1    | COVER, REAR                    | D400 Series EXCEPT JP      |             |
| 2                      | FC9-5034-000    |                  | 1    | COVER, REAR                    | D450d JP                   |             |
| 3                      | FU7-2018-000    |                  | 1    | SPRING, COMPRESSION            |                            |             |
| 4                      | FC8-9259-000    |                  | 1    | COVER, FRONT UPPER             | MF4300 Series EXCEPT<br>JP |             |
| 4                      | FC8-9235-000    |                  | 1    | COVER, FRONT UPPER             | MF4380dn JP                |             |
| 4                      | FC9-1259-000    |                  | 1    | COVER, FRONT UPPER             | D400 Series EXCEPT JP      |             |
| 4                      | FC9-5033-000    |                  | 1    | COVER, FRONT UPPER             | D450d JP                   |             |
| 5                      | FM3-8672-000    |                  | 1    | DOCUMENT TRAY ASSEMBLY         | MF4300 Series              |             |
| 5                      | FM3-9486-000    |                  | 1    | DOCUMENT TRAY ASSEMBLY         | D400 Series                |             |
| 6                      | FC7-6322-000    |                  | 1    | ELIMINATOR, STATIC CHARGE      |                            |             |
| 7                      | FC8-9211-000    |                  | 1    | TRAY, DOCUMENT                 | MF4300 Series              |             |
| 7                      | FC9-1254-000    |                  | 1    | TRAY, DOCUMENT                 | D400 Series                |             |
| 8                      | FC8-9212-000    |                  | 1    | GUIDE, DOCUMENT, FRONT         | MF4300 Series              |             |
| 8                      | FC9-1255-000    |                  | 1    | GUIDE, DOCUMENT, FRONT         | D400 Series                |             |
| 9                      | FC8-9213-000    |                  | 1    | GUIDE, DOCUMENT, REAR          | MF4300 Series              |             |
| 9                      | FC9-1256-000    |                  | 1    | GUIDE, DOCUMENT, REAR          | D400 Series                |             |
| 10                     | FC8-9242-000    |                  | 1    | PLATE, STATIC CHARGE GROUNDING |                            |             |
| 11                     | FC8-9243-000    |                  | 1    | TRAY, DOCUMENT SUB             | MF4300 Series              |             |
| 11                     | FC9-1257-000    |                  | 1    | TRAY, DOCUMENT SUB             | D400 Series                |             |
| 12                     | FU6-0831-000    |                  | 1    | GEAR, 18T                      |                            |             |
| 13                     | FU6-2248-000    |                  | 1    | SPRING, SLIDER                 |                            |             |
| 14                     | XA9-0476-000    |                  | 1    | SCREW, TP M3X8                 |                            |             |
| 15                     | FC8-9209-000    |                  | 1    | COVER, UPPER                   | MF4300 Series              |             |

| FIGURE<br>& KEY<br>NO. | PARTS<br>NUMBER | R<br>A<br>N<br>K | Q'TY | DESCRIPTION                  | SERIAL NUMBER/<br>REMARKS | s<br>V<br>C |
|------------------------|-----------------|------------------|------|------------------------------|---------------------------|-------------|
| 15                     | FC9-1253-000    |                  | 1    | COVER, UPPER                 | D400 Series               |             |
| 16                     | FC8-9241-000    |                  | 1    | CAP                          | MF4300 Series             |             |
| 16                     | FC9-1271-000    |                  | 1    | CAP                          | D400 Series               |             |
| 17                     | FL3-1021-000    |                  | 2    | HINGE, ADF                   |                           |             |
| 18                     | FM3-8677-000    |                  | 1    | OPEN/CLOSE PANEL ASSEMBLY    |                           |             |
| 19                     | FC6-5210-000    |                  | 4    | RETAINING RING (E-TYPE)      |                           |             |
| 20                     | FC7-6320-000    |                  | 2    | BUSHING                      |                           |             |
| 21                     | FC7-6321-000    |                  | 1    | FLAG, DOCUMENT SCANNER       |                           |             |
| 22                     | FC8-9233-000    |                  | 1    | COVER, ADF                   | MF4300 Series             |             |
| 22                     | FC9-1260-000    |                  | 1    | COVER, ADF                   | D400 Series               |             |
| 23                     | FM3-8679-000    |                  | 1    | SEPARATION ROLLER ASS'Y      |                           |             |
| 24                     | FC8-9251-000    |                  | 1    | ROLLER, PICK-UP              |                           |             |
| 25                     | FL3-1023-000    |                  | 1    | ROLLER, SEPARATION           |                           |             |
| 26                     | FU5-1552-000    |                  | 1    | BUSHING                      |                           |             |
| 27                     | FU7-0672-000    |                  | 1    | GEAR, 24T                    |                           |             |
| 28                     | FC8-9210-000    |                  | 1    | PANEL, COPYBOARD             |                           |             |
| 501                    | XB4-7300-807    |                  | AR   | SCREW, TAPPING, BINDING HEAD |                           |             |
| 502                    | XB4-5401-009    |                  | 4    | SCREW, P, M4X10              |                           |             |

### FIGURE 162 ADF PAPER FEED ASS'Y (DADF model)

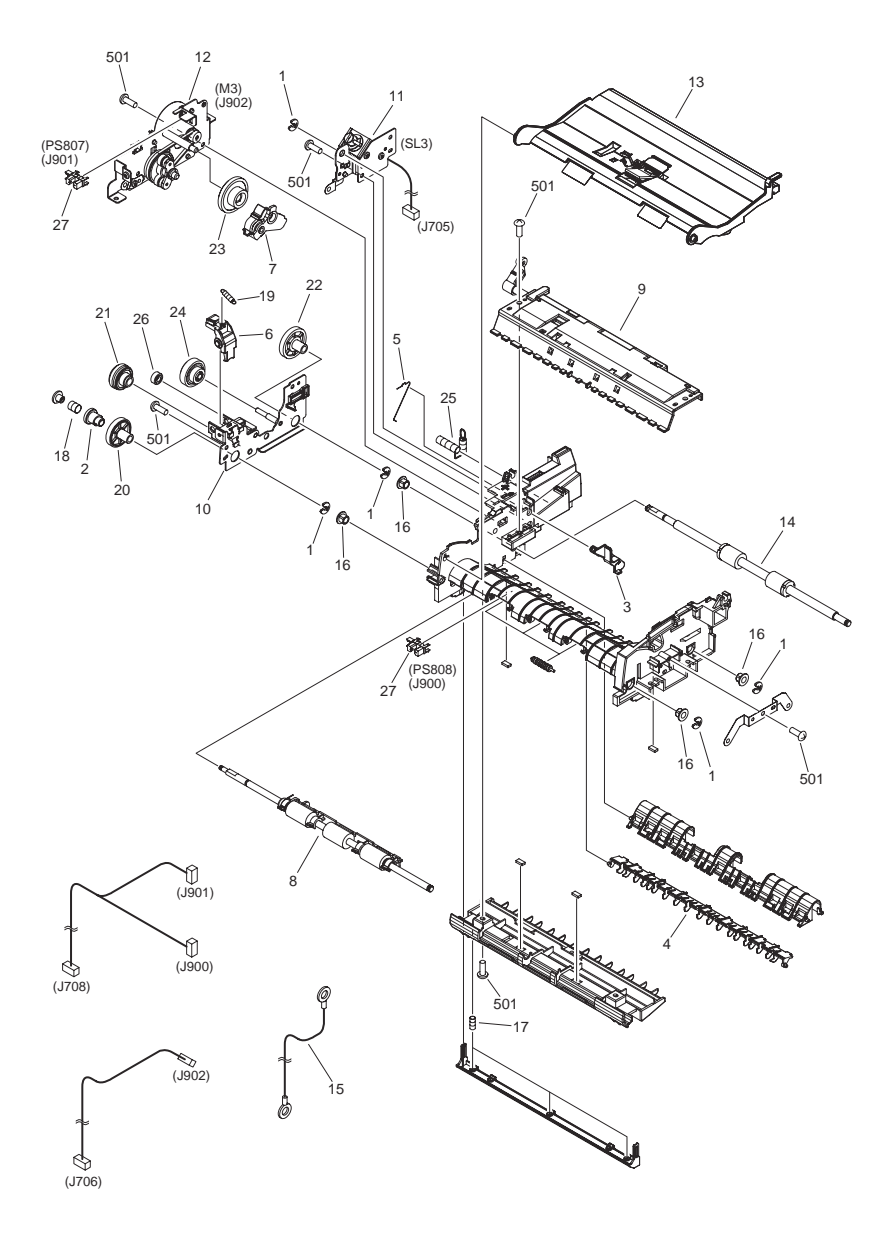

| FIGURE<br>& KEY<br>NO. | PARTS<br>NUMBER | R<br>A<br>N<br>K | Q'TY | DESCRIPTION                  | SERIAL NUMBER/<br>REMARKS   | S<br>V<br>C |
|------------------------|-----------------|------------------|------|------------------------------|-----------------------------|-------------|
| Fig.162                | FM3-8680-000    |                  | 1    | PAPER FEEDER ASSEMBLY        | DADF model MF4300<br>Series |             |
| Fig.162                | FM3-9490-000    |                  | 1    | PAPER FEEDER ASSEMBLY        | DADF model D400 Series      |             |
| 1                      | FC6-5210-000    |                  | 5    | RETAINING RING (E-TYPE)      |                             |             |
| 2                      | FC7-6052-010    |                  | 1    | RATCHET, PAPER FEED ROLLER   |                             |             |
| 3                      | FC7-6182-000    |                  | 1    | LEVER, ROLLER RELEASE        |                             |             |
| 4                      | FC7-6278-000    |                  | 1    | FLAPPER_PAPER DELIVERY       |                             |             |
| 5                      | FC9-1325-000    |                  | 1    | SPRING, SEPARATION SWING ARM |                             |             |
| 6                      | FC8-9214-000    |                  | 1    | LEVER, RELEASE               |                             |             |
| 7                      | FL3-1018-000    |                  | 1    | ARM, SEPARATION SWING        |                             |             |
| 8                      | FM3-8681-000    |                  | 1    | PAPER FEED ROLLER ASSEMBLY   |                             |             |
| 9                      | FM3-8682-000    |                  | 1    | PAPER DELIVERY ASS'Y         |                             |             |
| 10                     | FM3-8683-000    |                  | 1    | DRIVE PLATE ASS'Y            |                             |             |
| 11                     | FM3-8684-000    |                  | 1    | SOLENOID ASS'Y               | SL3                         |             |
| 12                     | FM3-8685-000    |                  | 1    | MOTOR DRIVE ASS'Y            | МЗ                          |             |
| 13                     | FM3-8686-000    |                  | 1    | GUIDE ASSEMBLY, UPPER        | MF4300 Series               |             |
| 13                     | FM3-9491-000    |                  | 1    | GUIDE ASSEMBLY, UPPER        | D400 Series                 |             |
| 14                     | FM3-8690-000    |                  | 1    | PAPER DELIVERY ROLLER ASS'Y  |                             |             |
| 15                     | FM3-8733-000    |                  | 1    | CABLE, GROUNDING             | MF4300 Series               |             |
| 15                     | FM3-8742-000    |                  | 1    | CABLE, GROUNDING             | D400 Series                 |             |
| 16                     | FU5-1552-000    |                  | 4    | BUSHING                      |                             |             |
| 17                     | FU6-2249-000    |                  | 3    | SPRING, COMPRESSION          |                             |             |
| 18                     | FU6-2998-000    |                  | 1    | SPRING, COMPRESSION          |                             |             |
| 19                     | FU6-2999-000    |                  | 1    | SPRING, TENSION              |                             |             |
| 20                     | FU7-0668-000    |                  | 1    | GEAR, 54T                    |                             |             |
| 21                     | FU7-0669-000    |                  | 1    | GEAR, 46T/23T                |                             |             |
| 22                     | FU7-0671-000    |                  | 1    | GEAR, 36T                    |                             |             |
| 23                     | FU7-0676-000    |                  | 1    | GEAR, 21T/42T                |                             |             |
| 24                     | FU7-0678-000    |                  | 1    | GEAR, 51T/17T                |                             |             |
| 25                     | FU7-2021-000    |                  | 1    | SPRING, COMPRESSION          |                             |             |
| 26                     | FU7-0667-000    |                  | 1    | GEAR, 20T                    |                             |             |
| 27                     | WG8-5696-000    |                  | 2    | PHOTO INTERRUPTER, TLP1243   | PS808,PS807                 |             |

| FIGURE<br>& KEY<br>NO. | PARTS<br>NUMBER | R<br>A<br>N<br>K | Q'TY | DESCRIPTION                  | SERIAL NUMBER/<br>REMARKS | S<br>V<br>C |
|------------------------|-----------------|------------------|------|------------------------------|---------------------------|-------------|
| 501                    | XB4-7300-807    |                  | 10   | SCREW, TAPPING, BINDING HEAD |                           |             |

#### FIGURE 310 PAPER PICK-UP ASS'Y

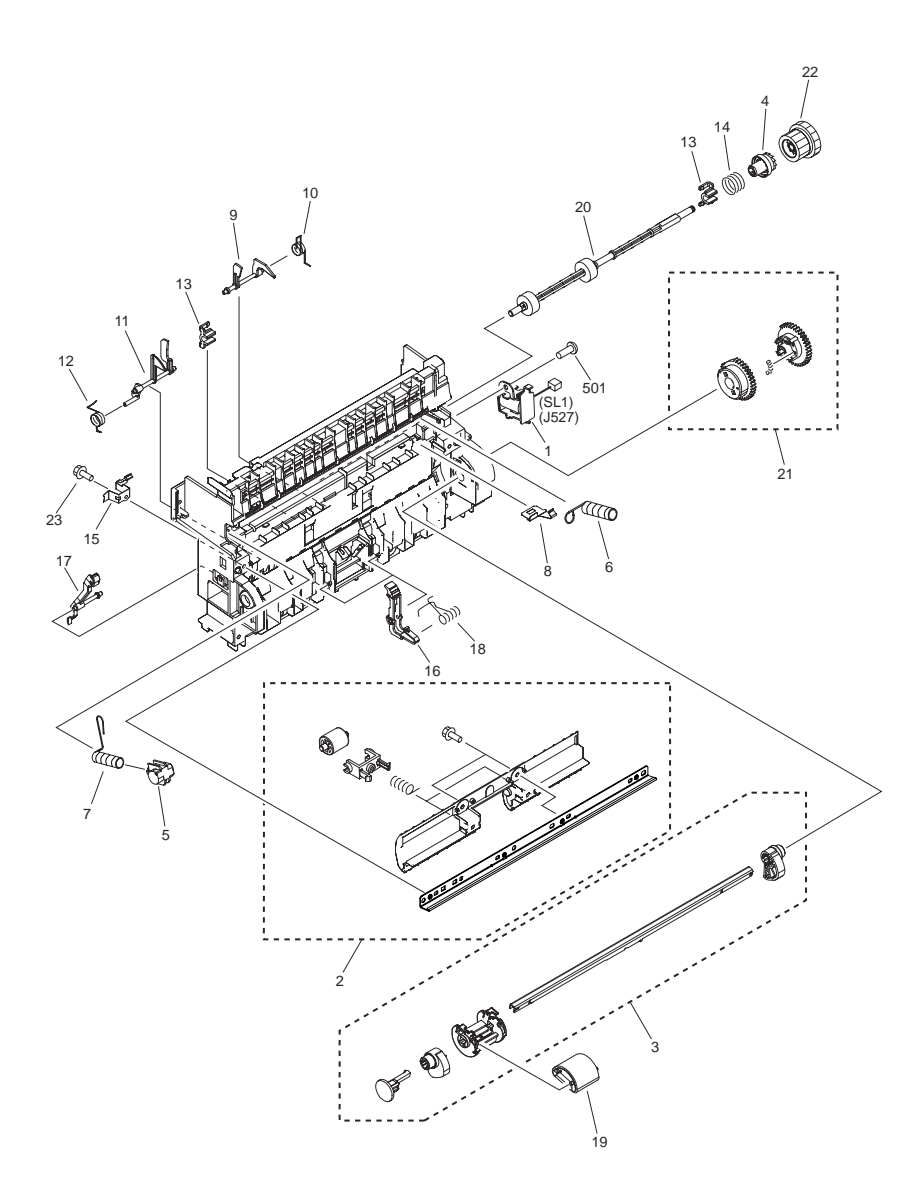

| FIGURE<br>& KEY<br>NO. | PARTS<br>NUMBER | R<br>A<br>N<br>K | Q'TY | DESCRIPTION                      | SERIAL NUMBER/<br>REMARKS | S<br>V<br>C |
|------------------------|-----------------|------------------|------|----------------------------------|---------------------------|-------------|
| Fig.310                | FM2-8871-010    |                  | 1    | PAPER PICK-UP ASS'Y              |                           |             |
| 1                      | FK2-3508-000    |                  | 1    | SOLENOID                         | SL1                       |             |
| 2                      | FM2-8872-000    |                  | 1    | FEED CROSSMEMBER ASS'Y           |                           |             |
| 3                      | FM2-8911-000    |                  | 1    | PAPER PICK-UP SHAFT ASS'Y        |                           |             |
| 4                      | RC1-1960-000    |                  | 1    | RATCHET                          |                           |             |
| 5                      | RC1-1990-000    |                  | 1    | BUSHING                          |                           |             |
| 6                      | RC1-1993-000    |                  | 1    | SPRING, TORSION                  |                           |             |
| 7                      | RC1-1994-000    |                  | 1    | SPRING, TORSION                  |                           |             |
| 8                      | FC7-3823-000    |                  | 1    | SPRING, LEAF                     |                           |             |
| 9                      | RC1-2040-000    |                  | 1    | FLAG, REGIST. SENSOR             |                           |             |
| 10                     | RC1-2041-000    |                  | 1    | SPRING, TORSION                  |                           |             |
| 11                     | FC8-9172-000    |                  | 1    | FLAG, PAPER WIDTH SENSOR         |                           |             |
| 12                     | RC1-2043-000    |                  | 1    | SPRING, TORSION                  |                           |             |
| 13                     | RC1-2044-000    |                  | 2    | BUSHING                          |                           |             |
| 14                     | FU6-2255-000    |                  | 1    | SPRING, COMPRESSION1             |                           |             |
| 15                     | RC1-5550-000    |                  | 1    | PLATE, TRANSFER GROUNDING, FRONT |                           |             |
| 16                     | RC1-5551-000    |                  | 2    | PAD, SUB                         |                           |             |
| 17                     | RC1-5552-000    |                  | 1    | LEVER, CARTRIDGE DETECT          |                           |             |
| 18                     | RC1-5553-000    |                  | 2    | SPRING, TORSION                  |                           |             |
| 19                     | RL1-0266-000    |                  | 1    | ROLLER, PICK-UP                  |                           |             |
| 20                     | RL1-0268-000    |                  | 1    | ROLLER, FEED                     |                           |             |
| 21                     | RM1-2046-000    |                  | 1    | PAPER PICK-UP GEAR ASS'Y         |                           |             |
| 22                     | RU5-0180-000    |                  | 1    | GEAR, 21T/29T                    |                           |             |
| 23                     | XA9-1495-000    |                  | 2    | SCREW, RS, M3X6                  |                           |             |
| 501                    | XB4-5401-009    |                  | 1    | SCREW, TAP, M4X10                |                           |             |

# FIGURE 400 READER ASS'Y (ADF model)

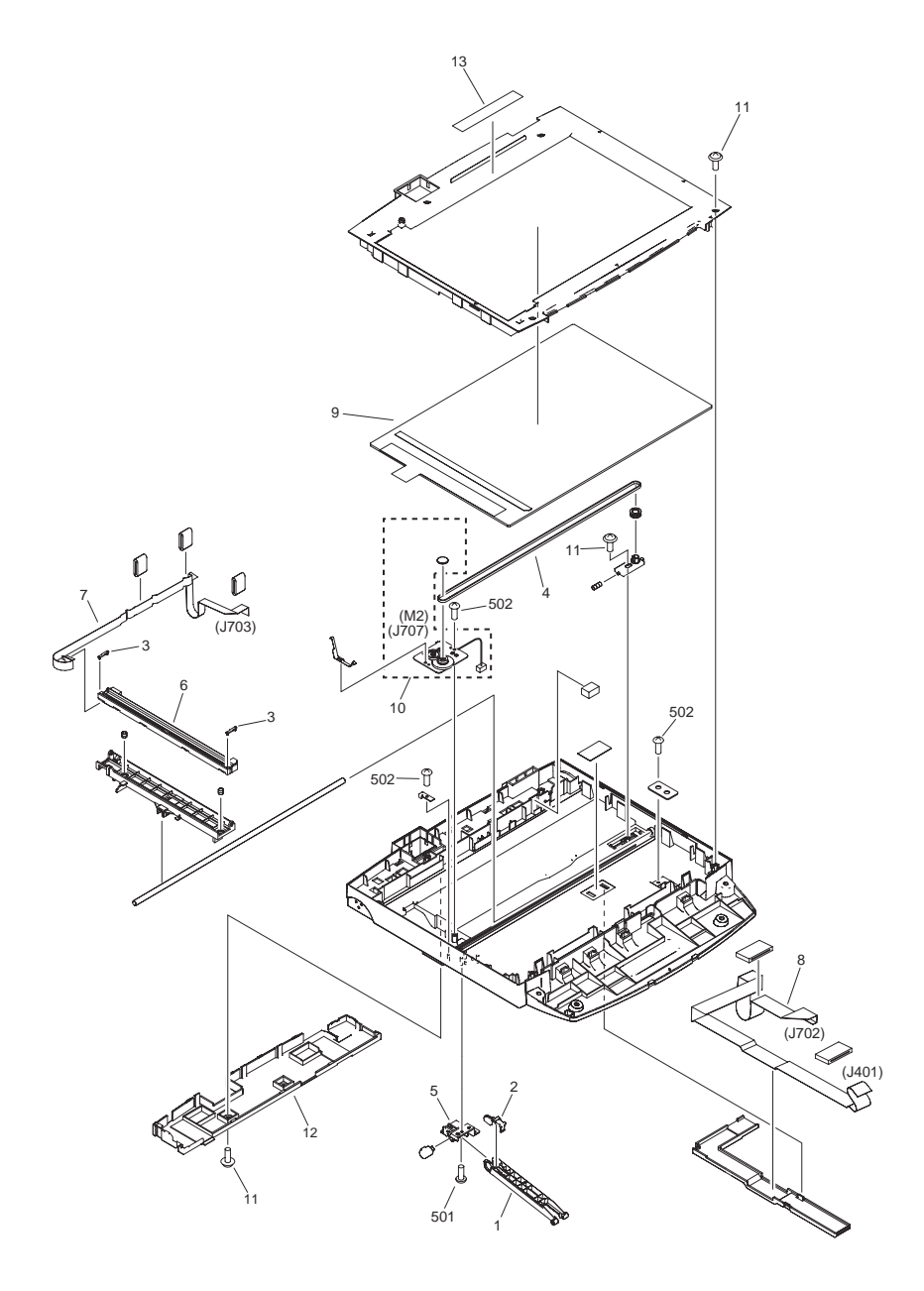

| FIGURE<br>& KEY<br>NO. | PARTS<br>NUMBER | R<br>A<br>N<br>K | Q'TY | DESCRIPTION                  | SERIAL NUMBER/<br>REMARKS            | S<br>V<br>C |
|------------------------|-----------------|------------------|------|------------------------------|--------------------------------------|-------------|
| Fig.400                | FM3-4495-000    |                  | 1    | READER ASS'Y                 | ADF model<br>MF4370dn,4370dnG        |             |
| Fig.400                | FM3-8692-000    |                  | 1    | READER ASS'Y                 | ADF model EXCEPT<br>MF4370dn,4370dnG |             |
| 1                      | FC7-3615-000    |                  | 1    | STAY, READER                 |                                      |             |
| 2                      | FC7-3616-000    |                  | 1    | RETAINER, DAMPER             |                                      |             |
| 3                      | FC7-3623-000    |                  | 2    | SPACER, CIS                  |                                      |             |
| 4                      | FC7-3630-000    |                  | 1    | BELT, TIMING                 |                                      |             |
| 5                      | FC7-3713-000    |                  | 1    | HOLDER, DAMPER               |                                      |             |
| 6                      | FK2-2869-000    |                  | 1    | CONTACT IMAGE SENSOR ASS'Y   |                                      |             |
| 7                      | FK2-4642-000    |                  | 1    | CABLE, FLAT, SCNT-CIS        |                                      |             |
| 8                      | FK2-3765-000    |                  | 1    | CABLE, FLAT, SCNT-OP         |                                      |             |
| 9                      | FL2-8496-000    |                  | 1    | COPYBOARD GLASS ASS'Y        |                                      |             |
| 10                     | FM2-8868-000    |                  | 1    | CIS DRIVE MOTOR ASS'Y        | M2                                   |             |
| 11                     | XA9-0476-000    |                  | 6    | SCREW, TP M3X8               |                                      |             |
| 12                     | FC8-0657-000    |                  | 1    | GUIDE, CABLE                 | MF4370dn,4370dnG,MF4<br>350dG,4330dG |             |
| 12                     | FC7-3553-000    |                  | 1    | GUIDE, CABLE                 | MF4352d,4350d,MF4330d<br>,D440       |             |
| 13                     | FC8-9307-000    |                  | 1    | LABEL, COPY PROHIBITION      | EXCEPT<br>ASIA,AU,CN,JP,KR,TW        |             |
| 13                     | FC9-1324-000    |                  | 1    | LABEL, COPY PROHIBITION      | ASIA,AU,CN,JP,KR,TW                  |             |
| 501                    | XB4-5401-009    |                  | 4    | SCREW, TAP, M4X10            |                                      |             |
| 502                    | XB4-7300-807    |                  | 3    | SCREW, TAPPING, BINDING HEAD |                                      |             |

## FIGURE 401 READER ASS'Y (COPYBOARD model)

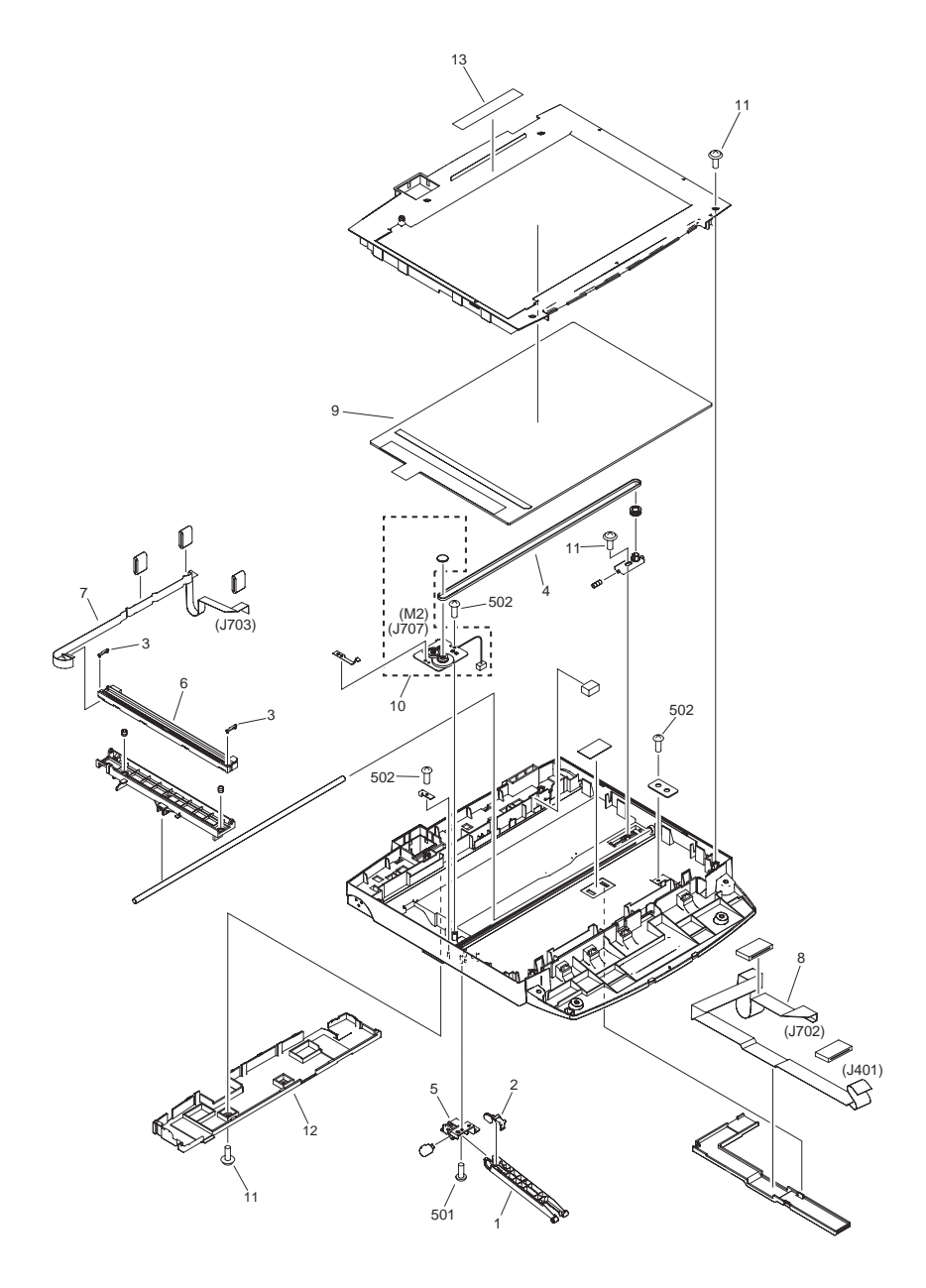

| FIGURE<br>& KEY<br>NO. | PARTS<br>NUMBER | R<br>A<br>N<br>K | Q'TY | DESCRIPTION                  | SERIAL NUMBER/<br>REMARKS          | S<br>V<br>C |
|------------------------|-----------------|------------------|------|------------------------------|------------------------------------|-------------|
| Fig.401                | FM3-4111-000    |                  | 1    | READER ASS'Y                 | COPYBOARD model<br>EXCEPT MF4322dG |             |
| Fig.401                | FM3-4495-000    |                  | 1    | READER ASS'Y                 | COPYBOARD model<br>MF4322dG        |             |
| 1                      | FC7-3615-000    |                  | 1    | STAY, READER                 |                                    |             |
| 2                      | FC7-3616-000    |                  | 1    | RETAINER, DAMPER             |                                    |             |
| 3                      | FC7-3623-000    |                  | 2    | SPACER, CIS                  |                                    |             |
| 4                      | FC7-3630-000    |                  | 1    | BELT, TIMING                 |                                    |             |
| 5                      | FC7-3713-000    |                  | 1    | HOLDER, DAMPER               |                                    |             |
| 6                      | FK2-2869-000    |                  | 1    | CONTACT IMAGE SENSOR ASS'Y   |                                    |             |
| 7                      | FK2-3764-000    |                  | 1    | CABLE, FLAT, SCNT-CIS        |                                    |             |
| 8                      | FK2-3765-000    |                  | 1    | CABLE, FLAT, SCNT-OP         |                                    |             |
| 9                      | FL2-5621-000    |                  | 1    | COPYBOARD GLASS ASS'Y        |                                    |             |
| 10                     | FM2-8868-000    |                  | 1    | CIS DRIVE MOTOR ASS'Y        | M2                                 |             |
| 11                     | XA9-0476-000    |                  | 6    | SCREW, TP M3X8               |                                    |             |
| 12                     | FC7-3553-000    |                  | 1    | GUIDE, CABLE                 | EXCEPT MF4322dG                    |             |
| 12                     | FC8-0657-000    |                  | 1    | GUIDE, CABLE                 | MF4322dG                           |             |
| 13                     | FC8-9307-000    |                  | 1    | LABEL, COPY PROHIBITION      | EXCEPT ASIA,AU,CN,KR               |             |
| 13                     | FC9-1324-000    |                  | 1    | LABEL, COPY PROHIBITION      | ASIA,AU,CN,KR                      |             |
| 501                    | XB4-5401-009    |                  | 4    | SCREW, TAP, M4X10            |                                    |             |
| 502                    | XB4-7300-807    |                  | 3    | SCREW, TAPPING, BINDING HEAD |                                    |             |

## FIGURE 402 READER ASS'Y (DADF model)

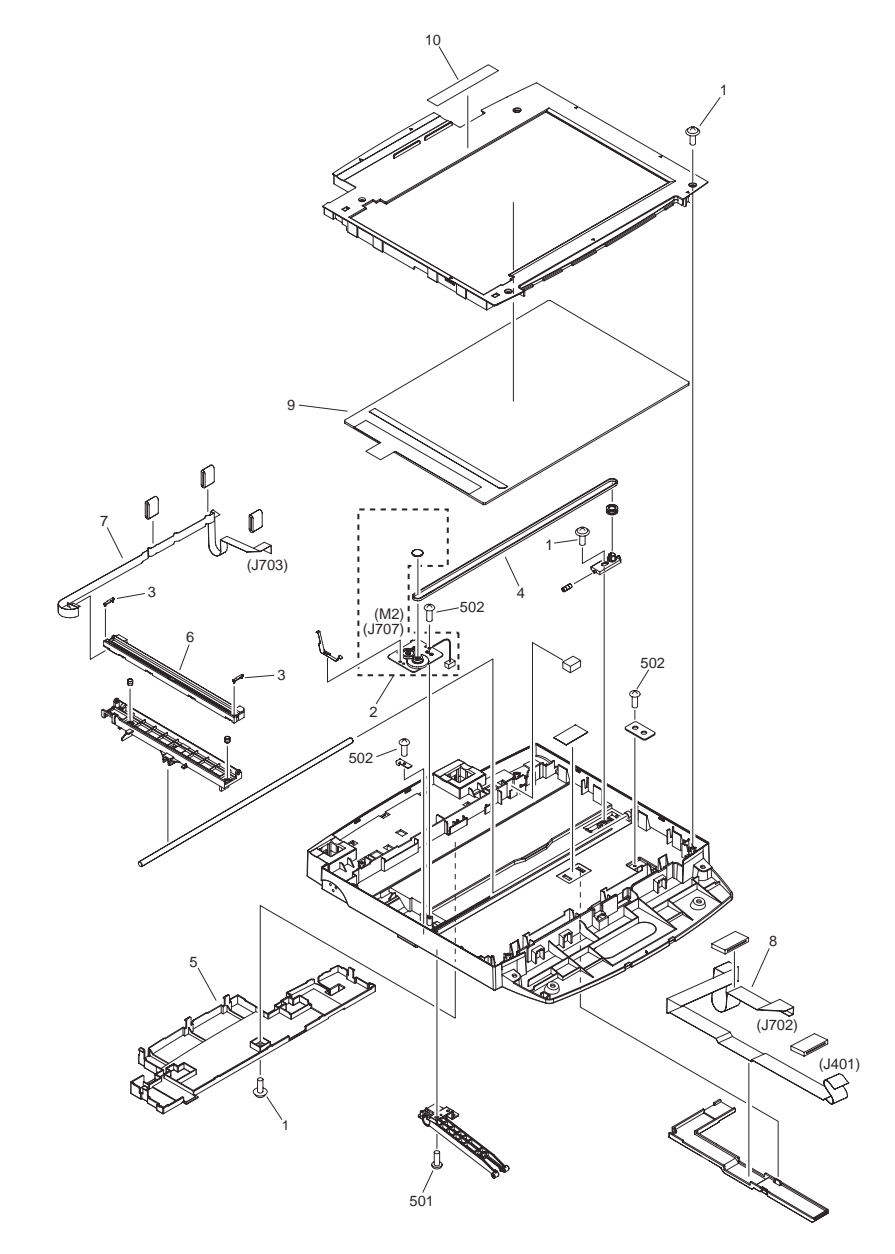

| FIGURE<br>& KEY<br>NO. | PARTS<br>NUMBER | R<br>A<br>N<br>K | Q'TY | DESCRIPTION                  | SERIAL NUMBER/<br>REMARKS   | S<br>V<br>C |
|------------------------|-----------------|------------------|------|------------------------------|-----------------------------|-------------|
| Fig.402                | FM3-8675-000    |                  | 1    | READER ASS'Y                 | DADF model MF4300<br>Series |             |
| Fig.402                | FM3-9488-000    |                  | 1    | READER ASS'Y                 | DADF model D400 Series      |             |
| 1                      | XA9-0476-000    |                  | 6    | SCREW, TP M3X8               |                             |             |
| 2                      | FM3-8688-000    |                  | 1    | CIS DRIVE MOTOR ASS'Y        | M2                          |             |
| 3                      | FC7-3623-000    |                  | 2    | SPACER, CIS                  |                             |             |
| 4                      | FC7-3630-000    |                  | 1    | BELT, TIMING                 |                             |             |
| 5                      | FC8-9239-000    |                  | 1    | GUIDE, CABLE                 | MF4300 Series               |             |
| 5                      | FC9-1270-000    |                  | 1    | GUIDE, CABLE                 | D400 Series                 |             |
| 6                      | FK2-2869-000    |                  | 1    | CONTACT IMAGE SENSOR ASS'Y   |                             |             |
| 7                      | FK2-4642-000    |                  | 1    | CABLE, FLAT, SCNT-CIS        |                             |             |
| 8                      | FK2-3765-000    |                  | 1    | CABLE, FLAT, SCNT-OP         |                             |             |
| 9                      | FL2-8496-000    |                  | 1    | COPYBOARD GLASS ASS'Y        |                             |             |
| 10                     | FC8-9307-000    |                  | 1    | LABEL, COPY PROHIBITION      | EXCEPT ASIA,AU,JP,KR        |             |
| 10                     | FC9-1324-000    |                  | 1    | LABEL, COPY PROHIBITION      | ASIA,AU,JP,KR               |             |
| 501                    | XB4-5401-009    |                  | 4    | SCREW, TAP, M4X10            |                             |             |
| 502                    | XB4-7300-807    |                  | 3    | SCREW, TAPPING, BINDING HEAD |                             |             |

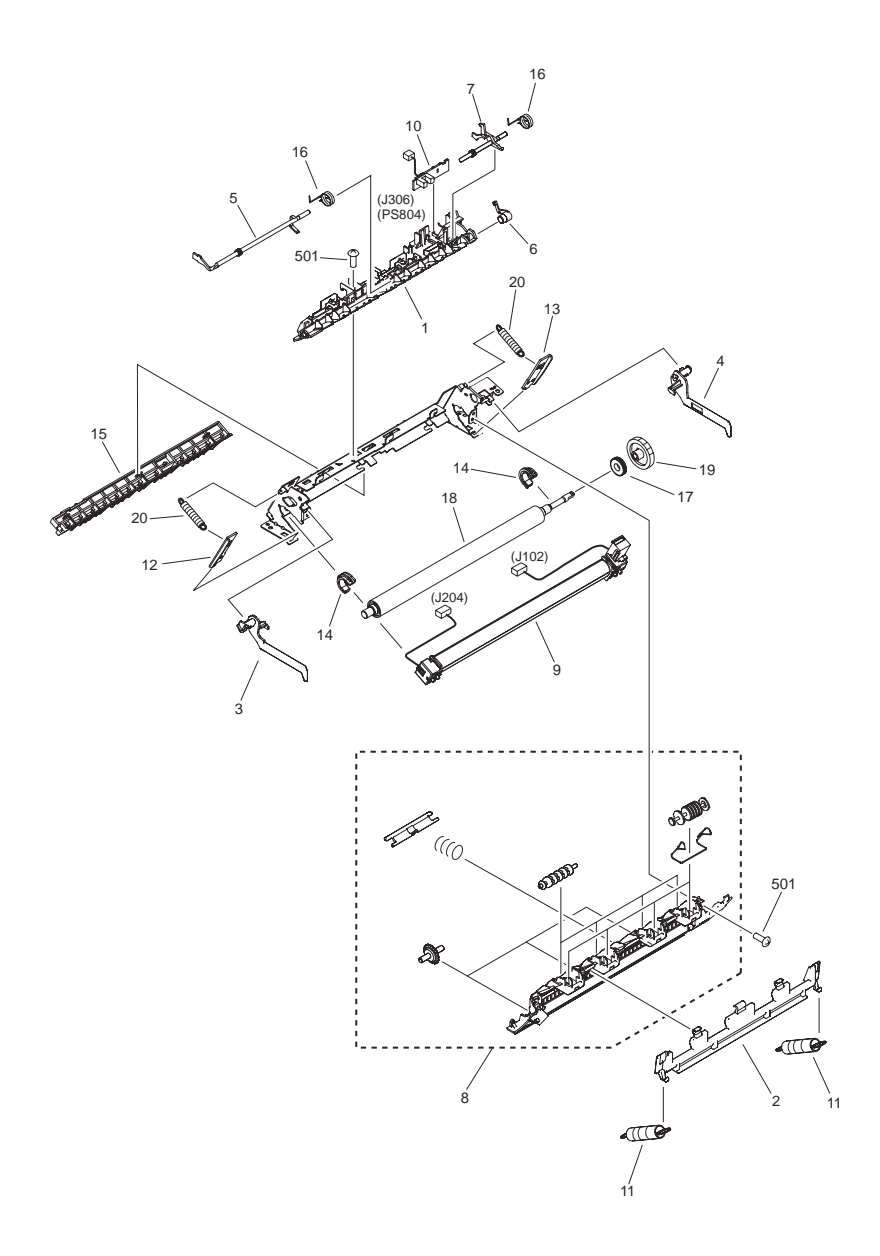

| FIGURE<br>& KEY<br>NO. | PARTS<br>NUMBER | R<br>A<br>N<br>K | Q'TY | DESCRIPTION                    | SERIAL NUMBER/<br>REMARKS | s<br>V<br>C |
|------------------------|-----------------|------------------|------|--------------------------------|---------------------------|-------------|
| Fig.810                | FM2-8890-000    |                  | 1    | FIXING ASS'Y                   | 100V MF4300 Series        |             |
| Fig.810                | FM2-8891-000    |                  | 1    | FIXING ASS'Y                   | 120V MF4300 Series        |             |
| Fig.810                | FM2-8892-000    |                  | 1    | FIXING ASS'Y                   | 230V MF4300 Series        |             |
| Fig.810                | FM4-1998-000    |                  | 1    | FIXING ASS'Y                   | 100V D400 Series          |             |
| Fig.810                | FM3-9496-000    |                  | 1    | FIXING ASS'Y                   | 120V D400 Series          |             |
| Fig.810                | FM3-9497-000    |                  | 1    | FIXING ASS'Y                   | 230V D400 Series          |             |
| 1                      | FC7-3557-000    |                  | 1    | GUIDE, SEPARATION              |                           |             |
| 2                      | FC7-3641-010    |                  | 1    | GUIDE, ENTRANCE                | MF4300 Series             |             |
| 2                      | FC9-1293-000    |                  | 1    | GUIDE, ENTRANCE                | D400 Series               |             |
| 3                      | FC7-3642-000    |                  | 1    | LEVER, PRESSURE RELEASE, LEFT  |                           |             |
| 4                      | FC7-3643-000    |                  | 1    | LEVER, PRESSURE RELEASE, RIGHT |                           |             |
| 5                      | FC7-3644-000    |                  | 1    | FLAG, PAPER DELIVERY SENSOR    |                           |             |
| 6                      | FC7-3645-000    |                  | 1    | BUSHING                        |                           |             |
| 7                      | FC7-3652-000    |                  | 1    | FLAG, PAPER WIDTH SENSOR       |                           |             |
| 8                      | FM2-8885-000    |                  | 1    | FIXING COVER UNIT              |                           |             |
| 9                      | FM2-8917-000    |                  | 1    | FIXING FILM ASS'Y              | 100V                      |             |
| 9                      | FM2-8915-000    |                  | 1    | FIXING FILM ASS'Y              | 120V                      |             |
| 9                      | FM2-8916-000    |                  | 1    | FIXING FILM ASS'Y              | 230V                      |             |
| 10                     | FM3-0255-000    |                  | 1    | SENSOR PCB ASS'Y               | PS804                     |             |
| 11                     | FU6-2875-000    |                  | 2    | SPRING, TENSION                |                           |             |
| 12                     | FC7-3826-000    |                  | 1    | PLATE, PRESSURE, LEFT          |                           |             |
| 13                     | FC7-3825-000    |                  | 1    | PLATE, PRESSURE, RIGHT         |                           |             |
| 14                     | RC1-2079-000    |                  | 2    | BUSHING                        |                           |             |
| 15                     | RC1-2097-000    |                  | 1    | GUIDE, ENTRANCE                |                           |             |
| 16                     | RC1-2098-000    |                  | 2    | SPRING, TORSION                |                           |             |
| 17                     | RC1-2139-000    |                  | 1    | BUSHING                        |                           |             |
| 19                     | RU5-0523-000    |                  | 1    | GEAR, 37T                      |                           |             |
| 20                     | RU5-2178-000    |                  | 2    | SPRING, TENSION                |                           |             |
| 501                    | XB2-8300-609    |                  | 3    | SCREW, RS, M3X6                |                           |             |

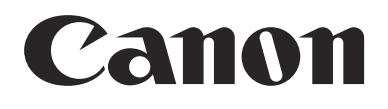